### UNITED STATES DEPARTMENT OF AGRICULTURE

Farm Service Agency Washington, DC 20250

Farm Records and Reconstitutions for Current Year 10-CM (Revision 1)

Amendment 2

Approved by: Acting Deputy Administrator, Farm Programs

Bradley Karmen

#### **Amendment Transmittal**

#### A Reasons for Amendment

Subparagraph 2 C has been amended to update COC responsibilities and documentation in the COC minutes.

Subparagraph 3 C has been amended to add references to Appeals Exhausted Dates, ANSI State and county data entries and remove reference to the prior combined in/from divided from/to data entries.

Subparagraph 21 B has been amended to provide guidance on determining an operator.

Subparagraph 21 F has been withdrawn.

Subparagraph 22:

- A has been amended to add a note about entering "Unknown" as owner
- B has been amended update the handbook reference
- E has been withdrawn.

Subparagraph 24:

- B and C have been amended to update the definition of a tract based on physical location
- E has been amended to update the definition of CLU based on physical location
- F has been amended to provide a COC determination of non-agricultural, as a reason for inactivating farms.

#### A Reasons for Amendment (Continued)

Subparagraph 25:

- B has been amended to include Christmas trees as a crop that meets the cropland definition
- C has been amended to include a chart (from 1-ARCPLC) that provides land uses considered agricultural and non-agricultural.

Subparagraph 27:

- B has been amended to add paragraph reference and clarification
- E has been amended to provide an exception to the requirement of completing a tract and farm division when COC determines part of a tract is non-agricultural, but ownership has not changed.

Subparagraph 28 B has been amended to clarify procedure for delineating Federal and State grazing lands when land is bisected by roads or other permanent structures.

Subparagraph 29:

- C has been amended to add Physical Location to the rules for delineating CLU's
- E has been amended to require County Offices to send a notification letter to producers advising of boundary changes (Exhibit 6).

Subparagraph 30 E has been amended to remove native pasture from cropland and add a reference to the wetland determinations corresponding to the wetland point layer.

Subparagraph 33:

- A has been amended to update guidance for creating new farms and add 1-CM as reference for the MOU with NRCS
- B has been amended to clarify guidance replicating farms to prior year and remove reference to NAP and FAV/WR.

Subparagraph 34:

- C has been amended to update the paragraph reference and provide that tract level wetland determinations should correspond with the wetland point layer
- H has been amended to provide reference the Appeals Exhausted Date.

#### A Reasons for Amendment (Continued)

Subparagraph 35 B has been amended to update the paragraph reference and provide guidance on native sod deleted with rollover when all four years of planting history have been met.

Subparagraph 36:

- A has been amended to provide reference to the tools and instructions for creating the out-ofbalance tract report
- B and C have been amended to revise Generic Base references
- D has been amended to provide reference to the CCC-517 base redistribution tools
- F has been amended to update the paragraph reference
- G has been added for guidance on maintaining CCC-505 reduction acres reduced because of CRP enrollment.

Subparagraph 37:

- B has been amended to update guidance on generic base acres
- D has been amended to clarify the steps for adjusting tract level PLC yields because of restoration of base acres after CRP and update the example.

Subparagraph 64:

- A has been amended to add August 1 as the deadline to request a farm transfer
- B has been amended to clarify that requested farm transfers must be acted on by the end of the FY.

Subparagraph 65 A has been amended to provide guidance for records that are accessible electronically.

Subparagraph 90 D has been amended to instruct County Offices to follow 2-CP for impacts on FSA-578 as a result of a reconstitution.

Subparagraph 93:

- B has been amended to require 8/1 as the deadline to request a reconstitution for **all** farms. Previously this deadline only applied to farms subject to ARC/PLC
- E has been amended to provide clarification on initiated reconstitutions.

Subparagraph 95 A has been amended to update the deadlines to request a reconstitution.

#### A Reasons for Amendment (Continued)

Subparagraph 109:

- H has been added to provide guidance on reconstitution ID numbers
- I has been added to provide guidance on the reconstitution reports.

Subparagraph 110 B has been amended to add "same operator" as a requirement for combining farms.

Paragraph 115 has been amended because of allocation of generic base.

Paragraph 116 has been withdrawn.

Subparagraph 170 B has been amended to clarify distribution of acres for CRP reconstitutions.

Subparagraph 185:

- A has been amended to update guidance on creating a substitution in CRM
- D and F have been amended to change instructions to view only.

Subparagraph 186 C has been amended to update step 5.

Subparagraph 191 C has been amended to clarify selecting the applicable Base and Yield Notice version.

Subparagraph 192:

- B has been amended to update the assignment blocks
- C has been amended to add the Reconstitution History and Glossary assignment block.

Subparagraph 193:

- B has been amended to:
  - add Appeals Exhausted Dates and revised screen prints
  - add Reconstitution History assignment block and example
  - remove reference to generic base.
- C has been amended to:
  - add ANSI State and county and change screen print
  - add Appeals Exhausted Dates and revised screen prints
  - revise Tract Level CRP MPL Acres to a system populated entry
  - add Reconstitution History assignment block and example.
- D has been amended to add ANSI State and county to the general data assignment block and update the screen example.

#### A Reasons for Amendment (Continued)

Subparagraph 209 B has been amended to add a note on imagery.

Subparagraph 220 A has been amended to capitalize the names of GIS editing tools.

Paragraph 229 has been amended to add ANSI to CLU attributes.

Paragraph 234 has been amended to add reference to ANSI State and county and update the screen example.

Subparagraph 236 C has been amended to capitalize the Yes and No.

Subparagraph 239 C has been amended to provide that the native sod data will be deleted during rollover if all four years of planting have been entered.

Subparagraph 247:

- A has been amended to update the data listed in the Tract General Data assignment block add ANSI State and County physical location
- B has been amended to add a revised screen print.

Paragraph 247.5 has been added to include Tract Level Reconstitution History Assignment Bock Editing.

Subparagraph 248:

- C has been amended to clarify the required Cropland Adjustment Code Reason
- D has been amended to add an error message for the tract level cropland adjustment reason code.

Subparagraph 249 D has been amended to remove reference to generic base.

Subparagraph 250 C has been amended to remove reference to generic base and update instructions for revising CCC-505 CRP Reduction data.

Subparagraph 257 B has been amended to update the farm level Farm Data screen example.

Paragraph 259.5 has been added to include Farm Level Reconstitution History Assignment Block Editing.

Subparagraphs 261 C and D have been amended to update generic base data.

#### A Reasons for Amendment (Continued)

Paragraph 290.5 has been added to provide instructions for running the Out of Balance Tract Report from EDW and GIS tools.

Subparagraphs 291 C and 291 D have amended to update generic base guidance.

Subparagraph 292 F has been added to include the auto-population of CCC-505 CRP Reduction Data and instructions after CCC-505 for CRP Enrollment.

Subparagraph 295 A has been amended to update the years covered by the ARCPLC program.

Paragraph 296 has been added to provide guidance on Reconstitution Reports.

Paragraph 297 has been added to include the Reconstitution County Summary Report.

Paragraph 298 has been added to include the Farm Reconstitution History Report.

Paragraph 299 has been added to include the Tract Reconstitution History Report.

Subparagraph 309:

- C (Step 13D) has been amended to covert check boxes to "WVD"
- F has been added to include instructions for reconstitutions on large tracts.

Subparagraph 311 A has been amended to update generic base references.

Paragraph 313 has been added to include instructions for Tract Reconstitutions on Large Tracts.

Exhibit 2 has been amended to update and add definitions for:

- base acres
- farm level PLC yield
- generic base acres
- unassigned generic base.

Exhibit 6 has been added to provide an example of a notification letter to producers for field boundary changes.

Exhibit 8, subparagraph C has been amended to update the paragraph reference.

Exhibit 11 has been amended to add the following data elements:

- Native SOD
- ANSI
- Recon ID.

# A Reasons for Amendment (Continued)

Exhibit 31 has been amended to add County Reconstitution Summary Report Instructions.

Exhibit 32 has been amended to add Farm Reconstitution History Report Instructions.

Exhibit 33 has been amended to add Tract Reconstitution History Report Instructions.

|     | Page Control Chart   |                      |
|-----|----------------------|----------------------|
| ТС  | Text                 | Exhibit              |
| 3-8 | 1-3 through 1-10     | 1, page 3            |
|     | 2-3 through 2-14     | page 4 (add)         |
|     | 2-14.5, 2-14.6 (add) | 2, pages 1, 2        |
|     | 2-17 through 2-20    | pages 7, 8           |
|     | 2-23, 2-24           | pages 13, 14         |
|     | 2-29, 2-30           | 6, page 1 (add)      |
|     | 2-35, 2-36           | 8, pages 1, 2        |
|     | 2-39 through 2-42    | 11, pages 1-4        |
|     | 2-42.5, 2-42.6 (add) | 31, pages 1-9 (add)  |
|     | 2-43 through 2-52    | page 10 (add)        |
|     | 2-55 through 2-58    | 32, pages 1-12 (add) |
|     | 2-67, 2-68           | 33, pages 1-10 (add) |
|     | 3-23 through 3-26    |                      |
|     | 3-31, 3-32           |                      |
|     | 4-1, 4-2             |                      |
|     | 4-5 through 4-8      |                      |
|     | 4-11, 4-12           |                      |
|     | 5-1, 5-2             |                      |
|     | 5-2.5, 5-2.6 (add)   |                      |
|     | 5-5 through 5-26     |                      |
|     | 6-1                  |                      |

| Page Control Chart |                        |         |  |
|--------------------|------------------------|---------|--|
| ТС                 | Text                   | Exhibit |  |
|                    | 7-5, 7-6               |         |  |
|                    | 7-15 through 7-22      |         |  |
|                    | 7-25 through 7-28      |         |  |
|                    | 7-45 through 7-52      |         |  |
|                    | 7-52.5, 7-52.6 (add)   |         |  |
|                    | 7-53 through 7-56      |         |  |
|                    | 7-56.5, 7-56.6 (add)   |         |  |
|                    | 7-57 through 7-74      |         |  |
|                    | 7-81, 7-82             |         |  |
|                    | 7-91 through 7-94      |         |  |
|                    | 7-109, 7-110           |         |  |
|                    | 7-127, 7-128           |         |  |
|                    | 7-128.5, 7-128.6 (add) |         |  |
|                    | 7-129, 7-130           |         |  |
|                    | 7-135, 7-136           |         |  |
|                    | 7-136.5, 7-136.6 (add) |         |  |
|                    | 7-139, 7-140           |         |  |
|                    | 7-143 through 7-154    |         |  |
|                    | 7-154.5, 7-154.6 (add) |         |  |
|                    | 7-155 through 7-158    |         |  |
|                    | 7-165, 7-166           |         |  |
|                    | 7-173 through 7-192    |         |  |
|                    | 7-191, 7-192           |         |  |
|                    | 7-194.5, 7-194.6 (add) |         |  |
|                    | 7-195, 7-196           |         |  |
|                    | 7-201 through 7-204    |         |  |
|                    | 7-291, 7-292           |         |  |
|                    | 7-295 through 7-298    |         |  |
|                    | 7-307 through 7-310    |         |  |
|                    | 7-327, 7-328           |         |  |
|                    | 7-331 through 7-360    |         |  |
|                    | 7-365 through 7-368    |         |  |
|                    | 7-371 through 7-374    |         |  |
|                    | 7-383, 7-384           |         |  |
|                    | 7-389, 7-390           |         |  |

### Page No.

#### Part 5 Types of Reconstitutions

| 109 | Overview | 5- | 1 |
|-----|----------|----|---|
|-----|----------|----|---|

# Section 1 Combinations

### **Subsection 1** Farm Combinations

| 110 | Common Ownership Farm Combinations                    | 5-2 |
|-----|-------------------------------------------------------|-----|
| 111 | Separate Ownership Farm Combinations                  | 5-3 |
| 112 | Combinations Across State and County Lines            | 5-4 |
| 113 | Combining Federally- and State-Owned Land             | 5-5 |
| 114 | Combining Farms With Approved CCC-509ACRE's           | 5-5 |
| 115 | Reconstitution Policy for HIP Crops on Combined Farms | 5-6 |
| 116 | (WithdrawnAmend. 2)                                   |     |
| 110 |                                                       |     |

117-124 (Reserved)

### Subsection 2 Tract Combinations

| 125    | Common Ownership Tract Combinations | 5-27 |
|--------|-------------------------------------|------|
| 126    | Initiating Tract Combinations       | 5-27 |
| 127-13 | 30 (Reserved)                       |      |

### Section 2 Divisions

#### Subsection 1 Reasons for Divisions

| 131    | Reasons for Farm Divisions  | 5-37 |
|--------|-----------------------------|------|
| 132    | Reasons for Tract Divisions | 5-38 |
| 133-13 | 9 (Reserved)                |      |

#### Subsection 2 Methods of Divisions

| 140    | Overview                    | 5-51 |
|--------|-----------------------------|------|
| 141    | Estate                      | 5-52 |
| 142    | Designation by Landowner    | 5-54 |
| 143    | DCP Cropland                | 5-57 |
| 144    | Default                     | 5-58 |
| 145    | HIP Procedure for Divisions | 5-58 |
| 146-14 | 48 (Reserved)               |      |

4-25-19

### Page No.

### Part 5 Types of Reconstitutions (Continued)

### Section 2 Divisions (Continued)

### Subsection 3 Approving Reconstitutions

| 149    | Documentation for COC Approval  | 5-71 |
|--------|---------------------------------|------|
| 150    | Reconstitution Approval Process | 5-72 |
| 151    | Printing Base and Yield Notice  | 5-74 |
| 152-15 | 59 (Reserved)                   |      |

# Subsection 4 Adjustments After Farm Divisions

| 160    | Basic Rule for Adjustments | 5-91 |
|--------|----------------------------|------|
| 161-16 | 9 (Reserved)               |      |

#### Part 6 CRP Reconstitutions

| 170    | Overview                         | 6-1 |
|--------|----------------------------------|-----|
| 171    | Dividing Farms During CRP Signup | 6-1 |
| 172-18 | 80 (Reserved)                    |     |

#### Part 7 Automation

#### Section 1 Overview

| 181   | CRM Farm Records                                         | 7-1  |
|-------|----------------------------------------------------------|------|
| 182   | MIDAS Portal                                             | 7-1  |
| 183   | CRM Homepage                                             | 7-3  |
| 184   | CRM Worklist                                             | 7-5  |
| 185   | Designating a Substitute for Farm Records Worklist Items | 7-6  |
| 186   | CRM Farm Records Access                                  | 7-27 |
| 187   | CRM Farm Records Search                                  | 7-29 |
| 188   | Farm Data Screen                                         | 7-34 |
| 189   | CRM Toolbar Overview                                     | 7-36 |
| 190   | FSA-156EZ                                                | 7-41 |
| 191   | Base and Yield Notice                                    | 7-43 |
| 192   | Associated Assignments Blocks by Hierarchy Level         | 7-45 |
| 193   | CRM Farm Records Assignment Blocks Detail                | 7-50 |
| 194-1 | 99 (Reserved)                                            |      |

# Part 7 Automation (Continued)

# Section 2 Farm Record Maintenance

## Subsection 1 Assignment Block Overview

| 200    | Farm Records Maintenance Overview | 7-75 |
|--------|-----------------------------------|------|
| 201    | Adding or Changing an Operator    | 7-75 |
| 202    | Adding or Changing an Owner       | 7-78 |
| 203    | Adding or Changing a Producer     | 7-81 |
| 204    | GIS General Tools Overview        | 7-86 |
| 205    | Utilizing the Navigation Compass  | 7-87 |
| 206    | GIS Standard Toolbar Overview     | 7-88 |
| 207    | Identification Tool               | 7-88 |
| 208    | Measurement Service Tool          | 7-90 |
| 209    | Layers TOC Tool Overview          | 7-92 |
| 210    | Full Screen Mode Tool             | 7-94 |
| 211    | AOI Search Tool                   | 7-94 |
| 212    | Task Help Text Overview           | 7-98 |
| 213    | Scale Bar                         | 7-98 |
| 214-21 | 8 (Reserved)                      |      |

# Subsection 2 Field Level Maintenance

| 219   | CRM Farm Records Field Level Editing                    | 7-109 |
|-------|---------------------------------------------------------|-------|
| 220   | GIS Info Assignment Block Editing                       | 7-110 |
| 221   | Select Tool                                             | 7-111 |
| 222   | Clear Selected Features Tool                            | 7-112 |
| 223   | Split Tool                                              | 7-113 |
| 224   | Merge Tool                                              | 7-115 |
| 225   | Snapping Function                                       | 7-117 |
| 226   | Edit Vertices Tool                                      | 7-117 |
| 227   | Polygon Inclusion Tool                                  | 7-123 |
| 228   | Polygon Circle Inclusion Tool                           | 7-125 |
| 229   | Edit CLU Attributes Tool                                | 7-128 |
| 230   | Bulk edit CLU Attributes Tool                           | 7-130 |
| 231   | Orphan Tool                                             | 7-131 |
| 232   | Save and Sync Tool                                      | 7-133 |
| 233   | GIS Instructional, Warning, and Error Messages          | 7-133 |
| 234   | Field General Data Assignment Block Editing             | 7-136 |
| 235   | Field Land Data Assignment Block Editing                | 7-137 |
| 236   | CRP Data Assignment Block Editing                       | 7-138 |
| 237   | NRCS Data Assignment Block Editing                      | 7-140 |
| 238   | Parties Involved Assignment Block Editing – Field Level | 7-141 |
| 239   | Native Sod Assignment Block Editing                     | 7-142 |
| 240.2 | (Decourse d)                                            |       |

240-244 (Reserved)

## Page No.

### Part 7 Automation (Continued)

### Section 2 Farm Record Maintenance (Continued)

# Subsection 3 Tract Maintenance (Continued)

| 245                | CRM Farm Records Tract Level Editing                        | 7-153   |
|--------------------|-------------------------------------------------------------|---------|
| 246                | GIS Info Assignment Block Editing – Tract level             | 7-153   |
| 247                | Tract General Data Assignment Block Editing                 | 7-154   |
| 247.5              | Tract Level Reconstitution History Assignment Block Editing | 7-154.6 |
| 248                | Tract Land Data Assignment Block Editing                    | 7-156   |
| 249                | Tract Crop Data Assignment Block Editing                    | 7-166   |
| 250                | Tract CCC-505 CRP Reduction Data Assignment Block Editing   | 7-173   |
| 251                | Tract Parties Involved Assignment Block Editing             | 7-180   |
| 252-256 (Reserved) |                                                             |         |

#### Subsection 4 Farm Maintenance

| 257                | Farm Level Editing                                         | 7-191   |  |
|--------------------|------------------------------------------------------------|---------|--|
| 258                | Farm Level GIS Info Assignment Block                       |         |  |
| 259                | Farm Level General Data Assignment Block Editing           | 7-193   |  |
| 259.5              | Farm Level Reconstitution History Assignment Block Editing | 7-194.5 |  |
| 260                | Farm Land Data Assignment Block Editing                    | 7-196   |  |
| 261                | Farm Crop Election Data Assignment Block Editing           | 7-200   |  |
| 262                | Farm Crop Data Assignment Block Editing                    | 7-205   |  |
| 263                | Farm Parties Involved Assignment Block Editing             | 7-206   |  |
| 264                | FPMS Status Assignment Block                               | 7-209   |  |
| 265                | Farm Change History Assignment Block                       | 7-214   |  |
| 266                | Attachments Assignment Block                               | 7-216   |  |
| 267-271 (Reserved) |                                                            |         |  |

# Section 3 HELC and WC Data

| 272                | Attachments Assignment Block | 7-235 |
|--------------------|------------------------------|-------|
| 273                | Wetland Determinations       | 7-238 |
| 274                | Wetland Certification        | 7-240 |
| 275                | Wetland Violations           | 7-242 |
| 276                | Farm Producer Exceptions     | 7-244 |
| 277                | Tract Producer Exceptions    | 7-246 |
| 278-282 (Reserved) |                              |       |

# Page No.

### Part 7 Automation (Continued)

### Section 4 Farm Creation and Inactivation

| 283                | Create A Farm     | 7-257 |
|--------------------|-------------------|-------|
| 284                | Inactivate A Farm | 7-277 |
| 285-289 (Reserved) |                   |       |

# Section 5 Out of Balance Conditions and Adjustment Reports

| 290                | Out of Balance Tracts                                                       | 7-291 |
|--------------------|-----------------------------------------------------------------------------|-------|
| 290.5              | 5 Out of Balance Tract Report                                               |       |
| 291                | Correcting Out of Balance Tracts or Incorrect Yield Data                    | 7-293 |
| 292                | Automated CCC-505 Base Acre Reduction Tool                                  | 7-299 |
| 293                | Automated CCC-517 Base Redistribution Tool                                  | 7-310 |
| 294                | Base and Yield Adjustment History Report                                    |       |
| 295                | Election Choice, Historical Irrigated Percentage, and PLC Yields Adjustment |       |
|                    | History Report                                                              | 7-327 |
| 296                | Reconstitution Reports                                                      | 7-334 |
| 297                | Reconstitution County Summary Report                                        | 7-336 |
| 298                | Farm Reconstitution History Report                                          | 7-338 |
| 299                | Tract Reconstitution History Report                                         | 7-342 |
| 296-300 (Reserved) |                                                                             |       |

# Section 6 Farm Transfers

| 301                | Transferring County Process | 7-343 |
|--------------------|-----------------------------|-------|
| 302                | Receiving County Process    | 7-349 |
| 303-307 (Reserved) |                             |       |

### Section 7 Reconstitutions

| 308   | Overview                              | 7-361 |
|-------|---------------------------------------|-------|
| 309   | Tract Division                        | 7-361 |
| 309.5 | Reconstitutions on Large Tracts       | 7-372 |
| 310   | Farm Division                         | 7-373 |
| 311   | Farm Combinations                     | 7-384 |
| 312   | Common Ownership Tract Combinations   | 7-388 |
| 313   | Tract Reconstitutions on Large Tracts | 7-390 |

# Exhibits

- 1 Reports, Forms, Abbreviations, and Redelegations of Authority
- 2 Definitions of Terms Used in This Handbook
- 3,4 (Reserved)
- 5 Farm Operator Change Notification
- 6 Example of Notification Letter About Field Boundary Change
- 7 Manual Redistribution Worksheet for Out-of-Balance Tracts
- 8 Semi-Automated Redistribution Spreadsheet for Out-of-Balance Tracts
- 9 Example of Letter to Producers About Closed County Offices
- 10 FSA-179, Transfer of Farm Records Between Counties
- 11 Data Elements on FSA-156EZ
- 12 (Reserved)
- 13 Reconstitution Checklist
- 14-19 (Reserved)
- 20 Accessing CRM Work Instructions and Simulations
- 21 Personalizing the Farm Hierarchy Assignment Block to Scroll Tracts
- 22 Replication Error Message Resolution
- 23 Overlap Correction
- 24 Void Correction
- 25 Add Shapefile to CRM Farm Records
- 26-28 (Reserved)
- 29 Creating a Gap Area in the CLU Layer
- 30 Transfer of Wetlands
- 31 County Reconstitution Summary Report Instructions
- 32 Farm Reconstitution History Report Instructions
- 33 Tract Reconstitution History Report Instructions

### 2 **Responsibilities (Continued)**

#### **C COC Responsibilities** (Continued)

- ensure all documents are completed, for example, FSA-179, before approving or disapproving a transfer
- take appropriate action on requests for reconstitution received from landowners or operators
- ensure all documents are completed, for example, FSA-155, before acting on a reconstitution
- document in COC minutes:
  - questionable cases involving operators, owners, or other producers
  - •\*--changes to cropland definitions according to paragraph 25
  - changes to DCP cropland definitions according to paragraphs 25 and 27--\*
  - approval and disapproval of farm transfers, including actions taken by CED
  - base acre adjustments made according to paragraph 36
  - PLC yield adjustments made according to paragraph 37
  - approval and disapproval of reconstitutions, including actions taken by CED
  - redelegation of authority.

#### **D** County Office Responsibilities

County Office employees must:

- follow all policies in this handbook
- ensure that basic farm and producer records are accurate
- publicize all methods of division, including the designation by landowner method of division according to paragraph 109.

#### **3** General Farm, Tract, and Field Data

#### A General Description of CRM Farm Records Business Application

The CRM Farm Records Business Application integrates the Farm Records and GIS databases. Farm Records and the GIS databases will be maintained through the CRM Farm Records Business application.

To maintain an accurate and current dataset, CRM Farm Records Maintenance requires editing and updating CLU geometry and attributes based on a variety of FSA program tasks and other GIS-related processes. These tasks or processes may include:

- farm transfers
- reconstitutions
- adding new participating farms
- changes in program participation
- NRCS determinations (HELC/WC)
- land use changes
- producer maintenance
- crop base and yield maintenance
- ground measurements
- CLU database management and integrity (correcting topology errors and ensuring proper attribution).

Note: GIS wetland management will occur in the GIS Maintenance Tool.

### **B** Farm and Tract Numbers

The CRM Farm Records Business application assigns all farm and tract numbers when a new farm or tract is added. County Offices cannot change the computer-assigned number for a farm or tract. State GIS specialists can assist users with correction of GIS farm number and tract number attributes that are out of sync with the CRM farm hierarchy.

#### C Farm, Tract, and Field Data Fields

Following are the farm, tract, and field data fields available in CRM.

Farm assignment blocks include:

- GIS Info
  - Imagery and spatial representation of all tracts included in the farm
- Farm General
  - Farm Number
  - State Code, County Code, and Farm Number
  - Farm Description
  - Administrative State
  - Administrative County
  - Farm Status
  - Transferred from
- Farm Land Data
  - Farmland acres
  - Cropland acres
  - DCP cropland acres
  - CRP cropland acres
  - WBP acres
  - GRP acres
  - State Conservation acres
  - Other Conservation acres
  - EWP program acres
  - DCP Ag related activity acres
  - Effective DCP cropland acres
  - Double cropped acres
  - Sugarcane base acres
  - WRP acres
  - CRP MPL acres
  - SOD acres

4-25-19

#### C Farm, Tract, and Field Data Fields (Continued)

- Crop Election Data
  - Crop Name
  - ARCPLC Election
  - HIP
  - Farm Level PLC Yield.
- Farm Crop Data
  - Crop Name
  - Crop Year
  - Base acres
  - CCC-505 CRP reduction acres
  - PTPP reduction acres
  - CTAP Transitional yield
  - PLC yield
- Farm Parties Involved
  - Name
  - Function (Operator)
  - Business Partner ID number
  - •\*--CW exception and appeals exhausted date
  - HEL exception and appeals exhausted date
  - PCW exception and appeals exhausted date--\*
- Farm Change History
  - Component
  - Field name
  - Old value
  - New value
  - Change time
  - Change date
  - Changed by.

Tract assignment blocks include:

- GIS Info
  - Imagery and spatial representation of the selected tract and its CLU's
- Tract General Data
  - Tract Number
  - State Code, County Code, and Tract Number
  - Tract Description
  - BIA Range Unit Number
  - Tract status
  - •\*--FSA State physical location
  - FSA County physical location
  - ANSI State physical location
  - ANSI County physical location--\*
  - Congressional district
  - Wetland certification
  - Year wetland certified
- Tract Land Data
  - Farmland acres
  - Cropland acres
  - DCP cropland acres
  - CRP cropland acres
  - WBP acres
  - GRP acres
  - State Conservation acres
  - Other Conservation acres
  - EWP program acres
  - DCP Ag related activity acres
  - Cropland acres adjustment reason codes
  - WRP acres
  - Effective DCP cropland acres
  - Double cropped acres
  - Sugarcane base acres

### C Farm, Tract, and Field Data Fields (Continued)

- Tract Land Data (Continued)
  - CRP MPL acres
  - SOD acres
  - HEL status
  - HEL determinations
  - Wetland determinations
  - Wetland violation types
- Tract Crop Data
  - Crop Name
  - Crop Year
  - Base acres
  - Base acres adjustment codes
  - CTAP Transitional yield
  - CTAP yield adjustment codes
  - PLC yield
  - PLC yield adjustment codes
- Tract CCC-505 CRP Reduction Data
  - Crop name
  - Crop year
  - Contract number
  - Start year
  - Acres
  - CTAP Transitional (Direct) yield
  - PLC (CC) yield
- Tract Parties Involved
  - Name
  - Function (Owners or Other Producers)
  - Business Partner ID number
  - •\*--CW exception and appeals exhausted date
  - HEL exception and appeals exhausted date
  - PCW exception and appeals exhausted date.--\*

### C Farm, Tract, and Field Data Fields (Continued)

Field assignment blocks include:

- GIS Info
  - Imagery and spatial representation of the selected tract with selected CLU highlighted
- Field General Data
  - Field number
  - Field Description
  - •\*--FSA State physical location
  - FSA County physical location
  - ANSI State physical location
  - ANSI County physical location--\*
  - Congressional district
- Field Land Data
  - Land class code
  - Acres
  - HEL status
  - 3-CM cropland indicator
- CRP Data
  - CRP contract number
  - Practice number
  - Expiration date
  - Practice description
- NRCS Data
  - NRCS contract number
  - NRCS cropland acres
  - NRCS expiration date
  - NRCS practice number
- Parties Involved (Other Producers only)
  - Name
  - Business Partner ID number
  - •\*--CW exception and appeals exhausted date
  - HEL exception and appeals exhausted date
  - PCW exception and appeals exhausted date--\*

#### C Farm, Tract, and Field Data Fields (Continued)

- Native Sod
  - Sod Broken Out Date
  - 1<sup>st</sup> Year Planted
  - 2<sup>nd</sup> Year Planted
  - 3<sup>rd</sup> Year Planted
  - 4<sup>th</sup> Year Planted.

#### **D** Validations

When new data is entered or data is changed, the application will perform a complete validation when users CLICK "**Save**".

If any of the data fails validation, the screen will be redisplayed with an error icon. When the icon is opened, the appropriate error message will be displayed.

**Example:** If an operator is not recorded for the farm, the message, "Assign an operator to the farm", will be displayed.

If the user corrects the data and it passes validation, the record will be saved.

#### 4 **Rule of Fractions**

#### **A** Rounding Fractions

[7 CFR 718.5] Rounding fractions must not be performed until after the entire computation is completed. All computations must be carried to 2 decimal places beyond the required number of decimal places specified in the instructions for the computation. In rounding, if the 2 digits beyond the required number of decimal places are 49 or less, those 2 digits will be dropped. If the 2 digits beyond the required number of decimal places are 50 or more, the last required digit will be increased by 1. Refer to the following examples.

| Required Decimal | Computation Result | Final Result |
|------------------|--------------------|--------------|
| Whole Numbers    | 6.49 or less       | 6            |
|                  | 6.50 or more       | 7            |
| Tenths           | 7.649 or less      | 7.6          |
|                  | 7.650 or more      | 7.7          |
| Hundredths       | 8.8449 or less     | 8.84         |
|                  | 8.8450 or more     | 8.85         |
| Thousandths      | 9.63449 or less    | 9.634        |
|                  | 9.63450 or more    | 9.635        |
| 10 Thousandths   | 10.993149 or less  | 10.9931      |
|                  | 10.993150 or more  | 10.9932      |

#### 5-19 (Reserved)

### 21 Adding or Changing Operator

#### A Definition of Operator

[7 CFR 718.2] An <u>operator</u> is an individual, entity, or joint operation who is determined by COC as being in general control of the farming operations on the farm for the current year.

#### **B** Determining Farm Operator

When the operator of a farm is initially added or later changed, CED will determine whether the operator, as defined in subparagraph A, will be in general control of the farming \*--operation. In questionable cases follow subparagraph C.

CED, or COC if applicable according to subparagraph C, must ensure any new or changed operator is documented (either in the farm file or the minutes) and substantiated by one of the following:

- owner verification of the operator addition or change
- a lease agreement signed by the operator and owner(s)
- current operator on the farm verifies the operator change.

**Notes:** If a County Office has done thorough research and cannot determine the operator, the operator may be identified as "unknown" according to 1-CM.

Document all decisions .-- \*

#### **C** Questionable Cases

COC will review all questionable cases. COC may:

- use personal knowledge or request additional information to obtain sufficient facts to determine whether an operator change is a scheme or device to defeat program purposes
- consider the following items in making a determination:
  - rental agreement between owner and operator
  - producer's prior activities.

### 21 Adding or Changing Operator (Continued)

### **D** Notification

Notify each owner on the farm and prior and current operator of the farm of any operator \*--change by letter. Retain a copy of the letter in the farm file. See Exhibit 5 for examples of notification letters.

### E Federally-Owned Land

Lessees on Federally-owned land must provide a copy of a lease, permit, or other right of possession before:

- change of operation is approved
- participating in any program FSA administers with regard to the Federally-owned land.
- **Note:** The lessee of any Federally-owned land must meet the definition of operator for--\* the entire farm included under the farm number.

\* \* \*

### 22 Adding or Changing Owner

#### A Definition of Owner

[7 CFR 718.2] An <u>owner</u> is an individual or entity who has legal ownership of farmland, including individuals or entities that are any of the following:

• buying farmland under a contract for deed

**Note:** OGC, Regional Attorney will review contracts that are questionable before changing FSA ownership records.

- retaining a life estate in the property
- purchasing a farm in a foreclosure proceeding and both of the following apply:
  - the redemption period has not passed
  - the original owner has not redeemed the property
- a spouse in a community property State
- spouses owning property jointly.

COC will require specific proof of ownership when land ownership is transferred.

**Examples:** Proof of ownership may include the following:

- copy of the deed, if recorded
- unrecorded deed, if specific program does not require a recorded deed
- land purchase contract or other similar document that affirms ownership interest
- FSA employee's check of the record at the county land records office or web site
- certification of an heir that may not be able to provide a legal documentation to confirm ownership of the property.

**Note:** The certification will need to be accompanied by documentation such as:

- real estate tax assessment or bill
- proof of gift tax
- will
- affidavit of ownership
- other documentation as may exist under State law.

### 22 Adding or Changing Owner (Continued)

### A Definition of Owner (Continued)

**Notes:** An heir providing a certification will be notified by COC if a certification is considered acceptable and if FSA or any other authority later determines that the heir's certification is false or inaccurate, FSA may impose liability on the certifying party for all payments associated with the certification plus additional costs that result from the certification.

If a determination cannot be made as to the acceptability of the documentation, submit the documentation to OGC, Regional Attorney for review. If OGC, Regional Attorney determines that the documentation is adequate; FSA ownership records may be changed.

\*--If a County Office has done thorough research and cannot determine the operator, the operator may be identified as "unknown" according to 1-CM.

Document all decisions in the farm file or COC minutes.--\*

### **B** Ownership Dispute

If there is a dispute over ownership, follow:

- 1-ARCPLC for handling ARC/PLC
- •\*--2-CRP for handling CRP--\*
- other handbooks as applicable to specific programs.

### **C** Restrictive Easements

When verifying proof of ownership and at every other opportunity, check for restrictive easements that prohibit the production of an agricultural commodity. If there is a restrictive easement, see:

- 1-ARCPLC
- 2-CP.

# **D** Notification

\*--Notify the farm operator and each prior and current owner of the farm of any ownership--\* change by letter.

### 23 Adding or Changing Other Producers

#### A Definition of Other Producers

Other producers are producers who are:

- associated with a tract or field
- **not** owners or operators.

#### **B** Entering Other Producers Into the CRM Farm Records Application

Other producers may be entered or changed in the CRM Farm Records application when verification has been provided by the owner or operator. A copy of a written lease or verbal verification is acceptable. However, if a verbal request is made to add or change an other producer, the County Office must document the following in the farm folder:

- name of owner or operator that provided the verbal statement
- date the verbal statement was provided to the County Office.

Other producers can be entered into the application at the field or tract level.

### 24 Farm Records Hierarchy

#### A Definition of Farm

A <u>farm</u> is made up of tracts that have the same owner and the same operator. See Part 7, Section 1 and work instructions "Search for Farm Records" and "Farm Hierarchy" for instructions on accessing and navigating automated farm records.

The minimum size required for land to be considered a "farm" for FSA program purposes is  $1/100^{\text{th}}$  of an acre. However, the land must be part of a farming operation, a business enterprise engaged in the production of agricultural products, commodities, or livestock, operated by a person, legal entity, or joint operation that could choose to make application or enter in contracts to receive payments, directly or indirectly, under 1 or more USDA programs.

Land with different owners may be combined if all the land is operated by 1 producer with all of the following elements in common and substantially separate from that of any other tracts:

- labor
- equipment
- accounting system
- management.

**Note:** Land on which other producers provide their own labor and equipment, but do not meet the definition of an operator, will not be considered a separate farm.

A farm that no longer meets the definition of a farm according to this paragraph must be divided. See Part 7, Section 7 and work instructions "Farm Division – CRM", "Farm division – GIS', and "Tract Division".

### **B** Definition of Tract

\*--[7 CFR 718.2] A <u>tract</u> is a unit of contiguous land within a physical county that is all of--\* the following:

- 1 or more fields
- under 1 common ownership
- operated as a farm or a part of a farm.

### 24 Farm Records Hierarchy (Continued)

### **C** Tract Determinations

After applying the definition in subparagraph B, determine tracts according to this table. \*\_\_

| IF the land is                                                                                                  | THEN classify as                                                                                                    |
|----------------------------------------------------------------------------------------------------|----------------------------------------------------------------------------------------------------|
| part of a tract that extends into the adjoining<br>county, and the county boundary is not<br>clearly defined    | separate tracts if the land is physically located in<br>multiple counties and meets both of the following<br>requirements:                                                                                                    |
|                                                                                                    | <ul> <li>greater than 10 acres in all physical locations</li> <li>greater than 5 percent of the overall tract coverage.</li> </ul>                                                                                                    |
|                                                                                                    | <ul><li>Notes: Tracts may also be separated if land does not meet the requirements in this subparagraph but is requested by owners on the farm.</li><li>Divide the tract at the county line using the GIS county boundary layer as the defining</li></ul> |
| antiraly in another county or bigasted by a                                                                     | boundary.                                                                                                    |
| clearly defined county line                                                                                     | separate tracts.                                                                                                    |
| Note: The GIS county layer in CRM Farm<br>Records is considered a clearly<br>defined county line.               |                                                                                                    |
| within one physical county but bisected by<br>community or township lines, roads, streams,<br>or other boundary | 1 tract, unless circumstances justify separate tracts.                                                                                                    |
|                                                                                                    | *                                                                                                    |

**Note:** Tracts may be combined or divided. See part 7, Section 7 and work instructions "Tract Combination" and "Tract Division".

Tracts may be combined if all of the following conditions have been met:

- tracts are associated with the same farm number
- tracts have common ownership unit
- tracts are contiguous
- owner agrees.

Tracts will be divided only if:

- the tract no longer meets the definition of a tract according to this paragraph
- ownership changes for part of the tract
- •\*--the physical location of the land extends into multiple counties.--\*

Note: Tract acreages will be aggregated to the farm level.

### 24 Farm Records Hierarchy (Continued)

#### **D** Definition of Field

\*--Field or CLU is the smallest unit of land within a physical county that has a:--\*

- permanent, contiguous boundary
- common land cover and/or land management
- under one common owner
- common producer association.

Field acreage with "3-CM Cropland" indicator set to "Yes" will be aggregated in the tract level cropland acreage. The system does not consider the GIS land classification code attribute when determining if a field is aggregated into the total cropland acreage. See subparagraph 30 E.

All field acreage will be aggregated in the tract level farmland acreage.

#### **E** Field/CLU Determinations

After applying the definition in subparagraph D, determine fields according to this table. \*--

| IF the land is                                      | THEN classify as                     |
|-----------------------------------------------------|--------------------------------------|
| part of a field that extends into the adjoining     | 1 field unless the overall tract is  |
| county, and the county boundary is not clearly      | divided based on paragraph 24 C.     |
| defined                                             | Then separate CLU's within the tract |
|                                                     | based on the county boundary layer.  |
| entirely in another county or bisected by a clearly | separate fields.                     |
| defined county line, community or township lines,   |                                      |
| roads, streams, or other boundary                   |                                      |
| Notes The CIS county lower in CDM Form              |                                      |
| Note: The GIS county layer in CRWI Farm             |                                      |
| Records may be considered a clearly                 |                                      |
| defined county line.                                |                                      |

#### **F** Inactivating Farms

Following are reasons for inactivating farms:

- •\*--COC has made a non-agricultural determination according to paragraph 27 and all land on the farm has been retired from agricultural production
- as a result of a correction.

**Note:** When a single tract from a multiple tract farm is retired from agricultural production a farm division will be completed and the resulting single tract farm must be inactivated.

See Part 7, Section 1 and work instruction "Inactivate a Farm" for instructions on farm inactivation. Farm inactivation is accessed from the "More" dropdown on the CRM toolbar.

### 24 Farm Records Hierarchy (Continued)

#### **G** Adding Farms

Following are reasons for adding farms:

- a new farming operation is established or expanded on new land
- as a result of a correction.

**Note:** New tracts being added to a farm must be loaded as a 1 tract farm and a reconstitution completed to combine the 1 tract farm with an existing farm.

See Part 7, Section 4 and the work instructions "Create Farm Record" and "Delineate CLU" for instructions on adding a farm.

### 25 Land Classification Definitions

#### A Definition of Farmland

[7 CFR 718.2] <u>Farmland</u> is the sum of the following:

- DCP cropland
- forest
- acreage planted to an eligible crop
- other land on the farm.

### **B** Definition of Cropland

[7 CFR 718.2] <u>Cropland</u> is land that COC determines meets any of the following conditions:

- currently being tilled to produce a crop for harvest
- not currently tilled, but has been tilled in a prior year and is suitable to be tilled for crop production
- **Note:** Land which is seeded by drilling, broadcast or other no-till planting practices will be considered tilled for cropland definition purposes.
- •\*--currently devoted to 1- or 2-row shelterbelt planting, orchard, vineyard, Christmas trees, or other related crops--\*
- in terraces that, according to FSA records, were cropped in the past even though they are no longer capable of being cropped
- in sod waterways or filter strips planted to perennial cover

#### **B** Definition of Cropland (Continued)

• under CRP-1, including alternative perennials, until CRP-1 expires or is terminated

Note: See 2-CRP, for alternative perennials.

- under GRP, when land was classified as cropland before being enrolled as GRP
- under WRP, when land was classified as cropland before being enrolled as WRP
- new land broken out if both of the following conditions are met:
  - land is planted to a crop to be carried through to harvest
  - tillage and cultural practices in planting and harvesting the crop must be consistent with normal practices in the area.
  - **Note:** In the event that these practices are not used other than for reasons beyond the producer's control, the cropland determination will be void retroactive to the time at which the land was broken out.

Land classified as cropland will be removed from this classification upon a determination by COC that the land is:

- no longer used for an agricultural use
- no longer suitable for producing a crop
- subject to a restrictive or permanent easement that prohibits the planting of an annual crop
  - **Note:** This does not include land under CRP-1, WRP, GRP or land that is hayed and/or grazed.
- converted to ponds, tanks, or trees.
  - **Note:** This does not include trees planted under CRP-1 or currently devoted to 1- to 2-row shelterbelt planting, orchard, or vineyard.

Note: Violations of HELC or WC provisions do not affect cropland classification.

# C Definition of DCP Cropland

[7 CFR 718.2] <u>DCP cropland</u> is land for which 1 or more of the following apply:

- the land currently meets the definition of cropland
- the land met the definition of cropland at the time it was enrolled in PFC and the land is currently being used for an agricultural or related activity
- the land met the definition of cropland on or after April 4, 1996, and the land continues to be devoted to an agricultural or related activity.

\*--The following chart provides land uses considered agricultural and nonagricultural.

| Agricultural and Nonagricultural Land Uses                                     |                                                                                               |  |
|--------------------------------------------------------------------------------|-----------------------------------------------------------------------------------------------|--|
| Land uses considered agricultural:                                             | Land uses considered nonagricultural:                                                         |  |
| <ul><li>land meeting DCP cropland definition</li><li>sod</li></ul>             | • golf courses and other recreational facilities                                              |  |
| • farm ponds                                                                   | • land used for commercial development, buildings, or parking lots                            |  |
| • aquaculture ponds                                                            | • strip malls                                                                                 |  |
| <ul> <li>nursery acreage devoted to in-ground<br/>plants</li> </ul>            | • permanent structures, including those for agricultural uses                                 |  |
| • wildlife habitats                                                            | <ul> <li>land subdivided and developed for<br/>multiple residential units or other</li> </ul> |  |
| • pasture                                                                      | nonfarming uses if the size of the tracts<br>and density of the subdivision is such           |  |
| • acreage used to raise domesticated game for restaurants                      | that the land is unlikely to return to the previous agricultural use                          |  |
| • trees planted for harvest, conservation purposes, recreational uses, or BCAP | • land used for solar panels.                                                                 |  |
| • temporary hoop houses for nursery agriculture                                |                                                                                               |  |
| • temporary nonagricultural uses, such as parking for a field day, etc.        |                                                                                               |  |

**Note:** See 1-ARCPLC Part 9, Section 1 for additional information on eligible and ineligible agricultural uses.--\*

### **D** Definition of Effective DCP Cropland

<u>Effective DCP cropland</u> is the amount calculated by subtracting from DCP cropland, acres of the following:

- CRP
- GRP
- WBP
- WRP
- EWP
- State conservation
- other conservation.

### **E** Definition of EWP Acreage

EWP acreage is land enrolled in EWP administered by NRCS according to 7 CFR 624.

Note: This land cannot be DCP cropland.

#### **F** Definition of WRP Acres

<u>WRP acres</u> are DCP cropland acres enrolled in WRP administered by NRCS according to 16 U.S.C. 3837, et seq.

#### **G** Definition of GRP Acres

<u>GRP acres</u> are DCP cropland acres enrolled in GRP according to 16 U.S.C. 3838.

**Note:** If the GRP acres meet the definition of cropland and /or DCP cropland immediately classify as GRP acreage.

### H Definition of WBP Acres

WBP acres are DCP cropland acres enrolled in WBP according to 7 CFR 752.

Note: Classify as WBP acreage for FY in which the easement is filed.

#### I Definition of State Conservation Acres

<u>State conservation acres</u> are DCP cropland acres on the farm enrolled in a Federal conservation program administered by the State for which payments are made in exchange for not producing an agricultural commodity on the acreage.

### J Definition of Other Conservation Acres

<u>Other conservation acres</u> are DCP cropland acres on the farm enrolled in a Federal conservation program other than CRP, WRP, EWP, WBP, and GRP for which payments are made in exchange for not producing an agricultural commodity on the acreage.

### K Definition of Nonagricultural, Commercial, or Industrial Use Land

[7 CFR 718.2] <u>Nonagricultural, commercial, or industrial use land</u> is land that is no longer suitable for producing:

- annual or perennial crops, including conserving uses
- forestry products.

### L Definition of Native Sod

<u>Native Sod</u> is land on which the plant cover is composed principally of native grasses, grass-like plants, or shrubs for grazing and browsing that has never been tilled, and the producer cannot substantiate that the ground has ever been tilled, for the production of an annual crop before February 7, 2014. Review 1-NAP for additional information concerning identifying and tracking native sod acres through four years of planting.

•
# 26 Program Land Classification (Continued)

| IF the land                  | AND | THEN                            |
|------------------------------|-----|---------------------------------|
| is subject to other State    |     | classify immediately as State   |
| conservation acres that are  |     | conservation acreage. See       |
| DCP cropland acres on the    |     | subparagraph 30 E.              |
| farm enrolled in Federal     |     |                                 |
| conservation program other   |     |                                 |
| than CRP, EWP, WBP, WRP,     |     |                                 |
| and GRP, for which payments  |     |                                 |
| are made in exchange for not |     |                                 |
| producing an agricultural    |     |                                 |
| commodity on the acreage,    |     |                                 |
| including haying and/or      |     |                                 |
| grazing.                     |     |                                 |
|                              |     |                                 |
| Note: This does not include  |     |                                 |
| land under CRP-1,            |     |                                 |
| WRP, EWP, GRP,               |     |                                 |
| WBP, or land under           |     |                                 |
| easement that allows         |     |                                 |
| haying and/or grazing        |     |                                 |
| under normal                 |     |                                 |
| cırcumstances                |     |                                 |
| according to                 |     |                                 |
| I-ARCPLC.                    |     |                                 |
| 1s subject to WBP            |     | classify immediately as WBP     |
|                              |     | acreage. See subparagraph 30 E. |

# A Classifying Land by Farm Programs (Continued)

#### 27 Nonagricultural, Commercial, or Industrial Land Determinations

#### A Definition of Nonagricultural, Commercial, or Industrial Use Land

[7 CFR 718.2] <u>Nonagricultural, commercial, or industrial use land</u> is land that is no longer suitable for producing:

- annual or perennial crops, including conserving uses
- forestry products.

### **B** Different Uses

\*--See subparagraph 25 C, and 1-ARCPLC Part 9, Section 1 for additional information on--\* land use, considered agricultural or related use, and nonagricultural use.

### C COC Review

COC will continually review all available records, including GIS imagery, to determine whether land has been devoted to nonagricultural uses and reclassify the acreage according to paragraph 26.

To maintain eligibility for ARCPLC payments in an FY, land must meet DCP cropland criteria for the entire FY. A review of DCP cropland is recommended before final ARCPLC payments are processed.

#### **D DD Concurrence**

COC must obtain DD concurrence for all nonagricultural land determinations.

#### 27 Nonagricultural, Commercial, or Industrial Land Determinations (Continued)

### E Updating Records for Nonagricultural Uses

If land is devoted to nonagricultural uses, update records according to the following.

| IF                                 | THEN                                                                                                    |
|------------------------------------|----------------------------------------------------------------------------------------------------|
| part of a tract is nonagricultural | • complete a tract and farm division to separate the nonagricultural land                                                                                                    |
|                                    | • make the farm inactive.                                                                                                    |
|                                    | <b>Exception:</b> In instances where part of a tract is determined non-<br>agricultural but ownership on the tract has not changed,<br>County Offices must delineate the non-agricultural area in a<br>separate CLU and update attributes accordingly. A tract<br>division is not required, and the non-agricultural area can<br>remain in the tract but delineated as a separate CLU. |
|                                    | <b>Example:</b> On one part of a tract, a producer builds grain storage bins on land that is currently classified as cropland. Even though the bins are for an agricultural use, they are permanent structures and by FSA definition are classified as non-agricultural. The field is still owned by same owner, so no ownership has changed on the tract.                             |
|                                    | In this example, because there has been no change of<br>ownership on the tract that would otherwise require a<br>division, the part of the tract determined non-agricultural<br>must be delineated in a separate CLU and remain within the<br>tract. A tract and farm division is not required in this case to<br>separate the nonagricultural land.                                   |
| an entire tract is                 | • complete a farm division to separate the nonagricultural land                                                                                                    |
| nonagricultural                    | • make the farm inactive.                                                                                                    |
| an entire farm is nonagricultural  | make the farm inactive.                                                                                                    |

Notes: Ensure that the farm and tracts are in balance according to paragraph 35.

Complete CCC-505 according to 1-ARCPLC if a base acre reduction is required.

See Part 7, Section 5 and work instruction "CCC-505\_Base Reduction".

#### **F** Notification Requirements

After a nonagricultural use determination is made, notify the farm operator and the owners, in writing, of the following:

- nonagricultural determination
- appeal rights according to 1-APP.

#### 28 FSA Policy About Federal and State Grazing Land

#### A Background

Current Federal regulations prohibit the combination of Federal land with either State land or privately owned land into the same tract or farm. Current tract and field/CLU policy requires common ownership across a tract and/or field/CLU.

These current regulations and policies are problematic for grazing allotments in the western U.S. Many of these grazing allotments consist of multiple owners (Federal, State, and private) and multiple permittees within the same allotment. Many areas consist of open grazing or common use grazing allotments with no physical or visible ownership lines within the allotment. Many grazing allotments consist of checkerboard ownership patterns and the ownership boundaries are **not** physically present or visible. Current policy in paragraph 24 requires that only common ownership boundaries are combined for tracts and fields.

#### This policy:

- and procedure applies **only** to grazing allotments/rangeland in the western U.S.
- addresses the following:
  - accommodating grazing permits in FRS
  - reporting acreage on acres that are grazed randomly by multiple permittees
  - delineating nonexistent boundaries on the CLU layer.

#### **B** Farm, Tract, and Field Policy

Federal, State, and privately owned land can be constituted as single farms, tracts, and field/CLU's based on grazing allotments by county. Individual grazing allotments in a county must consist of 1 farm, 1 tract, and 1 field/CLU regardless of ownership of the land. If an allotment spans multiple counties, the allotment will be split into a separate farm, tract, and field/CLU in each county.

\*--Exceptions: Any area or contiguous areas within a grazing allotment that are under common private ownership and at the owners' request may be a separate tract under the allotment farm or a separate farm and tract if fenced out from the grazing allotment.

When a grazing allotment is bisected by a road or other physical feature that s fenced and not accessible to livestock, multiple CLU's may be used to delineate the allotment. If a single allotment is not contiguous, it shall be represented by one tract for each contiguous part.--\*

#### 29 GIS Rules (Continued)

| <b>Type of Boundary</b> | Rules for Delineating                                            |  |
|-------------------------|------------------------------------------------------------------|--|
| Ownership               | Divide the area into CLU's based on ownership lines delineated   |  |
|                         | according to the rules for the land category that applies to the |  |
|                         | area.                                                            |  |
| Programmatic            | Certain FSA programs may require areas be delineated based on    |  |
|                         | program rules, including but not limited land enrolled in        |  |
|                         | different CRP conservation practices.                            |  |
| *Physical Location      | Divide CLU's by physical location if land extends into multiple  |  |
|                         | counties as identified by the county boundary layer displayed in |  |
|                         | CRM Farm Records*                                                |  |

#### **C** Rules for Delineating CLU (Continued)

#### **D** Inclusions

Different categories of land classification may exist within a single field. These areas of different land classification can be digitized as inclusion CLU's, if appropriate. An inclusion CLU is a CLU that is fully contained within a larger CLU and has a different land classification than the larger CLU.

Inclusion CLU's will be drawn if that area is significant enough in size to affect FSA program acreage.

#### E Updating CLU Boundary and Land Use

County Offices will adjust CLU's boundaries and land class codes **immediately** when a change to a boundary or land classification occurs, is not temporary, and necessitates the adjustment.

If an acreage report had been filed in the current year before the adjustment and the acreage report is impacted by the adjustment, the acreage report must be revised.

County Offices will review acreage reports that were filed before the adjustment and determine if a revised acreage report is required for the farm because of an adjustment.

- **Note:** Review all programs associated with the farm for possible impacts and changes needed.
  - \*--Producers must be notified of all boundary changes, provided a map, and given an opportunity to dispute the boundary changes. See Exhibit 6 for producer notification letter.--\*

#### A Delineating Rules

Boundary categories represent various combinations of land cover and land use, and are the basis for determining CLU boundaries. CLU delineations may change based on changes in land cover or land use.

| Type of                                |                                                                                                    |
|----------------------------------------|----------------------------------------------------------------------------------------------------|
| Boundary                               | Rules for Delineating                                                                                                    |
| Ownership                              | Establish the overall farm/tract boundary based on ownership lines.                                                                                                    |
| (Property                              |                                                                                                    |
| Boundary)                              | Farm and Tract                                                                                                    |
|                                        | • All farm and tract boundaries are created based on a legal deed or description. See paragraph 22.                                                                                                    |
|                                        | • Farm and tract boundaries must not overlap another farm's boundaries.                                                                                                    |
|                                        | • All farm reconstitutions must be based on a legal deed or description.                                                                                                    |
| Management<br>(Land Use<br>Boundaries) | Divide the area into smaller CLU's delineated according to the land use and land cover that applies to acreage reporting requirements.                                                                                                    |
| Doundaries)                            | Fields                                                                                                    |
|                                        | • Fields located within tracts must be delineated.                                                                                                    |
|                                        | • Crop management lines, distinct on the most current imagery, may form a boundary between adjacent program fields within a cultivated area.                                                                                                    |
|                                        | • Conservation (CRP/CREP/BCAP) areas delineated by practice type.                                                                                                    |
|                                        | • Easement (WRP, GRP) areas that have to do with cropland acreage must be accounted for in FRS.                                                                                                    |
|                                        | • Native Sod broken out after February 7, 2014 in the states of Iowa,<br>Minnesota, Montana, Nebraska, North Dakota, and South Dakota must<br>be delineated as a separate CLU beginning with the year in which the<br>sod is destroyed. The newly created CLU cannot be merged with any<br>other CLU until the land has been reported as planted for four years. |
|                                        | <b>Pasture and Other 'Non-Cropland' Areas</b> (Disaster Reporting Requirements)                                                                                                    |
|                                        | • The area within the tract boundary considered to be pasture or rangeland must be delineated.                                                                                                    |
|                                        | • Other non-cropland areas must be delineated.                                                                                                    |

#### **30** Rules for Delineating (Continued)

#### E Classifying Land

Use the following table to classify both CLU and Farm Records land use classification. Land classification may require an historical review of imagery and records to determine the generalized land use/land cover description for particular areas of the farm. The terms 'land use' and 'land cover' are used interchangeably for identifying a particular CLU land classification and associated Farm Records classification.

\*\_\_

|                                |                   | THEN GIS       | CLU  | 3-CM<br>Cropland | FARM<br>Records |
|--------------------------------|-------------------|----------------|------|------------------|-----------------|
|                                |                   | classification | Code | Indicator        | Classification  |
| IF land use/land cover is      | AND               | is             | is   | is               | is              |
| Residential                    |                   | urban          | 01   | no               | non Ag uses.    |
| Commercial and services        |                   |                |      |                  |                 |
| Industrial,                    |                   |                |      |                  |                 |
| Transportation,                |                   |                |      |                  |                 |
| communications and utilities   |                   |                |      |                  |                 |
| Industrial and commercial      |                   |                |      |                  |                 |
| Mixed urban or built up land   |                   |                |      |                  |                 |
| Other urban or                 |                   |                |      |                  |                 |
| built-up land                  |                   |                |      |                  |                 |
| Cropland,                      | meets the         | cropland       | 02   | yes              | cropland.       |
| Orchards,                      | definition of     | 1              |      | 5                | 1               |
| Groves,                        | cropland in       |                |      |                  |                 |
| Vineyards,                     | subparagraph 25 B |                |      |                  |                 |
| Nurseries,                     | does not meet the | cropland       | 02   | no               | DCP Ag          |
| Ornamental Horticultural Areas | definition of     |                |      |                  | related         |
| Improved pasture               | cropland in       |                |      |                  | activity.       |
|                                | subparagraph 25 B |                |      |                  |                 |
|                                | but does meet the |                |      |                  |                 |
|                                | areanland in      |                |      |                  |                 |
|                                | subparagraph 25 C |                |      |                  |                 |
|                                | does not meet the |                |      |                  | farmland        |
|                                | definition of DCP |                |      |                  | lainnand.       |
|                                | cropland in       |                |      |                  |                 |
|                                | subparagraph 25 C |                |      |                  |                 |
|                                |                   |                |      |                  |                 |
|                                | Example: Pasture, |                |      |                  |                 |
|                                | Marginal          |                |      |                  |                 |
|                                | Pasture,          |                |      |                  |                 |
|                                | Native            |                |      |                  |                 |
|                                | Pasture.          |                |      |                  |                 |

\_\_\*

# **30** Rules for Delineating (Continued)

# E Classifying Land (Continued)

\*\_\_\_

| IF land use/land cover<br>is<br>Herbaceous Rangeland<br>Grasses and grass-like forbs<br>Shrub and Brush Rangeland<br>Brush<br>Shrubs and small trees<br>Native Sod<br>Mixed Rangeland<br>Non-forested<br>Wetland | AND<br>does not meet the<br>definition of DCP<br>cropland in<br>subparagraph 25 C<br>Example: Native<br>Rangeland.   | THEN GIS<br>land<br>classification<br>is<br>rangeland | CLU<br>Code<br>is<br>03 | 3-CM<br>Cropland<br>Indicator<br>is<br>no | FARM<br>Records<br>Classification<br>is<br>farmland. |
|----------------------------------------------------------------------------------------------------|----------------------------------------------------------------------------------------------------|-------------------------------------------------------|-------------------------|-------------------------------------------|------------------------------------------------------|
| Deciduous Forest Land<br>Evergreen Forest Land<br>Mixed Forest Land<br>Forested Wetland                                                                                                    | does not meet the<br>definition of DCP<br>cropland in<br>subparagraph 25 C<br><b>Example:</b> Native<br>Forest Land. | forest                                                | 04                      | no                                        | farmland.                                            |

#### 33 Creating a Farm Record

#### A Overview

A new farm can be added in the current year by all users (see Part 7, Section 4). A new farm can be added in prior years by 1 employee in each State Office.

A new farm cannot be added unless it contains:

- at least 1 field
- at least 1 tract
- at least 1 owner on each tract
- 1 operator.

Ensure that the operator, owners, and, if applicable, other producers are recorded in CRM BP and are associated with the administrative county according to 11-CM before adding a farm.

Follow instructions in Part 7, Section 4 and the work instructions "Create Farm Record" and "Delineate CLU" to add a farm, tract, and field.

\*--Note: Land not previously identified within a tract or new tracts cannot be added to an existing active farm record. The new land will be added as a new farm and combined with an existing farm, if applicable. If the new land is needed for program implementation in prior years, the new farm must be replicated to the prior year according to subparagraph B before combining the farm with an existing farm record.

Farms may also be created for the following according to this paragraph:

- urban agricultural enterprises, such as rooftop farms
- NRCS needs, such as enrollment for EQIP (see 1-CM for MOU agreement with NRCS)
- RMA needs, such as certifying conservation compliance.

#### **B** Replicating Farms to Prior Years

Newly created farms can be replicated back to prior years in FRS Farm Records (web farm) if necessary. For example, if an existing 2015 farm is needed for a retroactive 2013 program, the 2015 version of the farm can be replicated back to 2013.

Farms can be replicated to prior years by 1 employee in each State Office.

Farms in any given year can be replicated to prior years assuming the farm does **not** already exist in a prior year in any administrative county.--\*

If the farm is the result of a reconstitution, or if a tract on the farm is a result of a reconstitution, the software will **not** allow users to replicate the farm to a prior year.

**Note:** In most cases, farms that are the result of a reconstitution should **not** need to be replicated to a prior year. For prior year programs, the prior year constitution of the farm should be used. For example, to enroll in 2012 LFP, the 2012 constitution of the farm should be used.

#### 33 Creating a Farm Record (Continued)

#### **B** Replicating Farms to Prior Years (continued)

If the farm has been transferred, use the prior year version of the farm in the county that administered the farm in prior years for the prior year programs. Farms should **not** be transferred in the current year and then replicated to a prior year in the receiving county. For example, Farm 100 existed in County A in 2012 and 2013. The farm was transferred to County B in 2014 and became Farm 200. In this case, Farm 100 in County A should be used for 2012 and 2013 programs, while Farm 200 in County B should be used for 2014 programs.

If a farm is being replicated to a prior year, the system will automatically add the farm information to all subsequent years. This includes:

- the farm operator
- all owners
- highly erodible and wetland determinations.
- **Notes:** Ensure that the operator, owners, and, if applicable, other producers are recorded in CRM BP and are associated with the administrative county according to 11-CM before requesting a farm be replicated.

County Offices will submit requests to replicate a farm to a prior year to their State Office.

To request a farm be added in a prior year, County Offices will submit the following documentation to their State Office:

- Administrative State. Administrative County, and Farm Number
- explanation of why the farm should be added in a prior year

**Note:** If any of the following are different in prior years the user must access each applicable year in Web Farm Records and make the appropriate changes:

- farm operator,
- owner(s)
- other producer(s)
- highly erodible and wetland determinations
- wetland violations
- producer HEL, CW, or PCW.

#### 33 Creating a Farm Record (Continued)

#### **B** Replicating Farms to Prior Years (Continued)

If desired, users can verify the farm replicated by searching for the farm in a prior year.

Notes: If a farm cannot be replicated and it needs to be, contact Billie Jo Smith by e-mail to billiejo.smith@wdc.usda.gov.

If all or part of a farm that currently exists as a result of a reconstitution needs to be replicated to a prior year, e-mail the following information to **billiejo.smith@wdc.usda.gov**:

- current administrative State, administrative county, and farm number
- farm numbers before the reconstitution
- date of reconstitution
- justification for needing the current constitution of the farm in prior years, as opposed to using the prior year version of the farm that includes a clear explanation of the prior and current constitutions and why the reconstitution occurred.

After farm information is recorded by the State Office, County Offices will review the farm information for accuracy, record producer exceptions, and all conservation \*--data.--\*

#### A Overview

HEL determinations, wetland determinations, farm producer exceptions, and tract producer exceptions will be maintained in CRM farm records.

#### **B** HEL Determinations

HEL status determinations are applicable to each field. Selection of 1 of the following HEL values is required for each field:

- HEL, field determined highly erodible
- NHEL, field determined not highly erodible
- UHEL, field undetermined
- EHEL, field exempt from a determination needed.

**Note: EHEL** only applies to CA, NV, AZ, and NM. EHEL fields are treated the same as NHEL for HEL compliance purposes.

Field level HEL Status is recorded by user based on NRCS determinations using the Edit CLU Attribute Tool in the GIS Info assignment block (see Part 7, Section 3 and work instruction "Select Multiple CLU's and Edit Attributes").

**Note:** Field level HEL status determinations are recorded as "Undetermined" until NRCS has provided the County Office with written determination on NRCS-CPA-026 or NRCS-CPA-026E.

Tract level summary HEL status values are automatically determined by the varying combinations of field level HEL status values. The summary tract level HEL status dictates the values available for selection of the tract level HEL determination. If 1 or more fields on the tract is "Undetermined" the tract level summary HEL status is UHEL and the user must select the tract HEL determination from 1 of the following 6 values:

- HEL determinations not completed for all fields on the tract
- HEL field on tract. Conservation system is not required no agricultural commodity
- HEL field on tract. Conservation system being actively applied
- HEL field on tract. Conservation system is not being actively applied
- HEL field on tract. 2 years to implement conservation system on former CRP land
- NHEL: no agricultural commodity planted on undetermined fields.

#### **B** HEL Determinations (Continued)

If the tract contains 1 or more HEL fields and no fields on the tract are "Undetermined", then the tract level summary HEL status flag is automatically set to HEL and the user must select the tract HEL determination from 1 of the following 4 values:

- HEL field on tract. Conservation system is not required no agricultural commodity
- HEL field on tract. Conservation system being actively applied
- HEL field on tract. Conservation system is not being actively applied
- HEL field on tract. 2 years to implement conservation system on former CRP land.

If the tract contains only NHEL and/or EHEL fields then the flag is automatically set to "NHEL: no agricultural commodity planted on undetermined fields".

See Part 7, Section 3, work instruction "Select Multiple CLU's and Edit Attributes" and 6-CP for additional information on HEL determinations.

#### **C** Wetland Determinations

- \*--Wetland determinations are applicable to the tract level only and should correspond with the wetland points identified in the wetland point layer. Selection of a wetland determination--\* is required for each tract according to the following:
  - **Note:** Determinations are recorded as wetland determinations not complete until NRCS has provided the County Office with written determination on NRCS-CPA-026 or NRCS-CPA-026E. Incomplete wetland determinations do not adversely affect a producer's eligibility to receive program benefits.

Tract level wetland determinations are user entered.

The following wetland determination options are available:

- wetland determinations not complete
- tract contains a wetland or farmed wetland
- tract does not contain a wetland.

# C Wetland Determinations (Continued)

| *The following crosswalk can be used to determine the applicable tra | act level wetland |
|----------------------------------------------------------------------|-------------------|
| determination to be entered when a wetland has been identified by N  | NRCS.             |

| Wetland    |                                                                                                    | GIS<br>Wetland | GIS<br>Map | GIS Map<br>Symbol                                       | CRM Tract<br>Wetland                              |
|------------|----------------------------------------------------------------------------------------------------|----------------|------------|---------------------------------------------------------|---------------------------------------------------|
| Code/Label | Description                                                                                                    | Code           | Symbol     | Definition                                              | Determination                                     |
| AW         | Artificial or irrigation induced wetland.                                                                                                    | 1              |            | Exempt from<br>Conservation<br>Compliance<br>Provisions | Tract does not<br>contain a wetland.              |
| AW/FW      | Artificial or irrigation<br>induced wetland and<br>farmed wetland.                                                                                                    | 2              | ▼          | Limited<br>Restrictions                                 | Tract contains a wetland or farmed wetland.       |
| AW/W       | Artificial or irrigation<br>induced wetland and<br>wetland.                                                                                                    | 3              | •          | Restricted Use                                          | Tract contains a wetland or farmed wetland.       |
| CC         | Commenced conversion exemption.                                                                                                    | 4              | =          | Exempt from<br>Conservation<br>Compliance<br>Provisions | Tract contains a wetland or farmed wetland.       |
| CMW        | Categorical minimal effect.                                                                                                    | 5              | ►          | Limited<br>Restrictions                                 | Tract contains a wetland or farmed wetland.       |
| CPD        | <u>COE Permit with</u><br><u>Mitigation:</u> A converted<br>wetland authorized by a<br>permit issued under<br>Section 404 pf the Clean<br>Water Act. Production of<br>agricultural commodities is<br>allowed subject to<br>conditions of the permit. | 32             |            | Limited<br>Restrictions                                 | Tract contains a<br>wetland or farmed<br>wetland. |
| CW         | Wetland converted<br>between December 23,<br>1985, and November 28,<br>1990.                                                                                                    | 6              | •          | Restricted Use                                          | Tract contains a<br>wetland or farmed<br>wetland. |
| CW+Year    | Wetland converted after<br>November 28, 1990.                                                                                                    | 7              | •          | Restricted Use                                          | Tract contains a wetland or farmed wetland.       |
| CWIL       | Converted wetland<br>payment in lieu. Wetland<br>that is converted after<br>February 7, 2014, with<br>payment in lieu of<br>mitigation (maintains<br>RMA's federal crop<br>insurance subsidy premium<br>eligibility only).                           | 30             | •          | Restricted Use                                          | Tract contains a<br>wetland or farmed<br>wetland. |

\_\_\*

# C Wetland Determinations (Continued)

|            |                           | GIS     |                     | GIS Map        | CRM Tract         |
|------------|---------------------------|---------|---------------------|----------------|-------------------|
| Wetland    |                           | Wetland | GIS Map             | Symbol         | Wetland           |
| Code/Label | Description               | Code    | Symbol              | Definition     | Determination     |
|            |                           | GIS     | GIS Map             | GIS Map        | CRM Tract         |
| Wetland    |                           | Wetland | Symbol              | Symbol         | Wetland           |
| Code/Label | Description               | Code    |                     | Definition     | Determination     |
|            | Wetland converted to      | 8       | $\overline{\nabla}$ | Limited        | Tract contains a  |
|            | other than agricultural   |         |                     | Restrictions   | wetland or        |
| CWNA       | commodity production.     |         |                     |                | farmed wetland.   |
|            | Converted wetland         | 31      | -                   | Restricted Use | Tract contains a  |
|            | technical assistance.     |         | ×                   |                | wetland or        |
|            | Wetland that is           |         |                     |                | farmed wetland.   |
|            | converted after February  |         |                     |                |                   |
|            | 7, 2014, because of the   |         |                     |                |                   |
|            | lack of timely assistance |         |                     |                |                   |
|            | (maintains RMA's          |         |                     |                |                   |
|            | federal crop insurance    |         |                     |                |                   |
|            | subsidy premium           |         |                     |                |                   |
| CWTA       | eligibility only).        |         |                     |                |                   |
|            | Wetland converted or      | 9       | $\overline{\nabla}$ | Limited        | Tract contains a  |
|            | commenced based on an     |         |                     | Restrictions   | wetland or        |
|            | incorrect NRCS            |         |                     |                | farmed wetland.   |
| CWTE       | determination.            |         |                     |                |                   |
|            | A not frequently cropped  | 27      |                     | Restricted Use | Tract contains a  |
|            | wetland area that is      |         |                     |                | wetland or        |
|            | converted to improve      |         |                     |                | farmed wetland.   |
|            | efficiency under an       |         |                     |                |                   |
|            | agreement that another    |         |                     |                |                   |
|            | wetland, that was         |         |                     |                |                   |
|            | converted before          |         |                     |                |                   |
| DDU        | December 23, 1985, 1s     |         |                     |                |                   |
| RPW        | restored to replace it.   | 20      |                     | D III          | The second second |
|            | A wetland area that was   | 28      |                     | Restricted Use | Tract contains a  |
|            | not converted between     |         |                     |                | wetland or        |
|            | December 23, 1985, and    |         |                     |                | farmed wetland.   |
|            | November 28, 1990, that   |         |                     |                |                   |
|            | is restored to            |         |                     |                |                   |
|            | preconversion             |         |                     |                |                   |
|            | conditions. No violation  |         |                     |                |                   |
|            | by planting on the        |         |                     |                |                   |
| DOW        | converted wetland has     |         |                     |                |                   |
| KSW        | occurred.                 | 20      |                     | D ( 1 ) 1 T T  | <b>T</b>          |
|            | A wetland converted       | 29      | •                   | Restricted Use | I ract contains a |
|            | atter December 23, 1985,  |         |                     |                | wetland or        |
|            | on which NRCS             |         |                     |                | tarmed wetland.   |
|            | determined a violation    |         |                     |                |                   |
|            | occurred and restoration  |         |                     |                |                   |
|            | to preconversion          |         |                     |                |                   |
| DIMUSI     | conditions has been       |         |                     |                |                   |
| KVW+Year   | completed.                |         |                     |                |                   |

#### **C** Wetland Determinations (Continued)

| * |   |   |
|---|---|---|
|   | - | - |

| Wetland<br>Code/Label | Description                                                                                                 | GIS<br>Wetland<br>Code | GIS Map<br>Symbol | GIS Map<br>Symbol<br>Definition | CRM Tract<br>Wetland<br>Determination             |
|-----------------------|----------------------------------------------------------------------------------------------------|------------------------|-------------------|---------------------------------|---------------------------------------------------|
| TP                    | Wetland converted by a third party.                                                                         | 22                     | ▼                 | Limited<br>Restrictions         | Tract contains a wetland or farmed wetland.       |
| W                     | Wetland or wetland<br>farmed under natural<br>conditions and no<br>drainage has occurred.                   | 23                     | •                 | Restricted Use                  | Tract contains a<br>wetland or<br>farmed wetland. |
| WX                    | Wetland manipulated<br>after December 23, 1985,<br>but agricultural<br>production was not made<br>possible. | 24                     | ▼                 | Limited<br>Restrictions         | Tract contains a<br>wetland or<br>farmed wetland. |

See 6-CP for additional information on wetland determinations.

#### **D** Wetland Violations

Wetland violations are applicable to the tract level. Multiple wetland violation determinations can exist for a tract. Entry is not required.

The following are wetland violation options:

- wetland converted between December 23, 1985, and November 28, 1990
- wetland converted after November 28, 1990
- agricultural commodity has been planted on a converted wetland.

Selecting wetland violation is **not** allowed unless the tract has been designated as "Tract contains a wetland or farmed wetland".

If user selects, "An agricultural commodity has been planted on a converted wetland", then the user **must** also select, either of the following:

- wetland converted between December 23, 1985, and November 28, 1990
- wetland converted after November 28, 1990.

See 6-CP for additional information on wetland violations.

#### **E** Farm Producer Exceptions

The farm producer exceptions apply to the operator and will be selected in the "Parties Involved" assignment block at the farm level when a HEL or WL violation is indicated on a tract.

#### **E** Farm Producer Exceptions (Continued)

The following farm producer exceptions are available when the HEL violation is "HEL field on tract. Conservation system is not being actively applied":

- Landlord/Tenant
- Good Faith
- Has Appeal Rights
- Appeals Exhausted
- Economic Hardship.
- **Note:** "Has Appeal Rights" is automatically selected by the system. The user must access the HEL exception for the operator to change the selection. If the operator owns all tracts on the farm, the system will automatically select the exception based on the tract producer exceptions. See 6-CP for further information on HEL exceptions.

The following farm producer exceptions are available when the selected wetland violation is "wetland converted between December 23, 1985, and November 28, 1990" or "wetland converted after November 28, 1990":

- Has Appeal Rights
- Appeals Exhausted
- Good Faith
- Wetland Restored
- Third Party/No Association
- New Prod After CW.
- **Note:** "Has Appeal Rights" is automatically selected by the system. The user must access the CW Exception as applicable for the operator to change the selection. If the operator owns all tracts on the farm, the system will automatically select the exception based on the tract producer exceptions. See 6-CP for further information on CW exceptions.

The following farm producer exceptions are available when the selected wetland violation is "agricultural commodity has been planted on a converted wetland":

- Has Appeal Rights
- Appeals Exhausted
- Good Faith.
- **Note:** "Has Appeal Rights" is automatically selected by the system. The user must access the PCW (Planted Converted Wetland) Exception for the operator to change the selection. If the operator owns all tracts on the farm, the system will automatically select the exception based on the tract producer exceptions. See 6-CP for further information on PCW exceptions.

#### **F** Tract Producer Exceptions

The tract producer exceptions apply to owners and other producers and will be selected in the "Parties Involved" assignment block if a HEL or WL violation is indicated on a tract.

The following tract producer exceptions are available when the HEL violation is "HEL field on tract. Conservation system is not being actively applied":

- Landlord/Tenant
- Good Faith
- Has Appeal Rights
- Appeals Exhausted
- Economic Hardship.

**Note:** "Has Appeal Rights" is automatically selected by the system. The user must access the producer HEL exceptions for each producer associated with the tract to change the selection. See 6-CP for further information on HEL exceptions.

The following tract producer exceptions are available when the wetland violation is "when wetland converted between December 23, 1985, and November 28, 1990" or "wetland converted after November 28, 1990":

- Has Appeal Rights
- Appeals Exhausted
- Good Faith
- Wetland Restored
- Third Party/No Association
- New Prod After CW.
- **Note:** "Has Appeal Rights" is automatically selected by the system. The user must access the producer CW exception for each producer associated with the tract to change the selection. See 6-CP for further information on CW exceptions.

The following tract producer exceptions are available when the wetland violation is "agricultural commodity has been planted on a converted wetland":

- Has Appeal Rights
- Appeals Exhausted
- Good Faith.
- **Note:** "Has Appeal Rights" is automatically selected by the system. The user must access the producer CW exception for each producer associated with the tract to change the selection. See 6-CP for further information on PCW exceptions.

#### **G** Field Producer Exceptions

When a producer exists as a field level other producer the producer exceptions are handled the same as if the producer was a tract level other producer. If the producer exists as a field level other producer on multiple fields the producer exceptions must be the same for each field on the tract.

#### \*--H Appeals Exhausted Date

The date that a producer has exhausted all appeal rights concerning the conservation compliance violation is a required entry when the producer Exception of "Appeals Exhausted" is selected.

**Note:** Only dates on or after February 7, 2014, can been entered into farm records. If the appeals exhausted date occurred before this date, then 02-07-2014 should be entered.--\*

#### 35 Native Sod Acreage

#### A Background

All acreage that existed as native sod after February 7, 2014, in the states of Iowa, Minnesota, Montana, Nebraska, North Dakota, and South Dakota that is planted is subject to more restrictive provisions for NAP and FCIC participation during the first 4 years of planting. To properly enforce these restrictions the identity of Native Sod acres physically located in these states must be maintained until the 4 years of planting have been met.

#### **B** Recording Native Sod

Native Sod acres physically located in Iowa, Minnesota, Montana, Nebraska, North Dakota, and South Dakota must be delineated and maintained as a separate field.

The "Sod Broken Out Date" attribute must be entered as a field level native sod attribute as soon as it is known that the native sod cover on the field has been mechanically or chemically destroyed.

Years planted attributes must be added as an attribute of the field in each year that the field is considered planted according to 1-NAP, Part 6 until the "4<sup>th</sup> Year Planted" attribute is \*--populated. See paragraph 239 for instructions on entering native sod attributes.

**Note:** During Farm Records rollover at the end of each FY, the Native Sod data will be deleted from Farm Records for any fields that have met the four years of planting requirement.--\*

#### **A** Background

A tract is out-of-balance if the tract's base acres are in excess of the tract's effective DCP cropland plus double-cropped acres. Corrective action must be performed on all out-of-balance tracts.

The status of tracts may change frequently and may require constant action. Following are reasons that the status of a tract may change:

- land is enrolled into CRP
- existing CRP-1's expire or are terminated
- DCP cropland changes.

\*--GIS Specialists have the tools and instructions to create an out-of-balance tract report using reports from the Enterprise Data Warehouse (EDW). See instructions on the GIS SharePoint website.--\*

#### **B** Balancing Tract Data

If a tract is out-of-balance, the tract acres must be adjusted according to either of the following:

- if the farm cannot support the excess acres, the owner or owners of the out-of-balance tract must complete CCC-505 to permanently reduce excess base acres on either of the following:
  - the specific tract that is out-of-balance
  - specific crops from multiple tracts, if all tract owners agree

**Note:** See 1-ARCPLC for instructions on completing CCC-505. Also see Part 7, Section 5 and work instruction "CCC-505\_Base Reduction".

- if the farm can support the excess base acres on the out-of-balance tract, the owner or owners of the tract with the excess base must be notified and given an opportunity to either redistribute using CCC-517 or permanently reduce the acre; see paragraph 38 or instructions on completing CCC-517.
  - **Notes:** County Offices may redistribute amounts of .10 acres or less, or reduce amounts of .10 acres or less if the farm is over based, without first contacting the tract owner(s).

See Part 7, Section 5 for instructions on completing the CCC-517.

#### 36 Out-of-Balance Tracts (Continued)

#### **B** Balancing Tract Data (Continued)

The County Office will mail a letter to the owner or owners of the tract that is out-of-balance. The following is an example of what should be in the letter.

"Tract number XX on farm number XX has more base acres than effective Direct and Counter-Cyclical Program (DCP) cropland plus double-cropped acres. The excess base acres on tract XX must be either redistributed to the other tracts on the farm or be permanently reduced on the tract. If you do not contact this office and complete CCC-517, Tract Redistribution Form, and/or CCC-505, Voluntary Permanent DCP Base Acreage Reduction, within 30 calendar days from the date of this letter, the County Committee will redistribute the tract's excess base acres to the other tracts on the farm based on each tract's available effective DCP cropland. If the tract has base acres for more than 1 crop, the excess base

\*--acres will be redistributed proportionately from all base acres (including unassigned generic base) of the tract".--\*

#### C County Office and COC Action

If the tract owners do not complete CCC-517 and/or CCC-505 within 30 calendar days, the following action will occur:

- the County Office will:
  - redistribute excess base acres using CCC-517, according to Exhibits 7 and 8, \*--proportionately for all base acres, including unassigned generic base acres
  - complete CCC-505, if applicable, reducing the base acres proportionately for each covered commodity and unassigned generic base acres--\*
  - document in CCC-505, Item 16, "No CCC-517 and/or CCC-505 completed by owner(s) within 30 calendar days of notification"
  - obtain COC approval on CCC-505, if applicable
  - reduce base acres according to CCC-505
  - file the producer letter and CCC-505, if applicable, in the farm folder
- COC must document reduction and/or redistribution in the COC minutes.
- **Note:** CCC-517 must be signed by all tract owners on the affected tracts to be considered complete. If all owners on each tract with base acres that are either increased or decreased do not sign CCC-517 within 30 calendar days of notification, CCC-517 will be considered null and void and the County Office must follow procedure in this paragraph to redistribute and/or permanently reduce excess base acres.

Par. 36

#### **36 Out-of-Balance Tracts (Continued)**

#### C County Office and COC Action (Continued)

Because redistributing the base acres on a farm is not a benefit determination, the action taken by COC is not a decision that gives rise to any appeal by a participant according to 1-APP. The County Office will provide the owners with an updated copy of FSA-156EZ and a notification letter explaining the action and that it was based on the letter dated (insert date of letter sent according to subparagraph B). The letter should inform the owners of the acres by crops that were redistributed to the other tracts on the farm.

See 1-APP for further information about adverse decisions made for participants.

#### **D** Worksheet for Adjusting Acres

Part 7, Section 5 contains instructions for use of the farm records automated CCC-505 base \*--reduction and CCC-517 base redistribution tools.--\*

Exhibit 7 contains a manual worksheet and instructions for redistributing acres on out-of-balance tracts.

Exhibit 8 contains instructions for redistributing acres on out-of-balance tracts using the semi-automated redistribution spreadsheet. The semi-automated redistribution spreadsheet will be downloaded according to this table.

| Step | Action                                                                |
|------|-----------------------------------------------------------------------|
| 1    | Open Internet Explorer.                                               |
| 2    | On the address line, ENTER                                            |
|      | https://inside.fsa.usda.gov/program-areas/dafp/common-processes/farm- |
|      | records/index                                                         |
| 3    | Under "Farm Records", RIGHT-CLICK "Semi-Automated Redistribution      |
|      | Worksheet".                                                           |
| 4    | Select "Save Target As".                                              |
| 5    | Save the spreadsheet to a directory on the user's computer.           |

#### E Adjusting Yields

As base acres are redistributed among tracts, the tract level PLC yields must be manually adjusted if the tracts involved in the redistribution of acres have different tract level yields. The following is an example:

- tract 1:
  - 100.53 corn base acres
  - 130.0000 bushels/acre tract PLC yield
- tract 2:
  - 100.08 corn base acres
  - 80.0000 bushels/acre tract PLC yield.

Tract 2 redistributes 20 corn base acres to tract 1. Recalculate tract 1's yield according to the following.

| Step | Action                                                                                                    |
|------|----------------------------------------------------------------------------------------------------|
| 1    | Multiply the base acres being redistributed from tract 2 (20.00) times tract 2's PLC yield (80.0000) to establish the bushel extension (1,600.0000).                                                                                   |
| 2    | Multiply the base acres on tract 1 (100.53) times tract 1's PLC yield (130.0000) to establish the tract's bushel extension (13,068.9000).                                                                                              |
| 3    | Total the bushel extension in step 1 (1,600.0000) and step 2 (13,068.9000) to establish the total bushel extension (14,668.9000).                                                                                                    |
| 4    | Total the base acres from step 1 (20.00) and step 2 (100.53) to establish the resulting corn base acres on tract 1 (120.53).                                                                                                    |
| 5    | Divide the results of step 3 (14,668.9000) by the total base acres from step 4 (120.53) to establish the new counter-cyclical yield for tract 1 (121.7033 as displayed in CRM Farm Records and rounded to 122 when replicated to FRS). |

**Note:** The farm level yields must not be increased or decreased when recalculating the tract yields according to subparagraph 35 E.

#### 36 Out-of-Balance Tracts (Continued)

#### **F** Redistributing Base Acres Using CCC-517 Before Enrolling in CRP

Owners may have to permanently reduce base acres using CCC-505 when part of a farm is enrolled in CRP to avoid an out-of-balance tract. Owners may not want to permanently reduce the base acres associated with specific crops on the tracts being enrolled in CRP. In this situation, County Offices will do the following.

| Step | Action                                                                                                    |
|------|----------------------------------------------------------------------------------------------------|
| 1    | *Have the owners complete and sign CCC-517, according to paragraph 38 to* redistribute the base acres on the farm so that the base acres for crops that the owners want to reduce are on the tracts being enrolled into CRP.                                                                                                   |
|      | <b>Note:</b> All owners on the tracts with base acres being reduced or increased must sign CCC-517 agreeing to the base redistribution.                                                                                                    |
| 2    | Redistribute the base acres through farm maintenance and use reason code "CCC-517".                                                                                                    |
| 3    | Initiate CCC-505 to permanently reduce the base acres that were redistributed to the tracts being enrolled in CRP.                                                                                                    |
| 4    | Reduce the base acres according to CCC-505 through farm maintenance and use reason code "CCC-505 due to CRP enrollment". See work instructions "Base Reduction for New CRP Tract Level" and "CCC-505_Base Reduction". See Part 7, Section 5 for instructions on use of the farm records automated CCC-505 base reduction tool. |

#### \*--G Maintaining Base Acres Reduced Due to CRP

Base acres reduced on CCC-505 because of CRP enrollment may be eligible to be restored once the CRP contract has expired, voluntarily terminated, or released early. To maintain and track the acres eligible to be restored, base acres reduced because of CRP enrollment must be entered into the CCC-505 CRP Reduction Data assignment block. See Part 7, Section 5 for instructions on entering the CCC-505 CRP Reduction Data in CRM. CCC-505's completed through the automated CCC-505 wizard will automatically be populated in the CCC-505 CRP Reduction Data assignment block. More details on the autopopulation are found in paragraph 250.

See 1-ARCPLC for additional information on reducing and restoring base acres because of CRP enrollment.--\*

#### 37 Rules for Yields When Tract Acreages Are Adjusted

#### **A** Background

Yields for a crop may change as base acres for the crop increase or decrease. The following changes to farms may result in an increase or decrease of the farm program payment yield:

- land is enrolled in CRP
- existing CRP-1's expire or are terminated
- DCP cropland acres decrease
- out-of-balance tracts are resolved using CCC-505.

**Note:** Changes to the farm program payment yields will only occur if the farm's tracts have different yields.

#### **B** Yields for Farms With Expired or Terminated CRP

Base acres released from CRP will be restored to the tract from which they were reduced.

For ARCPLC covered commodities:

- if the ARCPLC covered commodity to be restored has base acres that exist on the farm before the restoration, then the tract level yield to be associated with the base acres being returned will be the PLC yield currently established for the crop on the farm
  - if the existing tract level PLC yield does not equal the currently established farm level PLC yield an adjusted yield for the tract will result
  - calculate the adjusted yield according to the instructions in subparagraph 36 E
- if the covered commodity to be restored does not have base acres that exist on the farm before the restoration, and:
  - a farm level PLC yield already exists for the crop because the ARCPLC election for
     \*--the crop is PLC and previous generic base acres were attributed to the crop when--\* it was planted in a prior year,
  - then the tract level yield to be associated with the base acres being returned will be the farm level PLC yield currently established for the crop on the farm

#### **37** Rules for Yields When Tract Acreages Are Adjusted (Continued)

#### **B** Yields for Farms With Expired or Terminated CRP (Continued)

- a farm level PLC yield does **not** exist,
  - restore the base acres to the applicable tract and farm once the current producers have completed a manual election according to 1-ARCPLC Part 7 for the applicable covered commodity

**Exception:** Restored base acres on ARC-IC farms are not required to make an election.

- the covered commodity will receive a PLC yield equal to the higher of the following:
  - CC yield for the crop at the time the applicable base acreage was reduced
  - county average CC yield for the applicable crop
  - **Note:** The owner will have the opportunity to update the yield according to 1-ARCPLC Part 3.

For generic base acres:

CTAP transitional yields are not applicable for 2016 and subsequent years. Until software can be revised to remove CTAP transitional yields, a CTAP transitional yield equal to the CTAP transitional (direct) yield associated with the CCC-505 CRP Reduction acres that existed for the expired, voluntarily terminated, or early released CRP contract must be entered. If the generic base acres are being restored to a tract where generic base acres already exist no adjustment to the existing CTAP transitional yield will be made.

\*--Note: Generic base acres were allocated in FY 2018 according to the Budget Act of 2018. A list for Generic Base may still be displayed on the farm with an associated CTAP yield. This entry will remain in Farm Records until further notice.--\*

# 37 Rules for Yields When Tract Acreages Are Adjusted (Continued)

# C Decreases in Base Acres (Continued)

| Example 2 (Continued)                                                                                                    | County Office Action                                                                                                    |
|----------------------------------------------------------------------------------------------------|----------------------------------------------------------------------------------------------------|
| (Farm's wheat PLC payment production after adjustment = 5,603.4419)<br>(Tract 1's wheat PLC payment production after adjustment = 5,603.4419)                                                                           | Add CCC-505 CRP<br>Reduction acre<br>entries of 40 55 acres                                                                                                    |
| Note: This example also applies to land that is no longer considered DCP cropland or if base acres for a crop are reduced for any reason. Applicable reason codes used on CCC-505 would vary according to the scenario. | <ul> <li>entries of 40.55 acres<br/>for soybeans with a<br/>PLC yield of 30.5879<br/>and 24.60 acres of<br/>wheat with a PLC<br/>yield of 30.1224 to<br/>tract 2 in the CCC-<br/>505 CRP Reduction<br/>assignment block.</li> <li>Access the ARCPLC<br/>contract to: <ul> <li>ensure that the new<br/>contract data is<br/>present</li> <li>print new<br/>ARCPLC<br/>contract</li> </ul> </li> </ul> |
|                                                                                                    | obtain applicable<br>signatures according<br>to 1-ARCPLC                                                                                                    |

#### 37 Rules for Yields When Tract Acreages Are Adjusted (Continued)

#### D Increases in Base Acres Resulting from Expired or Terminated CRP

Base acres restored after release from CRP receive the PLC yield currently established for the crop on the farm, per 1-ACRPLC, Part 2, Section 2. The overall farm yield cannot change. Tract level PLC yields may be affected when base acres are released from CRP and returned to the farm. The following is an example of a tract level PLC yield fluctuation that occurs because the existing tract PLC yield for the tract on which the base acres are being restored is not equal to the farm level PLC yield. County Office action must be taken to insure the farm level PLC yield remains unchanged when an existing CRP-1 with CRP base acre reduction acres expires, is terminated, or is released from CRP.

#### \*--Example: PLC Yield Calculations for the Farm and Tracts before Base Restoration

| Level                                                                        | <b>Base Acres</b> | PLC Yield        | <b>Yield Extension</b>       |
|------------------------------------------------------------------------------|-------------------|------------------|------------------------------|
| Farm 1                                                                       | 20 Acres of Corn  | 125 Bushels/Acre | (20  x  125) = 2500  Bushels |
| Farm 10                                                                      | 10 Acres of Corn  | 100 Bushels/Acre | (10  x  100) = 1000  Bushels |
| Farm 20                                                                      | 210 Acres of Corn | 150 Bushels/Acre | (10  x  150) = 1500  Bushels |
| Farm Yield Verification Based on (100 Bushels + 1500 Bushels)/20 Acres = 125 |                   |                  |                              |
| Tract Yield                                                                  | S                 | Bushels/acre     |                              |

#### PLC Yield Calculations for the Farm and Tracts after Base Restoration

**Note:** Farm level PLC Yield cannot be adjusted from 125 Bushels per acre and no adjustment is required for Tract 20.

#### PLC Yield Adjustment on Tract 10:

| Level    | <b>Base Acres</b>    | PLC Yield        | Yield Extension               |
|----------|----------------------|------------------|-------------------------------|
| Tract 10 | 10 Acres of Corn     | 100 Bushels/Acre | (10  x  1000 = 1000  Bushels) |
| Tract 10 | 10 acres of Restored | 125 Bushels/Acre | (10  x  1250 = 1250  Bushels) |
|          | Corn Base            |                  |                               |
| Tract 10 | 20 Acres Total Corn  | 112.5 (1000      | Bushels + 1250 Bushels)/20    |
| Adjusted | Base                 | Bushels/Acre     | Acres =112.5 Bushels/Acre     |

#### Final PLC Yield for the Farm:

| Level       | <b>Base Acres</b>       | PLC Yield          | Yield Extension                |
|-------------|-------------------------|--------------------|--------------------------------|
| Farm 1      | 30 Acres of Corn        | 125 Bushels/Acre   | (30  x  125) = 3750  Bushels   |
| Farm 10     | 20 Acres of Corn        | 112.5              | (20  x  112.5) = 2250  Bushels |
|             |                         | Bushels/Acre       |                                |
| Tract 20    | 10 Acres of Corn        | 150 Bushels/Acre   | (10  x  150) = 1500  Bushels   |
| Farm Yield  | l Verification Based on | (220 Bushels + 150 | 00 Bushels)/30 Acres = 125     |
| Tract Yield | ls                      | Bushels/acre*      |                                |

#### **39** PLC Yield Adjustments Because of Reconstitutions

#### A Basic Rule for Determining Farms, Tracts, \* \* \* and Bases Following a Reconstitution Decision

[7 CFR 718.206] Farm program payment yields calculated for the resulting farms of a division may be increased or decreased if all of the following apply:

- COC determines that the division provided an inequitable distribution considering:
  - available land
  - cultural operations
  - changes in the type of farming conducted on the farm
- the increase in a farm program payment yield on a resulting farm is offset by a corresponding decrease on another resulting farm of the division.

#### **B** Applying Adjustment to PLC Yields

Yield adjustments will be applied to program crops by updating reconstitutions after COC approval.

#### **39** PLC Yield Adjustments Because of Reconstitutions (Continued)

| Tract<br>No. | Tract Wheat Base<br>Acres | Tract Wheat PLC Yield | PLC Yield Extension<br>(Acres x Yield) |
|--------------|---------------------------|-----------------------|----------------------------------------|
| 300          | 31.35                     | 50.0000               | 1,567.5000                             |
| 500          | 27.52                     | 50.0000               | 1,376.0000                             |
| 1400         | 15.00                     | 50.0000               | 750.0000                               |
| Total        |                           |                       | 3,693.5000                             |

#### C Adjustment Example PLC Yield

During the division, Tracts 300 and 500 are assigned to Resulting Farm 900 and Tract 1400 is assigned to Resulting Farm 901.

Both resulting farms have a wheat payment yield of 50.0000 bushels/acre. Tract 500 has very good quality soil and consistently produces a yield of 62.5000 bushels/acre. Tract 1400 has poor quality soil and has yield potential of less than 50.0000 bushels/acre.

COC determined that the yield on Tract 500 will be increased to 62.5000 bushels/acre and the yield on Tract 1400 will be decreased.

The sum of the resulting farms' extensions cannot exceed the parent farm extension.

Use the following table to determine the resulting farms' PLC yields.

| Step | Action                                                                                                    |
|------|----------------------------------------------------------------------------------------------------|
| 1    | Multiply the acreage from Tract 500 times the new yield of 62.5000 bushels/acre. $(27.52 \times 62.5000 = 1,720.0000)$ |
| 2    | Multiply the acreage from Tract 300 times the established yield. $(31.35 \times 50.0000 = 1,567.5000)$                 |
| 3    | Add the results from steps 1 and 2. (1,720.0000 + 1,567.5000 = 3287.5000)                                              |
| 4    | Subtract the result of step 3 from the parent farm extension. $(3693.5000 - 3,287.5000 = 406.0000)$                    |
| 5    | Divide the result of step 4 by the acres from Tract 1400. (406.0000 ÷ 15.00 = 27.0667)                                 |

\*--During the adjustment update process, the PLC yield for Tract:--\*

- 500 would be increased to 62.5000 bushels/acre
- 1400 would be decreased to 27.0667 bushels/acre.

#### A Basic Rule

\*-- August 1 of each FY is the deadline for a producer to request a farm transfer. Records--\* **cannot** be transferred, until the next FY, if crop loan and LDP payments have been issued for the farm.

The transfer of records is effective for the next program, crop, or FY, as applicable, for the program.

- The new administrative County Office selected by the producer will handle all new activity for the next program year or FY.
- The current administrative County Office will continue to handle:
  - crop loan and LDP requests and servicing for current and prior crop years
  - pending appeals for current or prior years.

### **B** Implications for Records

County Offices must use good judgment when transferring records. It may be necessary to delay the transfer of farm records to the receiving County Office to permit continued price support activity for current and prior crop year loans and LDP's.

\*--All requested farm transfers must be acted on by the end of the FY.--\*

#### 65 Records to Transfer

#### A Overview

If an in and out transfer is approved according to paragraph 63, follow this paragraph to determine which records are to be transferred.

Send FSA-179, all of the following farm records, and only copies of the producer records, if the producer still has other interests in the transferring county.

\*--Note: If documents to transfer are accessible to the receiving County Office electronically or through a program application, the paper copy does not need to be physically transferred. This exception does not apply to programs that require the original contract or filed copy located in the administrative office, for example CRP contracts.--\*

#### **B** Common Farm Record Files

Transfer all common farm records files including:

- FSA-156 EZ
- CCC-501
- CCC-502EZ, CCC-502A, CCC-502B, CCC-502C, or CCC-502D as applicable
- CCC-503A
- CCC-901
- CCC-902 I Short, CCC-902 I, or CCC-902 E as applicable
- CCC-903
- AD-1026
- AD-1068
- AD-1069
- FSA-492
- FSA-493
- FSA-569
- NRCS-CPA-026
- NRCS-CPA-027
- FSA-211
- base and yield notification
- other related documentation.

#### 65 Records to Transfer (Continued)

#### **C** Conservation Files

Transfer all conservation files including:

- original CRP contracts
- CCC-1245's, FSA-848A's and FSA-848B's for CRP contracts for complete and incomplete practices
- CCC-1245's FSA-848A's and FSA-848B's for other conservation programs for complete and incomplete practices
- AD-862's
- other related documentation.
- lifespan records
- correspondence.

### **D** Compliance Files

Transfer all compliance files including, but not limited to:

- FSA-578's
- measurement services
- all related documentation.

#### 65 Records to Transfer (Continued)

#### E ARC/PLC Records

Transfer all ARC/PLC farm files including, but not limited to:

- CCC-505
- CCC-517
- CCC-518
- CCC-857
- CCC-858
- CCC-859
- CCC-860
- CCC-861
- CCC-862
- CCC-863
- FSA-156EZ
- FAV history by tract, if applicable
- base and yield notification
- producer payment history print.

#### **F FSFL Program Records**

Requests by borrowers to transfer an outstanding FSFL to another servicing office will be denied because the system files for one FSFL cannot be easily transferred from one County Office computer system to another.

**Exception:** For FSFL's that must be transferred because a County Office is being closed, all case files and FSFL system files will be transferred to the County Office chosen by FSA.

#### G NAP

Transfer all of the following NAP records and only copies of the producer records, if the producer still has other interests in the transferring county:

- CCC-471
- CCC-576 (page 1)
- CCC-576 (page 2)
- CCC-452
- FSA-658
- other related documentation.

**Note:** See 1-ARCPLC. For farms transferring from a non-HIP to a HIP eligible county, the required HIP values must be manually calculated and entered by the receiving county once the transfer has been completed. See 1-ARCPLC for instructions on calculating the HIP values.

#### 67 Handling Out-of-State Transfers

#### **A** Initiating County Action

Use the following table for initiating county action.

| IF transfer is initiated in |                                                   |
|-----------------------------|---------------------------------------------------|
| the                         | THEN the initiating County Office will            |
| receiving County Office     | • complete FSA-179, Part A                        |
|                             | • send FSA-179 to the transferring County Office. |
| transferring County Office  | • complete FSA-179, Parts A and B                 |
|                             | • send FSA-179 to the transferring State Office.  |

**Note:** COC may redelegate authority to CED to approve in and out transfers between States. \*--STC may redelegate this authority to SED or applicable State Office Specialist.--\*

# 67 Handling Out-of-State Transfers (Continued)

# **B** Transferring County Action

Use the following table for transferring county action.

| IF transfer                |                                                                                                    |  |  |
|----------------------------|----------------------------------------------------------------------------------------------------|--|--|
| was initiated              |                                                                                                    |  |  |
| in the                     | THEN the transferring County Office will                                                                                                    |  |  |
| receiving<br>County Office | • complete FSA-179, Part B                                                                                                    |  |  |
|                            | • indicate recommendation for approval or disapproval on FSA-179, item 11A with reason if disapproved                                                                                                    |  |  |
|                            | • if approved:                                                                                                    |  |  |
|                            | • send FSA-179 and pertinent farm records to the transferring State Office                                                                                                    |  |  |
|                            | • notify the receiving office of all outstanding debts and producer offset requests                                                                                                    |  |  |
|                            | • ensure that all outstanding debts are loaded in NRRS according to 64-FI                                                                                                    |  |  |
|                            | • ensure all business partners associated with the farm are associated with the receiving county                                                                                                    |  |  |
|                            | • follow Part 7, Section 6 to complete transfer in the CRM Farm Records system                                                                                                    |  |  |
|                            | • use the CLU Maintenance Tool in Citrix to update the administrative State and county attributes of all GIS wetland points associated with the farm                                                                                                    |  |  |
|                            | • if disapproved, send disapproved FSA-179 back to the receiving County Office.                                                                                                    |  |  |
| transferring               | • complete FSA-179, Parts A and B                                                                                                    |  |  |
|                            | • indicate recommendation for approval or disapproval on FSA-179, item 11A and provide reason if disapproved                                                                                                    |  |  |
|                            | • if approved by transferring County Office, send FSA-179 to the transferring State Office                                                                                                    |  |  |
|                            | • wait for approval by transferring State Office; if approved by transferring State Office the transferring County Office will:                                                                                                    |  |  |
|                            | <ul> <li>send pertinent farm records to the transferring State Office</li> <li>notify the receiving office of all outstanding debts and producer offset requests</li> <li>ensure that all outstanding debts are loaded in NRRS according to 64-FI</li> </ul> |  |  |
|                            | • if disapproved by receiving State Office, submit the request to DAFP for a determination. See subparagraph F.                                                                                                    |  |  |
## Part 4 Initiating a Reconstitution

#### 90 Overview

#### A Definition of Reconstitution

[7 CFR 718.2] A <u>reconstitution</u> is a change in the land constituting a farm as a result of combining or dividing tracts or farms.

#### **B** Previously Constituted Land

[7 CFR 718.201] Land that was properly constituted under procedures existing at the time of reconstitution will remain so constituted until a change in operation or ownership occurs that requires a reconstitution.

#### **C** Approval Restrictions

COC must not approve a reconstitution by combination or division if it determines that the primary purpose of the reconstitution is to do either of the following:

- increase the amount of program benefits received from any USDA agency
- circumvent any other USDA program provisions, penalties, or reductions.

#### D FSA-578

Follow provisions in 2-CP, for impacts on FSA-578 as a result of a reconstitution.

## 91 Substantive Change in Farming Operations and Changes to Legal Entities

## Par. 91

## **A** Approval Restrictions

[7 CFR 718.205] Land that is properly constituted will not be reconstituted if:

- the reconstitution request is based on the formation of a newly established entity that owns or operates the farm or any part of it, and COC determines there is not a substantive change in the farming operation
- COC determines that the primary purpose of the request for the reconstitution is to:
  - obtain additional benefits under any commodity program
  - avoid damages under a contract or statute
  - correct an erroneous acreage report
  - circumvent other program provisions.

In addition, no farm will remain as constituted when COC determines that a substantive change in the farming operation has occurred that would require a reconstitution, except as otherwise approved by STC with the concurrence of DAFP.

## **B** Determining Substantive Change

[7 CFR 718.205] In determining whether substantive change has occurred with respect to a farming operation, COC must consider factors such as composition of the legal entities having an interest in the farming operation with respect to management, financing, and accounting. COC must also consider the use of land, labor, and equipment available to the farming operations and any other relevant factors that bear on the determination.

## A Required Reconstitutions

[7 CFR 718.201] A reconstitution of a farm either by division or by combination is required and must be initiated when any of the following occur for farms in the same administrative county.

- A change has been made in the operation of the land since the last constitution or reconstitution, and the farm no longer meets the definition of a farm in paragraph 24. As applicable, initiate either of the following:
  - a farm combination according to paragraph 110
  - a farm division according to paragraph 131.

**Note:** Restrictions in paragraph 90 and 91 apply.

- The farm was not properly constituted under the applicable regulations in effect at the time of the last reconstitution. Make corrections according to paragraph 96.
- COC determines that the farm was reconstituted on a basis of false information provided by the owner or farm operator.
- COC determines that the tracts of land included in a farm are not being operated as a single farm according to paragraph 96.
- An owner requests in writing that the owner's land no longer be included in a farm that is composed of tracts under separate ownership. See paragraph 131 for farm divisions.
- Farms are participating in ARC/PLC, have the same ARC/PLC election for all common covered commodities, have the same owner, are located in the same county, and are operated as 1 farm.

### 93 When to Initiate (Continued)

#### **B** Timing of Farm Reconstitutions

[7 CFR 718.204] To be effective for the current FY, farm combinations and farm divisions must be requested by August 1.

A reconstitution is considered to be requested when all:

- of the required signatures are on FSA-155
- other applicable documentation, such as proof of ownership, is submitted.

\*--Note: County Offices are authorized to process reconstitution requests received after August 1 if sufficient time is available to complete the request before rollover.--\*

#### **C** Timing of Tract Divisions

Tract divisions must be processed at any time during FY to ensure tract record accuracy.

If a farm reconstitution is required, process the reconstitution according to subparagraph B, Part 7, Section 7, and the work instructions "Farm Division - CRM", "Farm Division – GIS", and "Tract Division".

#### **D** Total CRP and Non-ARC/PLC Farms

The following farms may be reconstituted at any time:

- total CRP
- non-ARC/PLC.

### 93 When to Initiate (Continued)

#### **E** Completion Time Limit

- \*--All reconstitutions initiated in CRM Farm Records must be completed within 45 calendar--\* days or the system will automatically cancel the reconstitution.
  - **Note:** One 45-calendar-day extension may be processed by the approving official after receiving a notification of approaching deadline for approval. The notification is sent 40 calendar days after the reconstitution is finished in the computer and the approval workflow is initiated. See Part 7, Section 7.

All reconstitutions not completed prior to FY rollover will be cancelled.

County Offices must update reconstitutions with crop base acres by August 31 of FY. This will allow sufficient time for producers to return signatures and documentation by the deadline for ARC/PLC.

#### 94 How to Initiate

## A Requesting a Reconstitution

[7 CFR 218.203] Any request for a farm reconstitution shall be filed with COC. County Offices must prepare FSA-155 for each requested reconstitution.

## **B** Completing FSA-155

Complete FSA-155 according to this table.

| Item    | Instructions                                                                      |  |  |  |  |  |  |
|---------|-----------------------------------------------------------------------------------|--|--|--|--|--|--|
| 1       | Enter county FSA name and address.                                                |  |  |  |  |  |  |
| 2       | Enter reconstitution number.                                                      |  |  |  |  |  |  |
| 3       | Check the appropriate box for the type of reconstitution. When the request is for |  |  |  |  |  |  |
|         | a tract division and followed by a farm division, check both boxes.               |  |  |  |  |  |  |
| 4       | Enter a brief explanation of the reason for the reconstitution.                   |  |  |  |  |  |  |
|         |                                                                                   |  |  |  |  |  |  |
|         | Examples: "Tract 100 sold." or "Operator change."                                 |  |  |  |  |  |  |
| 5       | Enter approximate date of change, such as sale or lease date.                     |  |  |  |  |  |  |
| 6       | Enter the following data for each parent and resulting farm and/or tract:         |  |  |  |  |  |  |
|         |                                                                                   |  |  |  |  |  |  |
|         | • farm data when item 3 indicates a farm combination or division                  |  |  |  |  |  |  |
|         | • tract data when item 3 indicates a tract combination or division                |  |  |  |  |  |  |
|         | • tract and farm data when item 3 indicates a tract division and a farm division. |  |  |  |  |  |  |
| 7 A     | For divisions, enter each crop on the parent farm from FSA-156EZ.                 |  |  |  |  |  |  |
| 7 B     | For divisions, enter appropriate base for each crop on the parent farm.           |  |  |  |  |  |  |
| 7 C     | Check appropriate method of division for each base on the parent farm.            |  |  |  |  |  |  |
| 8 A     | Enter the appropriate farm number, tract number, crop, and base acres on the      |  |  |  |  |  |  |
| through | parent farm if the method of division is landowner designation or estate. ENTER   |  |  |  |  |  |  |
| D       | "N/A" if not applicable.                                                          |  |  |  |  |  |  |

**Note:** A separate FSA-155 is not required for a tract division if the reconstitution also includes a farm division.

# 94 How to Initiate (Continued)

## C Example of FSA-155 (Continued)

| 8. DIVISION BY OW<br>documented and s                                                                        | NER DESIGNATION                            | OR EST                | ATE: This i<br>eparate doc | tem is required<br>sument and atta | for the owner designat<br>ched to this form. | ion and estate me              | thods unless                | the divisio             | n of bases is      |
|----------------------------------------------------------------------------------------------------|--------------------------------------------|-----------------------|----------------------------|------------------------------------|----------------------------------------------|--------------------------------|-----------------------------|-------------------------|--------------------|
| A.                                                                                                    | В.                                         |                       | C.                         | D.                                 |                                              | E. Resulting                   |                             |                         |                    |
| Parent Farm                                                                                                  | Tract No.                                  | с                     | rop                        | Base                               | <ol><li>Farm/Tract No.:</li></ol>            | (2) Farm/Tract No.:            | (3) Farm/Tra                | ct No.: (4) F           | Farm/Tract No      |
|                                                                                                    |                                            |                       |                            |                                    | Base                                         | Base                           | Base                        |                         | Base               |
| N/A                                                                                                    |                                            |                       |                            |                                    |                                              |                                |                             |                         |                    |
|                                                                                                    |                                            |                       |                            |                                    |                                              |                                |                             |                         |                    |
|                                                                                                    |                                            |                       |                            |                                    |                                              |                                |                             |                         |                    |
|                                                                                                    |                                            |                       |                            |                                    |                                              |                                |                             |                         |                    |
|                                                                                                    |                                            |                       |                            |                                    |                                              |                                |                             |                         |                    |
|                                                                                                    |                                            |                       |                            |                                    |                                              |                                |                             |                         |                    |
| . SELLER AND PUF                                                                                             | RCHASER MEMORA                             |                       | FUNDERS                    | TANDING OF                         | BASES:                                       |                                |                             |                         |                    |
| l, the undersigned,                                                                                          | agree to the above                         | e designa             | tion of ba                 | ses which ser                      | ves as a memorandu                           | m of understand                | ling between                | n seller av             | ıd                 |
| A. Seller's Signature                                                                                        |                                            |                       | B. Date (MM                | HDD-YYYY)                          | C. Purchaser's Signature                     |                                |                             | D. Date (MI)            | HDD-11111          |
|                                                                                                    |                                            |                       |                            |                                    |                                              |                                |                             |                         |                    |
|                                                                                                    |                                            |                       |                            |                                    |                                              |                                |                             |                         |                    |
|                                                                                                    |                                            |                       |                            |                                    |                                              |                                |                             |                         |                    |
|                                                                                                    |                                            |                       |                            |                                    |                                              |                                |                             |                         |                    |
| <ol><li>Will there be an a</li></ol>                                                                         | dverse effect to any p                     | producer t            | oy reconstitu              | uting any crops                    | ? If "YES", what crops'                      | ?                              |                             | F                       | YES NO             |
| 1 is the narent farm                                                                                         | in CRP2                                    |                       |                            |                                    |                                              |                                |                             |                         | - V                |
| 12. If combination, wil                                                                                      | Il combined farm be o                      | operated a            | as a single f              | arming unit?                       |                                              |                                |                             |                         |                    |
| 13. Are there any adv                                                                                        | erse HELC flags on f                       | farms or tr           | racts being (              | combined? If "                     | 'ES", refer to NRCS .                        |                                |                             |                         |                    |
| 14. A. Has cost share                                                                                        | e assistance been rec                      | ceived for            | any lifespa                | n conservation                     | practices?                                   |                                |                             |                         | 1                  |
| B. If "YES", has r                                                                                           | new owner and/or op                        | erator bee            | en informed                | of requirement                     | 5?                                           |                                |                             | F                       |                    |
| 15. CERTIFICATION                                                                                            | AND AGREEMENT:                             |                       |                            |                                    |                                              |                                |                             |                         |                    |
| l, the undersigned<br>and agree to the 1                                                                     | d, certify that to t<br>reconstitution. Ti | he best<br>he resul   | of my kno<br>ts of the r   | owledge and<br>econstitution       | belief the informa<br>1 will be shown on     | tion shown abo<br>the COC repo | ove is corre<br>nt. The rep | ect and 1<br>ort will i | request<br>be made |
| available upon re                                                                                            | equest after the re                        | econstit              | ution is co                | ompleted.                          |                                              |                                | 1                           |                         |                    |
|                                                                                                    | ator/Owner                                 |                       | B. Date (A                 | MFDD-YYYY)                         | A. Signature of Opera                        | ator/Owner                     |                             | B. Date (A              | MFDD-YYYY)         |
| A. Signature of Opera                                                                                        | Any 3 Producer                             |                       | 1/15/2013                  |                                    |                                              |                                |                             |                         |                    |
| <ol> <li>Signature of Opera<br/>Any</li> </ol>                                                               | 3 Producer                                 |                       |                            | 5/2013                             |                                              |                                |                             |                         |                    |
| <ol> <li>Signature of Opera<br/>Any</li> </ol>                                                               | 3 Producer                                 |                       |                            | 5/2013                             |                                              |                                |                             |                         |                    |
| A. Signature of Opera<br>Any                                                                                 | 3 Producer                                 |                       |                            | 5/2013                             |                                              |                                |                             |                         |                    |
| A. Signature of Opera<br>Any                                                                                 | 3 Producer                                 |                       |                            | 5/2013                             |                                              |                                |                             |                         |                    |
| A. Signature of Opera<br>Any                                                                                 | 3 Producer                                 |                       |                            | 5/2013                             |                                              |                                |                             |                         |                    |
| A. Signature of Opera<br>Any                                                                                 | 3 Producer                                 |                       |                            | 5/2013                             |                                              |                                |                             |                         |                    |
| A. Signature of Opera<br>Any<br>6. COUNTY COMM                                                               | 3 Producer                                 |                       |                            | 5/2013                             |                                              |                                |                             |                         |                    |
| A. Signature of Opera<br>Any<br>6. COUNTY COMM<br>This action applie                                         | 3 Producer                                 | m of far              | ms, tracts                 | 5, and bases.                      |                                              |                                |                             |                         |                    |
| A. Signature of Opera<br>Any     Any     Any     G. COUNTY COMMI     This action applie     County Committee | 3 Producer                                 | m of far<br>Signature | ms, tracts                 | 5/2013<br>5, and bases.            | B. Date (MM                                  | -DD-YYYY) C.                   | County Comr                 | nittee Actio            | 2n                 |

## 95 Effective Dates

## A Rule

[7 CFR 718.204] Determine the effective dates of reconstitutions according to this table. \*\_\_

| IF the reconstitution was requested | THEN the effective date is the |
|-------------------------------------|--------------------------------|
| by August 1                         | current FY.                    |
| after August 1                      | next FY.                       |
|                                     |                                |

Notes: The reconstitution will not be processed in the computer until the appropriate FY.

Tract divisions will be processed at any time during the FY to ensure tract record accuracy. If a farm reconstitution is required, process the reconstitution according to paragraph 93 and this paragraph.

#### 96 Corrections

#### A Prior Reconstitutions

[7 CFR 718.201] Reconstitute a farm if either of the following applies:

- the land was not properly constituted under the regulations in effect when the farm was last constituted
- COC determines that misrepresentation occurred.

Note: In this context, misrepresentation includes, but is not limited to:

- side agreements between buyer and seller that defeat the program
- knowingly disclosing false information regarding land ownership or farm operation
- knowingly taking actions to defeat program purposes.

## **B** Correction Effective Date

The effective date for corrections because of misrepresentation by producer or error made by the County Office is the FY in which the reconstitution correcting the error would be effective.

#### 97-108 (Reserved)

## Part 5 Types of Reconstitutions

#### 109 Overview

#### A Reconstitution Types

The following are 4 types of reconstitutions:

- farm combinations
- farm divisions
- tract combinations
- tract divisions.

#### **B** Definition of Farm Combination

A farm combination is the consolidation of 2 or more farms, having the same operator, into 1 farm.

#### **C** Definition of Farm Division

A <u>farm division</u> is the dividing of a farm into 2 or more farms because of a change in ownership or operation.

#### **D** Definition of Tract Combination

A <u>tract combination</u> is the optional consolidation of 2 or more tracts because of common ownership unit and contiguous land.

#### **E** Definition of Tract Division

A <u>tract division</u> is the dividing of a tract into 2 or more tracts because of a change in ownership or operation. A tract division does not always require a subsequent farm division.

#### F Publicizing Method of Division

County Offices will:

- publicize the designation by landowner method of division, including the definition and criteria for using it
- distribute the information in any manner available including, but not limited to:
  - newspaper articles
  - newsletters
  - radio and television spots.

#### G When to Publicize

Publicize this method of division:

- once a year, at a minimum
- toward the end of each FY.
- **Note:** This will ensure that producers are familiar with the method and criteria throughout the coming FY.

#### **109 Overview (Continued)**

- a tract reconstitution has been completed
- a farm reconstitution has been submitted for approval.

Reconstitutions completed in CRM Farm Records, including both farm and tract reconstitutions, will be numbered sequentially starting with reconstitution ID #1 through the number of reconstitutions completed by the end of FY. All reconstitution ID numbers will be unique within the administrative State and county for the FY. The reconstitution ID number will revert back to 1 at the beginning of each FY.

**Note:** The reconstitution identification number will not be generated for reconstitutions completed in CRM Farm Records when the system first went live in FY2013 when the software was not tracking reconstitutions completed. As a result, there will be some reconstitution history that will not be identified in the reports or assignment blocks.

The reconstitution ID number generated for a reconstitution should be entered on FSA-155, Request for Farm Reconstitution in data entry field "**2**. **Reconstitution No**:".

## I Reconstitution Reports

The following reconstitution reports are available to assist county offices with reviewing completed reconstitutions and tracking the history of a farm or tract:

- Reconstitution County Summary Report
- Farm Reconstitution History
- Tract Reconstitution History.

Additional information on the reconstitution reports and functionality in CRM Farm Records is found in Part 7, paragraphs 296-299, and Exhibits 31-33.--\*

#### Section 1 Combinations

### Subsection 1 Farm Combinations

#### **110** Common Ownership Farm Combinations

#### A Definition of Common Ownership Unit

A <u>common ownership unit</u> is a distinguishable part of a farm, consisting of 1 or more tracts of land with the same owners, as determined by FSA.

#### **B** Required Combinations

Farms must be combined when:

- •\*--all of the following apply for farms in the same administrative county:
  - same operator--\*
  - the tracts are under common ownership unit
  - the resulting farm would meet the definition of a farm in paragraph 24
  - **Note:** All ARC/PLC farms with the same ARC/PLC election for all common covered commodities, the same owner, operated as 1 farm, and located in the same county, must be combined.
  - the farm was not properly constituted under the applicable procedure in effect at the time of the last reconstitution
  - COC determines that the farm was reconstituted on the basis of false information provided by the owner or farm operator.
- **Notes:** Combinations of CRP land with non-CRP land are not required even though the criteria in this subparagraph may be met.

ARC/PLC and non-ARC/PLC farms may be combined.

See Part 7, Section 7 and work instruction "Farm Combination" for instructions on processing farm combinations in the automated system.

•

### 113 Combining Federally- and State-Owned Land

#### A Federal Land

[7 CFR 718.201] Federally-owned land shall not be combined with privately-owned land.

#### **B** State Land

[7 CFR 718.201] Wildlife land owned by State entities shall not be combined with privately-owned land.

**Exception:** State-owned wildlife land may be combined with privately owned land when the former owner has possession of the land under a leasing agreement.

### 114 Combining Farms With Existing ARCPLC Elections

#### A Initiating Reconstitutions With Existing ARCPLC Elections

Combinations of ARC-CO and PLC parent farms with other ARC-CO and PLC parent farms can only be approved if there are no conflicting elections for common crops. Lack of an election for a crop with zero base acres is not considered a conflicting election.

Combinations of ARC-IC parent farms with other ARC-IC parent farms are permitted.

ARC-CO and PLC parent farms cannot be combined with ARC-IC parent farms.

See 1-ARCPLC, Part 8 for County Office action for ARC/PLC contracts that have been cancelled because of reconstitutions.

## 115 Reconstitution Policy for HIP Crops on Combined Farms

## A Combination HIP Policy \* \* \*

Farms with different HIP may be combined if all other provisions apply per paragraph 110.

Upon approval of the reconstitution, County Offices will calculate new HIP's for the resulting farm by "weighting" the applicable crop HIP from each parent farm in the combination by the base acres of the crop associated with each parent farm. The resulting new HIP will be:

- manually entered at the farm level for the resulting farm
- effective starting with that year forward.

The weighting formula for farms \* \* \* is as follows:

- multiply the crop base acres times the applicable HIP for the crop for each parent farm in
- the combination to calculate the HIP-factored base acres
- total the HIP-factored base acres for the crop
- divide by the total base acres of the crop on the child farm.

## **B** Example

The following are 2 parent farms (101 and 204) with associated base acres and HIP's to calculate the weighted HIP for the resulting farm.

| FSN                   | <b>Corn Base Acres</b>      | HIP | <b>HIP-Factored Base Acres</b> |
|-----------------------|-----------------------------|-----|--------------------------------|
| 101 (parent)          | 100                         | 75  | 75                             |
| 204 (parent)          | 175                         | 30  | 52.5                           |
| Calculation: 75 + 52. | $5 = 127.5 \div 275 = 46\%$ |     |                                |
| 1008 (resulting)      | 275                         | 46% |                                |

- \*--The County Office will manually enter "46" as the new HIP in CRM for FSN 1008 (round--\* to 2 decimal places before the percentage sign).
  - **Note:** For farm divisions, the resulting child farms will maintain the same HIP's as applied to the parent farm.

## 116 (Withdrawn--Amend. 2)

117-124 (Reserved)

#### 170 Overview

#### A Rule

If the operator of a farm which contains land enrolled in CRP-1 does not share in CRP, review the farming operation to ensure that the land meets the definition of a farm according to paragraph 24.

#### **B** Distribution of Acres

Before a reconstitution is initiated, users will verify that the CRP cropland allocated to each tract matches the amount recorded in the CRP system for the following:

- •\*--CRP cropland acres--\*
- CRP MPL acres, if applicable.

Follow Part 7, Section 2 and the work instructions "CRP - Updating CRP Cropland" and "Allocated CRP Acreage" to enter CRP attributes at the field level and to update CRP MPL at the tract level if applicable.

#### 171 Dividing Farms During CRP Signup

#### A Dividing Farms for Current Year Contracts

Divide farms that enter into CRP-1's if either of the following applies:

• the land no longer meets the definition of a farm in paragraph 24

**Exception:** If the farm is under common ownership and the operator does not share in CRP-1, do not divide the farm.

• 1 or more owners refuse to sign CRP-1 that will be effective in either the current or future FY. For future year contracts, see subparagraph B.

#### **B** Dividing Farms for Future Year Contracts

Process the reconstitution in FY CRP-1 is effective.

172-180 (Reserved)

**Note:** If the farm is under common ownership and the operator does not share in CRP-1, do not divide the farm.

#### **183** CRM Homepage (Continued)

### **B** Example of CRM Homepage (Continued)

- 9. Reports Assignment Block on the CRM Homepage has the following options:
  - Business Partner Key Field Change Request Report
  - Potential Duplicate Report
  - Base and Yield Ads. History
  - EC, HIP, PLC Yields History.

#### 184 CRM Worklist

#### A Overview

The CRM Worklist contains workflow tasks for Farm Combinations, Farm Divisions, Transfers, CCC-505s, allocation of CRP acres, and Date of Death (DOD) approvals. The CRM worklist also contains alerts for farm records and Business Partner.

#### **B** Example

Following is an example of the CRM Worklist.

| Alert | s:                      |                                |                |             |              |          |       |        |            |           |        |       |          |         |
|-------|-------------------------|--------------------------------|----------------|-------------|--------------|----------|-------|--------|------------|-----------|--------|-------|----------|---------|
| 8 N   | o result found          |                                |                |             |              |          |       |        |            |           |        |       |          |         |
| Inbo  | x Search                |                                |                |             |              |          |       |        |            |           |        |       |          |         |
|       | Quick Search:           |                                | *              |             | Assigned To: |          |       |        | *          |           |        |       |          |         |
|       | Main Category:          | WorkList                       | *              |             | Date Type:   | Creation | Date  |        | *          |           |        |       |          |         |
|       | Status:                 |                                | •              |             | From:        |          |       | 1      |            | TO:       |        | 1     |          |         |
|       | Description:            |                                |                |             |              |          |       |        |            |           |        |       |          |         |
| Sea   | rch Clear               |                                |                |             |              |          |       |        |            |           |        |       |          |         |
| Resu  | ult List: 7 Items Found | 1                              |                |             |              |          |       |        |            |           |        |       |          |         |
| Res   | serve   Reset Reserva   | tion   Display   Workflow Su   | ubstitution    |             |              |          |       |        |            |           |        |       |          |         |
| ъ     | Description             |                                |                | Due On/At   | Process      | SubPr    | State | County | Created On | Main Cate | Status | Emplo | Priority | Updated |
|       | Pending decision on co  | mbination of Farms 123         | and 5487       | 09/18/201   | Farm Records | Farm     | OHIO  | DARKE  | 08/04/2015 | WorkList  | Open   |       | Medium   |         |
|       | Action required: CCC50  | 05 Form requested for a Farm   | :10442 , Cou   | • 07/08/201 | Farm Records | Appro    | OHIO  | DARKE  | 07/08/2015 | WorkList  | Open   |       | Medium   |         |
|       | Info for CED - Pending  | CCC505 Approval for a Farm     | : 10442 , Coun | 12/31/9999  | Farm Records | CCC5     | OHIO  | DARKE  | 07/08/2015 | WorkList  | Open   |       | Medium   |         |
|       | Pending decision on di  | vision of Farm 99-999-9999     |                | 08/13/201   | Farm Records | Farm     | OHIO  | DARKE  | 06/29/2015 | WorkList  | Open   |       | Medium   |         |
| j.    | Action Required: Trans  | sfer requested from STATE / CO | UNTY           | 09/18/201   | Farm Records | Farm     | OHIO  | DARKE  | 08/04/2015 | WorkList  | Open   |       | Medium   |         |
| U     | Please Review DOD f     | or BP THERESA                  |                | 09/18/201   | Farm Records | Farm     | OHIO  | DARKE  | 08/04/2015 | WorkList  | Open   |       | Medium   |         |
|       | Please Review DOD f     | or BP VINCENT E                |                | • 07/08/201 | Farm Records | Appro    | OHIO  | DARKE  | 07/08/2015 | WorkList  | Open   |       | Medium   |         |

## C Action

Instructions on how to complete workflow tasks from the CRM Worklist are contained in Out-of-Balance Conditions and Adjustment Reports (Part 7, Section 5), Farm Transfers (Part 7, Section 6), and Reconstitutions (Part 7, Section 7).

### A Overview

Farm records worklist items (workflows) are generated during reconstitution, transfer, and automated CCC-505 reduction processes. Recipients of these workflows are determined according to the Business Partner (employee) that is assigned to a specific position in CRM Organizational Structure. Potential recipients of the various workflows include SED's, DD's, and CED's. Designated workflow recipients may substitute the ability (not the authority) to approve or disapprove worklist items. Approval or disapproval of the worklist items must be supported by paper copies of the documents that have been approved by the designated approval authority, or an individual with properly delegated approval authority. See Exhibit 1 for information on redelegations of authority.

\*--Note: All approving officials in CRM (CED's, Acting CED's, DD's, Acting DD's, and Acting SED's) are required to establish a substitute in the event they are out of the office and a workflow task must be acted on.

Substitutes are created through the Universal Worklist available in the MIDAS Portal.--\*

Universal Worklist offers two types of substitutes that may be created:

- "Receives My Tasks" substitutes receive workflows and notifications according to effective start and end dates established by the person designating the substitute. Substitutes cannot choose whether or not they receive the workflows and notifications
- "Fill In For Me" substitutes only receive workflows during time periods when they "take over" the approving official's workflows and notifications
- Note: The person designating the substitute may designate an effective start date, but the end date is always indefinite (12/31/9999).
- \* \* \*
- **Note:** The person designating the substitute may designate both an effective start date and an effective end date for the duration of the substitution.

#### **D** Designating a Substitute through the CRM Worklist

\*--The following table provides instructions to view a substitute for Farm Records worklist items through the CRM Worklist.

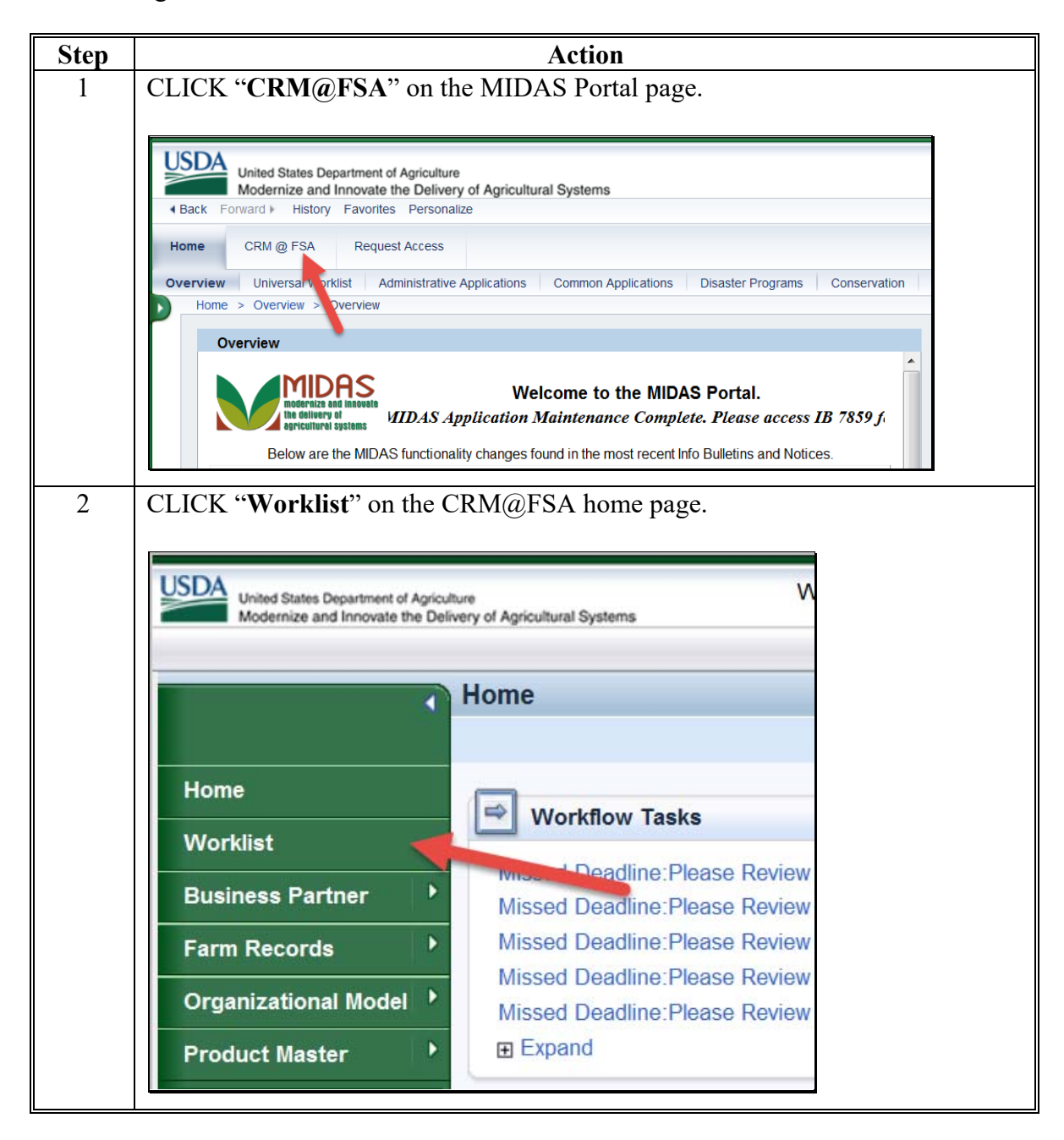

## D Designating a Substitute through the CRM Worklist (Continued)

| Step | Action                                                                                                    |  |
|------|----------------------------------------------------------------------------------------------------|--|
| 3    | CLICK <b>"Workflow Substitution"</b> in the "Worklist Inbox" window.                                                                                                    |  |
|      | Inbox Back - D                                                                                                    |  |
|      | Alerts:<br>Il No result found<br>Inbox Search<br>Quick Search:                                                                                                    |  |
|      | Main Cetepory: WorkList Ceasion Date ▼ Status Status Notified From: © To © Secretion: Notified From: © To © Secretion: Ceasion Date ▼                                                                                                    |  |
|      | Reserve I Reservation   Display   Workflow Substitution     Image: County     Image: County       Description     Due 0n/At     Process     SubPr     State     County     Created 0n       Forward To:     Image: County     Image: County     Image: County     Image: County     Image: County |  |
| 4    | * * *                                                                                                    |  |
|      | Workflow Task Personalization                                                                                                    |  |
|      | ✓ My Substitutes Edit List                                                                                                    |  |
|      | No result found                                                                                                    |  |
|      | My Substitutions for Others Edit List Substitution Active Substitution For                                                                                                    |  |
| 5    | * * *                                                                                                    |  |
| 3    |                                                                                                    |  |
|      | Workflow Task Personalization                                                                                                    |  |
|      | Save Cancel                                                                                                    |  |
|      | ▼ My Substitutes                                                                                                    |  |
|      | Add Employee                                                                                                    |  |
|      | Actions Substitution Active Substitute                                                                                                    |  |
|      | No result found                                                                                                    |  |
|      | ✓ My Substitutions for Others Edit List                                                                                                    |  |
|      | Substitution Active Substitution For                                                                                                    |  |
|      |                                                                                                    |  |

\*--Note: Steps 4 through 13 are view only.--\*

## D Designating a Substitute through the CRM Worklist (Continued)

|                                                                                                    |                                                                                                    |                |             | Action              |            |             |        |
|----------------------------------------------------------------------------------------------------|----------------------------------------------------------------------------------------------------|----------------|-------------|---------------------|------------|-------------|--------|
| * *                                                                                                    |                                                                                                    |                |             |                     |            |             |        |
| Employee Search                                                                                                    | Webpage Dialog                                                                                       |                |             |                     |            |             | X      |
| Search Criteria                                                                                                    |                                                                                                    |                |             |                     |            | Hide Search | Fields |
| First Name                                                                                                    | ▼ is                                                                                                 |                |             | 0                   | 1          |             |        |
| Last Name                                                                                                    | ▼ is                                                                                                 |                | ✓ doe       |                     | 2          |             |        |
| User                                                                                                    | 💌 is                                                                                                 |                | *           | 0 0 0               | -          |             |        |
| 3                                                                                                    |                                                                                                    |                | Maximum Num | ber of Results: 100 |            |             |        |
| Search Clear                                                                                                    | Reset                                                                                                |                |             |                     |            |             |        |
| Result List                                                                                                    |                                                                                                    |                |             |                     |            |             |        |
|                                                                                                    |                                                                                                    |                |             |                     |            |             | 62     |
| First Name                                                                                                    | Last Name                                                                                            | Employee ID    | Phone       | E-Mail              | Manager    | User Name   |        |
| * *<br>First Nam                                                                                                    | e = john"                                                                                            | and "Las       | t Name      | = doe" wo           | ould not r | eturn eithe | er JA  |
| * *<br>First Nam<br><u>r JONATI</u><br>* *                                                                                                    | e = john"<br>ION DOE                                                                                 | and "Las<br>E. | t Name      | = doe" wo           | ould not r | eturn eithe | er JA  |
| * *<br>First Nam<br>• JONATI<br>* *                                                                                                    | e = john" a<br>HON DOE                                                                               | and "Las<br>3. | t Name      | = doe" wo           | ould not r | eturn eithe | er JA  |
| * *<br>First Nam<br>JONATI<br>* *                                                                                                    | e = john"<br>HON DOE<br>ebpage Dialog                                                                | and "Las<br>2. | t Name      | = doe" wo           | ould not r | eturn eithe | er JA  |
| * *<br>First Nam<br><u>JONAT</u><br>* *<br>Employee Search W<br>Search Criteria                                                                      | e = john"<br>HON DOE                                                                                 | and "Las<br>2. | t Name      | = doe" wo           | ould not r | eturn eithe | er JA  |
| * *<br>First Nam<br>JONATI<br>* *<br>Employee Search W<br>Search Criteria<br>First Name                                                              | e = john"<br>HON DOE                                                                                 | and "Las<br>2. | t Name      | = doe" wo           | ould not r | eturn eithe | er JA  |
| * *<br>First Nam<br>• JONATI<br>* *<br>Employee Search W<br>Search Criteria<br>First Name<br>Last Name                                               | e = john"<br>HON DOE                                                                                 | and "Las<br>2. | t Name      | = doe" wo           | ould not r | eturn eithe | er JA  |
| * *<br>First Nam<br><u>r JONATI</u><br>* *<br>Fmployee Search W<br>Search Criteria<br>First Name<br>Last Name<br>User                                | e = john"<br>HON DOE                                                                                 | and "Las<br>2. | t Name      | = doe" wo           | ould not r | eturn eithe | er JA  |
| * *<br>First Nam<br>r JONATI<br>* *<br>Employee Search W<br>Search Criteria<br>First Name<br>Last Name<br>User<br>Search Clear R<br>Beauth List 4 5  | e = john"<br>HON DOE<br>ebpage Dialog<br>esset<br>seset                                              | and "Las<br>5. | t Name      | = doe'' wa          | ould not r | eturn eithe | er JA  |
| * *<br>First Nam<br>JONATI<br>* *<br>Employee Search W<br>Search Criteria<br>First Name<br>Last Name<br>User<br>Search Clear R<br>Result List: 1 Emp | e = john" a<br><u>HON DOE</u><br>ebpage Dialog<br>v is<br>is<br>is<br>sset<br>loyee Found            | and "Las<br>2. | t Name      | = doe" wo           | ould not r | eturn eithe | er JA  |
| * *<br>First Nam<br>JONATI<br>* *<br>Employee Search W<br>Search Criteria<br>First Name<br>Last Name<br>User<br>Search Clear R<br>Result List: 1 Emp | e = john"<br><u>HON DOE</u><br>ebpage Dialog<br>v is<br>is<br>is<br>sset<br>loyee Found<br>Last Name | and "Las<br>2. | t Name      | = doe" wa           | ould not r | eturn eithe | er JA  |

## **D** Designating a Substitute through the CRM Worklist (Continued)

| Step |                     |                     |          |                  | Acti        | on |                |    |                |   |                      |          |
|------|---------------------|---------------------|----------|------------------|-------------|----|----------------|----|----------------|---|----------------------|----------|
| 8    | * * *               |                     |          |                  |             | _  |                |    |                |   |                      |          |
|      |                     |                     |          |                  |             |    |                |    |                |   |                      |          |
|      | Workflow Task Pe    | ersonalization      |          |                  |             |    |                | 3. | _              |   | 🖸 Ba                 | ck * 🖸 - |
|      | Save   X Cancel     |                     |          |                  |             |    |                |    |                |   |                      | & ₿      |
|      | • My Substitutes    | Edit List           |          |                  |             |    |                |    |                |   |                      | ) 🗐 &    |
|      | Add Employee        |                     |          |                  |             |    |                |    |                |   |                      |          |
|      | Actions             | Substitution Active | Sul      | bstitute         |             |    | Assigned As Of |    | Assigned Until |   | Substitution Profile |          |
|      | Û                   | V                   | JC       | DNATHON DOE      |             |    | 11/06/2015     | 6  | 12/31/9999     | 6 | All BP WF Tasks      |          |
|      | • My Substitutions  | for Others Edit L   | ist      |                  |             |    |                |    |                |   |                      | ] & ≙    |
|      | Substitution Active |                     |          | Substitution For |             |    |                |    |                |   |                      |          |
|      |                     |                     |          |                  |             |    |                |    |                |   |                      |          |
|      |                     |                     |          |                  |             |    |                |    |                |   |                      |          |
|      | * * *               |                     |          |                  |             |    |                |    |                |   |                      |          |
| 9    | * * *               |                     |          |                  |             |    |                |    |                |   |                      |          |
|      |                     |                     |          |                  |             | _  |                |    |                |   |                      |          |
|      | <b>BP_ALL</b>       |                     | aii BP   | WF Tasks         | ;           |    |                |    |                |   |                      |          |
|      | FR_ALL              |                     | All FR   | WF Tasks         | i           |    |                |    |                |   |                      |          |
|      | ALL                 |                     | All Noti | ifications       |             | E  |                |    |                |   |                      |          |
|      | BP_DOD              | )                   | BP DO    | D Notifica       | tions       |    |                |    |                |   |                      |          |
|      | BP_KFC              | ;                   | BP KF    | C Notifica       | tions       |    |                |    |                |   |                      |          |
|      | FR_45D              | WAIT                | FR 45    | Day Miss         | ed Deadline |    |                |    |                |   |                      |          |
|      | FR_505_             | APPR                | FR CC    | C-505 Ap         | proval Task | -  |                |    |                |   |                      |          |

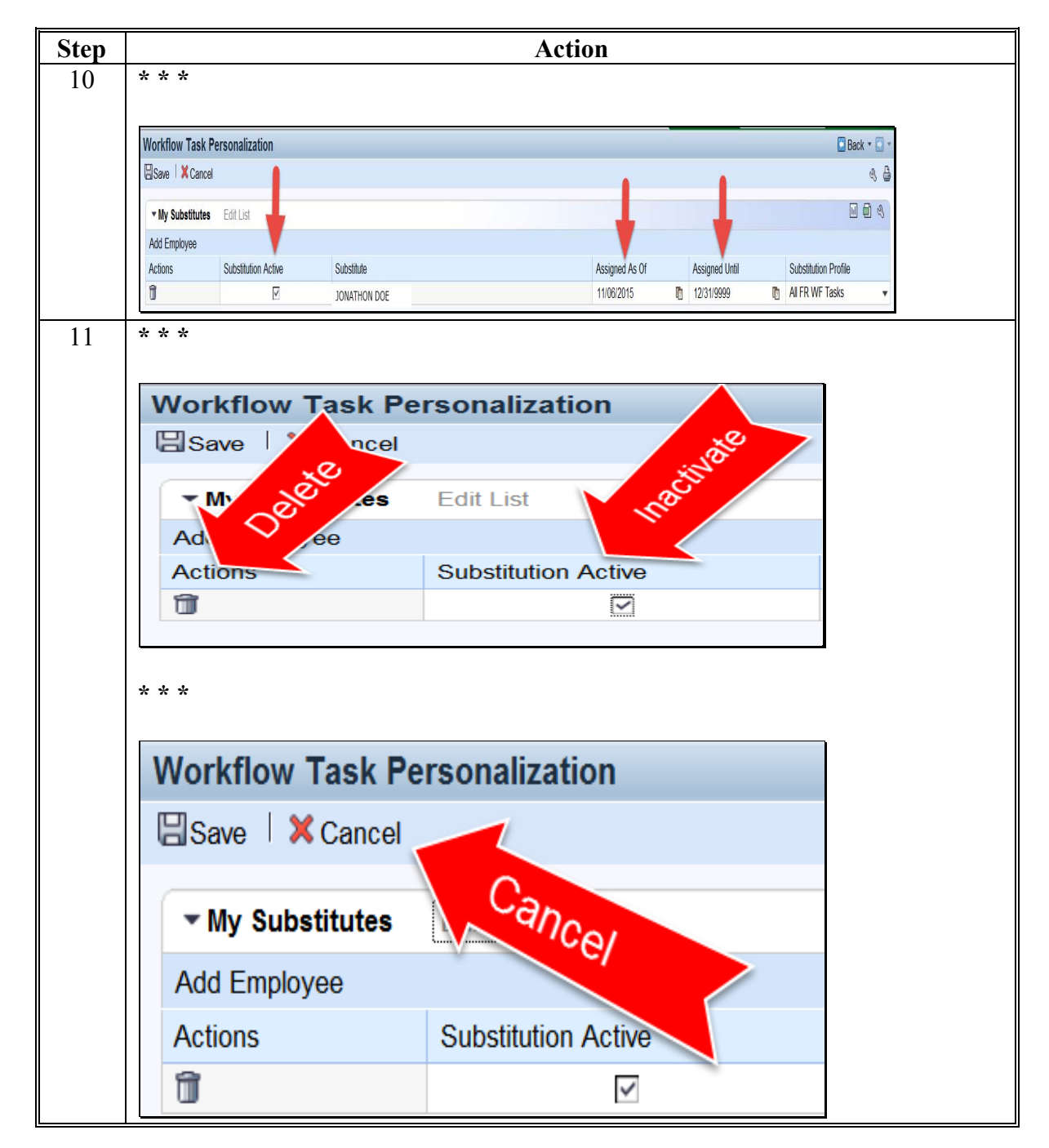

## **D** Designating a Substitute through the CRM Worklist (Continued)

| D | <b>Designating a</b> | Substitute | through the | <b>CRM Worklist</b> ( | (Continued) |  |
|---|----------------------|------------|-------------|-----------------------|-------------|--|
|   |                      |            |             |                       | · · · ·     |  |

|                                                                                                    |                                             |            |                |                 |              |                 | A       | ctio | n                            |                              |                                          |                       |
|----------------------------------------------------------------------------------------------------|---------------------------------------------|------------|----------------|-----------------|--------------|-----------------|---------|------|------------------------------|------------------------------|------------------------------------------|-----------------------|
| * * *                                                                                                    |                                             |            |                |                 |              |                 |         |      |                              |                              |                                          |                       |
|                                                                                                    |                                             |            |                |                 |              |                 |         |      |                              |                              |                                          |                       |
| Assigned As Of                                                                                                    |                                             |            |                |                 |              |                 |         |      |                              |                              |                                          |                       |
| 11/2                                                                                                    | 23/20                                       | 15         |                |                 |              |                 |         |      |                              |                              |                                          |                       |
| •                                                                                                    | Nov                                         | emb        | er             | 201             | 5            |                 | ►       |      |                              |                              |                                          |                       |
| 4                                                                                                    | Mo<br>4 26                                  | Tu  <br>27 | We<br>28       | <b>Th</b><br>29 | <b>Fr</b> 30 | <b>Sa</b><br>31 | Su<br>1 |      |                              |                              |                                          |                       |
| 4                                                                                                    | 52                                          | 3          | 4              | 5               | 6            | 7               | 8       |      |                              |                              |                                          |                       |
| 4                                                                                                    | 6 9<br>7 10                                 | 10         | 11             | 12              | 13           | 14              | 15      |      |                              |                              |                                          |                       |
|                                                                                                    |                                             | 17         |                |                 | 27           | 21              | 22      |      |                              |                              |                                          |                       |
| 4                                                                                                    | 8 23                                        |            |                | 26              | 21           | 20              | 20      |      |                              |                              |                                          |                       |
| 4<br>4<br>4                                                                                                    | 8 <mark>23</mark><br>9 30                   | 1          | 2              | 3               | 4            | 5               | 6       |      |                              |                              |                                          |                       |
| 4<br>4<br>4<br>* * *                                                                                                    | 9 30                                        | 1          | 2              | 3               | 4            | 5               | 6       |      |                              |                              | Back *                                   | •                     |
| ¥ ★ ★<br>Workflow Task Pe<br>Bare   X Cancel                                                                                     | s 23<br>9 30                                | 1          | 2              | 3               | 4            | 5               | 6       |      | 1                            |                              | Back •                                   | • 🖸 •                 |
| ¥ ★ ★<br>Workflow Task Pe<br>Bave   X Cancel<br>• My Substitutes                                                                 | rsonalization                               | 1          | 2              | 3               | 4            | 5               | 6       |      | •                            |                              | Back *                                   | • • • •<br>4 &        |
| * * *<br>Workflow Task Pe<br>⊡save   X Cancel<br>• My Substitutes<br>Actions                                                     | rsonalization Edit List Substitution Active | 1          | 2<br>Substitut | 3               | 4            | 5               | 6       |      | Assigned As Of               | Assigned Until               | Back *<br>Back *<br>Substitution Profile | • 🛛 •<br>4 🖨<br>] 4   |
| <ul> <li>* * *</li> <li>Workflow Task Pe</li> <li>Bave 1 X Cancel</li> <li>My Substitutes</li> <li>Actions</li> <li>I</li> </ul> | rsonalization<br>Edit List                  | 1          | 2<br>Substitut | te<br>HON DOE   | 4            | 5               | 6       |      | Assigned As Of<br>11/23/2015 | Assigned Until<br>11/30/2015 | Substitution Profile                     | • • • •<br>4 🔒<br>) 4 |

#### **D** Designating a Substitute through the CRM Worklist (Continued)

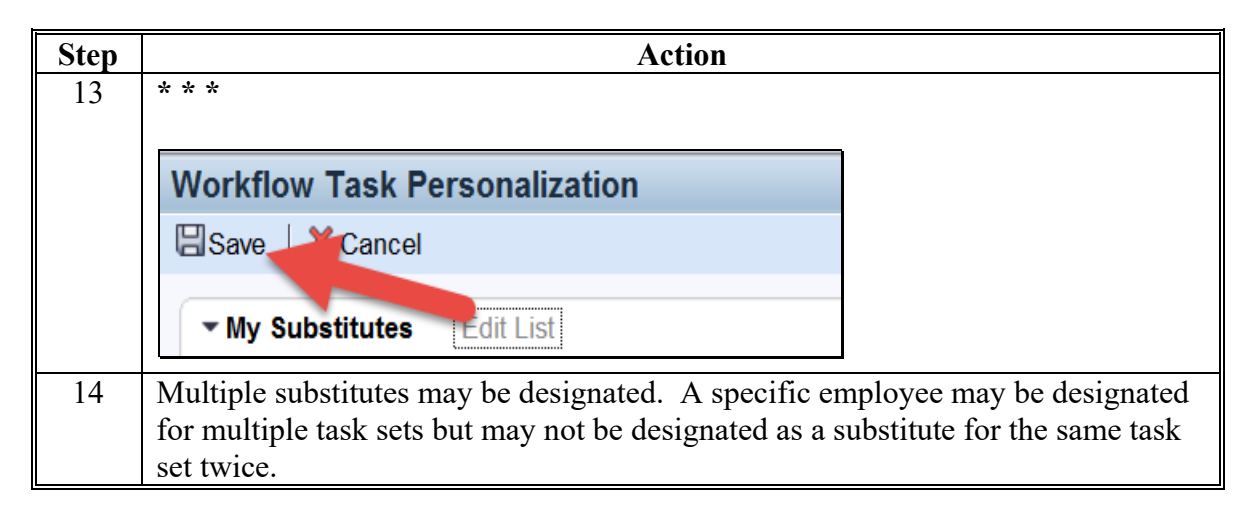

#### E Available Task Sets (Substitution Profiles) for Farm Records

The following table provides tasks applicable to Farm Records that are available when establishing a substitution rule.

| Substitution Rule       | Task Description                                                  |
|-------------------------|-------------------------------------------------------------------|
| FR_ALL – All FR WF      | Allows the substitute to approve all reconstitution and           |
| Tasks                   | transfer workflow tasks addressed to the BP who is                |
|                         | designating a substitute and to receive all notifications related |
|                         | to these tasks.                                                   |
|                         | Note: CCC-505 and CCC-517 workflows and notifications             |
|                         | are not included in this task set and must be substituted         |
|                         | using a CCC-505 and/or CCC-517 specific task set.                 |
| ALL – All Notifications | Allows the substitute to approve all FR and BP workflow           |
|                         | items and allows the substitute to receive all FR and BP          |
|                         | notifications.                                                    |
|                         |                                                                   |
|                         | Note: CCC-505 and CCC-517 workflows and notifications             |
|                         | are not included in this task set and must be substituted         |
|                         | using a CCC-505 and/or CCC-517 specific task set.                 |
| FR_45D_WAIT – FR 45     | Allows the substitute to receive notifications addressed to the   |
| Day Missed Deadline     | CED or DD when a reconstitution is cancelled because it was       |
|                         | not approved within the allotted 45-day timeframe.                |
| FR_505_APPR – FR        | Allows the substitute to approve workflows addressed to the       |
| CCC-505 Approval Task   | CED for CCC-505 Base Reduction forms generated by the             |
|                         | automated CCC-505 Reduction Tool.                                 |
| FR_517_APPR – FR        | Allows the substitute to approve workflows addressed to the       |
| CCC-517 Approval Task   | CED for CCC-517 Base Redistribution forms generated by            |
|                         | the automated CCC-517 Redistribution Tool.                        |

| Substitution Rule                 | Task Description                                                |
|-----------------------------------|-----------------------------------------------------------------|
| FR_CCC505 - FR                    | Allows the substitute to receive notifications of upcoming or   |
| $CCC\overline{5}05$ Notifications | missed CCC-505 deadlines that are addressed to the CED.         |
|                                   | This task set does not allow the substitute to approve          |
|                                   | workflows for CCC-505 Base Reduction forms.                     |
| FR_CCC517 – FR                    | Allows the substitute to receive notifications of upcoming or   |
| CCC517 Notifications              | missed CCC-517 deadlines that are addressed to the CED.         |
|                                   | This task set does not allow the substitute to approved         |
|                                   | workflows for CCC-517 Base Redistribution forms.                |
| FR CED NEW - FR                   | Allows the substitute to approve in-transfers on behalf of the  |
| CED Receiving Cty                 | CED of the receiving county.                                    |
| FR_CED_OLD - FR CED               | Allows the substitute to approve out-transfers on behalf of the |
| Transferring Cty                  | CED of the transferring county                                  |
| FR_CRP – FR Contract              | Allows the substitute to process CRP Cropland Workflows         |
| Updates                           | when revised CRP Cropland and CRP MPL values are                |
|                                   | received from CCMS.                                             |
| FR_RECON - FR                     | Allows the substitute to receive notifications addressed to the |
| <b>RECON Notifications</b>        | CED warning the CED that the 45-day deadline for approving      |
|                                   | a workflow item is approaching and allows the substitute to     |
|                                   | extend the approval deadline for an additional 45 days.         |
| FR_SED_OLD - SED                  | Allows the substitute to approve state-to-state farm transfer   |
| Receiving Cty                     | workflows on behalf of the SED of the receiving state.          |
| FR-SED_OLD - FR SED               | Allows the substitute to approve state-to-state farm transfer   |
| Transferring Cty                  | workflows on behalf of the SED of the transferring state.       |

#### E Available Task Sets (Substitution Profiles) for Farm Records (Continued)

## F Taking Over a User's Worklist

Substitutes designated as "Fill In for Me" do not receive workflows and notifications on behalf of the person that designated them as a substitute unless they take over the worklist of the person that designated them as a substitute. Taking over a worklist does not prevent the user that designated the substitute from seeing or acting upon worklist items and notifications directed to them. However, if the substitute takes action on a worklist item, that item is removed from the worklist of the person originally designated to receive the item.

Employees in positions designated to receive workflows (SED's, DD's, and CED's) are expected to have a "Fill In for Me" substitute designated at all times to insure uninterrupted business operations in the event that the employee designated to receive the workflow is unexpectedly away from work or otherwise unable to access their worklist.

## F Taking Over a User's Worklist (Continued)

\*--Note: The following table is view only.--\*

| Step |                     |                         |               | Action |                |                |                      |
|------|---------------------|-------------------------|---------------|--------|----------------|----------------|----------------------|
| 1    | * * *               |                         |               |        |                |                |                      |
| 2    | * * *               |                         |               |        |                |                |                      |
| 3    | * * *               |                         |               |        |                |                |                      |
| 4    | * * *               |                         |               |        |                |                |                      |
| 5    | * * *               |                         |               |        |                |                |                      |
|      |                     |                         |               |        |                |                |                      |
|      | Workflow Task       | Personalization         |               |        |                | 2              | 🖸 Back + 🖾 -         |
|      |                     | i -                     |               |        |                |                | <b>,0</b> (1) & &    |
|      | * My Substitutes    | Edit List               |               |        |                |                | 908                  |
|      | Actions             | Substitution Active     | Substitute    |        | Assigned As Of | Assigned Until | Substitution Profile |
|      | 8                   | E                       | DCE, JONATHON |        | 11/23/2015     | 11/30/2015     | AI FR WF Tesks       |
|      | • My Substitution   | ns for Others Edit list | 4             |        |                |                |                      |
|      | Substitution Action | an contraction of       | Christian Err |        |                |                |                      |
|      | CARDINER PLAY       | E 2                     | RECON, ROGER  |        |                |                |                      |

## A Overview

CRM Farm Records is used to make changes to current FY farm and tract data.

## **B** Example

Following is an example of accessing the CRM@FSA applications.

| United States Departm<br>Modernize and Inno                              | nent of Agriculture<br>wate the Delivery of Agricul | tural Systems        |                      |         |
|--------------------------------------------------------------------------|-----------------------------------------------------|----------------------|----------------------|---------|
| (Back Forward) History Fa                                                | vorites Personalize                                 |                      |                      |         |
| Home CRM @ FSA                                                           | equest Access                                       |                      |                      |         |
| Overview Universal Worklist                                              | Administrative Applications                         | Common Applications  | Disaster Programs    | Conser  |
| Overview > Overview > Overview                                           | iew                                                 |                      |                      |         |
| Milden and a second approximate and line delivery of agricultural system | S<br>uvate                                          | Welcome to the       | MIDAS Portal.        |         |
| Below a                                                                  | re the MIDAS functionality                          | changes found in the | most recent Info Bul | letins. |

## 186 CRM Farm Records Access

## C Action

The following table provides instructions to open CRM Farm Records.

| Step | Action                                                                                         |  |
|------|------------------------------------------------------------------------------------------------|--|
| 1    | Access FSA Applications Homepage at https://fsaintranet.sc.egov.usda.gov/fsa/applications.asp. |  |
| 2    | Access the MIDAS link at https://mprdep.fmmi.usda.gov/.                                        |  |
| 3    | In the MIDAS Portal, CLICK "CRM@FSA"                                                           |  |
| 4    | CLICK "Farm Records".                                                                          |  |
|      | Home<br>Worklist<br>Business Partner<br>Farm Records                                           |  |

## 186 CRM Farm Records Access (Continued)

| Step                                                                       | Action                                                                                                    |     |  |  |  |
|----------------------------------------------------------------------------|----------------------------------------------------------------------------------------------------|-----|--|--|--|
| 5                                                                          | The Farm Records screen will appear. This screen provides one method of accessing the Search and Create screens. Reports can only be accessed here. |     |  |  |  |
|                                                                            | <b>Notes:</b> See Part 7, Section 4 Farm Creation and Inactivation for more detailed instruction on farm creation.                                  |     |  |  |  |
|                                                                            | See Part 7, Section 5 Out of Balance Conditions and Adjustment Reports for mo detailed instructions on reports.                                     |     |  |  |  |
| United States Department of Agriculture Welcome I 00:14 Personalize System |                                                                                                    |     |  |  |  |
|                                                                            | Saved Searches  Go Advanced                                                                                                    |     |  |  |  |
|                                                                            | Farm Records                                                                                                    |     |  |  |  |
|                                                                            |                                                                                                    |     |  |  |  |
|                                                                            | Home                                                                                                    |     |  |  |  |
|                                                                            | Worklist Search                                                                                                    | m × |  |  |  |
|                                                                            | Business Partner Search Crop Maintenance Search Farms/Bins Create Crop Maintenance Create Farm/Bin                                                  |     |  |  |  |
|                                                                            |                                                                                                    | *   |  |  |  |

### **191** Base and Yield Notice

#### C Action (Continued)

| Step |                                                                                                    |                               | Action     |  |
|------|----------------------------------------------------------------------------------------------------|-------------------------------|------------|--|
| 9    | CLICK "Base and Yield Notice" button to generate the document.                                                                        |                               |            |  |
|      | *The Base and Yield Notice version is either Reconstitution or Base and Yield Adjustment. Users should select the applicable version* |                               |            |  |
|      | Select Base and Yield Notice version:<br>Reconstitution                                                                               |                               |            |  |
|      |                                                                                                    |                               |            |  |
|      | ъ                                                                                                    | Partner ID Name               |            |  |
|      |                                                                                                    | 99999999                      | Producer A |  |
|      |                                                                                                    | Base and Yield Notice         |            |  |
| 10   | The Base and Yield Notice will open in Adobe Acrobat. Use the print function in Adobe Acrobat to print the document                   |                               |            |  |
|      | 1 uooc At                                                                                                    | roout to print the doodinent. |            |  |

#### **192** Associated Assignment Blocks by Hierarchy Level

#### A Overview

Clicking on the farm, tract, or specific field numbers determines the associated assignment blocks and GIS data that will be displayed.

After accessing a farm through the search functions in the CRM Homepage, the farm, tract, and fields are listed within the Farm Records Hierarchy. To view all associated tract and field data the hierarchy can be expanded using the drop-down arrows at the beginning of each listing or by CLICKING the "**Expand All**" icon at the top of the hierarchy menu.

| Installed Ba | e Hierarchy |  |
|--------------|-------------|--|
| Î 4          | Expand All  |  |
| Description  |             |  |
| ▽ 🗀 99-9     | 99-2        |  |
| Þ 🧇 99       | -999-400    |  |
| 99 🧇 🖇       | -999-401    |  |

## **B** Example of Assignment Blocks

Following is an example of the assignment blocks available at the farm level. \*\_\_

| GIS Info               |     |
|------------------------|-----|
| ▶ General Data         |     |
| Reconstitution History | ≙   |
| Land Data              |     |
| Crop Election Data     | _ ≙ |
| Crop Data              | 4   |
| FPMS Status            | 4   |
| ▶ Parties Involved     |     |
| ▶ Change History       | 4   |
| ▶ Glossary             |     |

Example of assignment blocks available at the tract level.

| SIS Info                         |  |
|----------------------------------|--|
| Tract General Data               |  |
| Reconstitution History           |  |
| Tract Land Data                  |  |
| > Tract Crop Data                |  |
| Tract CCC-505 CRP Reduction Data |  |
| Parties Involved                 |  |
| Glossary                         |  |

Example of assignment blocks available at the field level.

| GIS Info                         |  |
|----------------------------------|--|
| Tract General Data               |  |
| Reconstitution History           |  |
| Tract Land Data                  |  |
| Tract Crop Data                  |  |
| Tract CCC-505 CRP Reduction Data |  |
| ▶ Parties Involved               |  |
| ▶ Glossary                       |  |
|                                  |  |

## **C** Description

The following table identifies the assignment blocks and GIS data listed when either the farm, tract, or field number is selected in the hierarchy.

| Hierarchy Level<br>Selected | Results                                                                                                    |
|-----------------------------|----------------------------------------------------------------------------------------------------|
| Farm Level                  | • GIS Info assignment block zooms to the full extent of the farm including all tracts and fields included within the farm.                                                                                                    |
|                             | • General Data assignment block identifies the administrative county, farm description if manually loaded, farm status, and farm history of reconstitution or farm transfer if it has previously occurred.                                                                                                    |
|                             | •*Reconstitution History assignment block identifies any reconstitution the farm has been associated with and includes the year the reconstitution was completed, Recon ID, reconstitution type, status, submitted date, completed date, parent IBase, parent farm number, resulting farm number, and resulting IBase* |
|                             | • Land Data assignment block summarizes all acreage data totaled from all tracts on the farm.                                                                                                    |
|                             | • Crop Election Data assignment block identifies the ARCPLC program election by crop, the HIP if applicable, and the Farm Level PLC yield.                                                                                                    |
|                             | • Crop Data assignment block summarizes the crop base acres, CCC-505 CRP reduction acres and yield data from all tracts on the farm.                                                                                                    |
|                             | • Parties Involved assignment block lists the operator of the farm.                                                                                                    |
|                             | • FPMS Status assignment block identifies the farm replication status back to the web-based FRS. If the replication status was not successful, additional information is provided to help remediate the issue.                                                                                                    |
|                             | • Change History assignment block lists changes that have occurred on the farm, including what type of change was completed, when the change was made, and who made the change.                                                                                                    |
|                             | •*Glossary assignment block provides descriptions for acronyms used within CRM*                                                                                                    |

## **C** Description (Continued)

| Hierarchy Level<br>Selected | Results                                                                                                    |
|-----------------------------|----------------------------------------------------------------------------------------------------|
| Tract Level                 | • GIS Info assignment block zooms to display the full extent of the tract selected. The tract selected is outlined in pink, while all other tracts of the farm are outlined in red.                                                                                                    |
|                             | <b>Note</b> : Multiple tracts may show in the assignment block if the extent of the selected tract encompasses the extent of another tract.                                                                                                    |
|                             | <ul> <li>Tract General Data assignment block identifies tract description,</li> <li>*BIA range unit number, tract status, the FSA and ANSI tract physical location (State and county), congressional district, tract level reconstitution history, wetland certified, and year wetland certified.</li> </ul>            |
|                             | • Reconstitution History assignment block identifies any reconstitution the selected tract has been associated with and includes the year the reconstitution was completed, Recon ID, reconstitution type, status, completed date, parent IBase, parent farm number, resulting tract number, and resulting farm number* |
|                             | • Tract Land Data assignment block lists and summarizes, as applicable, the acreage and conservation compliance information associated with the tract selected.                                                                                                    |
|                             | • Tract Crop Data assignment block lists, if applicable, data for crop bases and yields for the selected tract.                                                                                                    |
|                             | • Tract CCC-505 CRP Reduction Data assignment block lists all crop base acres and yields that have previously been reduced on the tract due to CRP enrollment.                                                                                                    |
|                             | • Parties Involved assignment block identifies all owners and other producers (other tenants) associated with the tract.                                                                                                    |
|                             | •*Glossary assignment block provides descriptions for acronyms used within CRM*                                                                                                    |

# **C** Description (Continued)

| Hierarchy Level<br>Selected | Results                                                                                                    |
|-----------------------------|----------------------------------------------------------------------------------------------------|
| Field Level                 | • GIS Info assignment block zooms to display the full extent of the tract containing the selected field and highlights the field in aquamarine.                                                                          |
|                             | <ul> <li>Field General Data assignment block identifies the field</li> <li>*description, FSA and ANSI physical location state and county,<br/>and congressional district.</li> </ul>                                     |
|                             | • Field Land Data assignment block lists the land classification code, field acreage, field HEL determination, and 3CM Cropland Indicator as attributed in the CLU attribute table for the field.                        |
|                             | • CRP Data assignment block allows users to load and view the CRP contract information if the field selected is enrolled in CRP, including the CRP contract number, contract expiration date, and conservation practice. |
|                             | <ul> <li>NRCS Data assignment block identifies NRCS program<br/>information for fields enrolled in NRCS programs.</li> </ul>                                                                                             |
|                             | • Parties Involved assignment block lists Other Producers associated with only specific fields on a tract.                                                                                                    |
|                             | • Native Sod assignment block identifies fields meeting the Native Sod provisions and includes the date the land was broken and the years the land has been cropped.                                                     |
|                             | •*Glossary assignment block provides descriptions for acronyms used within CRM*                                                                                                    |

## **193** CRM Farm Records Assignment Blocks Detail

## A Overview

Information in the Farm Records assignment blocks will change depending on the level selected in the Hierarchy. Following are the farm, tract, and field data fields available in CRM.

Edits to Farm Records data are made at the lowest applicable level and data aggregates to the next higher level.

## **B** Farm Level Assignment Blocks

The following are included in Farm Level assignment blocks. \*\_\_

| Farm: II  | Base #, 99-999-1                                |                                        | 🖸 Back 👻 🔯 |
|-----------|-------------------------------------------------|----------------------------------------|------------|
| Edit F    | act Sheet Farm Division - GIS                   | Tract Division Transfer Process More - | <b>\$</b>  |
| Installed | Base Hierarchy                                  | → GIS Info                             |            |
| î H       |                                                 | General Data                           | 4          |
| Descr     | 99-999-1<br>99-999-100                          | Reconstitution History                 | <u></u>    |
| Þ         | <ul><li>99-999-200</li><li>99-999-300</li></ul> | ► Land Data                            | <b>a</b>   |
|           |                                                 | Crop Election Data                     | <b>a</b>   |
|           |                                                 | Crop Data                              | <b>a</b>   |
|           |                                                 | FPMS Status                            | <b>a</b>   |
|           |                                                 | Parties Involved                       | <b>a</b>   |
|           |                                                 | Change History                         | <b>a</b>   |
|           |                                                 | ► Glossary                             | <b>a</b>   |
|           |                                                 |                                        |            |

## **GIS Info**

The GIS Info assignment block displays the imagery and spatial representation of all tracts included in the farm. Following is an example of a displayed farm.

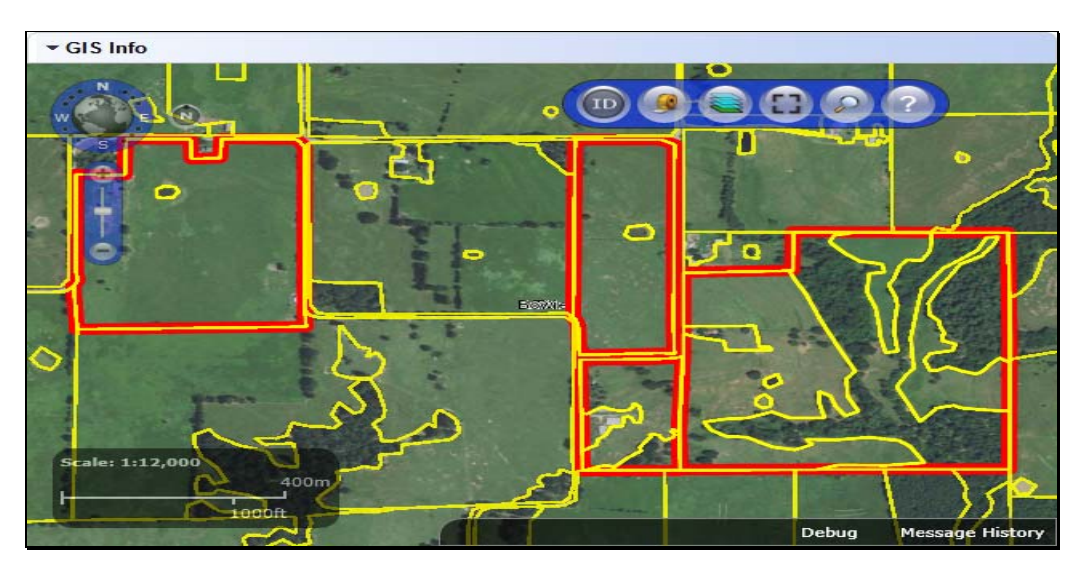
#### **B** Farm Level Assignment Blocks (Continued)

The following are included in General Data.

- Farm Number System assigned
- State Code/County Code/ Farm Number System assigned
- **Farm Description** Manual Entry (Optional)
- •\*--Administrative State User selected when farm is created or farm transfer initiated
- Administrative County User selected when farm is created or farm transfer initiated--\*
- Farm Status After the farm is created and status is updated to Active, status is no longer editable

\* \* \*

• **Transferred from** –shows only on farms transferred in the CRM Farm Records application after July of 2014.

Following is an example of the farm level General Data assignment block.

| ✓ General Data         |          |                   | ľÞ |
|------------------------|----------|-------------------|----|
| Farm Number:           | 1        | Transferred From: |    |
| State/County/Farm:     | 99-999-1 |                   |    |
| Farm Description:      |          |                   |    |
| Administrative State:  | ANY      |                   |    |
| Administrative County: | COUNTY   |                   |    |
| Farm Status:           | Active   |                   |    |

#### **B** Farm Level Assignment Blocks (Continued)

#### \*--Reconstitution History

Data within the Reconstitution History assignment block will only be displayed if the selected farm was either the result of a farm reconstitution or the parent farm of a reconstitution. The data displayed in the assignment block is system assigned and is not editable.

- Year
- Recon ID
- Reconstitution Type
- Status
- Submitted Date
- Completed Date
- Parent IBase
- Parent Farm
- Resulting Farm
- Resulting IBase

| <b>▼</b> Re | ▼ Reconstitution History |                     |        |                |                |              |             |                |                 |
|-------------|--------------------------|---------------------|--------|----------------|----------------|--------------|-------------|----------------|-----------------|
| 🖉 Fa        | rm Reconsti              | tution Report       |        |                |                |              |             |                |                 |
| Year        | Recon ID                 | Reconstitution Type | Status | Submitted Date | Completed Date | Parent IBase | Parent Farm | Resulting Farm | Resulting IBase |
| 2017        | 16                       | Farm Division       | Pen    | 06/15/2017     |                | 999999990    | 7490        | 9387           | 999999991       |
|             |                          |                     |        |                |                |              |             | 9388           | 999999992       |

--\*

#### Land Data

All fields in this assignment block are not editable, they are populated by aggregation of tract level data. Following is an example of the data displayed in the farm level Land Data assignment block.

| Farmland Acres:           | 170.17 | EWP Program Acres:            | 0.00   |
|---------------------------|--------|-------------------------------|--------|
| Cropland Acres:           | 124.82 | DCP Ag Related Activity Acr   | 0.00   |
| DCP Cropland Acres:       | 124.82 | Wetland Reserve Prog Acres:   | 0.00   |
| CRP Cropland Acres:       | 0.00   | Effective DCP Cropland Acres: | 124.82 |
| WBP Acres:                | 0.00   | Double Cropped Acres:         | 0.00   |
| GRP Acres:                | 0.00   | Sugarcane Base Acres:         | 0.00   |
| State Conservation Acres: | 0.00   | CRP MPL Acres:                | 0.00   |
| Other Conservation Acres: | 0.00   | SOD Acres:                    | 0.00   |
|                           |        | FAV/WR History:               | No     |

## Par. 193

## **B** Farm Level Assignment Blocks (Continued)

#### **Crop Election Data**

- Crop Name System generated
- Election Choice Initial entries were populated by the ARCPLC program decisions. New entries can be made manually. Changes to an existing Election Choice can only be made by the national office. Submit requests for corrections to ARCPLC elections and an explanation of the reason for the correction to the national office through the state office
- **HIP** Initial entries were populated by system calculated historical irrigated planted history for the crop in years 2009-2012. New or updated entries can be made manually
- PLC Yield Manual Entry 1-ARCPLC Part 2, Section 2 provides instructions for reestablishing base acres due to CRP expiration, voluntary termination, or early release.
- Created On/At System generated
- Changed by System generated
- Changed On/At System generated

Following is an example of ARCPLC program election associated with each base crop on the farm.

| ▼ Crop Election Data |                 |     |           |               |            |               |  |  |
|----------------------|-----------------|-----|-----------|---------------|------------|---------------|--|--|
| Crop Name            | Election Choice | HIP | PLC Yield | Created On/At | Changed by | Changed On/At |  |  |
| Corn                 | ARC County      |     | 0.0000    | 04/20/2015 1  | TCO_EM097  | 04/20/2015 1  |  |  |
| Soybeans             | ARC County      |     | 0.0000    | 04/20/2015 1  | TCO_EM097  | 04/20/2015 1  |  |  |

#### **B** Farm Level Assignment Blocks (Continued)

#### **Crop Data**

All entries in this assignment block are not editable. Entries are aggregated from the tract level data. Following is an example of the base crops and associated data entered on a farm.

| • | Crop Data |           |            |                         |                         | II II & ≙ |
|---|-----------|-----------|------------|-------------------------|-------------------------|-----------|
|   | Crop Name | Crop Year | Base Acres | CCC-505 CRP Redu. Acres | CTAP Transitional Yield | PLC Yield |
|   | Corn      | 2015      | 38.30      | 0.00                    | 0.0000                  | 150.0000  |
|   | Soybeans  | 2015      | 38.30      | 0.00                    | 0.0000                  | 48.0000   |

#### **Farm Parties Involved**

- Name auto-populates when Business Partner ID Number is selected using Input Help
- Function System defaults to Operator at farm level
- ID Use input help to search and select a Business Partner
- **HEL Exceptions** Editable only if a tract has "HEL: conservation system is not being actively applied" as its HEL determination.
- •\*--HEL Appeals Exhausted Date Editable only if "Appeals Exhausted" is selected for the producer's HEL Exception.
- **CW Exceptions** Editable only if a converted wetland violation exists on one or more tracts and the operator is not an owner on all tracts.
- **CW Appeals Exhausted Date** Editable only if "Appeals Exhausted" is selected for the producer's CW Exception
- **PCW Exceptions** Editable only if a planted converted wetland violation exists on one or more tracts
- PCW Appeals Exhausted Date Editable only if "Appeals Exhausted" is selected for the producer's PCW Exception

Following is an example of the associated operator for the farm entered in the farm level Parties Involved assignment block.

| ▼ P | ▼ Parties Involved |          |                |                |                            |               |                           |                |                            |
|-----|--------------------|----------|----------------|----------------|----------------------------|---------------|---------------------------|----------------|----------------------------|
| Nam | ne                 | Function | ID             | HEL Exceptions | HEL Appeals Exhausted Date | CW Exceptions | CW Appeals Exhausted Date | PCW Exceptions | PCW Appeals Exhausted Date |
| Pro | oducer A           | Operator | and the second |                |                            |               |                           |                |                            |

\_\_\*

## **B** Farm Level Assignment Blocks (Continued)

#### **FPMS Status**

Messages in the FPMS Status block are used to determine if edits in CRM Farm Records have replicated to current year Web Farm Records.

**Note:** Entries in this assignment block are not editable.

- **Replication ID** System generated
- **Replicated By** System generated to populate the user or system ID that completed the last edit and save for the farm records.
- Scenario System generated notation of the location of the edit completed and saved. Options are either CLU Maintenance or Farm Maintenance. Status – System generated notation of the farm replication status back to the Web Farm Records. Options include SUCCESS, WAITING, or FAILED.
- Error on Report If the farm failed to replicate the error will displayed.
- Error Description If the farm failed to replicate an error description will display.
- Error Remediation If the farm failed to replicate, basic remediation steps will display
- Created On Date the last edit was saved and the farm replication to the Web Farm Records was attempted

**Note**: See Exhibit 22 for a listing of possibly errors and the remediation required for farms that fail to replicate.

Following is an example of the replication status of the farm to the Web Farm Records System.

| - | FPMS Status    |               |                 |         |                 |                   |                   | ll @ & ≙        |
|---|----------------|---------------|-----------------|---------|-----------------|-------------------|-------------------|-----------------|
|   | Replication ID | Replicated By | Scenario        | Status  | Error On Report | Error Description | Error Remediation | Created On      |
|   | 6464304        | TCO_EM097322  | CLU Maintenance | SUCCESS |                 |                   |                   | 04/20/2015 19:1 |

### **B** Farm Level Assignment Blocks (Continued)

**Change History** 

- **Component** System generated ID
- Field Name System generated descriptor of the edited farm records data
- Old Value System generated value prior to the edit
- New Value System generated value after the saved edit
- Changed At Time the associated change occurred
- Changed On Date the associated change occurred
- Changed By User or system ID that completed the farm records change

Note: Entries in this assignment block are not editable.

Following is an example of the collected change history associated with a farm.

|           | tory           |                  |                |            |            |              |
|-----------|----------------|------------------|----------------|------------|------------|--------------|
| Component | Field Name     | Old Value        | New Value      | Changed At | Changed Cn | Changed By   |
| 71226735  | Installed Ease | -> From Installe | -> Tu 71226724 | 09.12      | 06/21/2013 |              |
| 71226735  | Quantity       | 0.000            | 1.000          | 09:12      | 06/21/2013 |              |
| 71226727  | Installed Ease | -> From Installe | -> To 71226724 | 15:06      | 04/20/2015 | TCO_EM097322 |
| 71226730  | Installed Ease | -> From Installe | -> To 71226724 | 15:06      | 04/20/2015 | TCO_EM097322 |
| 71226731  | Installed Ease | -> From Installe | -> To 71226724 | 15:06      | 04/20/2015 | TCO_FM097322 |
| Expand    |                |                  |                | 3 Forward  |            |              |

--\*

## **193** CRM Farm Records Assignment Blocks Detail (Continued)

## C Tract Level Assignment Blocks

Following is an example of the assignment blocks available at the tract level. \*\_\_

|                      | Tract: 12345678, 99-999-100             |                                     | 🖸 Back 👻 🛄 👻 |
|----------------------|-----------------------------------------|-------------------------------------|--------------|
|                      | Edit Fact Sheet Farm Division - GIS Tra | tt Division Transfer Process More • | الح 😒        |
| Home                 | Installed Base Hierarchy                | ► GIS Info                          |              |
| Worklist             | Î H @ 3                                 |                                     |              |
| Business Partner     | Description                             | Tract General Data                  | 4            |
| Farm Records         |                                         | Reconstitution History              | <b>a</b>     |
| Organizational Model | · · · · · · · · · · · · · · · · · · ·   | Tract Land Data                     |              |
| Product Master       |                                         | Firact Land Data                    |              |
| Recent Items         |                                         | Tract Crop Data                     | <b>a</b>     |
| 25723829             |                                         | Tract CCC-505 CRP Reduction Data    |              |
| 186398740            |                                         |                                     |              |
| 77358200<br>35914485 |                                         | Parties Involved                    | 2            |
| 126875458            |                                         | + Glossary                          | 4            |
| 45426277             |                                         |                                     |              |
| 193426695            |                                         |                                     |              |
| 172830037            |                                         |                                     |              |
| 89156340 Not Appl    |                                         |                                     |              |
|                      |                                         |                                     |              |

## **GIS Info**

Following is an example of imagery and spatial representation of the selected tract and its CLU's.

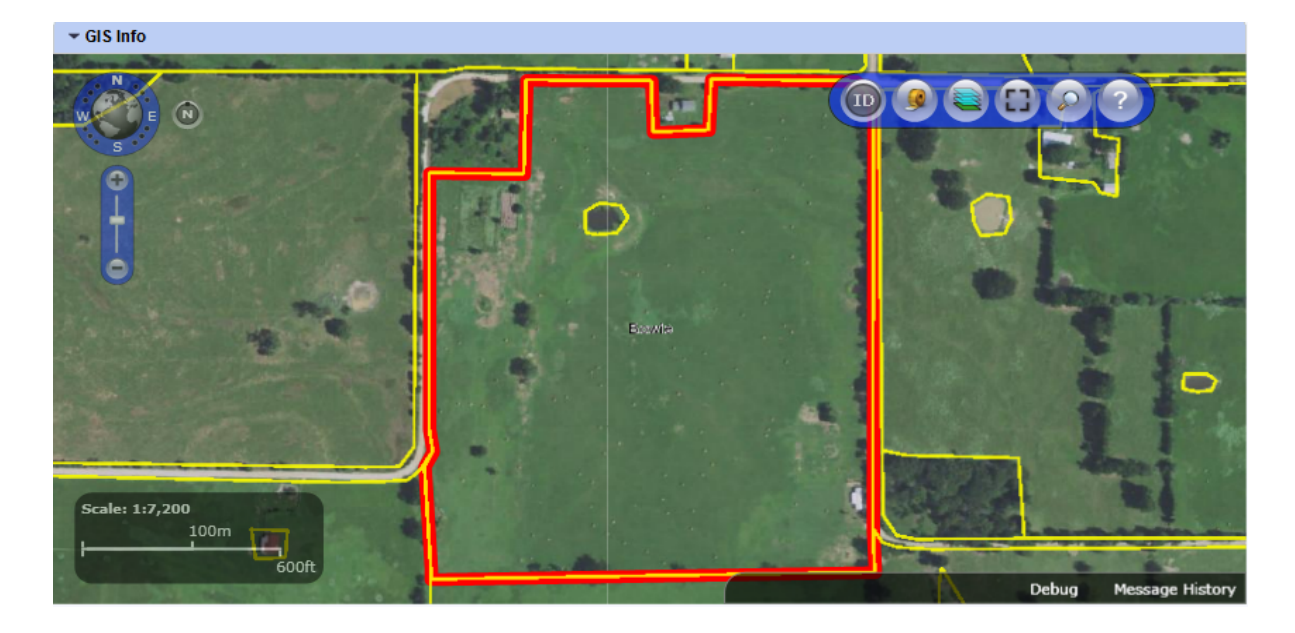

#### C Tract Level Assignment Blocks (Continued)

**Tract General Data** 

- Tract Number System assigned
- State Code/County Code/Tract Number- System assigned
- Tract Description- Manual entry
- BIA Range Unit Number- Manual entry required if applicable
- Tract Status System assigned
- •\*--FSA State Physical Location System assigned
- FSA County Physical Location System assigned
- ANSI State Physical Location System assigned
- ANSI County Physical Location System assigned--\*
- Congressional District System assigned
- Wetland Certified Manual entry, required if applicable
- Year Wetland Certified Manual entry, required if applicable.
- \* \* \*
- \* \* \*

Following is an example of the General Data associated with a selected tract. \*\_\_

| - Tract General Data                                                                       |                                     |                                                                                                    | <b>e</b>                                             |
|--------------------------------------------------------------------------------------------|-------------------------------------|----------------------------------------------------------------------------------------------------|------------------------------------------------------|
| Tract Number:<br>Admin State/County/Tract:<br>Tract Description:<br>BIA Range Unit Number: | 100<br>99-999-100<br>N2NW4, PT OF S | FSA Physical State Location:<br>FSA Physical County Location:<br>ANSI State Physical Location:<br>ANSI County Physical Location: | FSA State<br>FSA County<br>ANSI State<br>ANSI County |
| Tract Status:                                                                              | Active                              | Congressional District:<br>Wetland Certified:<br>Year Wetland Certified:                                                         | 3<br>No                                              |

#### **Reconstitution History**

- Year
- Recon ID
- Reconstitution Type
- Status
- Completed Date
- IBase
- Parent Farm
- Parent Tract
- Resulting Tract
- Resulting Farm

| - Rec  | ▼ Reconstitution History |                     |          |            |           |             |              |                 |                |
|--------|--------------------------|---------------------|----------|------------|-----------|-------------|--------------|-----------------|----------------|
| 🖉 Trac | Reconstitut              | ion Report          |          |            |           |             |              |                 |                |
| Year   | Recon ID                 | Reconstitution Type | Status   | Completed  | IBase     | Parent Farm | Parent Tract | Resulting Tract | Resulting Farm |
| 2017   | 15                       | Tract Division      | Complete | 06/15/2017 | 999999999 | 7490        | 10597        | 15014           | 7490           |

## C Tract Level Assignment Blocks (Continued)

## **Tract Land Data**

- **Farmland Acres** System populated. This is the sum of the acreage of all CLU's on the tract, this field is not editable at the tract level. It is aggregated from the field level.
- **Cropland Acres** System populated. This is the sum of the acreage of all CLU's with a 3-CM Indicator of Yes on the tract, this field is not editable at the tract level. It is aggregated from the field level.
- **DCP Cropland Acres** –System populated. DCP cropland is equal to the tract's Cropland acres plus the tract's DCP Ag related activity acres, this is a calculated value and not editable.
- **CRP Cropland Acres** System populated. CRP cropland acres for the tract are equal to the aggregated acreage of all cropland fields (3-CM Indicator = Yes) on the tract that contain CRP attributes in the field level CRP Data assignment block.

•

## C Tract Level Assignment Blocks (Continued)

- WBP Acres Manual entry
- **GRP Acres** Manual entry
- State Conservation Acres Manual entry
- Other Conservation Acres Manual entry
- •\*--Cropland Acres Adjustment Reason Codes Manual entry required when tract level cropland or DCP cropland acres change--\*
- EWP Program Acres Manual entry
- DCP Ag Related Activity Acres Manual entry
- Wetland Reserve Program Acres Manual entry
- Effective DCP Cropland Acres System populated as [DCP Cropland (CRP cropland acres + WBP acres + GRP acres + State Conservation acres + Other Conservation acres + EWP program acres + Wetland Reserve Program acres)]
- **Double Cropped Acres** Manual entry
- Sugarcane Base Acres Manual entry. Only applicable to farms administered in Louisiana
- •\*--CRP MPL Acres System populated. CRP MPL acres for the tract are equal to the aggregated acreage of all non-cropland fields (3-CM Indicator = No) on the tract that contain CRP attributes in the field level CRP Data assignment block--\*
- FAV/WR History Manual entry
- **SOD** Acres System populated. This is the aggregated acreage of all fields with a SOD broken out date included as a field attribute.
- HEL Status System assigned based on HEL statuses of fields on the tract
- HEL Determinations Manual entry required
- Wetland Determinations Manual entry required
- Wetland Violation Types Manual entry. Only editable if Wetland Determination is set to "Tract contains a wetland or farmed wetland".

#### C Tract Level Assignment Blocks (Continued)

Following is an example of the data displayed in the tract level Land Data assignment block.

|                                                           |       |                                                       | ≙        |
|-----------------------------------------------------------|-------|-------------------------------------------------------|----------|
| Farmland Acres:                                           | 47.54 | EWP Program Acres:                                    | 0.00     |
| Cropland Acres:                                           | 47.30 | DCP Ag Related Activity Acres:                        | 0.00     |
| DCP Cropland Acres:                                       | 47.30 | Wetland Reserve Prog. Acres:                          | 0.00     |
| CRP Cropland Acres:                                       | 0.00  | Effective DCP Cropland Acres:                         | 47.30    |
| WBP Acres:                                                | 0.00  | Double Cropped Acres:                                 | 0.00     |
| GRP Acres:                                                | 0.00  | Sugarcane Base Acres:                                 | 0.0      |
| State Conservation Acres:                                 | 0.00  | CRP MPL Acres:                                        | 0.00     |
| Other Conservation Acres:                                 | 0.00  | SOD Acres:                                            | 0.00     |
| Cropland Acres Adj. Reason Code:                          |       | FAV/WR History: No                                    |          |
| Wetland Determination: Wetland determinations not com     | plete | HEL Status: HEL                                       |          |
| Wetland Vio. Det Wetland converted between December 2     | 2.    | HEL Determination: HEL field on tract. Conservation s | system b |
| Wetland Vio. Det An agricultural commodity has been plant | t 🔲   |                                                       |          |
| Wetland Vio. Det Wetland converted after November 28, 199 | 90: 🔲 |                                                       |          |

## **Tract Crop Data**

- Crop Name Manual entry
- Crop Year System assigned
- **Base Acres** Manual entry
- **Base Acres** Manual entry required
- CTAP Transitional Yield Manual entry if applicable
- CTAP yield adjustment Codes Manual entry required
- PLC Yield Manual entry
- PLC Yield Adjustment Codes Manual entry required.

Following is an example of the base crop data maintained on the tract.

| ▼ Tract Crop Data |           |            |                        |                         |                             |           | ⊨ ∰ & ≙               |
|-------------------|-----------|------------|------------------------|-------------------------|-----------------------------|-----------|-----------------------|
| Crop Name         | Crop Year | Base Acres | Base Acres Adj. Reason | CTAP Transitional Yield | CTAP Transitional Yield Adj | PLC Yield | PLC Yield Adj. Reason |
| Corn              | 2015      | 23.65      | In-Transfer            | 0.0000                  |                             | 150.0000  | In-Transfer           |
| Soybeans          | 2015      | 23.65      | In-Transfer            | 0.0000                  |                             | 48.0000   | In-Transfer           |

#### **Tract CCC-505 CRP Reduction Data**

- •\*--Crop Name system populated after an approved automated CCC-505 because of CRP enrollment or manual entry
- **Crop Year** system populated after an approved automated CCC-505 because of CRP enrollment or manual entry
- **Contract Number** system populated after an approved automated CCC-505 because of CRP enrollment or manual entry
- Start Year system populated after an approved automated CCC-505 because of CRP enrollment or manual entry--\*

## C Tract Level Assignment Blocks (Continued)

## Tract CCC-505 CRP Reduction Data

- •\*--Acres system populated after an approved automated CCC-505 because of CRP enrollment or manual entry
- **CTAP Transitional Yield** system populated after an approved automated CCC-505 because of CRP enrollment or manual entry if applicable
- **PLC Yield** system populated after an approved automated CCC-505 because of CRP enrollment or manual entry.--\*

Following is an example of the base acres and associated data that have been reduced due to CRP enrollment on that tract.

| Tract ( | CCC-505 CRP Reduction Data |           |                 |            |       |                           |                | ) & A   |
|---------|----------------------------|-----------|-----------------|------------|-------|---------------------------|----------------|---------|
| Actions | Crop Name                  | Crop Year | Contract Number | Start Year | Acres | CTAP Transitional (Direct | PLC (CC) Yield |         |
|         | Soybeans                   | 2015      | 2308            | 2010       | 0.60  | 33.0000                   |                | 39.0000 |

#### **Tract Parties Involved**

- Name System assigned when a Business Partner is searched and selected using the input help for Business Partner ID number
- Function (Owners or Other Producers) Manual Entry if applicable
- **ID** Manual entry or System assigned when a Business Partner is searched and selected by name
- **HEL Exceptions** Editable only if the tract has "HEL field on tract. Conservation system not being actively applied" as its HEL determination
- •\*--HEL Appeals Exhausted Date Editable only if "Appeals Exhausted" is selected for the producer's HEL Exception
- CW Exceptions Editable only if a converted wetland violation exists on the tract
- **CW Appeals Exhausted Date** Editable only if "Appeals Exhausted" is selected for the producer's CW Exception
- **PCW Exceptions** Editable only if a planted converted wetland violation exists on the tract
- PCW Appeals Exhausted Date Editable only if "Appeals Exhausted" is selected for the producer's PCW Exception--\*

--\*

## 193 CRM Farm Records Assignment Blocks Detail (Continued)

#### **Tract Parties Involved (Continued)**

\*--Following is an example of an owner associated at the tract level.

| ▼ Parties Involved |          |    |                |                            |               |                           |                |                            |
|--------------------|----------|----|----------------|----------------------------|---------------|---------------------------|----------------|----------------------------|
| Name               | Function | ID | HEL Exceptions | HEL Appeals Exhausted Date | CW Exceptions | CW Appeals Exhausted Date | PCW Exceptions | PCW Appeals Exhausted Date |
| Producer A         | Owner    |    |                |                            |               |                           |                |                            |
| Producer B         | Owner    |    |                |                            |               |                           |                |                            |
|                    |          |    |                |                            |               |                           |                |                            |

#### **D** Field Level Assignment Blocks

Field: 12345678, 99-999-1 🖸 Back 🝷 🔝 👻 1 Edit Fact Sheet Farm Division - GIS Tract Division Transfer Process | More = ه 🖨 Home Info GIS Info Worklist 🗊 🙌 Level Up ه 🖿 ≙ ▸ Field General Data **Business Partner** Description H... 3... L... ▽ 🗀 99-999-1 Farm Records ≙ ▶ Field Land Data 🗢 🧇 99-999-100 Product Master Field 2 U... No O... ≙ + CRP Data N... Yes C ... Field 3 **Recent Items** Field 4 N... Yes C ... ≙ NRCS Data ▽ � 99-999-200 Field 1 Yes C ... N... ≙ Field 2 No Parties Involved U... 0... ≙ Native SOD

Following is an example of the field level assignment blocks.

## **GIS Info**

Following is an example of imagery and spatial representation of the selected tract with selected CLU highlighted.

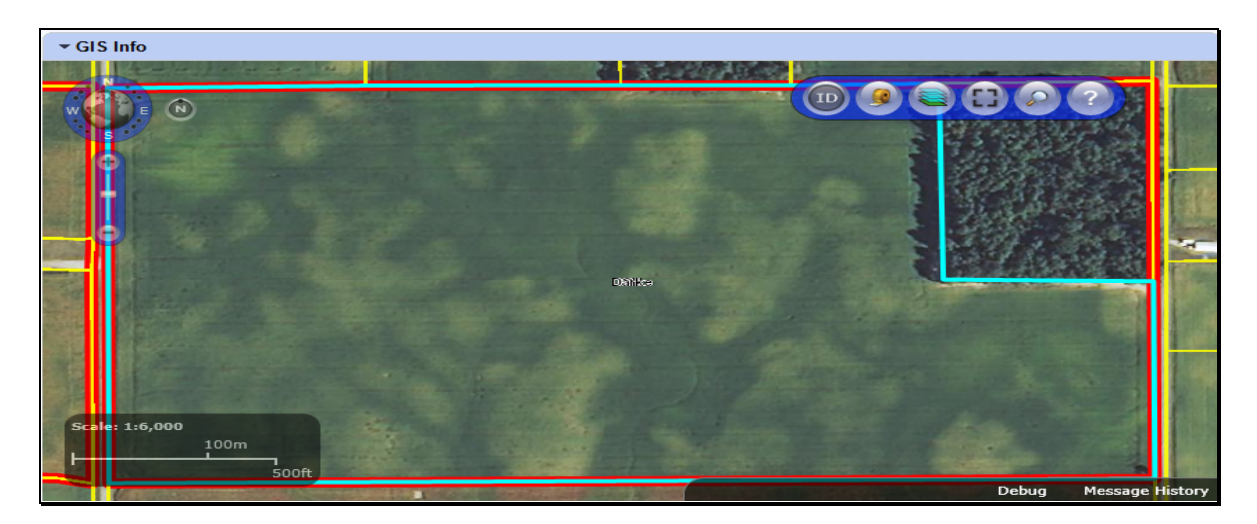

#### D Field Level Assignment Blocks (Continued)

#### **Field General Data**

- Field Number Associated CLU number of the field selected in the hierarchy
- Field Description System generated field description including the State-County-Farm-Tract-Field number
- •\*--FSA Physical State Location The State where the majority of the field is physically located as determined by GIS using the FSA physical location
- **FSA Physical County Location** The county where the majority of the field is physically located as determine by GIS using the FSA physical location
- **ANSI Physical State Location** The State where the majority of the field is physically located as determined by GIS using the true physical location determined by Census
- ANSI Physical County Location The county where the majority of the field is physically located as determine by GIS using the true physical location determined by Census--\*
- **Congressional District** The congressional district where the field is located as determined by GIS.

**Note:** Data in this assignment block is not editable

Following is an example of field level general data.

```
      ▼ Field General Data
      Physical County Location:
      County

      Field Number:
      1
      Physical County Location:
      County

      Field Description:
      99-999-1-200-1
      Congressional District:
      8

      Physical State Location:
      Any
```

#### **Field Land Data**

- Land Class Code Land Class Code assigned for the selected field from the associated CLU attributes
- Acres Calculated acres for the selected field determined by GIS in the CLU layer
- **HEL Status** HEL determination assigned for the selected field from the associated CLU attributes
- **3-CM Cropland Indicator** 3-CM cropland indicator assigned for the selected field from the associated CLU attributes

Note: Data in this assignment block is not editable

## **D** Field Level Assignment Blocks (Continued)

#### **Field Land Data**

Following is an example of land data associated with a selected field.

| ▼ Field Land Data |                  |              |       |                          |      | ≙ |
|-------------------|------------------|--------------|-------|--------------------------|------|---|
|                   | Land Class Code: | 2 - Cropland |       | HEL Status:              | NHEL |   |
|                   | Acres:           |              | 71.84 | 3-CM Cropland Indicator: | Yes  |   |

#### **CRP** Data

- **CRP Contract Number** User entered CRP contract number from CCMS if the selected field is enrolled in an active CRP contract
- **Expiration Date** User entered CRP contract expiration date from CCMS if the selected field is enrolled in an active CRP contract
- **Practice Number** User selected Conservation Practice from CCMS if the selected field is enrolled in an active CRP contract
- **Practice Description** System generated conservation practice description loaded once a conservation practice has been selected for the selected field enrolled in an active CRP contract.
- **Note:** If the selected field is enrolled in CRP, all entries in the CRP Data assignment block must be loaded with valid data before the field is flagged as CRP in Farm Records and the acres are totaled as CRP Cropland or CRP MPL Acres at the tract level as applicable. All data must match the CRP contract enrolled in CCMS.

Following is an example of CRP contract data associated with a selected field.

| CRP Data             |         |   |                    |              |   |  |
|----------------------|---------|---|--------------------|--------------|---|--|
| CRP Contract Number: | 1000A   |   | Expiration Date:   | 09/30/2015   | 6 |  |
| Practice Number:     | 1500476 | D | CP10 VEG COVER GRA | SS ALREADY E |   |  |

#### **D** Field Level Assignment Blocks (Continued)

#### NRCS Data

NRCS Data assignment block is reserved for future use. All entries are manual entries.

- NRCS Contract Number
- NRCS Practice Number
- NRCS Expiration Date
- NRCS Cropland Acreage.

Following is an example of NRCS data that could be entered in the future.

| ▼ NRCS Data     |           |                        | 4    |
|-----------------|-----------|------------------------|------|
| NRCS Contract N | lumber: 0 | NRCS Expiration Date:  | 11   |
| NRCS Practice N | lumber:   | NRCS Cropland Acreage: | 0.00 |

#### **Parties Involved**

- Name auto-populates when Business Partner ID Number is selected using Input Help
- Function system defaults to "Other Producer"
- ID use Input Help to search for and select producer's business partner ID
  - **HEL Exceptions** Editable only if the tract containing the field has "HEL field on tract. Conservation system not being actively applied" as its HEL determination
  - **CW Exceptions** Editable only if a converted wetland violation exists on the tract containing the field
  - **PCW Exceptions** -Editable only if a planted converted wetland violation exists on the tract containing the field.

Following is an example of an "Other Tenant" associated with a selected field.

| ▼ Parties Involved |              |            |                | h             | <b>⊡</b> & ≙ |
|--------------------|--------------|------------|----------------|---------------|--------------|
| Name               | Function     | ID         | HEL Exceptions | CW Exceptions | PCW Exc      |
| ANY PRODUCER1      | Other Tenant | 8011390105 | ~<br>          |               |              |

## **D** Field Level Assignment Blocks (Continued)

#### Native Sod

All entries in this assignment block are editable and a manual entry by users.

- SOD Broken Out Date Date the producer indicates that land meeting the definition of Native Sod was broken to be brought into production. Broken out date must be on or after January 7, 2014.
- 1<sup>st</sup> Year Planted First year that the newly broken land is planted. Date entered must be in or after the same FY entered in the SOD Broken Out Date.
- 2<sup>nd</sup> Year Planted Second year that the newly broken land is planted. Date entered must be after the 1<sup>st</sup> Year Planted
- **3<sup>rd</sup> Year Planted** Third year that the newly broken land is planted. Date entered must be after the 2<sup>nd</sup> Year Planted
- 4<sup>th</sup> Year Planted Fourth year that the newly broken land is planted. Date entered must be after the 3<sup>rd</sup> Year Planted
- **Note:** Native Sod assignment block applies only to fields with a physical location in the following states:
  - Iowa
  - Minnesota
  - Montana
  - Nebraska
  - North Dakota
  - South Dakota.

Following is an example of Native Sod data entries associated with a selected field.

|                      |            |                   |      | ≙ |
|----------------------|------------|-------------------|------|---|
| SOD Broken Out Date: | 03/15/2014 |                   |      |   |
| 1st Year Planted:    | 2014       | 2nd Year Planted: | 2015 |   |
| 3rd Year Planted:    | 0          | 4th Year Planted: | 0    |   |

## 194-199 (Reserved)

## 202 Adding or Changing an Owner (Continued)

#### **F** Common Error Messages

Common error messages that prevent users from saving edits include:

| Message or Error Received       | Action                                                                                |
|---------------------------------|---------------------------------------------------------------------------------------|
| Assign an Owner to the Tract    | • Navigate to the Parties Involved Assignment                                         |
|                                 | Block and add an owner to the tract.                                                  |
|                                 | • Check the Function field to ensure that Owner was selected from the drop-down menu. |
| Added Partner does not have     | Correct/add associated county in CRM Business                                         |
| proper Associated County        | Partner.                                                                              |
| Other Tenant cannot be the same | Check farm owner(s) and/or other tenant (other                                        |
| person as the owner             | producer) at the tract and/or field levels and                                        |
|                                 | correct duplication.                                                                  |

#### 203 Adding or Changing Other Producer (Other Tenant)

#### A Overview

After the user has selected a farm in the CRM search window, the farm data screen will be displayed. Users may add or change Other Producers at the tract or field level by accessing the Parties Involved assignment block at the appropriate level. Users are not required to enter an Other Producer prior to saving a newly created or existing farm record.

Note: Other Producer is referred to as Other Tenant within CRM.

## **B** Examples

Following is an example of the Parties Involved assignment block for a newly created tract.

| • | Parties Involved |          |    |                | III           | <b>a</b> 4 | ≙  |
|---|------------------|----------|----|----------------|---------------|------------|----|
| Î | Insert           |          |    |                |               |            |    |
|   | Name             | Function | ID | HEL Exceptions | CW Exceptions | PCW E      | Ex |
| 8 | No result found  |          |    |                |               |            |    |

## 203 Adding or Changing Other Producer (Other Tenant) (Continued)

## **B** Examples (Continued)

Following is an example of the Parties Involved assignment block when an Other Producer already exists on a tract or field.

|               |              |            |                | Ы             | @ & ≙   |
|---------------|--------------|------------|----------------|---------------|---------|
| Name          | Function     | ID         | HEL Exceptions | CW Exceptions | PCW Exc |
| ANY PRODUCER1 | Other Tenant | 8011390105 |                |               |         |

## C Adding an Other Producer to a Newly Created Tract or Field

The following table provides the steps to add and Other Producers to a newly created tract or field.

| Step | Action                                                                                                    |
|------|----------------------------------------------------------------------------------------------------|
| 1    | Click the appropriate tract or field in the Farm Hierarchy.                                                                                                    |
| 2    | CLICK "Edit" on the CRM Toolbar.                                                                                                    |
| 3    | NAVIGATE to the Parties Involved assignment block.                                                                                                    |
| 4    | CLICK "Insert".                                                                                                    |
| 5    | No result found                                                                                                    |
| 5    | Parties Involved       Image: Construction         Image: Insert       Image: Image: Ima |
| 6    | The Search: Partners – Webpage Dialog window will display.                                                                                                    |
| 7    | ENTER applicable information in the Search criteria entries.                                                                                                    |
| 8    | CLICK "Search" in the Search: Partners – Webpage Dialog window.                                                                                                    |
| 9    | Select appropriate producer from displayed list by CLICKING on the <b>"Common Customer Name"</b> .                                                                                                    |
| 10   | CLICK "Save" on the CRM toolbar to complete transaction.                                                                                                    |

# 208 Measurement Service Tool (Continued)

# **B** Action (Continued)

| Step | Action                                                                                                    |  |  |  |
|------|----------------------------------------------------------------------------------------------------|--|--|--|
|      | Measuring Distance                                                                                                    |  |  |  |
| 1    | Set the distance options to feet using the drop-down menu.                                                                                                    |  |  |  |
| 2    | CLICK "Draw Polygon".                                                                                                    |  |  |  |
| 3    | On the map, click at the beginning point to start measuring.                                                                                                    |  |  |  |
| 4    | Click at the end of the measured segment line.                                                                                                    |  |  |  |
| 5    | Continue to measure as needed by clicking and making new segments.                                                                                                    |  |  |  |
| 6    | Double click when the measurement is completed. Each segment between mouse clicks will be measured individually in feet.                                                                                                    |  |  |  |
|      | Measurements   Area Options:   Distance Options:   Feet   Draw Polygon   Draw Polyline     511   1895                                                                                                    |  |  |  |
|      | <b>Note:</b> Only one measurement graphic can be viewed at a time. If the user has completed one measurement and click either "Draw Polygon" or "Draw Polyline" to start a new measurement, the first graphic will be deleted.                                                                              |  |  |  |
|      | Users may want to take a screen print of the measurement if needed as documentation.                                                                                                    |  |  |  |
|      | <b>Important:</b> If a measurement is needed as a reference to delineate or modify a CLU boundary, the user must enter into Edit mode first and then use the measurement tool. If the measurement tool is utilized prior to entering edit mode, the measurement will be deleted when edit mode is selected. |  |  |  |

## 209 Layers TOC Tool

#### A Overview

The Layers TOC tool allows users to view the layers that are loaded in the GIS Info assignment block. Additionally, the Layer TOC tool allows users to add reference shapefiles into the GIS Info assignment block as needed.

#### **B** Action

The following table provides an overview of the layers available for display in the GIS Data assignment block.

| Step | Action                                                                                                    |
|------|----------------------------------------------------------------------------------------------------|
|      | CLICK "Layers TOC"                                                                                                    |
|      | Adjusting Layers                                                                                                    |
| 1    | The layers, including imagery, can be toggled on and off by checking $()$ the boxes in front of each dataset listed.                                                                                                    |
|      | *Note: NAIP Imagery and Non-Conus NAIP Imagery are the official imagery<br>for FSA. Official boundary changes must only be completed using<br>official FSA imagery. The ESRI imagery is available if the FSA<br>imagery is <b>not</b> accessible because of connection issues or if a user<br>manually turns it on. The ESRI imagery can be used for review and<br>comparison, but official changes <b>must only</b> be made with the NAIP or<br>Non-Conus NAIP displayed* |
|      | Table Of Contents                                                                                                    |
|      | ESRI_Imagery                                                                                                    |
|      | ✓ NAIP_Imagery                                                                                                    |
|      | Non-Conus NAIP Imagery                                                                                                    |
|      | ☑ States                                                                                                    |
|      | Congressional Districts                                                                                                    |
|      | Counties                                                                                                    |
|      | Add Shapefile (3 Remaining)                                                                                                    |

## 209 Layers TOC Tool (Continued)

## **B** Action (Continued)

| Steps | Action                                                                                                    |  |
|-------|----------------------------------------------------------------------------------------------------|--|
| 2     | Hovering over the imagery listed in the TOC menu allows users to change the                                                                                                    |  |
|       | transparency of the imagery by dragging the scroll bar left or right.                                                                                                    |  |
|       | Table Of Contents                                                                                                    |  |
|       | <ul> <li>ESRI_Imagery</li> <li>Non-Conus NAIP Imagery</li> <li>States</li> <li>Congressional Districts</li> <li>Counties</li> <li>Add Shapefile (3 Remaining)</li> </ul>                                                                                                    |  |
| 3     | To close out of the TOC menu, CLICK "Layers TOC" again on the toolbar.                                                                                                    |  |
|       | Adding Shapefiles                                                                                                    |  |
| 4     | To close out of the TOC menu, CLICK "Layers TOC" again on the toolbar.         Adding Shapefiles         Using the Add Shapefiles tool will allow user to add additional GIS shapefiles as needed for reference when viewing or maintaining the CLU layer. Examples of when an additional layer may need to be loaded include GPS data, CRP TERRA Scenarios, or digital ownership records or surveys. Shapefiles added into CRM must meet the following requirements:         • only three additional shapefiles can be loaded into GIS at the same time.         • polygon, line, and point shapefiles can all be loaded into GIS.         • shapefiles loaded into GIS must be no larger than 2 MB.         • shapefiles loaded into GIS must be in the Web Mercator Auxiliary Sphere projection.         Note: Contact the state GIS Specialist for assistance with projecting or loading additional shapefiles into the GIS Info assignment block. |  |
|       |                                                                                                    |  |

**Note:** See work instruction **Add a New Shapefile** for more information on adding layers into the GIS Info assignment block. Exhibit 20 contains a complete listing of all Farm Records and GIS work instructions and simulations.

#### A Full Screen Mode Tool Overview

The Full Screen Mode tool allows users to expand the GIS Info assignment block to the full extent of the screen as needed.

### **B** Action

| Tool             | Use                                                                                                    |
|------------------|----------------------------------------------------------------------------------------------------|
| Full Screen Mode | <ul> <li>CLICK "Full Screen Mode" to expand the GIS Assignment<br/>Block.</li> <li>CLICK "Esc" to return to return to the previous screen.</li> </ul>                                                                                               |
|                  | <b>Note: Editing within full screen mode is not recommended.</b> If users are experiencing performance issues in Full Screen Mode, this option should not be used and editing should be completed from the standard size GIS Info assignment block. |
|                  | When in full screen mode input from the keyboard is not permitted except for "Esc".                                                                                                    |

### 211 AOI Search Tool

#### A AOI Search Tool Overview

The AOI Search window has three search options to find the location of an existing farm or to locate the area where a new farm will be delineated:

🎭 🐺 🔇

- CLU Search,
- PLSS Search,
- Address Search.

Choose the applicable search method.

## 219 CRM Farm Records Field Level Editing

### A Overview

In general, the foundation of the CRM Farm Records data starts with the field level data. Once a field is delineated and data loaded in the CLU attributes, the information is aggregated to the tract and farm levels. The following assignment blocks are found at the field level for a selected field:

- GIS Info Assignment Block
- field general data
- field land data
- CRP data
- NRCS data
- parties involved
- native sod.

Within each assignment block, data is populated from the automated system, from the CLU attributes, or from data manually entered by the user. Modifying or editing the field level data is completed either through editing the CLU boundaries and attributes in the GIS Info assignment block or manually entering data that is needed for specific program requirements in other assignment blocks.

- **Note:** Throughout the following automation instructions for field editing the terms field and CLU will be used interchangeably.
- **Important:** After edits are completed users should verify that the updates completed have replicated successfully to the web-based FRS. Successful replications are verified at the Farm Level in the FPMS Status assignment block. See Exhibit 22 and Part 7, Section 2 on Farm Level Editing for additional information concerning the FPMS Status assignment block.

## A Overview

The GIS Info assignment block contains the GIS representation of the farm records data including the CLU layer, CLU attributes, wetland layer, imagery, and other state and national layers needed to identify a specific field.

The GIS editing tools become available when an edit session is initiated from either the tract level or field level in the Farm Hierarchy. Edits made with the GIS editing tools are always specific to the field or fields selected within the GIS Info assignment block regardless of whether the edit session was initiated from the tract level or the field level in the Farm Hierarchy and regardless of the field that may be selected in the farm hierarchy at the time the GIS edits are being made. Edits can only be made within a single tract at a time.

The following GIS editing tools are available to modify or maintain CLU boundaries and attributes.

- Select
- Clear selected features
- Split selected CLU
- Merge selected CLU's
- Edit vertices of selected CLU
- Polygon inclusion
- Circle inclusion
- Edit CLU attributes
- Bulk edit CLU attributes
- Orphan selected CLU
- Save and sync.

**Note:** The user must be at a scale of at least 1:4800 to access the following GIS editing tools:

- Split the Selected CLU
- Edit Vertices of Selected CLU
- Polygon Inclusion
- Circle Inclusion.

Once an editing tool is selected, the user can zoom to a different scale, as needed, to perform the edit required.

After an edit in the GIS Info assignment block is completed, the user must select "Save and Sync" before the edit is permanently saved in the CLU layer and all associated field, tract, and farm data is updated accordingly.

Par. 220

## 228 Polygon Circle Inclusion Tool (Continued)

## **B** Action (Continued)

| Step | Action                                                                                             |
|------|----------------------------------------------------------------------------------------------------|
| 11   | The CLU Attribute window will display.                                                             |
|      |                                                                                                    |
|      | 23<br>Edit Attributes<br>Farm: 999 Tract: 9999 Field: 22 • Ok                                      |
|      | Acres: 1.01                                                                                        |
|      | Land Class Code: Cropland V                                                                        |
|      | 3CM Cropland: Ves                                                                                  |
|      | State: 99 County: 999                                                                              |
|      | Administrating<br>State: 99 County: 999                                                            |
|      | Congressional District: 3103                                                                       |
|      | SAP CRP: No                                                                                        |
|      | HEL Status HEL NHEL Exempt Undetermined                                                            |
|      | Reason:                                                                                            |
|      |                                                                                                    |
|      | CLICK "Save and Sync".                                                                             |
|      | <b>Note:</b> Boundaries of the circle will be trimmed back if they intersect with an existing CLU. |

**Note:** See work instruction **Perform Circle Inclusion** for more information on splitting an existing CLU with the circle polygon inclusion tool. Exhibit 20 contains a complete listing of all Farm Records and GIS work instructions and simulations.

### 229 Edit CLU Attributes Tool

#### A Overview

The Edit CLU Attributes Tool allows users to update the individual CLU attributes for any CLU or CLU's selected. The tool only becomes active when at least one CLU is selected.

## **B** Example

Following is an example of the CLU Attribute display menu.

|               | Tracks       | Calde D -             | Update |
|---------------|--------------|-----------------------|--------|
| arm:          | iract:       | Field: 2 *            | Cancel |
| Acres:        | 16.75        |                       |        |
| and Class C   | ode:         | Cropland              | 183    |
| 3CM Croplan   | d:           | Yes                   | 14     |
| FSA State:    | 31           | FSA County: 163       |        |
| ANSI State:   | 31           | ANSI County: 163      |        |
| Administratir | ng           |                       |        |
| State:        | 31           | County: 163           |        |
| Congressiona  | al District: | 3103                  |        |
| SAP CRP:      |              | No                    |        |
| HEL Status    |              |                       |        |
| O HEL O       | NHEL         | Exempt O Undetermined |        |
| Reason:       | - 20         | •                     |        |
|               |              | 10 PR                 |        |

## 229 Edit CLU Attributes Tool (Continued)

## C CLU Attribute Editing

The following table provides the CLU attribute and description of each entry in the Edit CLU Attribute tool.

| Edit CLU            | CLU Attribute Descriptions and Editing                                   |
|---------------------|--------------------------------------------------------------------------|
| Attributes Tool     |                                                                          |
| -2                  |                                                                          |
| Farm                | Farm number is automatically assigned based on the Farm Records          |
|                     | Hierarchy and cannot be manually changed.                                |
| Tract               | Tract number is automatically assigned based on the Farm Records         |
|                     | Hierarchy and cannot be manually changed                                 |
| Field               | Field number is automatically assigned with the existing CLU number.     |
|                     | After new CLU's are created using any of the split, merge, inclusion, or |
|                     | circle inclusion tools the next highest CLU number available is          |
|                     | assigned. The Field number can be manually changed as needed using       |
|                     | the drop-down menu, but only after a Save and Sync has been              |
|                     | successfully completed if one of the ULU delineating tools or the merge  |
| A                   | tool has been used.                                                      |
| Acres               | Acreage for any CLU is automatically calculated as CLU s are created     |
|                     | of modified. Acreage cannot be manually aujusted. To aujust acreage,     |
| Land Class          | The Land Class Code is required to be entered for each CLU. The          |
| Code                | applicable L and Class Code should be selected for the CLU according     |
| Cout                | to the Land Classification definitions found in Part 2. To add or modify |
|                     | the Land Class Code, click on the drop-down menu and select the          |
|                     | applicable code.                                                         |
| <b>3CM Cropland</b> | All fields meeting the definition of cropland, as defined in Part 2,     |
| _                   | should be attributed as "Yes" for the 3CM Cropland indicator.            |
| *FSA State          | The State code where the CLU is physically located will automatically    |
|                     | be populated and cannot be manually changed.                             |
| FSA County          | The county code where the CLU is physically located will                 |
|                     | automatically be populated and cannot be manually changed.               |
| ANSI State          | The true State code where the CLU is physically located will             |
|                     | automatically be populated and <b>cannot</b> be manually changed.        |
| ANSI County         | The true county code where the CLU is physically located will            |
|                     | automatically be populated and cannot be manually*                       |

.

# 229 Edit CLU Attributes Tool (Continued)

# C CLU Attribute Editing (Continued)

| Edit CLU               |                                                                         |
|------------------------|-------------------------------------------------------------------------|
| <b>Attributes Tool</b> | <b>CLU Attribute Descriptions and Editing</b>                           |
| Administering          | The State code were the farm is administered will automatically be      |
| State                  | populated and cannot be manually changed.                               |
| Administering          | The county code where the farm is administered will automatically be    |
| County                 | populated and cannot be manually changed.                               |
| Congressional          | The congressional district is automatically populated and cannot be     |
| District               | manually changed.                                                       |
| SAP CRP                | The SAP CRP flag is automatically set to "Yes" when CRP contract        |
|                        | data has been loaded for the CLU in the CRP Data assignment block at    |
|                        | the field level. If there is no contract data loaded in the CRP Data    |
|                        | assignment block or if the CRP Contract data is removed, the SAP        |
|                        | CRP flag will be set to "No".                                           |
| HEL Status             | For applicable CLU's, the HEL Determination must be manually set        |
|                        | based on the field determination made by NRCS. The HEL Status is        |
|                        | automatically defaulted to "UHEL" (undetermined) for all newly          |
|                        | created fields. The status of HEL, NHEL, and Exempt must be             |
|                        | selected to match the official NRCS determination for the field as      |
|                        | indicated on NRCS-CPA-026E. See 6-CP, Part 4, for Recording and         |
|                        | Filing NRCS Determinations.                                             |
| Reason                 | Reason codes should be selected any time the CLU boundary or            |
|                        | attributes are adjusted or modified.                                    |
| Comments               | CLU comments can be added as needed. Do NOT enter any PII               |
|                        | (personally identifiable information) data into this field.             |
|                        | If multiple CLU's were selected prior to opening the Edit CLU           |
|                        | Attributes Tool, the Previous and Next options located at the bottom of |
|                        | the window, can be utilized to move from one CLU to the next to         |
|                        | review or update the attributes of each CLU selected.                   |
|                        | Previous 1 of 3 Next                                                    |

#### A Overview

The Bulk Edit CLU Attribute Tool allows users to select multiple fields and update the applicable CLU attributes for all fields at the same time.

### **B** Example

Following is an example of the Bulk Edit CLU Attribute Tool.

| Farm and Tract                           |                                                                                                    | Update |
|------------------------------------------|----------------------------------------------------------------------------------------------------|--------|
| Farm: 1                                  | Tract: 100                                                                                                    | Cancel |
| Physical Location<br>State / County: Any | / 99/999 - County                                                                                               |        |
| Administrative<br>State / County: Any    | 99/999 - County                                                                                                 |        |
| Land Class Code                          | AND STREET, STREET, STREET, STREET, STREET, STREET, STREET, STREET, STREET, STREET, STREET, STREET, STREET, ST  |        |
| Land Class:                              | and the second second second second second second second second second second second second second second secon | •      |
| 3CM Cropland Indicator                   |                                                                                                    |        |
| Cropland:                                |                                                                                                    | •      |
| Edit Reason                              |                                                                                                    | -      |
| Reason:                                  |                                                                                                    | •      |
| HEL Status                               | 300m                                                                                                    |        |

#### C Action

The following attributes can be bulk updated:

- Land Classification Code
- 3CM Cropland Indicator
- Edit Reason
- HEL Status.

**Notes:** The Bulk Edit CLU Attribute tool will become active when at least one CLU is selected.

See work instruction **Select Multiple CLU's and Edit Attributes** for more information on bulk updating CLU attributes. Exhibit 20 contains a complete listing of all Farm Records and GIS work instructions and simulations.

#### 233 GIS Instructional, Warning, and Error Messages (Continued)

#### **B** Examples (Continued)

#### **GIS Error Messages**

GIS error messages display with a salmon colored background. Once displayed, GIS error messages remain on the screen until the user CLICKS "X" in the upper right corner to close the message.

Following is an example of an error message.

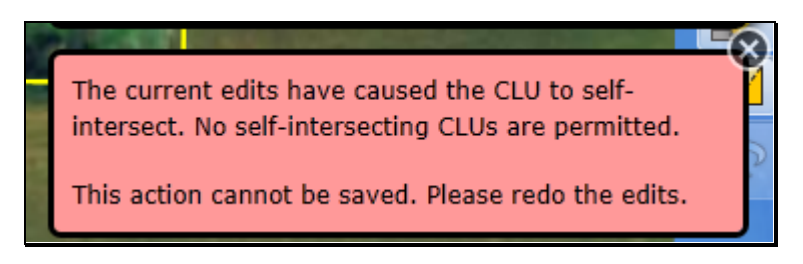

#### C Message History

Messages dismissed by the user or warning messages that have faded can be retrieved for

reference or troubleshooting by CLICKING "**Message History**"<sup>Message History</sup>. All messages that have been generated during the current editing session are displayed in a notification history pop-up window in the order in which they occurred. To close the

notification history window CLICK "**Message History**" again. Once the edits are saved the message history is cleared and begins again for a new editing session.

Following is an example of the notification history window.

| No | tification History                                                                                                    |
|----|----------------------------------------------------------------------------------------------------|
|    | To complete vertex editing, click anywhere inside the original CLU boundary.                                                                                                    |
|    | Edit operations like move, scale and rotate are not allowed.                                                                                                    |
| i  | Instructional help messages have been turned on.                                                                                                    |
|    | Draw a 'cut line' through the selected CLU indicating how<br>the selected CLU will be split. The 'cut line' should cross<br>the selected CLU one time creating exactly two new<br>CLUs. |
| L  | - A single mouse click begins the cut line.                                                                                                    |

**Note**: Even if instructional messages are turned off, they will display in the notification history since the messages are generated but hidden when instructional messages are turned off.

### 234 Field General Data Assignment Block Editing

#### A Overview

The Field General Data assignment block provides basic field level data for the field selected in the Farm Hierarchy.

**Note:** Selecting CLU's in the GIS Info Assignment block does not change the data displayed in other assignment blocks. Data in the other assignment blocks always refers to the field selected in the Farm Hierarchy.

The following data is listed in the Field General Data assignment block:

- Field Number
- Field Description
- •\*--FSA Physical State Location
- FSA Physical County Location
- ANSI Physical State Location
- ANSI Physical County Location--\*
- Congressional District.

#### **B** Example

Following is an example of the Field General Data assignment block.

| - Field General Data                                                                                 |                                                |                                                                                            |                                |
|----------------------------------------------------------------------------------------------------|------------------------------------------------|--------------------------------------------------------------------------------------------|--------------------------------|
| Field Number:<br>Field Description:<br>FSA Physical State Location:<br>FSA Physical County Location: | 1<br>99-999-1-100-1<br>FSA State<br>FSA County | ANSI State Physical Location:<br>ANSI County Physical Location:<br>Congressional District: | ANSI State<br>ANSI County<br>3 |

## 234 Field General Data Assignment Block Editing

## C Action

The following table contains fields and descriptions in Field General Data assignment block.  $*_{--}$ 

| Field              | Description                                                                  |
|--------------------|------------------------------------------------------------------------------|
| Field Number       | System populated based on the field selected in the Farm Records             |
|                    | Hierarchy.                                                                   |
| Field Description  | System populated listing the Administrative State Code, Administrative       |
|                    | County Code, Farm Number, Tract Number and Field Number.                     |
| FSA Physical State | System populated based on the physical state where the majority of the field |
| Location           | is located as determined by GIS.                                             |
| FSA Physical       | System populated based on the physical county where the majority of the      |
| County Location    | field is located as determined by GIS.                                       |
| ANSI Physical      | System populated based on the true physical state where the majority         |
| State Location     | of the field is located as determined by GIS.                                |
| ANSI Physical      | System populated based on the true physical county where the                 |
| County Location    | majority of the field is located as determined by GIS.                       |
| Congressional      | System populated based on the congressional district where the majority of   |
| District           | the field is located as determined by GIS.                                   |
|                    | *                                                                            |

**Note:** Field level general data is not editable. Data is automatically populated by the system and cannot be manually changed.

•
## C Action (Continued)

| Field       | Action                                                                      |
|-------------|-----------------------------------------------------------------------------|
| Practice    | CLICK <b>"Input Help"</b> to find the applicable conservation practice      |
| Number      | number. From within the list of practices that display, select the          |
|             | desired practice by clicking on the selection box in front of the practice. |
| Practice    | Auto-populated once the practice number is selected by the user.            |
| Description |                                                                             |

**Note:** See work instruction **CRP-Updating CRP Cropland** for more information on loading CRP contract data to the field level CRP Data assignment block. Exhibit 20 contains a complete listing of all Farm Records and GIS work instructions and simulations.

CLICK **"Save"** to save the CRP contract data for the field. Repeat for all fields actively enrolled in CRP.

**Note:** All four data fields, CRP contract number, expiration date, practice number, and practice description must have an entry before clicking save.

Once the contract data is saved:

- the SAP CRP flag in the CLU attributes for the field (found in the GIS Info assignment block) is set to "Yes". Users should verify that the SAP CRP flag in the CLU attributes is set accordingly.
- acreage for all fields with the 3-CM cropland indicator set to "Yes" within the tract will be totaled and populated as CRP Cropland acres at the tract level.
- acreage for all fields with the 3-CM cropland indicator set to "No" within the tract will be totaled and populated as CRP MPL acres at the tract level.

The CRP Contract data in the CRP Data assignment block will automatically be deleted during Farm Records end of year roll over in the year when the CRP contact expires. CRP contract data for contracts that are terminated or early released must be manually deleted at the time the contract is terminated or early released. Once the CRP contract data is removed from the CRP Data assignment block the SAP CRP flag in the CLU attributes for the field will update to "No". Users should verify that the SAP CRP flag in the CLU attributes is set accordingly.

**Exception**: If the producer chooses to receive CRP payments for the year the CRP contract is early released, CRP attributes must remain on the field for that entire fiscal year.

## A Overview

Currently the NRCS Data assignment block is reserved for future use. No data should be loaded in any of the assignment blocks until further notice.

- NRCS Contract Number
- NRCS Expiration Date
- NRCS Practice Number
- NRCS Cropland Data.

## **B** Example

Following is an example of the NRCS Data assignment block.

| ▼ NRCS Data           |   |                        | ≙    |
|-----------------------|---|------------------------|------|
| NRCS Contract Number: | 0 | NRCS Expiration Date:  | 11   |
| NRCS Practice Number: |   | NRCS Cropland Acreage: | 0.00 |

# C Action

No action required.

# 239 Native Sod Assignment Block Editing (Continued)

# C Action (Continued)

| Field            | Actions and Data                                                                                                    |
|------------------|----------------------------------------------------------------------------------------------------|
| 1st Year Planted | Enter the first year that the broken out land is planted to a crop as indicated and verified by the reported acreage on the FSA-578. The year must be added in YYYY format.                                                                                                    |
|                  | Any annual, perennial, or biennial crop planted on broken out native<br>sod acreage will count towards fulfilling a year of planting. A<br>combination of annual and perennial or biennial crops may be used<br>to fulfill the 4 crop years of planting (the perennial or biennial crops<br>do <b>not</b> require planting each year; however, the years that the<br>perennial or biennial crop remains on the acreage count as a crop<br>year of planting). The planted crop must be documented on<br>FSA-578. |
|                  | <b>Note:</b> The first year planted cannot be prior to the year the field was broken out.                                                                                                    |
|                  | Fall-seeded crops should be designated as planted according to the calendar year in which they will be harvested.                                                                                                    |
|                  | <b>Example:</b> Winter wheat planted in October of 2015 that will be harvested in the spring of 2016 should be designated as planted in 2016.                                                                                                    |
| 2nd Year Planted | Enter the second year that the broken out land is planted to a crop as indicated and verified by the reported acreage on the FSA-578. The year must be added in YYYY format.                                                                                                    |
|                  | <b>Note</b> : The second year planted cannot be the same as or prior to the 1 <sup>st</sup> Year Planted.                                                                                                    |
| 3rd Year Planted | Enter the third year that the broken out land is planted to a crop as indicated and verified by the reported acreage on the FSA-578. The year must be added in YYYY format.                                                                                                    |
|                  | <b>Note:</b> The third year planted cannot be the same as or prior to the $2^{nd}$ Year Planted.                                                                                                    |
| 4th Year Planted | Enter the fourth year that the broken out land is planted to a crop as indicated and verified by the reported acreage on the FSA-578. The year must be added in YYYY format.                                                                                                    |
|                  | Note: The fourth year planted cannot be the same as or prior to the $3^{rd}$ Year Planted.                                                                                                    |

# 239 Native Sod Assignment Block Editing (Continued)

## C Action (Continued)

\*--The Native Sod data no longer is required to be tracked and can be deleted from the assignment block after the field has been planted for four years. During farm records rollover at the end of the FY, the system will identify and delete all Native Sod data for fields with four years of planting entered.--\*

Fields having Native Sod attributes cannot be merged with any other field and may not be orphaned until the native sod four-year planting provisions have been met. Restrictions to merging and orphaning no longer apply in the year after the fourth year of planting. Once merged with another field, Native Sod attributes will not exist on the newly merged field.

#### 240-244 (Reserved)

# 245 CRM Farm Records Tract Level Editing

## A Overview

The foundation of the CRM Farm Records data starts with the field level data. Once the field level data has been created and attributed according to paragraphs 221 through 232 the data is aggregated to the Tract Level. The following assignment blocks are found at the tract level when a tract is selected in the Farm Hierarchy:

- GIS Info Assignment Block
- Tract General Data
- Tract Land Data
- Tract Crop Data
- Tract CCC-505 CRP Reduction Data
- Parties Involved.

Within each assignment block, data is populated either from the automated system, from the Field Level CLU attributes or assignment blocks, or from data manually entered by the user. Modifying or editing the tract level data is completed either through editing the field level data or manually entering data at the tract level.

**Important:** After edits are completed users should verify that the updates have replicated successfully to the web-based FRS. Successful replications are verified at the Farm Level in the FPMS Status assignment block. See Paragraph 249 for additional information concerning the FPMS assignment block.

# 246 GIS Info Assignment Block Editing – Tract Level

#### A Overview

The GIS Info assignment block at the tract level contains the GIS representation of the farm records data and can be edited and maintained from the Tract Level. After selecting a tract from the CRM Hierarchy, the same editing functions found at the field level are available for use in the tract level GIS Info assignment block. GIS Edits should be completed according to the Field Level Editing instructions in paragraphs 221 through 232.

The tract level GIS Info assignment block will display the following:

- CLU layer
- CLU attributes
- wetland layer
- imagery,
- other state and national layers needed to identify a specific area.

Note: The user can zoom and navigate to other locations as needed.

## 247 Tract General Data Assignment Block Editing

#### A Overview

The Tract General Data assignment block provides basic tract level data for the tract selected in the Farm Hierarchy.

**Note**: Selecting CLU's in the GIS Info assignment block does not change the data displayed in other assignment blocks. Data in the other assignment blocks always refers to the selection made in the Farm Hierarchy.

The following data is listed in the Tract General Data assignment block:

- Tract Number
- State/County/Tract
- Tract Description
- BIA Range Unit Number
- Tract Status
- •\*--FSA State Physical Location
- FSA County Physical Location
- ANSI State Physical Location
- ANSI County Physical Location--\*
- Congressional District
- Wetland Certified
- Year Wetland Certified
- \* \* \*

#### **B** Example of the Tract General Data Assignment Block

Following is an example of the Tract General Data assignment block.

| *                                                                                          |                                     |                                                                                                    |                                                      |
|--------------------------------------------------------------------------------------------|-------------------------------------|----------------------------------------------------------------------------------------------------|------------------------------------------------------|
| ➡ Tract General Data                                                                       |                                     |                                                                                                    |                                                      |
| Tract Number:<br>Admin State/County/Tract:<br>Tract Description:<br>BIA Range Unit Number: | 100<br>99-999-100<br>N2NW4, PT OF S | FSA Physical State Location:<br>FSA Physical County Location:<br>ANSI State Physical Location:<br>ANSI County Physical Location: | FSA State<br>FSA County<br>ANSI State<br>ANSI County |
| Tract Status:                                                                              | Active                              | Congressional District:<br>Wetland Certified:<br>Year Wetland Certified:                                                         | 3<br>No                                              |

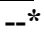

# 247 Tract General Data Assignment Block Editing (Continued)

## C Action

The Tract Description, BIA Range Unit Number, and Certified Wetland entries are the only entries that are editable in the Tract General Data assignment block. All other entries are automatically populated by the system and cannot be manually changed.

The following table provides the editable fields and descriptions in the Tract General Data assignment block.

**Note:** CLICK "**Edit**" on the CRM Toolbar to edit or modify the following Tract General Data entries. CLICK "**Save**" on the CRM Toolbar to save the Tract General Data entries.

| Editable Fields   | Description and Action                                                       |
|-------------------|------------------------------------------------------------------------------|
| Tract Description | Entering a tract description is optional. It is recommended to add a tract   |
|                   | description such as the legal description of the tract. Do NOT enter any PII |
|                   | (personally identifiable information) data into this field.                  |
| BIA Range Unit    | Manually enter the BIA (Bureau of Indian Affairs) Range Unit Number          |
| Number            | when applicable.                                                             |
| Wetland Certified | Defaults to "No". Only update to "Yes" or "Partial" after receiving an       |
|                   | official determination from NRCS on NRCS-CPA-026E.                           |
| Year Wetland      | If "Wetland Certified" field is answered "Yes" or "Partial" this field will  |
| Certified         | become editable and entry is required in YYYY format.                        |

The following table provide the entries that are editable in the General Data assignment block.

| System Generated   | Description                                                                  |
|--------------------|------------------------------------------------------------------------------|
| Fields             |                                                                              |
| Tract Number       | System populated based on the tract selected in the Farm Records             |
|                    | Hierarchy.                                                                   |
| State/County/Tract | System populated listing the Administrative State Code, Administrative       |
|                    | County Code, and Tract Number                                                |
| Tract Status       | Tract status will always be active with the exception of tracts attached to  |
|                    | farms inactivated using the "Inactivate Farm" tool. Tract status is inactive |
|                    | for tracts associated with inactive farms.                                   |
| *FSA State         | System populated based on the FSA physical State where the majority of the   |
| Physical Location  | tract's land is located as determined by GIS.                                |
| FSA County         | System populated based on the FSA physical county where the majority of      |
| Physical Location  | the tract's land is located as determined by GIS.                            |
| ANSI State         | System populated based on the true physical State where the majority         |
| Physical Location  | of the tract's land is located as determined by GIS.                         |
| ANSI County        | System populated based on the true physical county where the                 |
| Physical Location  | majority of the tract's land is located as determined by GIS*                |
| Congressional      | System populated based on the congressional district where the majority of   |
| District           | the tract's land is located as determined by GIS.                            |
| * * *              | * * *                                                                        |
| * * *              | * * *                                                                        |

## \*--247.5 Tract Level Reconstitution History Assignment Block Editing

# A Overview

The Reconstitution History assignment block provides the reconstitution history of the selected tract in the Farm Hierarchy. If the tract was the result of a prior reconstitution or the parent tract involved with a reconstitution, the following data will display:

- Year
- Recon ID
- Reconstitution Type
- Status
- Completed Date
- IBase
- Parent Farm
- Parent Tract
- Resulting Tract
- Resulting Farm.

The Reconstitution History assignment block also provides the ability to create a Tract Reconstitution Report and export data listed in the assignment block to excel. See Exhibit 30 for additional details on the Tract Reconstitution History Report and exporting the data to Excel.

## **B** Tract Level Reconstitution History Assignment Block

Following is an example of the Tract Level Reconstitution History Assignment Block.

| ▼ Reconstitution History |             |                     |          |            | II 🗐 🔍 🖴  |             |              |                 |                |
|--------------------------|-------------|---------------------|----------|------------|-----------|-------------|--------------|-----------------|----------------|
| 🕌 Trac                   | Reconstitut | ion Report          |          |            |           |             |              |                 |                |
| Year                     | Recon ID    | Reconstitution Type | Status   | Completed  | IBase     | Parent Farm | Parent Tract | Resulting Tract | Resulting Farm |
| 2017                     | 15          | Tract Division      | Complete | 06/15/2017 | 999999999 | 7490        | 10597        | 15014           | 7490           |

\_\_\*

# \*--247.5 Tract Level Reconstitution History Assignment Block Editing (Continued)

## **C** Field Descriptions and Actions

Data within the Reconstitution History assignment block will only be displayed if the selected tract was either the result of a tract reconstitution or the parent tract involved a reconstitution. The data displayed in the assignment block is system assigned and is not editable.

| Tract General       |                                                                                                    |  |  |
|---------------------|----------------------------------------------------------------------------------------------------|--|--|
| Data Entries        | Description                                                                                                    |  |  |
| Year                | Fiscal year the reconstitution was completed.                                                                                         |  |  |
| Recon ID            | System generated unique number assigned when the tract                                                                                |  |  |
|                     | reconstitution has been completed in the system.                                                                                      |  |  |
| Reconstitution Type | Tract reconstitution type:                                                                                                    |  |  |
|                     |                                                                                                    |  |  |
|                     | Tract Combination                                                                                                    |  |  |
|                     | Tract Division.                                                                                                    |  |  |
| Status              | Status of the reconstitution                                                                                                    |  |  |
|                     | <b>Note:</b> Since a reconstitution ID for tract reconstitutions will only be generated and the reconstitution history will only be   |  |  |
|                     | displayed for completed tract reconstitutions, " <b>Completed</b> " is the only status available.                                     |  |  |
| Completed Date      | The date the tract reconstitution was completed in the system.                                                                        |  |  |
| IBase               | IBase number for the parent farm associated with the tract(s)                                                                         |  |  |
|                     | involved with the specified reconstitution.                                                                                           |  |  |
| Parent Farm         | Farm number for the farm associated with the tract(s) involved with the specified reconstitution                                      |  |  |
| Parent Tract        | Parent tract number before completing the tract reconstitution.                                                                       |  |  |
| Resulting Tract     | Resulting or child tract number after the completing the tract reconstitution.                                                        |  |  |
| Resulting Farm      | Farm number for the farm associated with the tract(s) involved with                                                                   |  |  |
| C                   | the specified reconstitution.                                                                                                    |  |  |
|                     | <b>Note:</b> Since farm numbers do not change during a tract combination, the Parent Farm and Resulting Farm will always be the same. |  |  |

### **D** Tract Reconstitution Report

A Tract Reconstitution Report can be generated through the tract level "Reconstitution History" assignment block. Clicking on the "Tract Reconstitution Report" option will open an adobe acrobat report summarizing the reconstitution history for the selected tract. This report can also be generated through the Farm Records Reconstitution Reports option in CRM. See paragraph 296 and Exhibit 33 for additional details on generating the reconstitution reports.--\*

## 248 Tract Land Data Assignment Block Editing

#### A Overview

The Tract Land Data assignment block provides an overview of attributes for the selected tract in the Farm Hierarchy. The following data is listed in the Tract Land Data assignment block:

- Farmland Acres
- Cropland Acres
- DCP Cropland Acres
- CRP Cropland Acres
- WBP Acres
- GRP Acres
- State Conservation Acres
- Other Conservation Acres
- Cropland Acres Adjustment Reason Code
- Wetland Determination
- Wetland Violation Determination Wetland converted between December 23, 1985 and November 28, 1990
- Wetland Violation Determination An agricultural commodity has been planted on a converted wetland
- Wetland Violation Determination Wetland converted after November 28, 1990
- EWP Program Acres
- DCP Ag Related Activity Acres
- Wetland Reserve Program Acres
- Effective DCP Cropland Acres
- Double Cropped Acre

## 248 Tract Land Data Assignment Block Editing (Continued)

### A Overview (Continued)

- Sugarcane Base Acres
- CRP MPL Acres
- Sod Acres
- FAV/WR History
- HEL Status
- HEL Determination.

## **B** Example of the Tract Land Data Assignment Block

Following is an example of the Tract Data assignment block.

| ▼ Tract Land Data                                                               |       |                                               | ≙                                  |
|---------------------------------------------------------------------------------|-------|-----------------------------------------------|------------------------------------|
| Farmland Acres:                                                                 | 97.97 | EWP Program Acres:                            | 2.00                               |
| Cropland Acres:                                                                 | 53.22 | DCP Ag Related Activity Acres:                | 3.22                               |
| DCP Cropland Acres:                                                             | 56.44 | Wetland Reserve Prog. Acres:                  | 6.70                               |
| CRP Cropland Acres:                                                             | 9.27  | Effective DCP Cropland Acres:                 | 12.47                              |
| WBP Acres:                                                                      | 5.00  | Double Cropped Acres:                         | 0.00                               |
| GRP Acres:                                                                      | 8.00  | Sugarcane Base Acres:                         | 0.0                                |
| State Conservation Acres:                                                       | 10.50 | CRP MPL Acres:                                | 4.70                               |
| Other Conservation Acres:                                                       | 2.50  | SOD Acres:                                    | 0.00                               |
| Cropland Acres Adj. Reason Code:                                                |       | FAV/WR History: No                            |                                    |
| Wetland Determination: Wetland determinations not complete                      |       | HEL Status: UH                                | EL                                 |
| Wetland Vio. Det Wetland converted between December 23, 1985 and November       |       | HEL Determination: HEL determinations not com | pleted for all fields on the tract |
| Wetland Vio. Det An agricultural commodity has been planted on a converted wetl |       |                                               |                                    |
| Wetland Vio. Det Wetland converted after November 28, 1990:                     |       |                                               |                                    |

# C Action

The Tract Land Data summarizes the acreage and HEL and wetland determinations specific to the tract selected in the Farm Hierarchy. Data visible in the Tract Land Data assignment block is a combination of system populated entries aggregated from the field level data and entries manually entered by the user based on program participation and eligibility. Data aggregated from the field level data cannot be manually changed in the Tract Land Data assignment block and must be changed at the field level. Changed field level values are then aggregated to the tract level.

# 248 Tract Land Data Assignment Block Editing (Continued)

# C Action (Continued)

Following are the editable entries in the Tract Land Data Assignment Block.

| Editable Tract |                                                                                                    |  |  |  |
|----------------|----------------------------------------------------------------------------------------------------|--|--|--|
| Land Data      |                                                                                                    |  |  |  |
| Entries        | Description and Action                                                                                   |  |  |  |
|                | CLICK "Edit" to enter or modify the following Tract Land Data                                            |  |  |  |
|                | entries:                                                                                                 |  |  |  |
| WBP Acres      | Manual entry of WBP acres enrolled within the selected tract on DCP                                      |  |  |  |
|                | Cropland acres. WBP acreage must be loaded in the WBP Acres data                                         |  |  |  |
|                | field.                                                                                                   |  |  |  |
| GRP Acres      | Manual entry of GRP acres enrolled within the selected tract on DCP                                      |  |  |  |
|                | Cropland acres. GRP acreage must be loaded in the GRP Acres data                                         |  |  |  |
|                | field.                                                                                                   |  |  |  |
|                |                                                                                                    |  |  |  |
|                | Note: Do not load GRP acres located on non-cropland in this data                                         |  |  |  |
| State          | Inera.<br>Manual antry of state concernation acrosses annalled on DCB Cropland                           |  |  |  |
| Conservation   | manual entry of state conservation acreage enfonced on DCF Cropiand                                      |  |  |  |
| Acres          | exchange for not producing an agricultural commodity on the acreage                                      |  |  |  |
| Acres          | must be loaded in the State Conservation Acres data field                                                |  |  |  |
| Other          | Manual entry of other conservation acreage for a federal conservation                                    |  |  |  |
| Conservation   | program enrolled on DCP Cropland acres where payments are made                                           |  |  |  |
| Acres          | in exchange for not producing an agricultural commodity on the                                           |  |  |  |
|                | acreage, must be loaded in the Other Conservation Acres data field.                                      |  |  |  |
| Cropland Acres | *When Cropland or DCP Cropland acres on a tract change, a reason                                         |  |  |  |
| Adjustment     | code <b>must</b> be selected to indicate the reason for the increase or                                  |  |  |  |
| Reason Code    | decrease. Available selections are Commercial Reduction, New Land                                        |  |  |  |
|                | Broken Out, or Residential Reduction, Boundary Correction, or                                            |  |  |  |
|                | Other*                                                                                                   |  |  |  |
| Wetland        | The tract level Wetland Determination is a required entry for all                                        |  |  |  |
| Determination  | tracts.                                                                                                  |  |  |  |
|                |                                                                                                    |  |  |  |
|                | Manually SELECT the tract level wetland determination as applicable                                      |  |  |  |
|                | according to 6-CP Part 4. Options for the tract level wetland                                            |  |  |  |
|                | Determination include:                                                                                   |  |  |  |
|                | <ul> <li>treat contains a watland or formed watland</li> </ul>                                           |  |  |  |
|                | <ul> <li>tract contains a wetland of farmed wetland</li> <li>tract does not contain a wetland</li> </ul> |  |  |  |
|                | <ul> <li>mact does not command</li> <li>wetland determination not complete</li> </ul>                    |  |  |  |
|                | • wettand determination not complete.                                                                    |  |  |  |
|                | <b>Note:</b> If a certified wetland exists on the tract, "Tract contains a                               |  |  |  |
|                | wetland or farmed wetland" shall be selected even if all                                                 |  |  |  |
|                | wetland determinations are not complete.                                                                 |  |  |  |

# 248 Tract Land Data Assignment Block Editing (Continued)

# C Action (Continued)

| System<br>Generated<br>Tract Land |                                                                                                    |
|-----------------------------------|----------------------------------------------------------------------------------------------------|
| Data Entries                      | Description                                                                                                    |
| Sod Acres                         | Sod acres are aggregated from the field level data. Sod acres are                                                                                                    |
|                                   | system populated based on the fields identified as sod broken out after                                                                                                    |
|                                   | February 7, 2014 in the Native Sod assignment block at the field                                                                                                    |
|                                   | level.                                                                                                    |
|                                   | <b>Note:</b> Sod Acres cannot be manually adjusted. If the Sod Acres are<br>not correct or need to be adjusted, editing must be completed<br>within the GIS Info assignment block using the GIS editing<br>tools to adjust or delineate any field or by adding or deleting<br>attributes within the Native Sod assignment block at the field<br>level. |

# **D** Common Error Messages

Following are common error messages and the action required.

| Message or Error Received              | Action                                            |
|----------------------------------------|---------------------------------------------------|
| Base acres exceed the sum of Effective | Verify the correct acreage is populated for all   |
| DCP acres and Double Cropped Acres     | entries in the Tract Land Assignment block. If    |
|                                        | needed, review and correct CLU boundaries and     |
|                                        | attributes in the GIS Info assignment block.      |
|                                        | If the Effective DCP Cropland and Double          |
|                                        | Cropped Acres are populated correctly, the base   |
|                                        | acreage must be reduced or redistributed          |
|                                        | accordingly so it no longer exceeds the Effective |
|                                        | DCP Cropland plus Double Cropped acreage          |
|                                        | total.                                            |
| Base Acreage Adjustment Reason         | Select the applicable Base Acreage Adjustment     |
| Code is required                       | Reason Code                                       |
| PLC Yield or CTAP Transitional Yield   | Select the applicable PLC Yield or CTAP           |
| Adjustment Reason Code is required     | Transitional Yield Adjustment Reason Code         |
| Tract Level HEL Determination          | Select the applicable HEL Determination in the    |
| Required                               | Tract Land Assignment block.                      |
| *Tract Level Cropland Adjustment       | Select the applicable adjustment reason code in   |
| Reason Code Required                   | the Tract Land assignment block*                  |

# A Overview

The Tract Crop Data assignment block lists the crop base and yield data assigned to the tract selected in the Farm Hierarchy. Total base acreage cannot exceed the Effective DCP Cropland acreage plus Double Cropped acres totaled in the Tract Land Data assignment block.

**Note:** The system will notify users if the base acreage exceeds the Effective DCP Cropland plus Double Cropped acreage for the tract.

The following data is identified in the Tract Crop Data assignment block:

- Crop Name
- Crop Year
- Base Acres
- Base Acres Adjustment Code
- CTAP Transitional Yield
- CTAP Transitional Yield Adjustment Codes
- PLC Yield
- PLC Yield Adjustment Codes.

#### **B** Example

Following is an example of the Tract Data assignment block.

| •  | Tract Crop Data |           |            |                     |                   |                   |           |                   |
|----|-----------------|-----------|------------|---------------------|-------------------|-------------------|-----------|-------------------|
| Ed | it List         |           |            |                     |                   |                   |           |                   |
| ъ  | Crop Name       | Crop Year | Base Acres | Base Acres Adj      | CTAP Transitional | CTAP Transitional | PLC Yield | PLC Yield Adj. Re |
|    | Wheat           | 2015      | 11.70      |                     | 0.0000            |                   | 50.0000   |                   |
|    | Oats            | 2015      | 0.60       |                     | 0.0000            |                   | 66.0000   |                   |
|    | Corn            | 2015      | 10.00      | CCC-505 reductior - | 0.0000            |                   | 105.0000  |                   |
|    | Soybeans        | 2015      | 14.40      |                     | 0.0000            |                   | 38.0000   |                   |
|    |                 |           |            |                     |                   |                   |           |                   |

# 249 Tract Crop Data Assignment Block Editing (Continued)

## **D** Common Error Messages

The following table provides possible messages and action if the data in the Tract Crop Data assignment block is edited.

| Message or Error Received            | Action                                            |
|--------------------------------------|---------------------------------------------------|
| Crop base acres exceed the sum of    | Verify the correct acreage is populated correctly |
| Effective DCP acres and Double       | for all entries in the Tract Land assignment      |
| cropped acres                        | block. If needed, review and correct boundary     |
|                                      | and attributes in the CLU attributes in the GIS   |
|                                      | Info assignment block.                            |
|                                      | If the Effective DCP Cropland and Double          |
|                                      | Cropped Acres are populated correctly, the base   |
|                                      | acreage must be reduced or redistributed          |
|                                      | accordingly so it no longer exceeds the Effective |
|                                      | DCP Cropland plus Double Cropped acreage          |
|                                      | total.                                            |
| Base Acreage Adjustment Reason       | Select the applicable Base Acreage Adjustment     |
| Code is required                     | Reason Code                                       |
| PLC Yield or CTAP Transitional Yield | Select the applicable PLC Yield or CTAP           |
| Adjustment Reason Code is required   | Transitional Yield Adjustment Reason Code         |
| Crop Base acres must have a program  | A new base crop * * * added with acres greater    |
| election                             | than zero cannot be saved until a program         |
|                                      | election is selected at the farm level Program    |
|                                      | Election assignment block.                        |

# 250 Tract CCC-505 CRP Reduction Data Assignment Block Editing

#### A Overview

The Tract CCC-505 CRP Reduction Data assignment block lists the crop base and yield data reduced from the tract due to enrolling acres into CRP.

In accordance with current federal regulations, "CCC will annually adjust the base acres for covered commodities \* \* \* with respect to the farm by the number of production flexibility contract acres or base acres protected by a CRP contract that expired, was voluntarily terminated, or was early released". These acres are restored by removing them from the Tract CCC-505 CRP Reduction assignment block and adding them to the Tract Crop Data assignment block.

#### A Overview (Continued)

The following data is identified in the Tract CCC-505 CRP Reduction Data assignment block:

- Crop Name
- Crop Year
- Contract Number
- Start Year
- Acres
- CTAP Transitional (Direct) Yield
- PLC (CC) Yield.

#### **B** Example

Following is an example of the Trace CCC-505 CRP Reduction Data assignment block.

| ▼ Tract CCC-505 CRP Reduction Data |           |           |           |                 |            |       | ⊡ ∰ & ≙         |                |
|------------------------------------|-----------|-----------|-----------|-----------------|------------|-------|-----------------|----------------|
| Ed                                 | Edit List |           |           |                 |            |       |                 |                |
| ъ                                  | Act       | Crop Name | Crop Year | Contract Number | Start Year | Acres | CTAP Transition | PLC (CC) Yield |
|                                    | Î         | Corn 👻    | 2015      | 1005            | 2010       | 6.8   | 0.0000          | 105            |
|                                    | Î         | •         |           |                 |            |       |                 |                |

### C Action

The following instructions provide the actions required for:

- loading CCC-505 CRP Reduction Data for newly enrolled CRP contracts
- loading CCC-505 CRP Reduction Data for revised CRP contracts
- removing CCC-505 CRP Reduction Data for expired, terminated, or early released CRP contracts
- restoring CCC-505 CRP Reduction Data when a CRP contract has expired, voluntarily terminated, or early released
- **Note**: The user is only allowed to add CCC-505 CRP Reduction Data on a tract where the base crop is already listed under the Tract Crop Data assignment block. In some cases CCC-505 CRP Reduction Data may have existed but was not loaded in the system prior to MIDAS go-live so there is a need to load CCC-505 CRP Reduction Data for a crop that does not have a base acre entry in CRM Farm Records. If the crop is not listed in the Tract Crop Data assignment block under the Crop Name, the user will need to load the crop with zero base and yield values under the Tract Crop Data assignment block before the CCC-505 CRP Reduction Data can be entered.

# C Action (Continued)

# Loading CCC-505 CRP Reduction Data for Newly Enrolled CRP Contracts

The following table provides instructions for adding the CCC-505 CRP Reduction Data for Newly Enrolled CRP Contracts.

| Data Entries       | Description and Action                                                                                                    |  |  |  |
|--------------------|----------------------------------------------------------------------------------------------------|--|--|--|
|                    | CLICK <b>"Edit"</b> to enter or modify the following CCC-505 CRP Reduction Data entries:                                                                                                    |  |  |  |
| Crop Name          | Select the Crop Name for the applicable base acres being reduced on the tract. To add CCC-505 CRP reduction acres for a new CRP contract enrolled on the tract.                                                                       |  |  |  |
|                    | • CLICK <b>"Edit List"</b> in the Tract Crop Data assignment block                                                                                                    |  |  |  |
|                    | • A new entry line will be created in the assignment block                                                                                                    |  |  |  |
|                    | • Click the drop-down menu under the Crop Name header to select the applicable crop for the reduced base acreage.                                                                                                    |  |  |  |
| Crop Year          | Crop Year will automatically populate and default to the current crop year once a crop has been selected. Crop Year is not editable.                                                                                                  |  |  |  |
| Contract<br>Number | Manually ENTER the active CRP contract number and suffix from the associated CRP-1.                                                                                                    |  |  |  |
| Start Year         | Manually ENTER the year the active CRP contract or its predecessor was first enrolled in YYYY format.                                                                                                    |  |  |  |
|                    | <b>Example:</b> CRP Contract #100 was initially enrolled in 2010 and was split into successor contracts 2010A and 2010B in 2013, the start year for the CCC-505 CRP Reduction acres for contracts 2010A and 2010B is entered as 2010. |  |  |  |
| Acres              | Manually enter the number of acres for the crop reduced on the tract due to CRP enrollment.                                                                                                    |  |  |  |
|                    | <b>Note:</b> Reduced acres should match the acres reduced on the CCC-505 completed during CRP enrollment.                                                                                                    |  |  |  |
| CTAP               | This field data entry is either the CTAP Transitional Yield or the direct                                                                                                    |  |  |  |
| Transitional       | yield. CRP contracts enrolled after 2001, but prior to 2014 are required to                                                                                                    |  |  |  |
| (Direct)           | have the direct yield entered in this data field. CRP contracts enrolled in                                                                                                    |  |  |  |
| Yield              | *2018 will only have an entry in this data field if the crop base being*                                                                                                    |  |  |  |
|                    | reduced is generic base. Manually load the direct or CTAP transitional                                                                                                    |  |  |  |
|                    | completed during CRP enrollment                                                                                                    |  |  |  |
|                    | completed during CIV enforment.                                                                                                    |  |  |  |

| Data Entries      | Description and Action                                                                                                    |
|-------------------|----------------------------------------------------------------------------------------------------|
| PLC (CC)<br>Yield | This field data entry is either the CC Yield or the PLC yield. CRP contracts enrolled after 2001 but prior to 2014 are required to have a CC Yield entered. CRP contracts enrolled in 2014 or later require a PLC Yield to be entered for all crops except generic. Manually load the PLC Yield or the CC yield associated with the base crop reduced at time of the CRP enrollment. |
|                   | *Note: Reduced Generic base is only applicable to CRP contract enrolled between 2014-2015*                                                                                                    |
|                   | CLICK <b>"Save"</b> to save the CCC-505 CRP Reduction Acreage data entries.                                                                                                    |

## C Action (Continued)

**Note:** See work instruction **Base Reduction for New CRP Tract Level** for more information on loading CCC-505 CRP base reduction acres due to CRP enrollment. Exhibit 20 contains a complete listing of all Farm Records and GIS work instructions and simulations.

# \*--Revsing CCC-505 CRP Reduction Data for Revised or Re-enrolled CRP Contracts

Once an entry for tract CCC-505 CRP Reduction data is entered and saved, entry must be revised is a contract is revised or a subsequent contract established because of farm or CRP changes. If the CRP contract is revised, resulting in a change to the contract number and suffix, or if the CRP contract expires and is re-enrolled resulting in a new contract number the initial CCC-505 CRP Reduction entry must be updated with current information matching the new CRP contract.--\*

**Note:** For re-enrolled CRP contracts, before reloading the CCC-505 CRP Reduction entries with the updated contract number, the number of effective DCP cropland acres should be evaluated for the farm to determine if the prior base reduction still needs to be completed to balance the bae acres on the tract and the farm.

# C Action (Continued)

\*--The following table provides instructions for revising saved CCC-505 CRP Reduction Data.--\*

| Data Entries  | Description and Action                                                                                                    |  |  |
|---------------|----------------------------------------------------------------------------------------------------|--|--|
|               | CLICK <b>"Edit"</b> .                                                                                                    |  |  |
|               | Navigate to the Tract CCC-505 CRP Reduction Data assignment block.                                                                                                    |  |  |
|               | CLICK <b>"Edit List"</b> within the Tract CCC-505 CRP Reduction Data assignment block.                                                                                     |  |  |
| * * *         | * * *                                                                                                    |  |  |
| *Revise Entry | Enter new CRP contract number and start date as needed to match the updated or new contract.                                                                               |  |  |
|               | <b>Note:</b> Review all other reduction data to ensure accuracy. Revise as needed.                                                                                         |  |  |
| * * *         | * * *                                                                                                    |  |  |
|               | CLICK <b>"Save</b> " to save the CCC-505 CRP Reduction Acreage data entries.                                                                                               |  |  |
|               | <b>Note:</b> When a new CRP contract number is entered, the system will validate with CCMS that the number entered matches an available active CRP contract for the tract* |  |  |

# C Action (Continued)

# Removing CCC-505 CRP Reduction Data for Expired, Terminated, or Early Released CRP Contracts

The following table provides instructions for removing the CCC-505 reduction date for expired, terminated, or early released CRP contracts.

| Data Entries                           | Description and Action                                                                                                    |
|----------------------------------------|----------------------------------------------------------------------------------------------------|
|                                        | CLICK <b>"Edit"</b> . Navigate to the Tract CCC-505 CRP Reduction Data assignment block.                                                                                        |
|                                        | CLICK <b>"Edit List"</b> within the Tract CCC-505 CRP Reduction Data assignment block.                                                                                          |
| Acres and Yields                       | Enter zero for the acres data field.                                                                                                    |
| CCC-505 CRP<br>Reduction Data<br>Entry | <ul> <li>Once the acres are set to zero, "Delete" (trash can) will become active.</li> <li>Select the selection box in front of the CCC-505 CRP Reduction data entry</li> </ul> |
|                                        | • CLICK "Delete" (trash can) to remove the entire entry.                                                                                                    |
|                                        | <b>Important:</b> Base acres reduced due to CRP should be restored when the CRP contract expires, is voluntarily terminated, or is early released.                              |
|                                        | <b>Note:</b> CCC-505 CRP Reduction Acres cannot be restored for terminated CRP contracts that do not meet the definition of voluntarily terminated, as defined in 1-ARCPLC.     |

# C Action (Continued)

| Restoring Base | Base acres reduced due to CRP enrollment are restored in the Tract                                                                                                    |
|----------------|----------------------------------------------------------------------------------------------------|
| Acres          | Crop Data assignment block when the CRP contract expires, is                                                                                                    |
|                | voluntarily terminated, or is early released. See the Tract Crop Data                                                                                                    |
|                | assignment block instructions for editing the Tract Crop Data to                                                                                                    |
|                | increase the existing base acre entry or add a new entry for the crop.                                                                                                    |
|                | See paragraph 37 for instructions on determining and entering the tract level yield when CCC-505 CRP Reduction acres are returned to the tract as base acres.                                  |
|                | <b>Note</b> : If the crop having its base acres restored does not have an ARCPLC election, the ARCPLC election must be obtained and entered at the farm level before restoring the base acres. |
|                | CLICK "Save" to save the CCC-505 CRP Reduction Acreage data                                                                                                    |
|                | entries.                                                                                                    |

\* \* \*

# **D** Common Error Messages

The following error messages may occur as the CCC-505 CRP Reduction Data is increased or reduced.

| Message or Error<br>Received                              | Action                                                                                                    |
|-----------------------------------------------------------|----------------------------------------------------------------------------------------------------|
| CRP Contract number<br>exists on another tract            | The same CRP contract number cannot be used for CCC-<br>505 CRP reduction acres loaded on multiple tracts. Verify<br>the contract number associated with the CRP-1 and enter<br>the correct contract number within the CCC-505 CRP<br>Reduction Data assignment block.                                                                        |
| Election Choice is<br>Mandatory at Farm Level<br>for Crop | CCC-505 CRP Reduction Acres are returned as a new base<br>crop, not currently loaded on the selected farm. Associated<br>base data cannot be added to a tract unless a program<br>election for the base crop has been made at the farm level.<br>See 1-ARCPLC for details on acquiring the program<br>election from the applicable producers. |

# 251 Tract Parties Involved Assignment Block Editing

# A Overview

All owners of the selected tract are required to be loaded under the Tract Parties Involved assignment block. Other Producers can be loaded at the tract level if producers are associated with the selected tract. Users should evaluate if the Other Producers need to be loaded at the tract or field level. Other Producers cannot be loaded at both levels.

**Note:** Other Producers will need to be loaded at the field level if they are requesting access to FSAfarm+.

# **B** Example

Following is an example of the Tract Parties Involved assignment block.

| ▼ Parties Involved |              |                |          |                |               |          |
|--------------------|--------------|----------------|----------|----------------|---------------|----------|
| 1 Insert           |              |                |          |                |               |          |
|                    | Name         | Function       | ID       | HEL Exceptions | CW Exceptions | PCW Exce |
|                    |              | Other Tenant 🗸 | đ        |                |               |          |
|                    | Any Producer | Owner 🗸        | 12345678 |                |               |          |

# C Action to Edit the Tract Parties Involved Assignment Block

The following table provides the steps to edit the Tract Parties Involved assignment block.

| Steps | Action                                                                                                    |  |  |
|-------|----------------------------------------------------------------------------------------------------|--|--|
| 1     | CLICK <b>"Edit"</b> .                                                                                                    |  |  |
| 2     | CLICK "Insert".                                                                                                    |  |  |
| 3     | The Parties Involved Function will default to Other Tenant (Other Producer).                                                                    |  |  |
| 4     | CLICK <b>"Insert Help"</b> . See paragraph 202 for instructions to add an Owner<br>and paragraph 203 for instructions to add an Other Producer. |  |  |
| 5     | Search and select the producer to be added.                                                                                                    |  |  |
| 6     | See Conservation Compliance Instructions for loading producer violation exceptions.                                                             |  |  |
| 7     | CLICK <b>"Save</b> " to save the producers added to the Tract Parties Involved assignment block.                                                |  |  |

# 252-256 (Reserved)

# 257 Farm Level Editing

## A Overview

Farm level editing is limited to CRM tabular data and is not available in the GIS Info assignment block. The majority of farm level data is aggregated from the tract and field levels and cannot be edited at the farm level. The following assignment blocks are found at the farm level:

- GIS Info
- Farm General Data
- Farm Land Data
- Crop Election Data
- Crop Data
- Parties Involved
- FPMS Status
- Change History.

Within each farm level assignment block, data displayed for the farm is populated from the automated system, manually entered by the user, or aggregated from the tract and field levels.

**Important:** After edits are completed, users should verify that the updates have replicated successfully to the web-based FRS. Successful replications are verified at the Farm Level in the FPMS Status assignment block. See paragraph 246 for additional information regarding the FPMS Status assignment block.

# **B** Example

Following is an example of the farm level Farm Data Screen. \*\_\_

| Farm: 999999999, 99-999-1                |                                    | 🔄 Back 👻 🗔 |
|------------------------------------------|------------------------------------|------------|
| Edit Fact Sheet Farm Division - GIS Trac | t Division Transfer Process More = | 🛸 🔍 🗧      |
| Installed Base Hierarchy                 | FPMS Status                        |            |
|                                          |                                    |            |
| Description                              |                                    |            |
| ▽ ⊆ 99-999-1                             | ▶ General Data                     |            |
| ▶ 😒 99-999-100                           |                                    |            |
|                                          | Reconstitution History             |            |
|                                          | Land Data                          | <u>e</u>   |
|                                          | Crop Election Data                 | <b>a</b>   |
|                                          | ► Crop Data                        | <b>a</b>   |
|                                          | ► Parties Involved                 | <b>\</b>   |
|                                          | Change History                     | <b>e</b>   |
|                                          | ▶ Glossary                         | <b>a</b>   |
|                                          |                                    |            |

## 258 Farm Level GIS Info Assignment Block

#### A Overview

The GIS Info assignment block is view-only at the farm level. By default, the GIS Info assignment block zooms to an extent that shows all tracts on a farm. All GIS edits are completed at the tract and field levels.

#### **B** Example

Following is an example of the GIS Info assignment block.

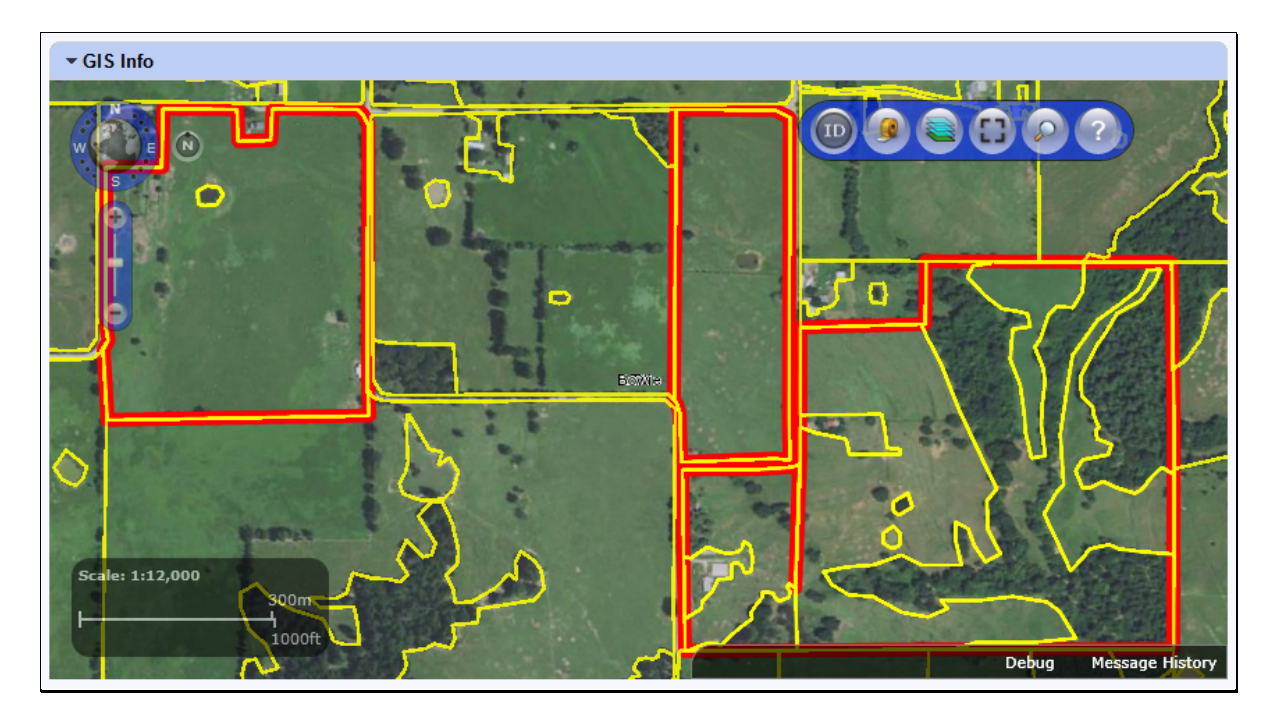

#### C Action

The following navigation and standard tools are available for use at the farm level in the GIS Info assignment block.

- Navigation Compass Zoom In, Zoom out, or Pan
- Identification Tool
- Measurement Tools
- Layers TOC
- Full Screen Mode
- AOI Search
- Show Task Help Text.

See paragraph 205 for additional information on the use of the navigation tools. See paragraph 206 for additional information on the use of the standard tools.

# 259 Farm Level General Data Assignment Block Editing (Continued)

## C Action (Continued)

The following table provides the fields in the Farm General Data assignment block are system populated and are not editable.

| System Generated Farm |                                                                                                    |
|-----------------------|----------------------------------------------------------------------------------------------------|
| General Data Entries  | Description                                                                                                    |
| Farm Number           | Farm Number is system generated and is populated as the next available farm number for the county when the farm is created.                                       |
| State/County/Farm     | System populated farm description consisting of the administrative State, county, and farm number.                                                                |
| Administrative State  | System populated based on user input when farm is created.                                                                                                    |
| Administrative County | System populated based on user input when farm is created.                                                                                                    |
| Combined To           | System populated list of child farm numbers displayed on the inactive parent farm record when the currently selected farm is a parent farm of a farm combination. |
| Divided From          | System populated parent farm number when the currently selected farm is a child farm of a farm division.                                                          |
| Transferred From      | System populated if the currently selected farm has been previously transferred from a different administrative state/county.                                     |
| Combined From         | System populated list of parent farm numbers when the currently selected farm is a child farm of a farm combination.                                              |
| Divided To            | System populated list of child farm numbers when the currently selected farm is a parent farm of a farm division.                                                 |

# \*--259.5 Farm Level Reconstitution History Assignment Block Editing

#### A Overview

The Reconstitution History assignment block provides the reconstitution history of the selected farm. If the farm was the result of a prior reconstitution or the parent farm involved with a reconstitution, the following data will display:

- Year
- Recon ID
- Reconstitution Type
- Status
- Submitted Date
- Completed Date
- Parent IBase
- Parent Farm
- Resulting Farm
- Resulting IBase
- Resulting.--\*

## \*--259.5 Farm Level Reconstitution History Assignment Block Editing (Continued)

### A Overview (Continued)

The Reconstitution History assignment block also provides the ability to create a Farm Reconstitution Report and export data listed in the assignment block to excel. See Exhibit 29 for more details on the Farm Reconstitution History Report and exporting the data to Excel.

## **B** Example of the Farm Level Reconstitution History Assignment Block

| ✓ Rec                      | ▼ Reconstitution History |                     |        |                |                |              |             |                |                 |
|----------------------------|--------------------------|---------------------|--------|----------------|----------------|--------------|-------------|----------------|-----------------|
| Farm Reconstitution Report |                          |                     |        |                |                |              |             |                |                 |
| Year                       | Recon ID                 | Reconstitution Type | Status | Submitted Date | Completed Date | Parent IBase | Parent Farm | Resulting Farm | Resulting IBase |
| 2017                       | 16                       | Farm Division       | Pen    | 06/15/2017     |                | 9999999990   | 7490        | 9387           | 999999991       |
|                            |                          |                     |        |                |                |              |             | 9388           | 999999992       |

#### **C** Field Descriptions and Actions

Data within the Reconstitution History assignment block will only be displayed if the selected farm was either the result of a farm reconstitution or the parent farm involved a reconstitution. The data displayed in the assignment block is system assigned and is **not** editable.

| System Generated |                                                                                                    |
|------------------|----------------------------------------------------------------------------------------------------|
| Tract General    |                                                                                                    |
| Data Entries     | Description                                                                                                    |
| Year             | Fiscal year the reconstitution was completed.                                                                                                    |
| Recon ID         | System generated unique number assigned when the farm                                                                                                    |
|                  | reconstitution has been submitted for CRM approval in the system.                                                                                                    |
| Reconstitution   | Farm reconstitution type:                                                                                                    |
| Туре             |                                                                                                    |
|                  | Farm Combination                                                                                                    |
|                  | • Farm Division.                                                                                                    |
| Status           | Status of the reconstitution:                                                                                                    |
|                  | • Pending – farm reconstitutions that have been submitted for CRM approval, but have not been approved in CRM by the County Office approving official                                                  |
|                  | <ul> <li>Completed – farm reconstitutions that have been approved in<br/>CRM by the County Office approving official</li> <li>Disapproved – farm reconstitutions that have been disapproved</li> </ul> |
|                  | in CRM by the county office approving official.                                                                                                    |
|                  |                                                                                                    |

### \*--259.5 Farm Level Reconstitution History Assignment Block Editing (Continued)

| System Generated      |                                                                  |  |  |
|-----------------------|------------------------------------------------------------------|--|--|
| Tract General         |                                                                  |  |  |
| Data Entries          | Description                                                      |  |  |
| Submitted Date        | The data the farm reconstitution was submitted for CRM approval. |  |  |
| Completed Date        | The date the farm reconstitution was approved or disapproved in  |  |  |
|                       | CRM by the County Office approving official.                     |  |  |
| Parent IBase          | IBase number for the parent farm associated with the specified   |  |  |
|                       | reconstitution.                                                  |  |  |
| Parent Farm           | Farm number for the parent farm associated with the specified    |  |  |
|                       | reconstitution.                                                  |  |  |
| <b>Resulting Farm</b> | Resulting/child farm number(s) associated with the specified     |  |  |
|                       | reconstitution.                                                  |  |  |
| Resulting IBase       | IBase number of the resulting/child farm(s) associated with the  |  |  |
|                       | specified reconstitution.                                        |  |  |

### **C** Field Descriptions and Actions (Continued)

#### **D** Farm Reconstitution Report

A Farm Reconstitution Report can be generated through the farm level "Reconstitution History" assignment block. Clicking on the "Farm Reconstitution Report" button will open an adobe acrobat report summarizing the reconstitution history for the selected farm. This report can also be generated through the Farm Records Reconstitution Reports option in CRM. See paragraph 296 and Exhibit 33 for additional details on generating reconstitution reports.--\*

# 260 Farm Land Data Assignment Block Editing

## A Overview

The fields in the Farm Land Data assignment block contain the following information for the selected farm:

- Farmland Acres
- Cropland Acres
- DCP Cropland Acres
- CRP Cropland Acres
- WBP Acres
- GRP Acres
- State Conservation Acres
- Other Conservation Acres
- EWP Program Acres
- DCP Ag Related Activity Acres
- Wetland Reserve Program Acres
- Effective DCP Cropland Acres
- Double Cropped Acres
- Sugarcane Base Acres
- CRP MPL Acres
- Sod Acres
- FAV/WR History.

# **B** Example

Following is an example of the Farm Land Data assignment block.

| Farmland Acres:           | 170.17 | EWP Program Acres:             | 2.00  |
|---------------------------|--------|--------------------------------|-------|
| Cropland Acres:           | 125.18 | DCP Ag Related Activity Acres: | 3.22  |
| DCP Cropland Acres:       | 128.40 | Wetland Reserve Prog Acres:    | 6.70  |
| CRP Cropland Acres:       | 33.93  | Effective DCP Cropland Acres:  | 59.77 |
| WBP Acres:                | 5.00   | Double Cropped Acres:          | 0.00  |
| GRP Acres:                | 8.00   | Sugarcane Base Acres:          | 0.00  |
| State Conservation Acres: | 10.50  | CRP MPL Acres:                 | 4.70  |
| Other Conservation Acres: | 2.50   | SOD Acres:                     | 0.00  |
|                           |        | FAV/WR History:                | No    |

| C Action in the | Crop Election | Data Assignment | BIOCK (Conti | inued) |
|-----------------|---------------|-----------------|--------------|--------|
|-----------------|---------------|-----------------|--------------|--------|

| Editable Crop           |                                                                                                    |
|-------------------------|----------------------------------------------------------------------------------------------------|
| Election Data Entries   | Description and Action                                                                                                    |
| Election Choice (cntd.) | When entries are complete at the tract level, click on the farm<br>level in the Farm Hierarchy and navigate to the Farm Crop<br>Election Data assignment block. Click the drop-down menu for<br>the new crop and select the appropriate election choice. |
|                         | In 2015 and subsequent years, three possible ARCPLC Election options exist:                                                                                                    |
|                         | <ul> <li>ARC individual</li> <li>ARC county</li> <li>PLC.</li> </ul>                                                                                                    |
|                         | <b>Note:</b> The Election Choice field at the farm level must be completed <b>after</b> entering crop data in the Tract Crop Data assignment block, but <b>prior</b> to saving the edits.                                                                |
|                         | Elections are made only for crops with base acres, except when *the farm contains unassigned generic base acres elections*                                                                                                    |
| HIP                     | Historical Irrigation Percentage (HIP) is applicable only to:                                                                                                    |
|                         | • a designated set of counties                                                                                                    |
|                         | <ul> <li>designated crops by county within the established set of counties</li> </ul>                                                                                                    |
|                         | • crops with election choice of ARC county.                                                                                                    |
|                         | HIP is a single factor for each eligible crop representing the historical irrigated acres of the crop as a percentage of the total planted acres for the crop based upon a 4-year (2009-2012) irrigation history.                                        |
|                         | Valid entries are the initial default value of blank and numeric<br>whole number entries ranging between zero and one hundred.<br>HIP is established only for crops with base acres greater than<br>zero. * * *                                          |
|                         | <b>Note:</b> HIP will not display and will not be editable for crops that are not eligible for HIP.                                                                                                    |

| Editable Crop           | Description and Action                                            |  |  |  |  |
|-------------------------|-------------------------------------------------------------------|--|--|--|--|
| Election Data Entries   | Description and Action                                            |  |  |  |  |
| PLC Yield               | *Farm-level PLC yields are only editable for base crops equal     |  |  |  |  |
|                         | to zero that were originally established with an election because |  |  |  |  |
| Note: Formerly referred | of generic base acres associated with the farm. Farm-level        |  |  |  |  |
| to as "CC Yield"        | yields for crops with base acres greater than zero will always    |  |  |  |  |
|                         | display as a zero yield in this assignment block. Farms that      |  |  |  |  |
|                         | previously contained generic base acres may be displayed*         |  |  |  |  |
|                         | with a farm level PLC yield for crops without base acres as       |  |  |  |  |
|                         | described in subparagraph D.                                      |  |  |  |  |
|                         | Note: The existing level of precision for yields will be          |  |  |  |  |
|                         | maintained (4 decimal places in CRM Farm Records,                 |  |  |  |  |
|                         | whole numbers in web Farm Records).                               |  |  |  |  |
|                         | CLICK "Save" to save entries in the Crop Election Data            |  |  |  |  |
|                         | assignment block.                                                 |  |  |  |  |

# C Action in the Crop Election Data Assignment Block (Continued)

The following fields in the Crop Election Data assignment block are system populated and are not editable. \* \* \*

| System Generated<br>Crop Election Data |                                                                                                    |  |  |
|----------------------------------------|----------------------------------------------------------------------------------------------------|--|--|
| Entries                                | Description                                                                                                    |  |  |
| Crop Name                              | System populated data aggregated from the tract level.                                                                                       |  |  |
| Created On/At                          | System populated date and time information based on when the initial data entry is completed.                                                |  |  |
| Changed by                             | System populated user ID indicating the person responsible for<br>the crop data election edit.                                               |  |  |
| Changed On/At                          | System populated date and time information recorded when<br>changes are made to the data, following the initial crop data<br>election entry. |  |  |

# D Action in the Crop Election Data Assignment Block \* \* \*

The following table provides a summary of specific actions to be completed in the Crop Election Data assignment block when events such as addition/removal of base acres occur on a farm containing generic base acres, or when generic base acres are attributed to a planted zero base acre crop with an election of ARC County or PLC.

|                      |                      | Edit Actions            |                      |  |  |  |
|----------------------|----------------------|-------------------------|----------------------|--|--|--|
| Event                | IF                   | THEN                    | PLC Yield            |  |  |  |
| Addition of base     | existing election is | N/A                     | PLC yield            |  |  |  |
| acres (such as       | PLC                  |                         | determined           |  |  |  |
| return of            | existing election is | establish HIP           | according to         |  |  |  |
| CCC-505 CRP          | ARC County           | according to            | instructions in      |  |  |  |
| reduction acres) for |                      | 1-ARCPLC, Part 5,       | 1-ARCPLC, Part 2,    |  |  |  |
| a currently zero-    |                      | Section 2 if the crop   | Section 2 must be    |  |  |  |
| base acre crop on a  |                      | being added is          | added at the tract   |  |  |  |
| farm that contains   |                      | included in the list of | level. See           |  |  |  |
| generic base acres.  |                      | HIP-eligible            | paragraph 249 for    |  |  |  |
|                      |                      | county/crop             | instructions for     |  |  |  |
|                      |                      | combinations in         | adding the tract PLC |  |  |  |
|                      |                      | 1-ARCPLC.               | yield. System        |  |  |  |
|                      | Exhibit 116 and      |                         | automatically        |  |  |  |
|                      |                      | in the Crop Election    | removes the farm-    |  |  |  |
|                      |                      | Data assignment         | level PLC yield for  |  |  |  |
|                      |                      | block according to      | the crop if one      |  |  |  |
|                      |                      | subparagraph C.         | previously existed   |  |  |  |
|                      | existing election is | N/A                     |                      |  |  |  |
|                      | ARC Individual       |                         |                      |  |  |  |
|                      |                      |                         | *                    |  |  |  |

|                                                                                          |                                                         | <b>Edit Actions</b>                           |                                                                                                    |
|------------------------------------------------------------------------------------------|---------------------------------------------------------|-----------------------------------------------|----------------------------------------------------------------------------------------------------|
| Event                                                                                    | IF                                                      | THEN                                          | PLC Yield                                                                                                    |
| * * *                                                                                    | * * *                                                   | * * *                                         | * * *                                                                                                    |
| Base acres for a * * *<br>crop are reduced to<br>zero for all tracts on<br>a farm * * *. | existing ARCPLC<br>election for the crop is<br>retained | HIP for the crop (if applicable) is retained. | If the election for<br>the crop is PLC a<br>farm-level PLC<br>yield is<br>automatically<br>created using the<br>yield that existed on<br>the last tract to have<br>its base acres |
|                                                                                          |                                                         |                                               | reduced to zero.<br>User may edit the<br>yield if necessary                                                                                                    |

# **D** Action in the Crop Election Data Assignment Block \* \* \* (Continued)

# Section 5 Out-of-Balance Conditions and Adjustment Reports

## **290 Out-of-Balance Tracts**

## A Overview

A tract is out of balance if tract base acres are in excess of the tract's Effective DCP Cropland plus Double Cropped acres. Corrective action shall be taken on all out-of-balance tracts. Refer to Paragraph 36.

## **B** Example

Following is an example of a tract that is out of balance at the tract level.

| ▼ Tract Land Data                                                                              |                                                                                                    |                         |                   |                   |          | 9                     |  |
|------------------------------------------------------------------------------------------------|----------------------------------------------------------------------------------------------------|-------------------------|-------------------|-------------------|----------|-----------------------|--|
| Farmland Acres:                                                                                | Ð                                                                                                    | EWP Program Acres:      |                   | 0.00              |          |                       |  |
| Cropland Acres                                                                                 | 80.4                                                                                                    | 5                       | DCP Ag Relate     | d Activity Acres: |          | 0.00                  |  |
| DCP Cropland Acres                                                                             | 80.4                                                                                                    | 5                       | Wetland Reser     | ve Prog. Acres:   |          | 0.00                  |  |
| CRP Cropland Acres                                                                             | 0.0                                                                                                    | D                       | Effective DCP 0   | Cropland Acres:   |          | 80.45                 |  |
| WBP Acres                                                                                      | 0.0                                                                                                    | D                       | Double            | Cropped Acres:    |          | 0.00                  |  |
| GRP Acres                                                                                      | 0.0                                                                                                    | 0                       | Sugarca           | ne Base Acres:    |          | 0.0                   |  |
| State Conservation Acres                                                                       | 0.0                                                                                                    | D                       | C                 | RP MPL Acres:     |          | 0.00                  |  |
| Other Conservation Acres                                                                       | 0                                                                                                    | SOD Acres:              |                   |                   | 0.00     |                       |  |
| Cropland Acres Adj. Reason Code:                                                               | Cropland Acres Adj. Reason Code:                                                                                                    |                         |                   |                   | No       | Io 💌                  |  |
| Wetland Determination:* Wetland determination                                                  | Wetland Determinations not complete                                                                                                    |                         |                   |                   |          |                       |  |
| Wetland Vio. Det Wetland converted between December 2                                          | Wetland Vio. Det Wetland converted between December 23, 1985 and November 🗧 HEL Determination: NHEL: No agricultural commodity planted on undetermin 💌 |                         |                   |                   |          |                       |  |
| Wetland Vio. Det An agricultural commodity has been plan<br>Wetland Vio. Det Wetland converted | Wetland Vio. Det An agricultural commodity has been planted on a converted wetl Wetland Vio. Det Wetland converted after November 28, 1990:            |                         |                   |                   |          |                       |  |
| ▼ Tract Crop Data                                                                              |                                                                                                    |                         |                   |                   |          | ll ∰ & ≏              |  |
| Edit List                                                                                      |                                                                                                    |                         |                   |                   |          |                       |  |
| Pa Crop Name Crop Year Base Acr                                                                | es Base Acres Adj. Reason                                                                                                    | CTAP Transitional Yield | CTAP Transitional | Yiel PLC Yie      | ld       | PLC Yield Adj. Reason |  |
| Wheat 2015                                                                                     | 20.07                                                                                                    | 0.0000                  |                   |                   | 65.0000  |                       |  |
| Com 2015                                                                                       | 19.91                                                                                                    | 0.0000                  |                   |                   | 146.0000 |                       |  |
| Soybeans 2015                                                                                  | 45.47                                                                                                    | 0.0000                  |                   |                   | 49.0000  |                       |  |

In this example, Tract 100 has 85.45 acres of base with 80.45 acres of Effective DCP Cropland. Tract 100 is out of balance due to the total base acres exceeding the total Effective DCP Cropland Acres plus Double Cropped acres.

# C Action

The following table provides the steps for identifying if a tract is out of balance.

| Step | Action                                                                                                    |  |
|------|----------------------------------------------------------------------------------------------------|--|
| 1    | Access CRM Farm Records from the CRM Homepage.                                                                   |  |
| 2    | CLICK "Farm Records".                                                                                            |  |
| 3    | CLICK "Search Farms/Bins".                                                                                       |  |
| 4    | Manually enter Farm number and CLICK "Search".                                                                   |  |
| 5    | From the resulting list, CLICK on the " <b>IBASE ID</b> ".                                                       |  |
| 6    | CLICK <b>"Edit"</b> to identify if a resulting notification message indicates an out-of-balance tract condition. |  |

# **D** Common Error Messages

When "Edit" is selected from the CRM Toolbar a warning message will be displayed alerting the user if a tract is out-of-balance. If the farm is out of balance an additional error message will display indicating the farm is also out-of- balance.

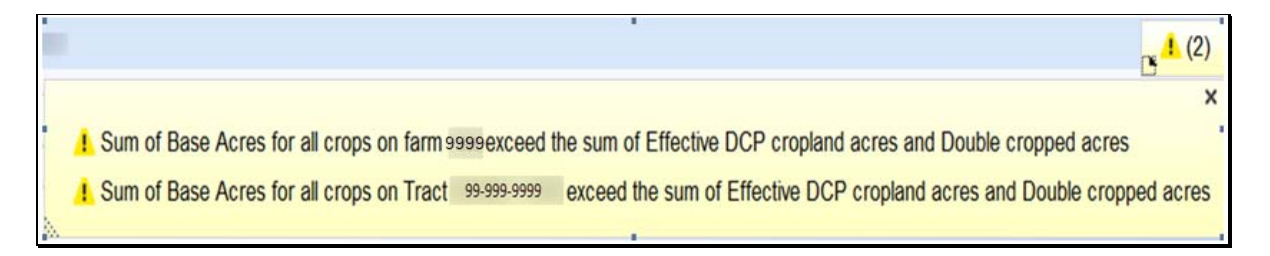

# \*--290.5 Out of Balance Tract Report

# A Overview

State GIS Specialist have been provided the GIS tools and instructions for creating an Outof-Balance Tract Report for their State. This report must be created on a regular basis and provided to the County Office field staff to review and correct all out-of-balance tract conditions according to paragraph 36. The data to run the report is available in the Farm Records Tract Detail report from EDW.

# **B** GIS Out-of-Balance Tract Tool and Instructions

The GIS python tool to create the State out-of-balance tract report is saved to the I:/Scripts folder within the Citrix environment folder directory. Instructions for copying the tool to the local workstation, downloading the required EDW tract report, and running the tool in ArcMap are found on the Farm Records Intranet page at

https://inside.fsa.usda.gov/program-areas/dafp/common-processes/farm-records/index--\*

# 291 Correcting Out of Balance Tracts or Incorrect Yield Data (Continued)

| Step                     | Action                                                                                                    |
|--------------------------|----------------------------------------------------------------------------------------------------|
| PLC Yield                | PLC yields are decreased by manually adjusting the yield value.<br>Whenever an adjustment is made to the PLC Yield an<br>adjustment reason code is required. Clicking "Enter" or "Save"<br>after making the yield adjustment activates the dropdown for<br>PLC Yield Adjustment Code. * * *                                                        |
| PLC Yield Adj.<br>Reason | <ul> <li>Select the appropriate reason code that applies to the situation:</li> <li>Appeal</li> <li>CCC-505 Permanent Reduction</li> <li>CCC-505 Reduction Commercial</li> <li>CCC-505 Reduction due to CRP Enrollment</li> <li>CCC-505 Reduction Residential</li> <li>CCC-517</li> </ul>                                                          |
|                          | <ul> <li>COC redistribution</li> <li>COC reduction</li> <li>Relief given to correct base and yield data.</li> </ul> Note: CCC-518 and Correction reason codes will be added.<br>Until they are available use Relief given to correct base<br>and yield data when either CCC-518 or Correction reason<br>codes would be the most appropriate entry. |

# C Actions for Decreasing Base Acres or Yields (Continued)

**Note:** The tract yield for a crop can only be greater than zero if the crop base acres are greater than zero. Base and/or Yield Adjustment Reasons are only needed if either the base and/or yield have been updated.

# 291 Correcting Out of Balance Tracts or Incorrect Yield Data (Continued)

# **D** Actions for Increasing Base Acres or Yields

Once the tract has been selected, increase the base acres or yield according to the following.

| Step                   | Action                                                                                                    |
|------------------------|----------------------------------------------------------------------------------------------------|
|                        | CLICK "Edit" on the CRM Toolbar.                                                                                                    |
| Selection Box          | Click the blue box located to the left side of a crop to select                                                                                                    |
|                        | the crop and enable the Tract Crop data field entries to be                                                                                                    |
|                        | edited. Soybeans                                                                                                    |
| Crop Name              | System populated. No action necessary.                                                                                                    |
| Crop Year              | System populated. No action necessary.                                                                                                    |
| Base Acres             | Base acres are increased by manually adjusting the amount of<br>base acres. Clicking "Enter" or "Save" after making the<br>adjustment enables the drondown for Base Acre Reason               |
|                        | Adjustment Code. A reason code is required whenever base acres are adjusted.                                                                                                    |
| Base Acres Adj. Reason | Select the appropriate reason code that applies to the situation                                                                                                    |
|                        | • Appeal                                                                                                    |
|                        | • CCC-517                                                                                                    |
|                        | COC Redistribution                                                                                                    |
|                        | Increase due to CLU certification                                                                                                    |
|                        | • Increase due to CRP expiration or termination                                                                                                    |
|                        | • Relief given to correct base and yield data.                                                                                                    |
|                        | <b>Note</b> : A correction reason code will be added. Until this code is available use relief given to correct base and yield data when correction would be the most appropriate reason code. |
### 291 Correcting Out of Balance Tracts or Incorrect Yield Data (Continued)

### Action Step **CTAP** Transitional Yield CTAP yields are increased by manually adjusting the yield value. Whenever an adjustment is made to the CTAP Yield an adjustment reason code is required. Clicking "Enter" or "Save" after making the yield adjustment activates the dropdown for CTAP Transitional Yield Adjustment Code. The CTAP Yield is only editable for Generic Base Acres. CTAP Transitional Adj Select the appropriate reason code that applies to the Reason situation. • Appeal • CCC-517 • COC Redistribution • Increase due to CLU certification • Increase due to CRP expiration or termination • Relief given to correct base and yield data. Note: A correction reason code will be added. Until this code is available use relief given to correct base and yield data when correction would be the most appropriate reason code. PLC Yield PLC yields are increased by manually adjusting the yield value. Whenever an adjustment is made to the PLC Yield an adjustment reason code is required. Clicking "Enter" or "Save" after making the yield adjustment activates the dropdown for PLC Yield Adjustment Code. \*\*\* Select the appropriate reason code that applies to the PLC Yield Adj. Reason situation. Appeal • CCC-517 • COC Redistribution • Increase due to CLU certification • Increase due to CRP expiration or termination • Relief given to correct base and yield data. Note: CCC-518 and correction reason codes will be added. Until they are available use relief given to correct base and yield data when either CCC-518 or correction reason codes would be the most appropriate entry.

### D Actions for Increasing Base Acres or Yields (Continued)

**Note:** The tract yield for a crop can only be greater than zero if the crop base acres are greater than zero. Base and/or Yield Adjustment Reasons are only needed if either the base and/or yield have been updated.

### 291 Correcting Out of Balance Tracts or Incorrect Yield Data (Continued)

### **E** Common Error Messages

Common Error Messages that prevent users from saving edits include.

| Alert                                  | Action                                           |
|----------------------------------------|--------------------------------------------------|
| Base Acre Adj. Reason Code is required | User must manually enter from the drop-down      |
| for the 2015 "crop name" change on     | the applicable reason code.                      |
| Tract XX-XXX-XXXX                      |                                                  |
| CTAP Transitional Yield Adjustment     | User must manually enter from the drop-down      |
| Reason Code required for 2015 crop     | the applicable reason code.                      |
| change on Tract XX-XXX-XXXX            |                                                  |
| PLC Yield Adjustment Reason Code       | User must manually enter from the drop-down      |
| required for 2015 crop change on Tract | the applicable reason code.                      |
| XX-XXX-XXXX                            |                                                  |
| The YYYY Base Acres of Tract XX-       | User must review and correct base acres prior to |
| XXX-XXXX exceed the sum of the         | saving to ensure out-of-balance tracts do not    |
| Effective DCP acres and Double         | result.                                          |
| cropped acres                          |                                                  |

### 292 Automated CCC-505 Base Reduction Tool (Continued)

### E Examples of CCC-505 Messages

#### **Initial Workflow**

The initial workflow sent to the CED when "Complete and Print" is selected is named "Action required: CCC-505 requested for a Farm".

Following is an example of the action required workflow message.

| Back                   |                     |                                                                                                    |                                           |                     |                          | a. |
|------------------------|---------------------|----------------------------------------------------------------------------------------------------|-------------------------------------------|---------------------|--------------------------|----|
| Decision               | Approve             | ×                                                                                                    | Execute Decision                          |                     |                          |    |
| * Workflow Task        | Disapprove          |                                                                                                    |                                           |                     |                          |    |
|                        | Subject             | Action required: CCC505 Form requested for a F                                                                                                    | Farm : 645                                | Status              | Ready                    |    |
|                        | Seni Udie           | 09/09/2015                                                                                                    |                                           | Phoney              | 5 Medium                 |    |
| Description            | Due Date            |                                                                                                    |                                           |                     |                          |    |
| CCC-505 Form for f     | arm 6452 in LAKE    | E County, ANY STATE has been requested. As t                                                                                                    | the designated approving official, your a | action is required  | (approve or disapprove). |    |
| If your decision is no | ot made within 30 d | davs. vou will receive a reminder notification. To vie                                                                                                    | ew the Farm data, click on the Farm hyp   | erlink in the assig | anment block below.      |    |
| If your decision is no | ot made within 45 d | days from date of request, the District Director will t                                                                                                    | be notified.                              |                     |                          |    |
| n your accision is no  | A mode mann to a    | and a second second s | ve notilied.                              |                     |                          |    |
|                        |                     |                                                                                                    |                                           |                     |                          |    |
|                        |                     |                                                                                                    |                                           |                     |                          |    |
|                        |                     |                                                                                                    |                                           |                     |                          |    |
|                        |                     |                                                                                                    |                                           |                     |                          |    |
|                        |                     |                                                                                                    |                                           |                     |                          |    |
|                        |                     |                                                                                                    |                                           |                     |                          |    |
|                        |                     |                                                                                                    |                                           |                     |                          |    |
|                        |                     |                                                                                                    |                                           |                     |                          |    |
|                        |                     |                                                                                                    |                                           |                     |                          |    |
| * Associated Busine    | ess Objects         |                                                                                                    |                                           |                     |                          |    |
| Description            |                     |                                                                                                    |                                           |                     | Туре                     |    |
| Farm Number 6452       |                     |                                                                                                    |                                           |                     | CCC505 Workflow Clas     |    |

When the approving official approves the automated CCC-505, changes to the base acres and associated reason codes for the changes are automatically updated in the farm record. The approving official shall not approve CCC-505 until all required signatures have been obtained. If "Disapprove" is selected, the CCC-505 is cancelled and deleted and no updates are made to the record.

\*--If the CCC-505 workflow is approved and the reason for the base reduction due to CRP enrollment, the approving official will be prompted to enter or select the associated CRP contract number. The reduced base acres will automatically be entered in the tract level CCC-505 CRP Reduction Data assignment bock with the entered CRP contract number.--\*

### 292 Automated CCC-505 Base Reduction Tool (Continued)

### E Examples of CCC-505 Messages (Continued)

### **30-Day Notification**

If the workflow remains unapproved, 30 days after the CCC-505 is generated, a reminder notification titled "Information to CED" is sent to the CED. For CCC-505's initiated by the County Committee according to subparagraph 36 C, the CCC-505 shall be approved if all required signatures have not been returned within 30 days. If action is not taken within 15 days of receiving the notification below, the DD-will be notified.

Following is an example of the 30-day reminder notification.

|                                                                                                    |                                                                                                    |                                                                                                    |                                                                                                    | 🖸 Back 🔻 📘         |
|----------------------------------------------------------------------------------------------------|----------------------------------------------------------------------------------------------------|----------------------------------------------------------------------------------------------------|----------------------------------------------------------------------------------------------------|--------------------|
|                                                                                                    |                                                                                                    |                                                                                                    |                                                                                                    | Ś                  |
| Information to CED                                                                                                    | ▼ Execute Decision                                                                                                    |                                                                                                    |                                                                                                    |                    |
|                                                                                                    |                                                                                                    |                                                                                                    |                                                                                                    |                    |
| Subject Info for CED - Pending C<br>Sent Date 09/09/2015<br>Due Date<br>6452 in LAKE County, ANY STATE ha<br>action on the corresponding task. To view t | CC505 Approval for a Farm : 6452 ,<br>is been awaiting approval for 30 days .<br>he Farm data click on the Farm hyperlink in the assign                                        | Status<br>Priority                                                                                                    | Ready<br>5 Medium                                                                                                    |                    |
|                                                                                                    | Information to CED<br>Subject Info for CED - Pending C<br>Sent Date 09/09/2015<br>Due Date<br>6452 in LAKE County, ANY STATE ha<br>action on the corresponding task. To view t | Information to CED  Subject Info for CED - Pending CCC505 Approval for a Farm : 6452 , Sent Date 09/09/2015 Due Date  6452 in LAKE County, ANY STATE has been awaiting approval for 30 days . Incluin on the corresponding task. To view the Farm data click on the Farm hyperlink in the assign | Information to CED  Subject Info for CED - Pending CCC505 Approval for a Farm : 6452 , Status Sent Date 09/09/2015 Priority Due Date  6452 in LAKE County, ANY STATE has been awaiting approval for 30 days . Incluin on the corresponding task. To view the Farm data click on the Farm hyperlink in the assignment block below. | Information to CED |

**Note:** CCC-505's approved without all required signatures after the 30 day timeframe has passed, must reflect a proportionate reduction from all crops with base acres on the out of balance tract(s).

### 292 Automated CCC-505 Base Reduction Tool (Continued)

### E Examples of CCC-505 Messages (Continued)

### **Pre-Rollover Notification**

Regardless of when the CCC-505 is generated, if the workflow remains unapproved on September 15, a reminder notification titled "Information to CED, DD" is sent to the CED and the DD for any workflow applicable to the current FY that will be deleted if not approved prior to rollover to the next FY. An additional pre-rollover notification will be sent on September 25 if the workflow remains unapproved.

Following is an example of the pre-rollover notification.

| Sack                                                                                |                                                                                                    |                                                                                                    |                                                |                                                                                    | 30 |
|-------------------------------------------------------------------------------------|----------------------------------------------------------------------------------------------------|----------------------------------------------------------------------------------------------------|------------------------------------------------|------------------------------------------------------------------------------------|----|
| Decision:                                                                           | Information to CED,DD                                                                                                    | ▼ Execute Decision                                                                                                    |                                                |                                                                                    |    |
| * Workflow Task                                                                     |                                                                                                    |                                                                                                    |                                                |                                                                                    |    |
| Description<br>CCC-505 Form for fan<br>process occurs.<br>This is your first pre-ro | Subject CCC-505 form First pre-ro<br>Sent Date 09/09/2015<br>Due Date m 6003 in LAKE County, ANY STATE is to<br>obtover notification. To view the Farm data, cli | llover notifiaction Farm : 6003 , C<br>inapproved and awaiting your action if the form is no<br>ck on the Farm hyperlink in the assignment block be | Status<br>Priority<br>A approved prior to Farr | Ready<br>5 Medium<br>n Records rollover the form will be deleted when the rollover |    |
|                                                                                     |                                                                                                    |                                                                                                    |                                                |                                                                                    |    |
|                                                                                     |                                                                                                    |                                                                                                    |                                                |                                                                                    | Ξ. |

### \*--F Auto-populating CCC-505 CRP Reduction Data after CCC-505 for CRP Enrollment

If the CCC-505 workflow is approved and the reason for the base reduction is CRP enrollment, the approving official will be prompted to enter or select the associated CRP contract number. The reduced base acres will automatically be entered by the system in the tract level CCC-505 CRP Reduction Data assignment bock with the entered CRP contract number.--\*

### 293 Automated CCC-517 Base Redistribution Tool

### A Overview

The automated CCC-517 base redistribution tool allows creation, tracking, and approval of CCC-517, Tract Base Acre Redistribution. The tool allows for the designation of base acres to be redistributed to available tracts and reason codes for the redistribution. Tract and farm over-based, fully-based, and under-based statuses are interactively updated as base acre redistributions are entered in the tool.

There are two options within the automated CCC-517 tool available:

- single farm option
- multiple farm option.

Very few differences exist between the single farm and the multiple farm versions of the CCC-517 tool. The redistribution process works the same in both versions. The differences in the multiple farm version are:

- access the multiple farm version from the farm search results list
- the multiple farm version contains tracts from multiple farms
- there is one reason code in the multiple farm version and it is not editable.
- **Note:** If the farm has more base acres than effective DCP cropland plus double cropped acres, the farm is "over-based", and the CCC-517 tool will not be available. A red, hard-stop error message will be received in the top right corner that states, "Sum of Base Acres for all crops on Farm XXXX exceed the sum of Effective DCP Cropland acres and Double Cropped acres. Out-of-balance condition must be corrected before using CCC-517. CCC-505 must be processed to correct the over-based condition before the CCC-517 tool will become available.

Current functionality does not allow a CCC-517 to be initiated with an unapproved/draft CCC-505 on the same farm. CCC-505 must be approved before initiating CCC-517. Selecting the CCC-517 tool while an unapproved/draft CCC-505 exists will result in a red, hard-stop error message. If the farm is not over-based and has an existing unapproved/draft CCC-505 that the user wants to replace with CCC-517, the unapproved/draft CCC-505 should be canceled and deleted by clicking the CCC-505 option on the "More" menu.

### Par. 295

### 295 Election Choice, Historical Irrigated Percentage, and PLC Yields Adjustment History Report

### A Overview

A report is available showing the current and previous values for ARCPLC Election Choice, HIP and farm-level PLC Yields on farms where those values have been adjusted.

**Note:** Once an ARCPLC election is made for a covered commodity it cannot be changed. Requests for corrections of erroneously loaded ARCPLC elections must be submitted to the State office. State offices shall forward requests for ARCPLC election corrections to the National office for processing.

Adjustments made to farm-level PLC yields are reflected in this report. Farm-level PLC yields are applicable to covered commodities having zero base acres and an election of PLC on farms containing generic base acres, and are established when the covered commodity is reported as planted for the first-time during years covered by the ARCPLC program

\*--(2014-2018). Adjustments to tract-level PLC yields for covered commodities with base--\* acres are reflected in the Base and Yield Adjustment History Report.

### **B** Accessing the Report

The following table provides the steps to access the EC, HIP, PLC Yields Adjustment History Report.

| Step | Action                                                                                                    |
|------|----------------------------------------------------------------------------------------------------|
| 1    | From the CRM@FSA home page CLICK "Farm Records" on the left navigation                                                                                                    |
|      | bar.                                                                                                    |
|      |                                                                                                    |
|      | Home                                                                                                    |
|      |                                                                                                    |
|      | Workflow Tasks                                                                                                    |
|      | Worklist Missed Deadline:Please Review DOD for BP PRODUCER NAME                                                                                                    |
|      | Business Partner V Missed Deadline:Please Review DOD for BP PRODUCER NAME 1                                                                                                    |
|      | Farm Records Missed Deadline: Please Review DOD for BP PRODUCER NAME 2<br>Missed Deadline: Please Review DOD for BF PRODUCER NAME 3                                                                                                    |
|      | Organization Farm Records Missed Deadline: Please Review DOD for BF PRODUCER NAME 4                                                                                                    |
|      | Product Master                                                                                                    |
|      | Recent Items Web Links                                                                                                    |
|      |                                                                                                    |
|      | Notes: Do not click the fly-out arrow.                                                                                                    |
|      |                                                                                                    |
|      | Clicking on the fly-out arrow will result in the search options. The users                                                                                                    |
|      | will not be able to access the farm records reports from the resulting                                                                                                    |
|      | screen.                                                                                                    |
| 2    | On the Farm Records home page CLICK "EC, HIP, PLC Yields History" in the                                                                                                    |
|      | 'Reports" assignment block.                                                                                                    |
|      | End band                                                                                                    |
|      | ermi Records                                                                                                    |
|      | Home Search Search X Creat Creat Multiplesses                                                                                                    |
|      | Businese Partner  Soarch Farm/Bins Farm Records Farm Records Farm Sins Farm Records Farm Sins Farm Sins Farm Farm Sins Farm Sins Farm Farm Farm Farm Farm Farm Farm Farm |
|      | Primit Records     Reports       Organizational Model     Base and Yabl Adjs. History                                                                                                    |
|      | Product Master  EC, HIP, PLC YINGS HISTORY Recent Items                                                                                                    |
|      |                                                                                                    |

### **E** Interpretation of Report Results

The following table provides a description of the report data fields and interpretation of the example report shown ins subparagraph D.

| Data Field      | Description                | Interpretation                                                                                 |  |  |  |
|-----------------|----------------------------|------------------------------------------------------------------------------------------------|--|--|--|
| State           | Administrative State       | This report has been customized to show farms administered in the fictitious state "Any".      |  |  |  |
| County          | Administrative County      | This report has been customized to show<br>farms administered by the fictitious<br>county "A". |  |  |  |
| Farm            | Farm Number –              | Three farms 372, 550, and 1011 are displayed in the report.                                    |  |  |  |
|                 | Note: IBase ID is not      |                                                                                                |  |  |  |
|                 | displayed in the           | <b>Note</b> : Tract number is not displayed                                                    |  |  |  |
|                 | report. IBase ID is        | because Election Choice, HIP,                                                                  |  |  |  |
|                 | another way of             | and farm-level PLC Yield are all                                                               |  |  |  |
|                 | identifying a farm.        | farm-level data elements.                                                                      |  |  |  |
|                 | If IBase ID is used        |                                                                                                |  |  |  |
|                 | as a search criteria       |                                                                                                |  |  |  |
|                 | the corresponding          |                                                                                                |  |  |  |
|                 | FSA Farm Number            |                                                                                                |  |  |  |
|                 | will be displayed in       |                                                                                                |  |  |  |
|                 | the report results.        |                                                                                                |  |  |  |
| Crop            | Crop Name                  | Records for three crops, oats, flax, and                                                       |  |  |  |
|                 |                            | grain sorghum, were adjusted on the                                                            |  |  |  |
|                 |                            | farms displayed in the report.                                                                 |  |  |  |
| Election Choice | ARCPLC Election for the    | Election of ARC County was entered for                                                         |  |  |  |
|                 | crop. Potential values are | all three crops and farms on 08/31/2015.                                                       |  |  |  |
|                 | ARC Individual, ARC        | The election for oats on Farm 372 was                                                          |  |  |  |
|                 | County, and Price Loss     | corrected to Price Loss Coverage on                                                            |  |  |  |
|                 | Coverage                   | 08/31/2015.                                                                                    |  |  |  |
| HIP             | Historical Irrigated       | HIP of 63 was entered for grain sorghum                                                        |  |  |  |
|                 | Percentage ranging         | on Farm 1011 on 08/31/2015 indicating                                                          |  |  |  |
|                 | expressed as a whole       | 63 percent of the planted and considered                                                       |  |  |  |
|                 | number ranging from zero   | planted acres for grain sorghum during                                                         |  |  |  |
|                 | to 100                     | the years of 2009-2012 were irrigated on                                                       |  |  |  |
|                 |                            | farm 1011.                                                                                     |  |  |  |

| Data Field       | Description                    | Interpretation                            |
|------------------|--------------------------------|-------------------------------------------|
| PLC Yield        | Farm-level PLC Yield is        | A farm level yield of 50.0000 was entered |
|                  | applicable only to crops       | for oats on Farm 372 on 08/31/2015 and    |
|                  | with zero base acres and an    | was removed on the same day indicating    |
|                  | election of Price Loss         | it was entered in error.                  |
|                  | Coverage that have been        |                                           |
|                  | planted on farms               |                                           |
|                  | *previously containing*        |                                           |
|                  | generic base acres.            |                                           |
| Changed by       | Lists the user ID who made     | All adjustments were made by user         |
|                  | the adjustment                 | F0099999. This entry represents the       |
|                  |                                | CRM USER ID of the employee making        |
|                  |                                | the adjustment. The user name can be      |
|                  |                                | determined by conducting an Employee      |
|                  |                                | search in Business Partner.               |
|                  |                                |                                           |
|                  |                                | Note: User ID F0099999 is a fictitious    |
|                  |                                | employee used for demonstration           |
| <b>* * * * *</b> |                                | only.                                     |
| Valid From       | Represents the first date that | The first "Valid From" value for each     |
|                  | the specified value became     | farm/crop listed is 08/31/2015.           |
|                  | effective (date of             | Subsequent "Valid From" entries for the   |
|                  | adjustment)                    | same farm/crop indicate the adjustment    |
|                  |                                | date for the revised value(s).            |

### **E** Interpretation of Report Results (Continued)

| Data Field | Description                                                                                                    | Interpretation                                                                                                    |
|------------|----------------------------------------------------------------------------------------------------|----------------------------------------------------------------------------------------------------|
| Valid To   | Represents the last date<br>that the specified value<br>was effective. Rows with<br>a "Valid To" date of<br>12/31/9999 indicate the<br>Election Choice, HIP, and<br>farm-level PLC Yield<br>values displayed are the<br>current values | Four adjustments were made to oats Farm<br>372 on 08/31/2015 resulting in final<br>(current) values of Price Loss Coverage<br>ARCPLC Election, no HIP, and no farm-<br>level PLC Yield. These most current<br>values are effective indefinitely.<br>A single adjustment was made to flax on<br>Farm 550 on 08/31/2015 resulting in final<br>(current) values of ARC County<br>ARCPLC Election, no HIP, and no farm-<br>level PLC Yield. The revised values are |
|            |                                                                                                    | effective indefinitely.<br>A single adjustment was made to grain<br>sorghum on Farm Wheat and grain<br>sorghum on 08-31-2015 resulting in final<br>(current) values of ARC County<br>ARCPLC Election, HIP of 63, and no<br>farm-level PLC Yield. The revised<br>values are effective indefinitely                                                                                                    |

### E Interpretation of Report Results (Continued)

### **F** Saving the Report

After generating the report export the results to an Excel spreadsheet. CLICK "**Export to Spreadsheet**" on the toolbar at the top of the report results.

| $\checkmark$ | nclude current values( | within the given period | 1)   |      |                 |     |           |            |            | 1        |
|--------------|------------------------|-------------------------|------|------|-----------------|-----|-----------|------------|------------|----------|
|              |                        |                         |      |      |                 |     |           |            |            | ર છે     |
|              | State                  | County                  | Farm | Сгор | Election Choice | HIP | PLC Yield | Changed by | Valid From | Valid To |

After exporting the report to Excel it can be saved and printed. Standard Excel functionality provides the ability to sort and filter the data as needed.

### A Accessing the Reconstitution Reports

The following 3 reconstitution report options have been developed to assist counties and States with tracking and reviewing completed reconstitutions:

- Reconstitution County Summary Report
- Farm Reconstitution History
- Tract Reconstitution History.

The reconstitution reports are available through the Farm Records homepage under the **Reports** assignment block. To access the Farm Records homepage and the reconstitution reports, from the CRM Homepage screen:

- CLICK "Farm Records" in the left navigation menu
- then CLICK the "Reconstitution Reports" option.

|                  | Farm Records                                             |  |
|------------------|----------------------------------------------------------|--|
|                  |                                                          |  |
| Home             |                                                          |  |
| Worklist         | Search                                                   |  |
| Business Partner | Search Farms/Bins                                        |  |
| Farm Records     | Reports                                                  |  |
| Product Master   | Base and Yield Adjs. History<br>EQ HIP PLC YIERS History |  |
| Recent Items     | Reconstitution Reports                                   |  |

### \*--296 Reconstitution Reports (Continued)

### A Accessing the Reconstitution Reports (Continued)

Once "Reconstitution Reports" is selected, the Search Criteria Screen will be displayed. The "Reconstitution County Summary Report" and associated search options are defaulted. A different reconstitution report can be chosen from the "Select Report:" drop-down menu.

| Reconstitution Repo                                     | rts - Cou                   | inty Su                | mma                | ry Repor                  | t                            |            |        |        |               | C E         | Back 🝷 🖸   |
|---------------------------------------------------------|-----------------------------|------------------------|--------------------|---------------------------|------------------------------|------------|--------|--------|---------------|-------------|------------|
|                                                         |                             |                        |                    |                           |                              |            |        |        |               |             |            |
| Search Criteria                                         |                             |                        |                    |                           |                              |            |        |        |               | Hide Se     | arch Field |
| Specifying values for m<br>multiple line entries will b | ultiple field<br>proaden th | ds will na<br>e search | rrow th<br>results | e search r                | esults,while                 | specifying | differ | ent va | alues for the | e same fiel | d in       |
| Select Report:                                          | Reconstit                   | ution Co               | 01 R<br>02 Fa      | econstitutio<br>arm Recon | on County S<br>stitution His | Summary R  | eport  |        |               |             |            |
| Year                                                    | -                           | equals                 | 03 Tr              | act Recon                 | stitution His                | story      |        |        |               |             |            |
| State                                                   | -                           | is                     |                    | -                         | Any State                    |            | -      | 0 0    |               |             |            |
| County                                                  | -                           | is                     |                    | -                         | · Any Cour                   | ity        | -      | 0 0    |               |             |            |
| Reconstitution Number                                   | -                           | equals                 |                    | -                         |                              |            |        |        |               |             |            |
| Reconstitution level                                    | -                           | is                     |                    | -                         |                              |            | -      |        |               |             |            |
| Date Range                                              | -                           | is betwe               | een                | -                         |                              |            | 1      | nd     |               | ٥           |            |
| Search Clear All F                                      | Reset to D                  | efaults                |                    |                           |                              |            |        |        |               |             |            |
|                                                         |                             |                        |                    |                           |                              |            |        |        |               |             | ] 🗐 🕹      |
| Reco Reconstit                                          | Statu                       | s Su                   | bmi                | Comp                      | Paren                        | Paren      | Par    | en     | Result        | Result      | Resu       |
| No result found                                         |                             |                        |                    |                           |                              |            |        |        |               |             |            |

Each report provides detailed reconstitution history based on the search criteria entered. Search results will be displayed in the "**Result List**" assignment block. Options are then available to generate the associated reconstitution report from the Result List in PDF or export the results to an Excel spreadsheet.--\*

### A Overview

The Reconstitution County Summary Report provides the option to identify reconstitutions completed in the selected administrative State and county by searching the following criteria:

- Year (fiscal year)\*
- State (administrative)\*
- County (administrative)\*
- **Note:** \* Entries are required for **Year**, **State**, and **County** to create a "Reconstitution County Summary Report". Failure to enter one or more of these entries will result in a "Hard Stop" message informing users to enter the missing search criteria.
- Reconstitution Number
- Reconstitution Level (farm or tract)
- Date Range.
  - **Note:** The entered date range must be within the specified FY entered for "Year" and **cannot** span multiple FY's.
- **Note:** \* Entries are required for **Year**, **State**, and **County** to create a "Reconstitution County Summary Report". Failure to enter one or more of these entries will result in a "Hard Stop" message informing users to enter the missing search criteria.

|                       |   |                |      |                      | _      |          |     |          |
|-----------------------|---|----------------|------|----------------------|--------|----------|-----|----------|
|                       |   | Select Report: | Recc | onstitution County 8 | Summar | y Report |     | <b>•</b> |
| Year                  | - | equals         | -    | 2017                 |        | 0 0      |     |          |
| State                 | - | is             | -    | Any State            | -      | 0 0      |     |          |
| County                | - | is             | -    | Any County           | -      | 0 0      |     |          |
| Reconstitution Number | - | equals         | -    |                      |        | 0 0      |     |          |
| Reconstitution level  | - | is             | -    |                      | -      | 0 0      |     |          |
| Date Range            | - | is between     | -    |                      | 1      | and      | 0 0 | <b>b</b> |

### \*--297 Reconstitution County Summary Report (Continued)

### A Overview (Continued)

Regardless of the search criteria entered, the data returned in the "**Result List**" assignment block will be displayed with the following information for a valid search. See the following screen.

| Search Criteria           |               |                      |          |            |                  |      |            |                  |                   |                      |                    |              | Hide Search Fields |
|---------------------------|---------------|----------------------|----------|------------|------------------|------|------------|------------------|-------------------|----------------------|--------------------|--------------|--------------------|
| * Specifying values for m | ultiple field | ds will narrow the s | search r | esults,whi | le specifying di | ffer | ent values | for the same fie | ld in multiple li | ne entries will broa | aden the search re | esults.      |                    |
| Sal                       | lect Reno     | rt: Reconstitution   | n Count  | v Summar   | v Report         |      |            |                  |                   |                      |                    |              |                    |
|                           | ourropo       |                      |          | , comman   | , nopon          |      |            |                  |                   |                      |                    |              |                    |
| Year                      | -             | equals               | -        | 2016       |                  | <    | 0 0        |                  |                   |                      |                    |              |                    |
| State                     | -             | is                   | -        | Any Sta    | ate              |      | 0 0        |                  |                   |                      |                    |              |                    |
| County                    | -             | is                   | -        | Any Co     | unty             |      | ) o (      |                  |                   |                      |                    |              |                    |
| Reconstitution Number     | -             | equals               | -        |            | -                | 4    | 0 0        |                  |                   |                      |                    |              |                    |
| Reconstitution level      | -             | is                   | -        |            |                  | - (  | ) o (      |                  |                   |                      |                    |              |                    |
| Date Range                |               | is between           | -        |            | 6                | a    | nd         |                  | 00                |                      |                    |              |                    |
| Reconstitution Counts     | a   ERe       | constitution Repo    | ort      |            |                  |      |            |                  |                   |                      |                    |              | 9                  |
| Recon ID Reconst          | titution Typ  | pe Status            | Submi    | itted Date | Completed D      | a F  | arent IBas | e Parent Farr    | n Parent Tract    | Resulting Farm       | Resulting Tract    | Resulting IB | ase                |
| 1 Tract Co                | mbination     | n Complete           | 12/16/   | 2016       | 12/16/2016       |      |            | 6001             | 12351             | 6001                 | 12380              |              |                    |
|                           |               |                      |          |            |                  |      |            |                  | 12354             |                      |                    |              |                    |
| 2 Tract Co                | mbination     | a Complete           | 12/16/   | 2016       | 12/16/2016       |      |            | 6001             | 12353             | 6001                 | 12381              |              |                    |
|                           |               |                      |          |            |                  |      |            |                  | 12355             |                      |                    |              |                    |
|                           |               |                      |          |            |                  |      |            |                  | 12356             |                      |                    |              |                    |
|                           |               |                      |          |            |                  |      |            |                  | 12357             |                      |                    |              |                    |
| 2 Tract Di                | vision        | Complete             | 12/10/   | 2016       | 12/10/2016       |      |            | 6001             | 12300             | 6001                 | 10209              |              |                    |
| - The com                 | naion         | Complete             | 12/10/   | 2010       | 12/13/2010       |      |            | 0001             | 12001             | 0001                 | 12399              |              |                    |

See Exhibit 28 for additional instructions for generating the Reconstitution County Summary Report and for a description of the returned data in the "**Result List**" of each listed reconstitution.

### **B** Reconstitution County Summary Report Results

Reports can be generated from the "**Result List**" once a valid search has been completed. Users have the following options:

- **Reconstitution Count** a display showing a summary of the number of reconstitutions completed by type and status based on the search criteria and "**Result List**"
- **Reconstitution Report** PDF Reconstitution Status Report listing all reconstitution data available in the "**Result List**" based on the search criteria
- **Export to Spreadsheet** an option to export all data listed within the "**Result List**" to an Excel spreadsheet.

| Res | ult List | . 13 Reconstitut | ion entr | ries Found  |        |      |      |       |         |         |                 |
|-----|----------|------------------|----------|-------------|--------|------|------|-------|---------|---------|-----------------|
| Re  | constit  | ution Counts     | Reco     | onstitution | Report | >    |      |       |         |         |                 |
|     | Re       | Reconstituti     | St       | Submit      | Com    | Pare | Par  | Par   | Resulti | Resulti | Resulting IBase |
|     | 1        | Tract Combi      | Co       | 12/16/      | 12/16  |      | 6001 | 12351 | 6001    | 12380   |                 |

See Exhibit 28 for instructions and examples of each report option.--\*

### \*--298 Farm Reconstitution History Report

### A Overview

The "Farm Reconstitution History Report" option provides users the ability to identify the reconstitution(s) associated with a specific farm or IBase within the selected administrative State and county. Entry is required for a farm or IBase along with an administrative State and county. The search criteria for the Farm Reconstitution History Report are as follows:

- State (administrative)\*
- County (administrative)\*
- Farm Number\*
- IBase\*
- **Note:** \* Entries are required for State and county. An entry is also required for either Farm Number or IBase, but not for both. Failure to enter one or more of these entries will result in a "Hard Stop" message informing users to enter the missing search criteria.
- Year.
  - **Note:** Entering FY is optional and will limit the search for reconstitutions associated with the entered farm to the specified year. If the reconstitutions did not occur within the specified year, the results will be blank.

Regardless of the search criteria entered, the data returned in the "**Result List**" will be displayed with reconstitution(s) of the farm or IBase entered. If the farm or IBase entered was involved in multiple farm reconstitutions (the farm was the result of a reconstitution and was also involved in a subsequent reconstitution) all will be displayed. See the following screen.

|                                                                |                                                                  |                           |                                               |                              |              |           |      |       |                              |                         |           |                  |                     |                        | Hide Search Fiel        |
|----------------------------------------------------------------|------------------------------------------------------------------|---------------------------|-----------------------------------------------|------------------------------|--------------|-----------|------|-------|------------------------------|-------------------------|-----------|------------------|---------------------|------------------------|-------------------------|
| pecifying values                                               | for multiple                                                     | field                     | is will narrow the sea                        | arch results,wh              | nile specify | ing diffe | eren | value | s for the same f             | eld in multipl          | e line er | ntries will broa | den the search re   | esults.                |                         |
|                                                                | Select                                                           | Repo                      | ort: Farm Reconst                             | tution History               |              |           |      |       | •                            |                         |           |                  |                     |                        |                         |
| itate                                                          |                                                                  | Ŧ                         | is                                            | ▼ Any St                     | tate         | •         | 0    | •     |                              |                         |           |                  |                     |                        |                         |
| ounty                                                          |                                                                  | Ŧ                         | is                                            | - Any C                      | ounty        | -         | 0    | •     |                              |                         |           |                  |                     |                        |                         |
| arm Number                                                     |                                                                  | Ŧ                         | equals                                        | ▼ 4599                       |              |           | 0    | •     |                              |                         |           |                  |                     |                        |                         |
| lase                                                           |                                                                  | •                         | equals                                        | -                            |              |           | 0    | •     |                              |                         |           |                  |                     |                        |                         |
| ear                                                            |                                                                  | ٠                         | equals                                        | •                            |              |           | 0    | •     |                              |                         |           |                  |                     |                        |                         |
|                                                                |                                                                  |                           |                                               |                              |              |           |      |       |                              |                         |           |                  |                     |                        |                         |
| esult List: 2 Reco                                             | II Reset t                                                       | entr                      | faults                                        |                              |              |           |      |       |                              |                         |           |                  |                     |                        |                         |
| iearch Clear Al<br>esult List: 2 Reco<br>Farm Reconsti         | II Reset to notitution Rep                                       | entr                      | faults<br>ies Found                           |                              |              |           |      |       |                              |                         |           |                  |                     |                        |                         |
| earch Clear Al<br>esult List: 2 Reco<br>Farm Reconsti<br>State | II Reset to<br>constitution<br>itution Rep<br>County             | entr<br>ort<br>Yes        | ifaults<br>ies Found<br>ar Recon ID           | Reconstituti                 | on Type      | Status    |      | 5     | Submitted Date               | Completed               | Date      | Parent IB        | Parent Farm         | Resulting Farm         | Resulting IBase         |
| esult List: 2 Reco<br>Farm Reconsti<br>State<br>Any State Any  | II Reset to<br>constitution<br>itution Rep<br>County<br>y County | entr<br>ort<br>Yes<br>201 | rfaults<br>ries Found<br>ar Recon ID<br>17 15 | Reconstituti<br>Farm Divisio | on Type      | Status    | ete  | s     | Submitted Date<br>01/11/2017 | Completed<br>01/11/2017 | Date      | Parent IB        | Parent Farm<br>4599 | Resulting Farm<br>4828 | ा जि<br>Resulting IBase |

### \*--298 Farm Reconstitution History Report (Continued)

### A Overview (Continued)

The following will not be displayed in the "Result List" or Farm Reconstitution Report:

- for farm divisions, when searching for a child farm or IBase, the associated child farms that were also the result of the identified reconstitution will **not** be displayed
- for farm combinations, when searching for a parent farm or IBase, the associated parent farms also involved with the reconstitution will **not** be displayed.
- **Note:** To access the full reconstitution history for the above scenarios the user can do any of the following:
  - search by the parent farm number or IBase for farm divisions
  - search by a resulting farm or IBase for farm combinations
  - click on the applicable hyperlinked IBase number (parent IBase for farm divisions, resulting IBase for farm combinations) to go to the farm level
     "Reconstitution History" assignment block and access the Farm Reconstitution Report
  - search the Reconstitution County Summary Report for the specific reconstitution ID number.

See Exhibit 29 for additional instructions for generating the Farm Reconstitution History Report and for a description of the returned data in the "**Result List**" of each listed reconstitution.--\*

### \*--298 Farm Reconstitution History Report (Continued)

### **B** Farm Reconstitution History Report Results

Reports can be generated from the "**Result List**" once a valid search has been completed. Users have the following options:

- Farm Reconstitution Report PDF Reconstitution Status Report listing all reconstitution data available in the "Result List" based on the search criteria
- **Export to Spreadsheet** an option to export all data listed within the "**Result List**" to an Excel spreadsheet.

| Search Criteria                                                     |             |       |                     |        |                        |           |       |                  |                             |                  |                    |                | Hide Search Fields |
|---------------------------------------------------------------------|-------------|-------|---------------------|--------|------------------------|-----------|-------|------------------|-----------------------------|------------------|--------------------|----------------|--------------------|
| Decifying values for m                                              | nultiple fi | elds  | will narrow the sea | irch r | results, while specify | ying diff | erent | lues for the sar | ne field in multiple line e | ntries will broa | aden the search re | esults.        |                    |
| S                                                                   | Select Re   | eport | t Farm Reconsti     | tutior | n History              |           |       | ¥                |                             |                  |                    |                |                    |
| State                                                               |             | ▼ i   | is                  | Ŧ      | Any State              | •         | 0     |                  |                             |                  |                    |                |                    |
| County                                                              |             | ₹ i   | .S                  | Ŧ      | Any County             | Ŧ         | 0     |                  |                             |                  |                    |                |                    |
| Farm Number                                                         |             | • 6   | equals              | Ŧ      | 4599                   |           | 0     |                  |                             |                  |                    |                |                    |
| IBase                                                               |             | • 6   | equals              | Ŧ      |                        |           | 0     |                  |                             |                  |                    |                |                    |
| Year                                                                |             | • 6   | equals              | *      |                        |           | 0     |                  |                             |                  |                    |                |                    |
| Search Clear All R<br>Result Liot: 2 Reconsti<br>Farm Reconstitutio | tution e    | Def.  | aults<br>es Found   |        |                        |           |       |                  |                             |                  |                    |                |                    |
| State Co                                                            | ounty       | Yea   | r Recon ID          | Re     | constitution Type      | Status    |       | Submitted D      | ate Completed Date          | Parent IB        | Parent Farm        | Resulting Farm | Resulting IBase    |
| Any State Any Co                                                    | unty 2      | 201   | 7 15                | Far    | m Division             | Compl     | ete   | 01/11/2017       | 01/11/2017                  |                  | 4599               | 4828           |                    |
|                                                                     |             |       |                     |        |                        |           |       |                  |                             |                  |                    | 4829           |                    |

See Exhibit 29 for instructions and examples of each report option.

# C Farm Reconstitution History Reports from the Reconstitution History Assignment Block

The Farm Reconstitution History Report can also be accessed from within the specific farm record data under the **"Reconstitution History"** assignment block at the farm level.

Users can access the "Reconstitution History" assignment block by either:

- clicking on the hyperlinked IBase from within the Farm Reconstitution History search **"Result List"** to go to the associated farm record data at the farm level
- searching for the associated farm through the regular Farm Records search options.--\*

### \*--298 Farm Reconstitution History Report (Continued)

# C Farm Reconstitution History Reports from the Reconstitution History Assignment Block (Continued)

Both the Farm Reconstitution Report and the Excel spreadsheet can be created from within the **"Reconstitution History"** assignment block.

| Installed Base Hierarchy | ► GIS In | nfo                                         |                   |            |               |              |                  |             |              |              |
|--------------------------|----------|---------------------------------------------|-------------------|------------|---------------|--------------|------------------|-------------|--------------|--------------|
|                          | - Gene   | ral Data                                    |                   |            |               |              |                  |             |              | <b>e</b>     |
| Description              | -        |                                             |                   |            |               |              |                  |             |              |              |
| -4599                    |          |                                             | Farm Number:      | 4599       |               |              | Combined T       | o: 0        |              |              |
|                          |          | State                                       | e/County/Farm:    |            |               |              | Divided from     | m: 0        |              |              |
|                          |          | Fa                                          | rm Description:   |            |               |              | Transferred From | n:          |              |              |
|                          |          | Admir                                       | nistrative State: | Any State  |               |              | Combined From    | n:          |              |              |
|                          |          | Adminis                                     | strative County:  | Any Count  | 7             |              | Divided T        | 0:          |              |              |
|                          |          |                                             | Farm Status:      | In-Active  |               |              |                  |             |              |              |
|                          | • Record | n <del>otitution His</del><br>Reconstitutio | on Report         |            |               |              |                  |             |              |              |
|                          | Year     | Recon ID                                    | Reconstitution T  | Type Statu | s Submitted   | Completed    | Parent IBase     | Parent Farm | Resulting Fa | Resulting IB |
|                          | 2017     | 15                                          | Farm Division     | Com        | ol 01/11/2017 | 7 01/11/2017 |                  | 4599        | 4828         |              |
|                          |          |                                             |                   |            |               |              |                  |             | 4829         |              |
|                          |          |                                             |                   |            |               |              |                  |             |              | *            |

### A Overview

The Tract Reconstitution History Report option provides users the ability to identify the reconstitution(s) associated with a specific tract within the selected administrative State and county. Entry is required for a tract number along with an administrative State and county. The search criteria for the Tract Reconstitution History Report are as follows:

- State (Administrative)\*
- County (Administrative)\*
- Tract\*
- **Note:** \* Entries are required for State, County, and Tract. Failure to enter one or more of these entries will result in a "Hard Stop" message informing users to enter the missing search criteria.
- Year.
  - **Note:** Entering FY is optional and will limit the search for reconstitutions associated with the entered tract to the specified year. If the reconstitutions did not occur within the specified year, the results will be blank.

| Search Criteria<br>* Specifying values for<br>multiple line entries will | multiple field | ds will narrow the search result | he search re | esults,while specify | ing diff | Hide Search Fields<br>erent values for the same field in |
|--------------------------------------------------------------------------|----------------|----------------------------------|--------------|----------------------|----------|----------------------------------------------------------|
| Select Report:                                                           | Tract Rec      | onstitution Hist                 | ory 💌        |                      |          |                                                          |
| State                                                                    | -              | is                               | -            | Any State            | -        | 0 0                                                      |
| County                                                                   | -              | is                               | -            | Any County           | -        | 0 0                                                      |
| Tract Number                                                             | -              | equals                           | -            |                      |          | 0 0                                                      |
| Year                                                                     | -              | equals                           | -            |                      |          | 0 0                                                      |
| Search Clear All                                                         | Reset to D     | efaults                          |              |                      |          |                                                          |

### \*--299 Tract Reconstitution History Report (Continued)

### **A** Overview (Continued)

Regardless of the search criteria entered, the data returned in the "**Result List**" will be displayed with reconstitution(s) for the tract entered. If the tract entered was involved in multiple tract reconstitutions (the tract was the result of a reconstitution and was also involved in a subsequent reconstitution) all will be displayed. See the following screen.

| sarch Criteria                                                                                           |                                                                                    |                                            |                          |                                                    |                       |           |                  |                             |                                         |                                   | Hide Search Fiel       |
|----------------------------------------------------------------------------------------------------|------------------------------------------------------------------------------------|--------------------------------------------|--------------------------|----------------------------------------------------|-----------------------|-----------|------------------|-----------------------------|-----------------------------------------|-----------------------------------|------------------------|
| Specifying values for r                                                                                  | multiple field                                                                     | s will na                                  | arrow the search         | results,while sp                                   | ecifying dif          | ferer     | nt values for th | ne same field in            | multiple line er                        | tries will broaden th             | e search results.      |
| Selec                                                                                                    | ect Report:                                                                        | Tract R                                    | econstitution His        | tory                                               |                       | •         |                  |                             |                                         |                                   |                        |
| tate                                                                                                    | -                                                                                  | is                                         |                          | Any State                                          | •                     | 0         | •                |                             |                                         |                                   |                        |
| ounty                                                                                                    | -                                                                                  | is                                         |                          | Any County                                         | -                     | 0         | •                |                             |                                         |                                   |                        |
| ract Number                                                                                              | -                                                                                  | equals                                     |                          | 10785                                              |                       | 0         | •                |                             |                                         |                                   |                        |
| ear                                                                                                    | -                                                                                  | equals                                     |                          |                                                    |                       | 0         | •                |                             |                                         |                                   |                        |
| earch Clear All                                                                                          | Reset to De                                                                        | faults                                     |                          |                                                    |                       |           | •                |                             |                                         |                                   |                        |
| Search Clear All Search Clear All                                                                        | Reset to De<br>stitution entri                                                     | faults<br>ies Fou                          | Ind                      |                                                    |                       | , -       |                  |                             |                                         |                                   |                        |
| Search Clear All<br>esult List: 4 Reconst<br>Tract Reconstituti<br>State                                 | Reset to De<br>stitution entri<br>tion Report<br>County                            | ies Fou<br>Year                            | Recon ID F               | Reconstitution T.                                  | . Complet             | ed        | . IBase          | Parent Farm                 | Parent Tract                            | Resulting Tract                   | Resulting Farm         |
| Search Clear All [<br>esult List: 4 Reconst<br>Tract Reconstituti<br>State<br>Any State A                | Reset to De<br>stitution entr<br>tion Report<br>County<br>Any County               | ies Fou<br>Year<br>2016                    | Recon ID F               | Reconstitution T.                                  | Complet<br>12/20/20   | ed        | . IBase          | Parent Farm<br>1994         | Parent Tract<br>10784                   | Resulting Tract<br>10785          | Resulting Farm         |
| Search Clear All [<br>esult List: 4 Reconst<br>Tract Reconstituti<br>State<br>Any State A                | Reset to De<br>stitution entr<br>tion Report<br>County<br>Any County               | faults<br>ies Fou<br>Year<br>2016          | Recon ID F<br>3 T        | Reconstitution T.                                  | . Complet<br>12/20/20 | ed        | . IBase          | Parent Farm<br>1994         | Parent Tract<br>10784<br>10783          | Resulting Tract<br>10785          | Resulting Farm         |
| Search Clear All [<br>esult List: 4 Reconst<br>Tract Reconstituti<br>State<br>Any State A<br>Any State A | Reset to De<br>stitution entr<br>tion Report<br>County<br>Any County<br>Any County | efaults<br>ies Fou<br>Year<br>2016<br>2016 | Recon ID F<br>3 T<br>4 T | Reconstitution T.<br>ract Combina<br>ract Division | . Complet<br>12/20/20 | ed<br>116 | . IBase          | Parent Farm<br>1994<br>1994 | Parent Tract<br>10784<br>10783<br>10785 | Resulting Tract<br>10785<br>10786 | Resulting Farm<br>1994 |

### \*--299 Tract Reconstitution History Report (Continued)

### A Overview (Continued)

The following will not be displayed in the "Result List" or Tract Reconstitution Report:

- for tract divisions, when searching for a child tract, the associated child tracts that were also the result of the identified reconstitution will **not** be displayed
- for tract combinations, when searching for a parent tract, the associated parent tracts also involved with the reconstitution will **not** be displayed.
- **Note:** To access the full reconstitution history for the scenarios in this subparagraph, the user can do any of the following:
  - search by the parent tract number for tract divisions
  - search by a child tract number for tract combinations
  - search the Reconstitution County Summary Report for the specific reconstitution ID number.

See Exhibit 30 for additional instructions for generating the Tract Reconstitution History Report and for a description of the returned data in the "**Result List**" of each listed reconstitution.--\*

### \*--299 Tract Reconstitution History Report (Continued)

### **B** Tract Reconstitution History Report Results

Reports can be generated from the **"Result List"** once a valid search has been completed. Users have the following options:

- **Tract Reconstitution Report** PDF Reconstitution Status Report listing all reconstitution data available in the **"Result List"** based on the search criteria
- **Export to Spreadsheet** an option to export all data listed within the "**Result List**" to an Excel spreadsheet.

| arch Criteria    |                    |                                                           |                  |        |                  |              |      |                  |                  |                  |                        | Hide Search Fi    |
|------------------|--------------------|-----------------------------------------------------------|------------------|--------|------------------|--------------|------|------------------|------------------|------------------|------------------------|-------------------|
| pectifying value | s for multiple fie | lds wi                                                    | Il narrow the se | arch i | esults,while spe | cifying diff | erer | nt values for th | ne same field in | multiple line er | ntries will broaden th | e search results. |
|                  | Select Report:     | Tra                                                       | t Reconstitutio  | n Hist | ory              |              | •    |                  |                  |                  |                        |                   |
| ate              |                    | r is                                                      |                  | -      | Any State        | Ŧ            | 0    | •                |                  |                  |                        |                   |
| ounty            |                    | is                                                        |                  | -      | Any County       | -            | 0    | •                |                  |                  |                        |                   |
| act Number       |                    | equ                                                       | ials             | -      | 10785            |              | 0    | •                |                  |                  |                        |                   |
| ear              |                    | <ul> <li>v equals</li> <li>v equals</li> <li>v</li> </ul> |                  |        |                  |              | 0    | •                |                  |                  |                        |                   |
| Sult List. 4 Re  | constitution en    | tries                                                     | Found            |        |                  |              |      |                  |                  |                  |                        |                   |
| State            | County             | Ye                                                        | ar Recon ID      | R      | econstitution T  | Complete     | ed   | Base             | Parent Farm      | Parent Tract     | Resulting Tract        | Resulting Farm    |
| Any State        | Any County         | 20                                                        | 16 3             | Tr     | act Combina      | 12/20/20     | 16   |                  | 1994             | 10784            | 10785                  | 1994              |
|                  | Ann Count          |                                                           |                  |        |                  |              |      |                  |                  | 10783            |                        |                   |
| A Chata          |                    |                                                           |                  |        | 1.01.1.1         | 40/00/00     | ••   |                  | 4004             | 40705            |                        |                   |
| Any State        | Any County         | 20                                                        | 16 4             | Ir     | act Division     | 12/20/20     | 16   |                  | 1994             | 10785            | 10786                  | 1994              |

See Exhibit 30 for instructions and examples for each report option.--\*

# C Tract Reconstitution History Reports from the Reconstitution History Assignment Block

The Tract Reconstitution History Report can also be accessed from within the specific farm record data under the **"Reconstitution History"** assignment block at the tract level.

Users can access the **"Reconstitution History"** assignment block by doing any of the following:

- clicking on the hyperlinked IBase from within the tract reconstitution history search "Result List" to go to the associated farm record data and then clicking on the specific tract in the hierarchy
- clicking on the hyperlinked tract number, if the tract number is still active on an active farm, will take the user directly to the selected tract level in associated farm record
- searching for the associated farm through the regular "Farm Records" search options; once the farm is accessed, click on the specific tract in the hierarchy to go to the tract level data.

Both the Tract Reconstitution Report and the Excel spreadsheet can be created from within the **"Reconstitution History"** assignment block.

| Installed Base Hierarchy                                             |          | GIS In  | nfo              |                                                                                               |                                         |            |       |                                                  |                                                                                                    |                                  |           |
|----------------------------------------------------------------------|----------|---------|------------------|-----------------------------------------------------------------------------------------------|-----------------------------------------|------------|-------|--------------------------------------------------|----------------------------------------------------------------------------------------------------|----------------------------------|-----------|
| Description                                                          | <b>1</b> | ▼ Tract | General Da       | ita                                                                                           |                                         |            |       |                                                  |                                                                                                    |                                  | ≙         |
| ▼         1994           ▶         -10786           ▶         -10787 |          |         | B                | Tract Numbe<br>State/County/Trac<br>Tract Description<br>IIA Range Unit Numbe<br>Tract Statu: | r: 10786<br>t:<br>n:<br>r:<br>s: Active |            |       | State Ph<br>County Ph<br>Congre<br>We<br>Year We | ysical Location:<br>ysical Location:<br>ssional District:<br>etland Certified:<br>etland Certified: | Any State<br>Any Cour<br>4<br>No | nty       |
|                                                                      |          |         |                  | Divided Fron<br>Combined Fron                                                                 | n: 10785<br>n:                          |            |       |                                                  |                                                                                                    |                                  |           |
|                                                                      | 9        | • Reco  | Reconstitution H | tion Report                                                                                   | Status                                  | Complete   | IBase | Parent Fa                                        | Parent Tract                                                                                        | Resulting                        | Resulting |
|                                                                      |          | 2016    | 4                | Tract Division                                                                                | Complete                                | 12/20/2016 | 1Dase | 1994                                             | 10785                                                                                               | 10786                            | 1994      |

### 300 (Reserved)

### **301** Transferring County Process

### **A** Overview

A farm transfer is a modification to the Administrative State and County of a Farm Record when requested by a producer, owners, or County Committee on an approved FSA-179. The transfer process will be completed in CRM Farm Records.

### **B** Example

The following screen displays the location of the Transfer Process tool.

| Farm: 999999999                                        | 9, 99-999-1                 |                           |        | 🖸 Back 🔹 💽 👻 |
|--------------------------------------------------------|-----------------------------|---------------------------|--------|--------------|
| Bedit Fact Sheet                                       | Farm Division - GIS Tract D | Vivision Transfer Process | Nore * | 8 B          |
| Installed Base Hier                                    | rarchy 🗖                    | ► GIS Info                |        |              |
| 🗊 🙌 Level Up                                           | 国の                          |                           |        | 2            |
| Description                                            |                             | General Data              |        |              |
| <ul> <li>▽ □ 99-999-1</li> <li>▷ ◆ 99-999-1</li> </ul> | 00                          | ▶ Land Data               |        | ۵            |
|                                                        |                             | Crop Election Data        |        | ۹            |
|                                                        |                             | Crop Data                 |        | ≙            |
|                                                        |                             | Parties Involved          |        | ≙            |
|                                                        |                             | ► FPMS Status             |        | ٩            |
|                                                        |                             | Change History            |        | ۵            |
|                                                        |                             |                           |        |              |

CRM Farm Records does not inactivate the transferred farm but transfers the IBase record to the receiving county. The farm will no longer be identified in CRM Farm Records within the transferring county. A search by IBase number within CRM Farm Records will find the farm in the receiving county database.

**Note:** If the farm being transferred contains CRP acreage, do **not** cancel the CRP contract in CCMS. Follow the CCMS User Guide to transfer CRP contracts that are involved with a farm transfer.

### C Action

Users from the transferring county shall complete the following actions:

Prior to initiating a transfer in CRM Farm Records, GIS wetland point attributes must be updated using the CLU Maintenance Tool in Citrix to reflect the administrative State and county of the receiving county. See Exhibit 30 Transfer of Wetlands.

The following table provides the instructions for completing the farm transfer.

| Step | Action                                                                                                    |
|------|----------------------------------------------------------------------------------------------------|
| 1    | Access CRM Business Partner from the CRM Homepage and ensure that the                                                          |
|      | Producers / Owners listed in items 1 and 2 of the FSA-179 have been loaded                                                     |
|      | properly into Business Partner with associations to both the transferring and                                                  |
|      | receiving counties.                                                                                                    |
| 2    | Access CRM Farm Records from the CRM Homepage.                                                                                 |
|      | Farm Records                                                                                                    |
| 3    | CLICK "Farm Records".                                                                                                    |
| 4    | CLICK "Search Farms/Bins".                                                                                                    |
| 5    | Manually enter the farm number to be transferred and CLICK "Search"                                                            |
| 6    | From the resulting list, CLICK on the "IBASE ID".                                                                              |
|      | <b>Note</b> : If the Transfer Process tool is not available, check the status of the Farm Record and verify if it is "Active". |
| 7    | Update all applicable operators, owners, and other producers according to the                                                  |
|      | FSA-179. CLICK "MORE" to obtain and save a copy of the current                                                                 |
|      | FSA-156EZ.                                                                                                    |
|      | Attach the FSA-156EZ to the farm to be transferred in the Attachments                                                          |
|      | assignment block using the naming convention of                                                                                |
|      | "Transfer_20XX_SS_CCC_XXXX_NNNNNNN", where 20XX = Program                                                                      |
|      | Year, SS = transferring State Code, CCC = transferring County Code, XXXX =                                                     |
|      | the current farm number, and NNNNNNN represents the IBASE ID.                                                                  |
|      | See paragraph 266 for instructions on adding an attachment to a farm record.                                                   |
| 8    | CLICK "Save".                                                                                                    |

# C Action (Continued)

| Step | Action                                                                                                    |
|------|----------------------------------------------------------------------------------------------------|
| 9    | If the farm contains CRP, the following actions need to be completed:                                                                                                    |
|      | • Remove all CRP attributes from the field level CRP Data assignment block.                                                                                                    |
|      | • If the transferring farm contains CRP MPL acres, users must remove all CRP attributes from the field level and from the tract level CRP MPL data field prior to initiating the transfer.                                                                                                    |
|      | • Update CCMS "Revise > Farm / Tract" with current Tract and CLU number if status shows "unknown" in CCMS.                                                                                                    |
|      | <b>Notes:</b> CCC-505 CRP Reduction acres do not need to be removed prior to the transfer. The contract number and suffix combination associated with the CCC-505 CRP Reduction acres must be updated by the receiving County Office when the new contract number is known.                                                                                                    |
|      | <b>Exception</b> : If the specific contract number/suffix combination associated with the CCC-505 CRP Reduction acres in the transferring county already exists in the receiving county, the CCC-505 CRP Reduction acre entry in the transferring county must be changed by adding "XX" in front of the existing contract number/suffix. The transfer process performs a validation for CCC-505 CRP Reduction contract number/suffix and notifies the user if the contract number/suffix combination already exists in the receiving county. |
|      | To change or update the contract number/suffix for a CCC-505 CRP<br>Reduction entry first reduce the acres for the entry to zero, then use the<br>trash can that is populated at the left end of the row to delete the existing<br>entry. Re-enter the information for the CCC-505 CRP Reduction entry<br>with the revised contract number and suffix.                                                                                                    |
| 10   | CLICK "Transfer Process". Transfer Process                                                                                                    |
|      | A transfer can be initiated at either the farm or tract level.                                                                                                    |

# C Action (Continued)

| Step | Action                                                                                                    |
|------|----------------------------------------------------------------------------------------------------|
| 11   | CLICK "Administrative State" drop-down menu and select the receiving State.                                             |
|      | CLICK "Administrative County" drop-down menu and select the receiving county.                                           |
|      | Click " <b>OK</b> ".                                                                                                    |
|      | Transfer Process Webpage Dialog                                                                                         |
| 12   | Verify that the status changed to "Pending" and "Expand message area" to determine if any error messages have occurred. |
|      | Installed base with number 9999999 saved                                                                                |

### C Action (Continued)

| <ul> <li>In the case of a county to county transfer, the Transfer Process will generate a workflow task item that will appear in the transferring administrative county's County Executive Director's universal worklist. Once the workflow is approved by the transferring county, the workflow is transmitted to the receiving county's CED's worklist.</li> <li>Note: In the case of a transfer across State Lines, the transferring administrative State's SED, the receiving administrative State's SED, the receiving county's CED must all approve. If any approving official disapproves a transfer, it will be canceled. For information on how to approve a Farm Transfer, see the work instruction, "Worklist Farm Transfer."</li> </ul> | Step | Action                                                                                                    |
|----------------------------------------------------------------------------------------------------|------|----------------------------------------------------------------------------------------------------|
|                                                                                                    | 13   | In the case of a county to county transfer, the Transfer Process will generate a<br>workflow task item that will appear in the transferring administrative county's<br>County Executive Director's universal worklist. Once the workflow is approved<br>by the transferring county, the workflow is transmitted to the receiving county's<br>CED's worklist.<br>Note: In the case of a transfer across State Lines, the transferring administrative<br>State's SED, the receiving administrative State's SED, the transferring<br>county's CED, and receiving county's CED must all approve. If any<br>approving official disapproves a transfer, it will be canceled. For<br>information on how to approve a Farm Transfer, see the work instruction,<br>"Worklist Farm Transfer." |

**Note:** See work instructions **Farm Transfer** and **Worklist Farm Transfer** for more information on completing a farm transfer. Exhibit 20 contains a complete listing of all Farm Records and GIS work instructions and simulations.

### **D** Approval

Perform this procedure when a farm transfer workflow task is sent for approval.

Following is an example of a Farm Transfer workflow task.

|                                  |                                                                                                    | Saved Searches                                                            | 💌 Go  | Advanced | 1 |
|----------------------------------|----------------------------------------------------------------------------------------------------|---------------------------------------------------------------------------|-------|----------|---|
| •                                | Home                                                                                                    |                                                                           |       | 🖸 Back 🔹 | - |
|                                  |                                                                                                    |                                                                           |       | 8 🖨      | 0 |
| Home                             | Workflow Tasks                                                                                                    | S Alerts                                                                  |       | E,       | * |
| Worklist                         | Action required: Form Transfer requested from a set a                                                                                                   | CREATION OF FARM RECORDS IN                                               | 04.02 | 10.01    |   |
| Busine: <mark>workist</mark> ner | Action required: Farm Transfer requested from County A<br>Action required: Farm Transfer requested from PENNSYL<br>Places Beview DOD for RP A1, CIDDENS | CREATION OF FARM RECORDS IN<br>CREATION OF FARM RECORDS IN                | 04.03 | 22:01    |   |
| Farm Records                     | Action required: Farm Transfer requested from MARYLAN                                                                                                   | CREATION OF FARMIRECORDS IN                                               | 04.03 | 23.33    |   |
| Product Master                   | Action required: Farm Transfer requested from PENNSYL                                                                                                   | Q Search                                                                  |       |          | ĸ |
| Recent Items                     | 🗐 Web Links 🐁 🖹 🗙                                                                                                    | Search Customers/Contacts<br>Search Employees<br>Search Farms/Bins        |       |          |   |
| CREATION OF<br>Action required:  | No result found                                                                                                    | Search Member Hierarchies<br>Search Products<br>Search Requested Products |       |          |   |
| 143061 18-139                    | A Pavontes                                                                                                    |                                                                           |       |          |   |
|                                  | My Favorites - Filter: All Items -                                                                                                    | Create                                                                    |       | E )      | ĸ |
|                                  | If My Favorites                                                                                                    | Create Farm/Bin<br>Request New Product                                    |       |          |   |
|                                  |                                                                                                    |                                                                           |       |          |   |
|                                  |                                                                                                    |                                                                           |       |          |   |
|                                  |                                                                                                    |                                                                           |       |          |   |
|                                  |                                                                                                    |                                                                           |       |          |   |
|                                  |                                                                                                    |                                                                           |       |          |   |

### **D** Approval (Continued)

Clicking on a Farm Transfer workflow task will result in the opening the workflow to review the information and execute the approved decision from the FSA-179 by the COC. The following screen will be displayed with an opened Farm Transfer workflow.

The CED or their substitute shall follow the steps in the following table to execute the decision made by the COC.

| Step | Action                                                                                    |
|------|-------------------------------------------------------------------------------------------|
| 1    | Access CRM Farm Records from the CRM Homepage.                                            |
| 2    | CLICK "Worklist". Worklist                                                                |
| 3    | In the Workflow Tasks select the appropriate hyperlink for the transfer needing approval. |

### **D** Approval (Continued)

| Step | Action                                                                              |
|------|-------------------------------------------------------------------------------------|
| 4    | The CED or designee acting on behalf of the County Committee must approve or        |
|      | disapprove the workflow according to the COC decision. Once approval or             |
|      | disapproval is selected from the drop-down menu,                                    |
|      | Approve                                                                             |
|      | Disapprove                                                                          |
|      | CLICK "Execute Decision".                                                           |
|      | Execute Decision                                                                    |
| 5    | If the decision is "Approve", the farm status changes to "Active" in the receiving  |
|      | county and the parent farm status changes to "Inactive" in the transferring county. |
|      | If the decision is "Disapprove", the transfer is abandoned and the farm status      |
|      | returns to "Active" in the transferring county.                                     |

### **E** Common Error Messages

The following table provides common error messages that prevent users from saving edits.

| Alert                                                                                    | Action                                                                                                    |
|------------------------------------------------------------------------------------------|----------------------------------------------------------------------------------------------------|
| Business Partner XXXXXXXXXX is<br>not authorized for the State : ANY<br>and County: ANY. | Transfer process failed due to current operator,<br>other producers, and/ or owners are not linked<br>to both current and receiving county. User must<br>follow step 1. |
| Election Choice is mandatory at Farm<br>Level for Crop: CROP.                            | User must manually enter from the drop-down menu the applicable election choice by crop at the farm level.                                                              |
| Farm Transfer is not possible due to errors on farm XX-XXX-XXXX.                         | User must review and correct all error messages before transfer process will proceed.                                                                                   |

### **302** Receiving County Process

### A Overview

A county receiving a transferred farm must approve or disapprove the transfer request. Approval of the transfer updates the Administrative State and County of a Farm Record and assigns new farm and tract numbers. Disapproval of the farm transfer request ends the transfer process without changing the administrative state and county for the farm. The farm record in the transferring county returns to "Active" status with no changes.

### **B** Receiving County Office Action

Receiving County Offices shall:

- Execute the decision of the workflow item
- Update CCMS if applicable
- Restore CRP field level attributes
- Restore tract level CRP MPL acres, if applicable
- Update CCC-505 CRP Reduction acre contract number/suffix if applicable
- Print FSA-156EZ
- Attach approved FSA-179 with all signatures to new farm attachment assignment block (optional).
- **Note**: If the farm containing a HIP eligible covered commodity is transferred from a non-HIP-eligible county to a HIP-eligible county and the election for the covered commodity is ARC-County, a HIP must be calculated for the covered commodity. Refer to 1-ARCPLC Part 5.

### 303-307 (Reserved)

# C Action (Continued)

| Step           | Action                                                                                                    |
|----------------|----------------------------------------------------------------------------------------------------|
| 13a<br>(cntd.) | Users shall update the ownership for each resulting child tract as needed. To assign a new owner, CLICK "Add Owner". Once the new owner is updated, delete the previous owner by using "Remove (trash can)". Users shall review all tract owners before proceeding.                                                                                                    |
|                | Alternate Method for Loading a Producer:                                                                                                    |
|                | If the 10-digit Business Partner ID for the new owner is known, the user may<br>click in the ID field and manually enter the BP ID number or the user may click<br>on "Input Help" in the row containing an existing owner and search for a<br>business partner. When the new owner is selected from the search results the<br>existing owner is replaced.                                                                                                    |
|                | If correct, CLICK "Next".                                                                                                    |
| 136            | Wizard Step 2 - Data Division         Data Division         Tract Familian Croplan CRP Cr DCP Ag WRP Ac WRP Ac EWP Ac State C Other C FWP Ac GRP M Sugarc GRP Ac DCP Cr         148-037 122.63       77.88       9.27       0.00       0.00       0.00       0.00       0.00       0.00       0.00       0.00       0.00       0.00       0.00       0.00       0.00       0.00       0.00       0.00       0.00       0.00       0.00       0.00       0.00       0.00       0.00       0.00       0.00       0.00       0.00       0.00       0.00       0.00       0.00       0.00       0.00       0.00       0.00       0.00       0.00       0.00       0.00       0.00       0.00       0.00       0.00       0.00       0.00       0.00       0.00       0.00       0.00       0.00       0.00       0.00       0.00       0.00       0.00       0.00       0.00       0.00       0.00       0.00       0.00       0.00       0.00       0.00       0.00       0.00       0.00       0.00       0.00       0.00       0.00       0.00       0.00       0.00       0.00       0.00       0.00       0.00       0.00       0.00       0.00 |
|                | <ul> <li>DCP AG Related Acres - Ag Related Activity Acres should be manually<br/>entered for acreage that meets the definition of DCP Cropland but does not<br/>meet the definition of cropland as defined. Users must decide which child<br/>tract or tracts should receive DCP Ag related Acres and assign the acres to<br/>the tract(s) where they are actually located.</li> </ul>                                                                                                    |
|                | • WBP Acres - Manual entry of WBP acres enrolled within the selected tract<br>on DCP Cropland acres. Users must decide which child tract or tracts<br>should receive WBP Acres and assign the acres to the tract(s) where they are<br>actually located.                                                                                                    |
|                | • WRP Acres- Manual entry of WRP acres enrolled within the selected tract<br>on DCP cropland acres. Users must decide which child tract or tracts should<br>receive WRP Acres and assign the acres to the tract(s) where they are<br>actually located.                                                                                                    |

# C Action (Continued)

| Step   | Action                                                                                                    |
|--------|----------------------------------------------------------------------------------------------------|
| 13b    | Wizard Step 2 - Data Division (Continued):                                                                                                    |
| (cntd) |                                                                                                    |
|        | • EWP Acres - Manual entry of EWP acres enrolled within the selected tract<br>on DCP cropland acres. Users must decide which child tract or tracts should<br>receive EWP Acres and assign the acres to the tract(s) where they are<br>actually located.                                                                                                    |
|        | • State Conservation Acres - Manual entry of state conservation acreage<br>enrolled on DCP Cropland acres within the selected tract, where Federal<br>payments are made in exchange for not producing an agricultural<br>commodity on the acreage. Users must decide which child tract or tracts<br>should receive State Conservation Acres and assign the acres to the tract(s)<br>where they are actually located. |
|        | • Other Conservation Acres - Manual entry of other conservation acreage for a federal conservation program enrolled on DCP Cropland acres, where payments are made in exchange for not producing an agricultural commodity on the acreage. Users must decide which child tract or tracts should receive Other Conservation Acres and assign the acres to the tract(s) where they are actually located.               |
|        | • FWP Acres - Cropland acres enrolled in CRP FWP are automatically allocated to child tracts by the tract division wizard as part of the CRP Cropland. Non-cropland FWP acres enrolled under practice CP39 must be manually entered for each resulting tract that contains non-cropland FWP acres.                                                                                                    |
|        | • CRP MPL Acres – CRP MPL Acres are aggregated from the field level from non-cropland fields with CRP data entered. Non-cropland fields are identified as fields with the 3-CM Indicator set to "No".                                                                                                    |

# C Action (Continued)

| Step           | Action                                                                                                    |  |  |
|----------------|----------------------------------------------------------------------------------------------------|--|--|
| 13b<br>(cntd.) | • GRP Acres- Manual entry of GRP acres enrolled within the selected tract on DCP Cropland acres. GRP acreage must be loaded in the GRP Acres data field. Users must decide which child tract or tracts should receive GRP Acres and assign the acres to the tract(s) where they are actually located.                                                                                                    |  |  |
|                | Parent tract acres are shown in the first row. Users must manually assign acres<br>for these data fields to the resulting tracts shown in rows below the parent tract.<br>The sum of the acres for the resulting tracts must equal the acres that existed on<br>the parent tract.<br>CLICK "Next".                                                                                                    |  |  |
| 13c            | Additional Data – Wizard Step 3:                                                                                                    |  |  |
|                | Image: Congressional Dist       State Phys Location       County Phys Location       Wetland Certificatie       BIA Range Unit       Year Wetland Certificatie         Default Group 4       99       99       100       100       0       0       0       0       0       0       0       0       0       0       0       0       0       0       0       0       0       0       0       0       0       0       0       0       0       0       0       0       0       0       0       0       0       0       0       0       0       0       0       0       0       0       0       0       0       0       0       0       0       0       0       0       0       0       0       0       0       0       0       0       0       0       0       0       0       0       0       0       0       0       0       0       0       0       0       0       0       0       0       0       0       0       0       0       0       0       0       0       0       0       0       0       0       0       0< |  |  |
|                | CLICK <b>"Next"</b> .                                                                                                    |  |  |

3-16-18

# C Action (Continued)

| Step | Action                                                                                                    |
|------|----------------------------------------------------------------------------------------------------|
| 13d  | Wizard Step 4 - NRCS Determination:                                                                                                    |
|      |                                                                                                    |
|      | Finish Save 3 Delete                                                                                                    |
|      |                                                                                                    |
|      | Assignment Data Determinat Method DoP Division DCP Division CCC-505 CAP                                                                                                    |
|      | NRC5 Determination                                                                                                    |
|      |                                                                                                    |
|      | Pract nec determination vegation determinations     Providence determinations     Providence determinations |
|      | Group a NHEL: No agricultural core Tract contains a wetland or farmed wetland.<br>Tract does not contain a wetland or farmed wetland.                                                                                                    |
|      | Wetiand determinations not complete                                                                                                    |
|      | <ul> <li>incorrect. The choices available in the drop-down menu are dependent upon the HEL Status of the fields on the tract. See 6-CP, Part 4 for instructions on referring tract changes to NRCS for updated determinations of:</li> <li>HEL Determination</li> </ul>                                                                                                    |
|      | Wetland Determination                                                                                                    |
|      | •*Wetland Converted between December 23, 1985 and November 28, 1990.                                                                                                    |
|      | • An Agricultural commodity has been planted on a converted wetland.                                                                                                    |
|      | • Wetland Converted after November 28, 1990*                                                                                                    |
|      | Once all updates have been entered, CLICK "Next".                                                                                                    |
# **309** Tract Division (Continued)

# C Action (Continued)

| Step    | Action                                                                                                    |
|---------|----------------------------------------------------------------------------------------------------|
| 13g     | User will manually enter the following information from the approved CCC-                                                                                                    |
| (cntd.) | 505:                                                                                                    |
|         | • Update the CRP Contract number.                                                                                                    |
|         | • When the tract division results in CRP acres on more than one resulting tract revised CRP contract numbers are required. The new suffixes to be added to the existing CRP contract number will not be known until revised CRP contracts are created in CCMS. Temporary placeholder suffixes of "XX1, XX2, etc. shall be added to create unique contract numbers until the correct suffixes are known. After CCMS assigns the new CRP contract number and suffix , the user will need to review each child tract having CRP and enter the correct contract number and suffix. |
|         | CCC-505 CRP Reduction Acres                                                                                                    |
|         | • CTAP Transistional (Direct) and/or PLC (CC) Yield See Paragraph 240 for rules on when specific yields apply. Yields for resulting tracts must be equal to the yield for the parent tract.                                                                                                    |
|         | <b>Notes</b> : The CCC-505 CRP Reduction Acres assigned to a child tract cannot exceed the CRP contract acres for the specific contract number associated with the child tract. The total CCC-505 CRP Reduction acres entered for the resulting tracts must equal the parent tract CCC-505 CRP Reduction acres.                                                                                                    |
|         | When the DCP Cropland method is used for the tract division, CCC-<br>505 CRP Reduction Acres shall be prorated manually according to the<br>percentage of the total CRP acres for the specific contract located on<br>that child tract.                                                                                                    |
|         | <b>Example</b> : CRP Contract 1 contains 20.00 acres of CRP located in two fields each containing 10.00 acres. Field 1 goes to child tract 2, field 2 goes to child tract 3. Of the 10.00 CCC-505 CRP Reduction Acres associated with CRP Contract 1, 5.00 CCC-505 CRP Reduction Acres shall be assigned to tract 2 and 5.00 CCC-505 CRP Reduction acres shall be assigned to tract 3.                                                                                                    |
|         | If the data is correct, CLICK "Next".                                                                                                    |

## **309** Tract Division (Continued)

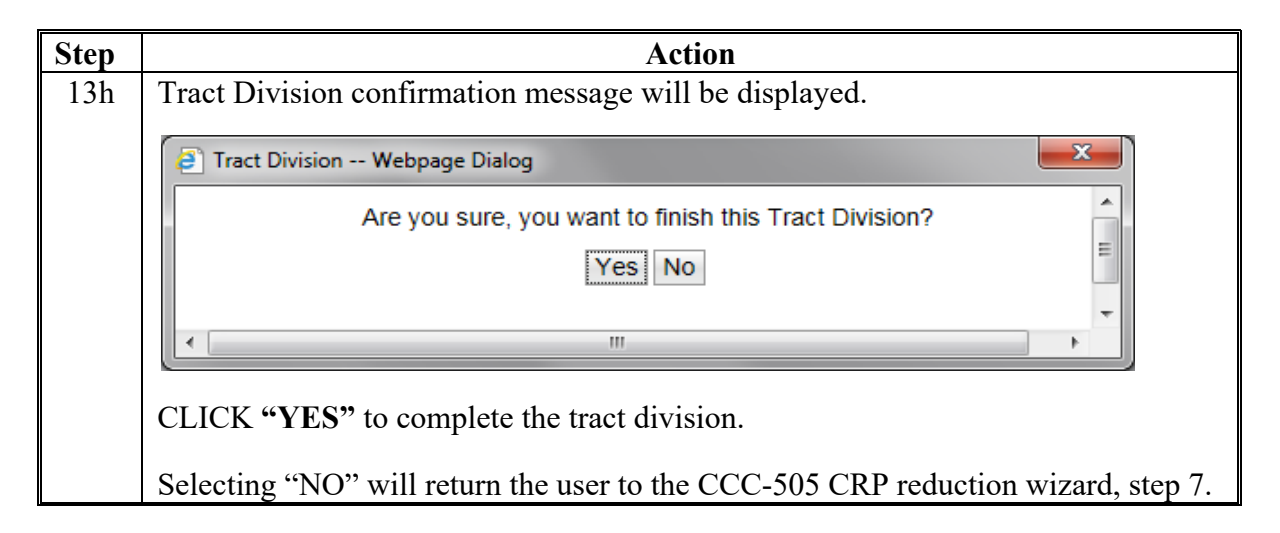

**Notes:** See work instruction Tract Division for more information on completing a tract division. Exhibit 20 contains a complete listing of all Farm Records and GIS work instructions and simulations.

Upon completing a Tract Division, enter an updated tract description as applicable in the General Data assignment block for each resulting tract.

### **D** Approval

System approval is not required when tracts are divided. No workflow task will be generated.

### \*--309.5 Reconstitutions on Large Tracts

### **A** Reconstitution Processing

Tract divisions and combinations involving tracts with either a large number of tracts or a significant number of CLU's, may require additional processing time to complete the tract reconstitution successfully.

Users will receive the informational message, "Farm Status is set to Draft. Job Scheduled in Background", when initiating the Tract Wizard for farms with a large number of Tracts/Fields, and the "Farm Status" option will be set to "Draft". Once the job completes the user will receive an alert on the Home Page advising if the job is successful or has failed and can take the appropriate action to complete the reconstitution or resubmit it if it failed. The "Reconstitution Status" option will be updated to either "Success" or "Fail" accordingly.--\*

## \*--309.5 Reconstitutions on Large Tracts (Continued)

### **B** Example

The following message is received when additional processing time is needed to complete the tract reconstitution.

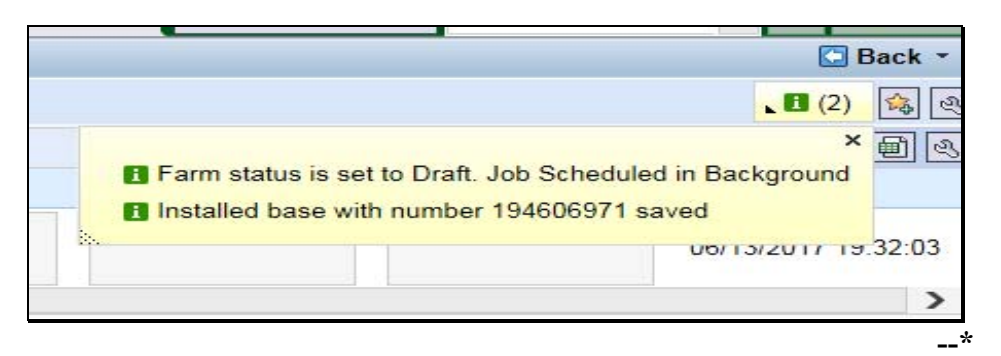

### 310 Farm Division

### A Overview

The purpose of this process is to divide an existing parent farm into two or more child farms. A properly completed FSA-155 must be on file prior to initiating any reconstitution in CRM Farm Records.

**Note:** If a reconstitution is completed, the FSA-578 Acreage Report will be deleted from CARS when the reconstitution is approved.

The resulting farms shall be administratively located in the county where the land is physically located. Once a farm division is complete, a subsequent transfer may be required. See Part 3 for additional information on determining the administrative county for a farm and farm transfers. See Part 7, Section 6 for automation instructions for farm transfers.

### **B** Farm Division Process and Examples

The first step of a farm division is to establish groups of tracts that will be contained in the child farms resulting from the division. Two types of groups are possible; user-identified groups and default. There must be at least one user-identified group. Additional user-identified groups can be created as needed. The maximum number of user-identified groups is limited to the number of tracts that exist on the parent farm. A default group containing the remaining tracts will be established if all tracts that exist on the parent farm are not assigned to user-identified groups. Default Groups are useful when a large percentage of the parent farm's tracts will be on one resulting child farm. The user then only needs to select a few tracts to go to the new user-identified group or groups. All unassigned tracts will automatically be assigned to the Default Group as the last step of the tract selection process.

**Note:** When entering names for user-identified groups, the group ID field only accepts alpha characters and no spaces.

### **310** Farm Division (Continued)

## **B** Farm Division Process and Examples (Continued)

Users have two options to process a Farm Division depending on the method they choose for selection of tracts to be associated with the groups that will depict the resulting farms.

- Farm Division CRM
- Farm Division GIS

Note: The Farm Division tools are enabled when the selected farm has multiple tracts.

### Farm Division – CRM

This method is helpful when the farm contains a large number of tracts and the use of GIS to select tracts to be assigned to groups is not practical.

The following screen will be displayed.

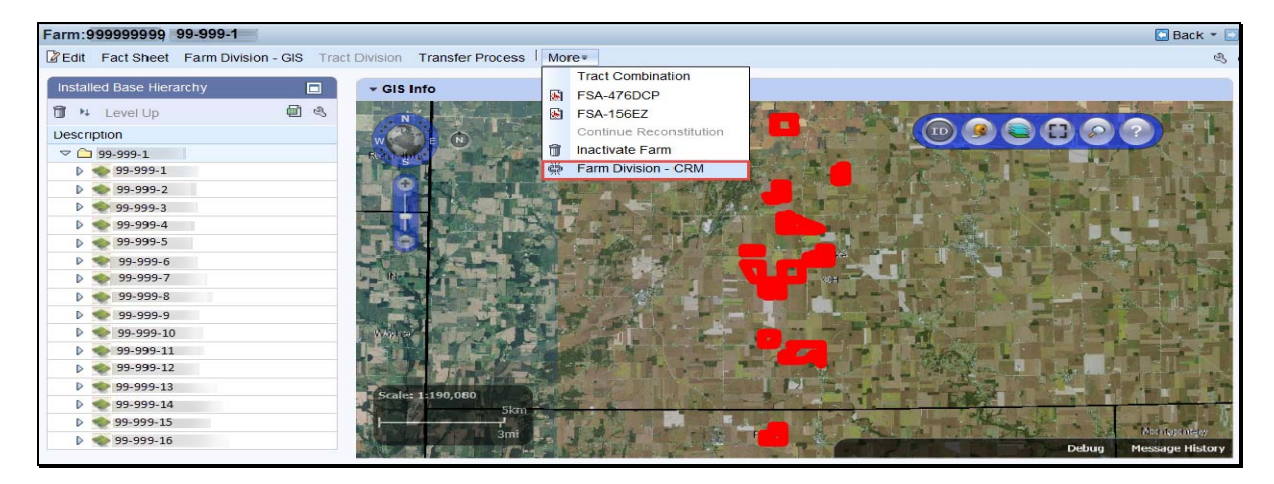

### **Farm Division – GIS**

This method is helpful when the user wants to use the visual representation of the farm to select tracts to be assigned to groups. The following example displays how to access the Farm Division-GIS from the main menu.

| Farm: 999999999, 99-999-1               |                                     | B                     |
|-----------------------------------------|-------------------------------------|-----------------------|
| Edit Fact Sheet Farm Division - GIS Tra | ct Division Transfer Process More • |                       |
| Installed Base Hierarchy                |                                     |                       |
|                                         | * GIS INTO                          | and the second second |
| til № LevelUp 🕮 🖏                       |                                     |                       |
| Description                             |                                     | ?                     |
| ⇔ 🗀 99-999-1                            |                                     | 1124 - 194            |
| ▶ 🌪 99-999-100                          |                                     | A Real                |
| > 99-999-200                            |                                     |                       |
| ▶ 🜪 99-999-300                          |                                     | Cardina A.            |
| > • 99-999-400                          |                                     | Column -              |
| 99-999-500                              |                                     | 1                     |
|                                         |                                     |                       |
|                                         |                                     |                       |
|                                         |                                     | Toron a               |
|                                         |                                     | A LOUND IN            |
|                                         |                                     |                       |
|                                         |                                     | Street 1              |
|                                         | Scale: 1:125.720                    | and the               |
|                                         | skm                                 |                       |
|                                         | Table Of Centents                   |                       |

# 310 Farm Division (Continued)

# **D** Approval (Continued)

| Step | Action                                                                                                    |
|------|----------------------------------------------------------------------------------------------------|
| 5    | The CED or designee acting on behalf of the County Committee must approve or<br>disapprove the workflow according to the COC decision.<br>Once approval or disapproval is selected from the drop-down menu, |
|      | Approve                                                                                                    |
|      | Disapprove                                                                                                    |
|      | CLICK "Execute Decision".                                                                                                    |
|      | Execute Decision                                                                                                    |
| 6    | If the decision is "Approve", the child farms' statuses change to "Active" the parent                                                                                                    |
|      | farm's status changes to "Inactive". If the decision is "Disapprove", the child farms are abandoned and the parent farm status returns to "Active".                                                         |
| 7    | If the reconstitution is approved the CED will receive an email containing Forms                                                                                                    |
|      | FSA-156EZ and FSA-476DCP for the new farms. These forms shall be used to                                                                                                    |
|      | notify the operators and owners associated with the farms of the results of the                                                                                                    |
|      | reconstitution. See Part 5, Section 2, Subsection 3 for approval and notification                                                                                                    |
|      | requirements.                                                                                                    |

## A Overview

The purpose of this process is to combine two or more farms into one resulting farm. The farms being combined must be located in the same administrative State and county, and have the same ARCPLC program elections for any common crops that exist on more than one

\*--farm involved in the farm combination. Farms previously containing generic base in FY's 2014 through 2018 acres must have the same ARCPLC program election for all crops--\* regardless of whether base acres exist for the crop or not.

ARCPLC farms and farms with no base acres and no CCC-505 CRP Reduction acres may be combined.

HIP farms can be combined with non-HIP farms, however, counties must recalculate the HIP after the combination takes place. See 1-ARCPLC, Part. 5.

### **B** Example

To initiate a Farm Combination search for all farms to be combined. When more than one farm is displayed in the search results the ability to select "**Farm Combination**" becomes enabled.

Following is an example of initiating a Farm Combination from the Results Lit of the Search Criteria screen.

| Search Criteria       |                                                                   |                    |      |      |         |   |          | · · · · · · · · · · · · · · · · · · · |  |
|-----------------------|-------------------------------------------------------------------|--------------------|------|------|---------|---|----------|---------------------------------------|--|
| Search For:           | Se                                                                | arch by Farm/Bin # |      |      |         |   |          |                                       |  |
| Farm/Bin Number       | -                                                                 | equals             | -    | 1    |         |   |          |                                       |  |
| Farm/Bin Number       | -                                                                 | equals             | -    | 2    |         |   |          |                                       |  |
| Administrative State  | -                                                                 | is                 | -    | ANY  | Y       | - |          |                                       |  |
| Administrative County | •                                                                 | is                 | •    | LAK  | KE      | • |          |                                       |  |
| Farm/Bin              | •                                                                 | is                 | •    |      |         | • |          |                                       |  |
| IBase ID              | -                                                                 | is                 | -    |      |         |   |          |                                       |  |
| Farm Status           | •                                                                 | is                 | •    |      |         | • |          |                                       |  |
| Divided from farm:    | -                                                                 | equals             | -    |      |         |   |          |                                       |  |
| Combined in farm:     | -                                                                 | equals             | -    |      |         |   |          |                                       |  |
| Search Clear Reset    | Maximum Number of Results: 100 Search Clear Reset Save Search As: |                    |      |      |         |   |          |                                       |  |
| Prevention            |                                                                   |                    |      |      |         |   |          |                                       |  |
| 8 Farm Number         |                                                                   | IBase ID           | Farm | Desc | ription |   | rm/Bin A | dmin State                            |  |
| 1                     |                                                                   | 999999999          |      |      |         |   | Farm ANY |                                       |  |
| 2                     |                                                                   | 999999999          |      |      |         |   | rm (A    | ANY .                                 |  |

**Note**: If a reconstitution is completed, the FSA-578 Acreage Report will be deleted from CARS when the reconstitution is approved.

## 312 Common Ownership Tract Combinations (Continued)

## C Action (Continued)

| Step | Action                                                                                                    |
|------|----------------------------------------------------------------------------------------------------|
| 6    | In the results list assignment block, CLICK the "IBASE ID"                                                                                                    |
| 7    | Locate the "More" menu in the CRM toolbar and SELECT "Tract Combination".                                                                                          |
|      | Tract Combination                                                                                                    |
| 8    | OPEN the GIS Info Assignment block, and CLICK the <b>Select Tool</b> ".                                                                                            |
| 9    | Identify and click on any field within the first tract to select it.                                                                                               |
|      | <b>Note:</b> When searching for tracts to combine in the GIS Info Assignment Block, hovering over a tract with the Select Tool will display the tract information. |
| 10   | Identify and click on any field within the next tract to be combined to select it. <b>Repeat this step if more than two tracts are being combined.</b>             |
| 11   | Review all tracts that are outlined in aquamarine. If the tracts selected are correct, CLICK <b>"Save and Sync".</b>                                               |
| 12   | The Tract Combination confirmation message will display. CLICK <b>"OK"</b> if all selected tracts meet the FSA Definition of contiguous.                           |
|      | Tract Combination                                                                                                    |
|      | All selected tracts must meet FSA definition of contiguous. Click 'Ok' to proceed<br>or 'Cancel' to go back and check.                                             |
|      | OK Cancel                                                                                                    |
| 13   | CLICK "Expand message area" and review all CRM Alerts.                                                                                                    |
| 14   | The old tract numbers are now removed from the Farm Hierarchy and the new tract number is displayed. Duplicate field numbers will be renumbered.                   |

**Note:** See work instruction **Tract Combination** for more information on completing a tract combination. Exhibit 20 contains a complete listing of all Farm Records and GIS work instructions and simulations.

## 312 Common Ownership Tract Combinations (Continued)

## Par. 312

## **D** Approval

System approval is not required when tracts are combined. No workflow task will be generated.

## \*--313 Tract Reconstitutions on Large Tracts

### A Reconstitution Processing

Tract divisions and combinations involving tracts with either a large number of tracts or a significant number of CLU's, may require additional processing time to complete the tract reconstitution successfully.

Users will receive the informational message "Farm Status is set to Draft. Job Scheduled in Background" when initiating the Tract Wizard for farms with a large number of Tracts/Fields, and the Farm Status will be set to Draft. Once the job completes the User will receive an alert on the home page advising if the job is successful or has failed and can take the appropriate action to complete the reconstitution or resubmit it if failed. The "Reconstitution Status" option will be updated to either "Success" or "Fail" accordingly.

### **B** Example

The following message is received when additional processing time is needed to complete the tract reconstitution:

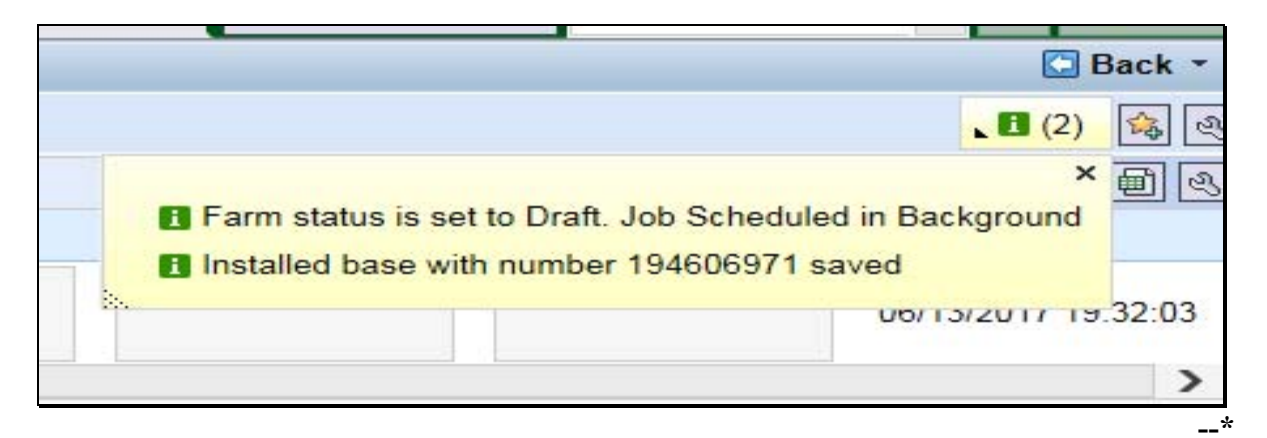

## Reports, Forms, Abbreviations, and Redelegations of Authority (Continued)

## Abbreviations Not Listed in 1-CM

| Approved<br>Abbreviation | Term                                   | Reference      |
|--------------------------|----------------------------------------|----------------|
| ANSI                     | Appeals Exhausted Dates                | 3              |
| AOI                      | area of interest                       | Part 7         |
| BP                       | business partner                       | Text           |
| CC                       | counter-cyclical                       | Text           |
| CRM BP                   | CRM Business Partner                   | 22, 33, Ex. 26 |
| CTAP                     | Cotton Transitional Assistance Program | 3, 37, Ex. 26  |
| EDW                      | Enterprise Data Warehouse              | 36, 290.5,     |
| FPMS                     | Farm Program Management System         | Text, Ex. 26   |
| FR                       | farm records                           | Part 7         |
| FAV/WR                   | fruits and vegetables or wild rice     | Text           |
| FRS                      | Farm Records System                    | Text           |
| FWP                      | Farmed Wetland Program                 | Part 7         |
| HIP                      | historical irrigation percentage       | Text           |
| PCW                      | planted converted wetland              | 3, 34. 263     |
| PLC                      | price loss coverage                    | Text           |
| PLSS                     | public land survey systems             | Part 7         |
| TOC                      | table of contents                      | 206, 209       |
| WVD                      | wetland violation determination        | Part 7         |

The following abbreviations are not listed in 1-CM.

## Reports, Forms, Abbreviations, and Redelegations of Authority (Continued)

## **Redelegations of Authority**

This table lists the redelegations of authority for this handbook.

| Redelegations                                                                           | Reference  |
|-----------------------------------------------------------------------------------------|------------|
| DAFP has delegated authority to STC's to approve requests for selecting a new           | 53         |
| servicing County Office in cases where County Offices have closed, and an operator      |            |
| and owners request a servicing County Office other than the 1 designated by FSA to      |            |
| be responsible for the administrative county. STC may redelegate this authority to      |            |
| SED.                                                                                    |            |
| DAFP has delegated its authority to STC's to approve requests for selecting a new       | 54         |
| servicing County Office in cases where County Offices have reduced hours of             |            |
| operation and/or reduced staffing. STC may redelegate this authority to SED             |            |
| COC may redelegate to CED the authority to approve in and out transfers of land between | 63, Ex. 10 |
| counties                                                                                |            |
| COC may redelegate authority to CED to approve in and out transfers between             | 67         |
| States.                                                                                 |            |
| DAFP has delegated its authority to STC's to approve requests for selecting a new       | 67         |
| administrative County Office in cases where the transfer request is from one state to   |            |
| another. STC may redelegate this authority to SED.                                      |            |
| *DAFP has delegated its authority to STC's to approve requests for selecting a          | 67*        |
| new administrative County Office in cases where the transfer request is from one        |            |
| State to another. STC may redelegate this authority to SED or applicable State          |            |
| Office Specialist.                                                                      |            |
| COC may redelegate to CED the authority to approve or disapprove FSA-155's for          | 150        |
| reconstitutions.                                                                        |            |

## **Definitions of Terms Used in This Handbook**

## Exhibit 2

## **Acreage Report**

Acreage Report is the annual report of acreage taken on a form FSA-578.

## Administrative County Office

Administrative County Office is the County Office designated by FSA to:

- make determinations
- handle official records
- issue payments to producers.

### Alert

An <u>alert</u> in CRM Farm Records an alert is a notification received in a user's worklist that an action needs to be taken or an update to a farm record has occurred.

## **ARCPLC Election**

An <u>ARCPLC Election</u> was a decision made to elect either the Average Crop Revenue (ARC) County or Individual Program or Price Loss Coverage (PLC) Program by farm.

### **Assignment Blocks**

<u>Assignment Blocks</u> are logical groups of data fields found within CRM Farm Records that contain different data that is applicable to the farm and the tracts and fields contained within the farm.

## Attribute

An <u>attribute</u> is descriptive data attached to selected data that is either geospatial or tabular.

## Examples:

- A type of geospatial attributes would be data associated with each CLU in the CLU dataset.
- Tabular attributes would be data associated at the farm, tract, or field level assignment blocks of a selected record.

## **Base Acres**

[7 CFR 1412.3] <u>Base acres</u> means, with respect to a covered commodity on a farm, the number of acres in effect on September 30, 2013, as defined in the regulations in 7 CFR Part 1412, subpart B that were in effect on that date, subject to any reallocation, adjustment, or reduction.

\*--Unless specifically stated otherwise, the term "base acres" includes any unassigned generic--\* base acres when P&CP to a covered commodity or are eligible subsequently planted crop acreage.

## **Business Partner**

<u>Business Partner</u> is a customer, contact or employee. A customer can be an individual or organization.

## **CCC-505 CRP Reduction Acres**

CCC-505 CRP Reduction Acres is a record of base acres reduced due to participation in CRP.

## Child (Farm or Tract)

A farm or a tract is referenced as a <u>child farm or tract</u> when it is created as a result of a reconstitution.

## **CLU Layer**

A <u>CLU</u> layer is a geospatial layer made up of CLU's (Common Land Units). A spatial representation of the fields', tracts', and farms' boundaries.

## **Common Land Unit (CLU)**

A <u>CLU</u> or <u>Common Land Unit</u> is the smallest unit of land that has a permanent, contiguous boundary, common land cover and land management, common owner, and common producer association (subject to certain exceptions for native sod, CRP, HEL status, or county boundary). For the purpose of FSA farm records, the area within the lines drawn to represent the boundaries of the field, is referred to as a CLU.

## **Common Ownership Unit**

A <u>common ownership unit</u> is a distinguishable part of a farm, consisting of 1 or more tracts of land with the same owners, as determined by FSA.

## **Conservation Contract Maintenance System (CCMS)**

<u>CCMS</u> is the FSA application software that is used to complete CRP contract revisions, divisions, transfers, and terminations.

### Farm

A farm is made up of tracts that have the same owner and the same operator.

Land with different owners may be combined if all the land is operated by 1 producer with all of the following elements in common and substantially separate from that of any other tracts:

- labor
- equipment
- accounting system
- management.

**Note:** Land on which other producers provide their own labor and equipment, but do not meet the definition of an operator, shall not be considered a separate farm.

The minimum size required for land to be considered a "farm" for FSA program purposes is  $1/100^{\text{th}}$  of an acre. However, the land must be part of a farming operation, a business enterprise engaged in the production of agricultural products, commodities, or livestock, operated by a person, legal entity, or joint operation that is eligible to receive payments, directly or indirectly, under one or more USDA programs.

## **Farm Combination**

A <u>farm combination</u> is the consolidation of 2 or more farms, having the same operator, into 1 farm.

### **Farm Division**

A <u>farm division</u> is the dividing of a farm into 2 or more farms because of a change in ownership or operation.

## Farm Hierarchy

The farm hierarchy includes all the levels associated with the farm in a hierarchical structure

**Example:** The farm, tract, and field.

## Farm Level PLC Yield

<u>Farm Level PLC Yield</u> is a yield established when generic base acres are attributed to a crop (covered commodity) with an election of PLC that does not have base acres and the crop is \*--planted on the farm (entry is only applicable to years 2014 through 2018 but will be maintained

on the farm after for historical purposes). The yield is established in the first year of PLC--\* participation in which it is planted.

## **Farm Records**

<u>Farm Records</u> is the location for all land data including the farm, field, tract, and producers associated with specific farm. Current year farm records are referred to as CRM Farm Records. Prior year farm records are maintained on the Web Farm Records System. Web Farm Records are sometimes referred to as Farm Record System (FRS) or Farm Records Management System (FRMS).

## Farmland

Farmland is the sum of all land delineated on the tract or farm and consists of the following:

- DCP cropland
- forest
- acreage planted to an eligible crop
- other land on the farm.

### Field

Field or <u>CLU</u> is the smallest unit of land that has a:

- permanent, contiguous boundary
- common land cover and land management
- under one common owner
- common producer association.

### **Generic Base Acre**

<u>Generic base acres</u> mean the number of base acres for upland cotton in effect as of September 30, 2013, subject to any adjustment or reduction under [7 CFR Part 1412]. Generic base acres are \*--always the same as upland cotton base acres. Generic base acres were allocated in FY 2018 with the Bipartisan Budget Act of 2018.--\*

### **Geographic Information System (GIS)**

<u>GIS</u> is a system that:

- stores, analyzes, and manipulates spatial or geographically referenced data
- computes distances and acres using stored data and calculations.

### Geospatial

<u>Geospatial</u> is data that is associated with a particular location.

## **Spatial Data**

<u>Spatial data</u> is information about the location, shape, and relationships of map features, such as roads, fences, barns, feed lots, and other details contained on maps. Spatial data stores the geographic location of features, usually in a longitude and latitude numbering system, with attribute information describing what these features represent.

## **State Conservation Acres**

<u>State conservation acres</u> are DCP cropland acres on the farm enrolled in a Federal conservation program administered by the State for which payments are made in exchange for not producing an agricultural commodity on the acreage.

## Tabular Data

Tabular data is the numerical and text representation of data.

## Township

A <u>Township</u> (Twp, T) is a measure of the distance north or south from a referenced baseline, in units of six miles or a synonym for survey township. A township is a square parcel of land of 36 square miles. Applies to PLSS States.

## Tract

A <u>tract</u> is a unit of contiguous land that is both of the following:

- under 1 ownership
- operated as a farm or a part of a farm.

## **Tract Combination**

A <u>tract combination</u> is the optional consolidation of 2 or more tracts because of common ownership unit and contiguous land.

## **Tract Division**

A <u>tract division</u> is the dividing of a tract into 2 or more tracts because of a change in ownership or operation. A tract division does not always require a subsequent farm division.

## \*--Unassigned Generic Base

<u>Unassigned generic base</u> acres were created in the Bipartisan Budget Act of 2018. Base acres previously allotted to Generic Base were allocated to planted and considered planted acres in FY 2018. Generic acres on farms with no planting history or without eligible planting history were assigned to unassigned generic base. Unassigned generic base acres are not eligible for ARCPLC program payment but are maintained for historical purposes on the farm. Unassigned generic base are considered base for Farm Records purpose and used when determining if a tract is over based and when dividing base acres during reconstitution.--\*

## Vertex

A <u>vertex</u> is a special kind of point that represents the corners or intersections of geometric shapes. An ordered group of vertices (plural) defines the shape of a line or polygon feature.

## Void

A void is an area inside of a delineated GIS CLU that is not delineated as part of a farm.

### **WBP** Acres

WBP acres are DCP cropland acres enrolled in WBP according to 7 CFR Part 752.

### Workflow / Workflow Tasks

<u>Workflow Tasks</u> are internal messages/alerts/triggers initiated in the CRM system which require action. An item that requires verification or approval to complete a process.

### Worklist

The <u>worklist</u> is an inbox in CRM that allows access to system generated Workflow tasks and alerts.

## Wetland Reserve Program (WRP) Acres

<u>WRP acres</u> are DCP cropland acres enrolled in WRP administered by NRCS according to 16 U.S.C. 3837, et seq.

### Wetland Violation Determination

A <u>wetland violation determination</u> (WVD), CRM acronym used during the reconstitution process for tract level wetland violations.

## **Yield Extension**

The <u>yield extension</u> for a crop on a tract equals:

- the crop's original base acres multiplied times the original yield for the crop,
- and in cases where base acres are being moved from one tract to another using CCC-517 the yield extension includes the crop's base acres that are being moved multiplied times the yield for the crop on the tract where the base acres originally existed.

**Example:** A workflow task is sent to the County Office approving official after a farm reconstitution has been submitted for approval.

### \*--Example of Notification Letter About Field Boundary Change

This is an example of the letter notifying producers when Field Boundaries change.

Dear Producer,

| A field boundary change | e has been | completed on Farm Numbe      | er, Tract Number,              |
|-------------------------|------------|------------------------------|--------------------------------|
| fields administered     | l from the | FSA County Office.           | This field boundary change was |
| made due to             | As a re    | sult, the acreage on the far | m has been recalculated to     |
| cropland acres and      |            | farmland acres.              |                                |

Please review the new field boundaries and associated acres on the attached map and FSA-156EZ. If you identify fields that appear to be incorrectly delineated, please contact the FSA County Office within 30 calendar days from the date of this letter to request a review of the field boundaries.

You may also request FSA to complete a measurement service to obtain an official field measurement using GPS. There is a fee for this service; please contact the local county office for measurement service rates.

If we do not hear from you within 30 calendar days from the date of this letter, we will consider the field boundary information correct and used for all FSA program purposes. Please note that the attached maps are intended for FSA program purposes only.--\*

Sincerely,

CED

.

### Semi-Automated Redistribution Spreadsheet for Out-of-Balance Tracts

## A Introduction

The spreadsheet shall **not** be completed for farms with any of the following conditions.

- Farm level CRP acres are **not** equal to tract level CRP acres. This situation will cause incorrect redistribution factors.
- Base acres are in excess of the effective DCP cropland plus double-cropped acres on the farm. The base acres must be reduced to get the farm in-balance according to 1-DCP.
- Tracts with double-cropped acres exceeding the effective DCP cropland acres.

County Offices shall use the instructions in subparagraphs B and C to complete the semi-automated redistribution spreadsheet for out-of-balance tracts.

#### **B** Instructions

Following are instructions for completing the semi-automated redistribution spreadsheet.

| Item   | Instructions                                                                                                    |
|--------|----------------------------------------------------------------------------------------------------|
| Header | Enter the farm number and tract number(s).                                                                                                    |
| 1      | Enter the DCP cropland for each tract.                                                                                                    |
| 2      | If applicable, enter the CRP, WBP, WRP/EWP, GRP, State conservation, and other conservation acres for each tract.                                                                                                    |
| 3      |                                                                                                    |
| 4      | If applicable, enter the double-cropped acres for each tract.                                                                                                    |
| 5      |                                                                                                    |
| 6      | Enter the base acres by crop for each tract.                                                                                                    |
| 7      |                                                                                                    |
| 8a     |                                                                                                    |
| 8b     |                                                                                                    |
| 9      |                                                                                                    |
| 10     | Enter the acres of each crop to be redistributed to the tracts with excess DCP cropland. The only tracts that will have data in this section are those with values in item 8a. Base acres (including Generic) shall be redistributed proportionately from each crop according to the percentage of the total base acres on the tract that each crop represents or, if applicable, the owners of the out-of-balance tracts may select the crops to be redistributed. |
| 11     |                                                                                                    |
| 12     |                                                                                                    |

**Note:** This spreadsheet is only a tool. Some results may need to be adjusted because of rounding.

## Semi-Automated Redistribution Spreadsheet for Out-of-Balance Tracts (Continued)

## **C** Final Action

After completing subparagraph B, County Offices shall:

- print the semi-automated redistribution spreadsheet
- initial and date the spreadsheet
- if applicable, have the owners complete CCC-517 according to paragraph 36.5showing the new tract level base acres that were determined by the spreadsheet in item 12
- \*--Note: CCC-517 shall be completed only if the requirements in subparagraph 36 B were--\* met and the owners are requesting the redistribution.
- enter the new tract level base acres from item 12 on the spreadsheet into farm maintenance according to Part 7, Subsection 2.2.

**Note:** Some results may need to be adjusted because of rounding.

• file the spreadsheet in the farm folder.

## Data Elements on FSA-156EZ

## A FSA-156EZ Data Elements Farm Land Data Section \* \* \*

The following lists the data elements on FSA-156EZ at the farm level.

| Farm Land Data                               |
|----------------------------------------------|
| Crop Year.                                   |
| Date Prepared.                               |
| State and County.                            |
| Farm Number.                                 |
| Operator Name.                               |
| Farms Associated with Operator.              |
| CRP Contract Number(s).                      |
| *Recon ID*                                   |
| Farmland.                                    |
| Cropland.                                    |
| DCP Cropland.                                |
| WBP.                                         |
| WRP.                                         |
| CRP.                                         |
| GRP.                                         |
| Sugarcane.                                   |
| Farm Status.                                 |
| Number of Tracts.                            |
| State Conservation.                          |
| Other Conservation.                          |
| Effective DCP Cropland.                      |
| Double Cropped.                              |
| MPL.                                         |
| FAV/WR History.                              |
| Acre Election.                               |
| EWP.                                         |
| DCP Ag Related Activity.                     |
| *Broken from Native Sod*                     |
| Total(s) for Base Acres and Reduction Acres. |
| Crop Election Choice                         |
| ARC Individual.                              |
| ARC County.                                  |
| Price Loss Coverage.                         |
| DCP Crop Data                                |
| Crop Name.                                   |
| Base Acres.                                  |
| CCC-505 CRP Reduction.                       |
| CTAP Yield.                                  |
| PLC Yield.                                   |
| HIP.                                         |
| Notes                                        |
| Manual entry after printing                  |

Data Elements on FSA-156EZ (Continued)

## A FSA-156EZ Data Elements Farm Land Data Section \* \* \* (Continued)

Example of FSA-156EZ Farm Land Data Section \* \* \*

| STATE<br>COUNY<br>orm: FSA-1561<br>te Page 2 for non-         | EZ<br>discriminatory Staten  | nents.                                           | Abbrev                  | nited States Dep<br>arm Service Ager<br>iated 156 Fan | artment o<br>ncy<br>m Reco | r Agricult | ure                     | F<br>Pre<br>Cro              | ARM: 321<br>apared: Aug 3<br>p Year: 2018 | 7<br>9, 2018        |
|---------------------------------------------------------------|------------------------------|--------------------------------------------------|-------------------------|-------------------------------------------------------|----------------------------|------------|-------------------------|------------------------------|-------------------------------------------|---------------------|
| Operator Name<br>farms Associat<br>CRP Contract N<br>Recon ID | ed with Operator<br>umber(s) | : Any Produc<br>: 99-999-321<br>: None<br>: None | er<br>17; 99-99         | 9-9999                                                | -                          |            |                         |                              |                                           |                     |
|                                                               |                              |                                                  |                         | Farm Land                                             | Data                       |            |                         |                              |                                           |                     |
| Farmland                                                      | Cropland                     | DCP Cropland                                     | WBP                     | WRP                                                   | CR                         | >          | GRP                     | Sugarcane                    | Farm Status                               | Number Of<br>Tracts |
| 98.24                                                         | 75.17                        | 75.17                                            | 0.00                    | 0.00                                                  | 0.00                       | )          | 0.00                    | 0.00                         | Active                                    | 1                   |
| State<br>Conservation                                         | Other<br>Conservation        | Effective DCP<br>Cropland                        | Double Cropped MPL Acre |                                                       | Acre<br>Election           | EWP        | DCP Ag.Rel.<br>Activity | Broken<br>From Native<br>Sod |                                           |                     |
| 0.00                                                          | 0.00                         | 75.17                                            | 0.00 0.00               |                                                       |                            |            |                         | 0.00                         | 0.00                                      | 0.00                |
|                                                               |                              |                                                  |                         | Crop Election                                         | Choice                     |            |                         |                              |                                           |                     |
|                                                               | ARC Individual               |                                                  |                         | ARC Coun                                              | ity                        |            | T                       | Price Lo                     | es Coverage                               |                     |
|                                                               | None                         |                                                  |                         | WHEAT, CORN,                                          | SORGH                      |            |                         | 1                            | None                                      |                     |
|                                                               |                              |                                                  |                         | DCP Crop                                              | Data                       |            |                         |                              |                                           |                     |
| Crop Name Base Acres CCC-505 CRP CTAP Yield PLC Yield HIP     |                              |                                                  |                         |                                                       |                            | HIP        |                         |                              |                                           |                     |
| Wheat                                                         |                              | 8.3                                              | 90                      | 0.00                                                  |                            |            | 0                       | 32                           |                                           |                     |
| Corn                                                          |                              | 56.0                                             | 00                      | 0.00                                                  |                            |            | 0                       | 144 43                       |                                           | 42                  |
| Grain Sorghum                                                 |                              | 0.7                                              | 70                      | 0.00                                                  |                            |            | 0                       | 75                           |                                           |                     |
| TOTAL                                                         |                              | 65.0                                             | 0                       | 0.00                                                  |                            |            |                         |                              |                                           |                     |
|                                                               |                              |                                                  |                         | NOTES                                                 |                            |            |                         |                              |                                           |                     |

## Data Elements on FSA-156EZ (Continued)

# B FSA-156EZ Data Elements Tract Land Data Section \* \* \*

The following lists the data elements on FSA-156EZ at the tract level:

| Tract Land Data                              |
|----------------------------------------------|
| Tract Number.                                |
| Description.                                 |
| *FSA Physical Location.                      |
| ANSI Physical Location*                      |
| FAV/WR History.                              |
| BIA Unit Range Number.                       |
| HEL Status.                                  |
| Wetland Status.                              |
| Wetland Violations.                          |
| Owners.                                      |
| Other Producers.                             |
| *Recon ID*                                   |
| Farmland.                                    |
| Cropland.                                    |
| DCP Cropland.                                |
| WBP.                                         |
| WRP.                                         |
| CRP.                                         |
| GRP.                                         |
| Sugarcane.                                   |
| State Conservation.                          |
| Other Conservation.                          |
| Effective DCP Cropland.                      |
| Double Cropped.                              |
| MPL.                                         |
| EWP.                                         |
| DCP Ag. Related Activity.                    |
| * Broken From Native Sod*                    |
| Total(s) for Base Acres and Reduction Acres. |
| DCP Crop Data                                |
| Crop Name.                                   |
| Base Acres.                                  |
| CCC-505 CRP Reduction.                       |
| CTAP Yield.                                  |
| PLC Yield.                                   |
| Notes                                        |
| Manual entry after printing.                 |
| Page Number – printed as page X of X.        |

## Data Elements on FSA-156EZ (Continued)

## **B** FSA-156EZ Data Elements Tract Land Data Section - Page 2 (Continued)

Example of FSA-156EZ Tract Land Data Section \* \* \*

| Tract Number        | : 10855               |                             |                      |                 |            |                         |                           |
|---------------------|-----------------------|-----------------------------|----------------------|-----------------|------------|-------------------------|---------------------------|
| Description         | : N2NW4,              | PT OF SW4NW4 15-14-16       | 5                    |                 |            |                         |                           |
| FSA Physical Locati | ion : Co              | ounty A                     |                      |                 |            |                         |                           |
| ANSI Physical Loca  | tion : Co             | ounty B                     |                      |                 |            |                         |                           |
| BIA Unit Range Num  | nber :                |                             |                      |                 |            |                         |                           |
| HEL Status          | : NHEL: N             | lo agricultural commodity p | anted on undetermine | d fields        |            |                         |                           |
| Wetland Status      | : Tract co            | ntains a wetland or farmed  | wetland              |                 |            |                         |                           |
| WL Violations       | : None                |                             |                      |                 |            |                         |                           |
| Owners              | : Any I               | Producer                    |                      |                 |            |                         |                           |
| Other Producers     | : None                |                             |                      |                 |            |                         |                           |
| Recon ID            | : None                |                             |                      |                 |            |                         |                           |
|                     |                       |                             | Tract Land Dat       | 3               |            |                         |                           |
| Farm Land           | Cropland              | DCP Cropland                | WBP                  | WRP             | CRP        | GRP                     | Sugarcane                 |
| 98.24               | 75.17                 | 75.17                       | 0.00                 | 0.00            | 0.00       | 0.00                    | 0.00                      |
| State Conservation  | Other<br>Conservation | Effective DCP Cropland      | Double Cropped       | MPL             | EWP        | DCP Ag. Rel<br>Activity | Broken From<br>Native Sod |
| 0.00                | 0.00                  | 75.17                       | 0.00                 | 0.00            | 0.00       | 0.00                    | 0.00                      |
|                     |                       |                             |                      |                 |            |                         |                           |
|                     |                       | 1 1                         | DCP Crop Data        |                 |            |                         |                           |
| Crop Name           |                       | Base Acres                  | Reduction Acres      | 2               | CTAP Yield | PLC                     | Yield                     |
| Wheat               |                       | 8.30                        | 0.00                 |                 | 0          |                         | 32                        |
|                     |                       |                             |                      |                 |            |                         | Page: 1 o                 |
| State               |                       |                             | nited States Departm | ent of Agricult | ture       | FARM: 3                 | 217                       |
| County              |                       | USDA Fa                     | rm Service Agency    |                 |            | Prepared : Au           | Jg 3, 2018                |
| Form: F\$A-156EZ    |                       | 411                         | ated AEC Farm D      |                 |            | Crop Year: 20           | 118                       |
|                     |                       | Abbrev                      | lated 156 Farm R     | ecord           |            |                         |                           |
| Tract 10855 Contin  | nued                  |                             |                      |                 |            |                         |                           |
| Com                 |                       | 56.00                       | 0.00                 |                 | 0          |                         | 144                       |
| Grain Sorghum       |                       | 0.70                        | 0.00                 |                 | 0          |                         | 75                        |
| TOTAL               |                       | 65.00                       | 0.00                 |                 |            |                         |                           |
|                     |                       |                             | NOTES                |                 |            |                         |                           |
|                     |                       |                             |                      |                 |            |                         |                           |
|                     |                       |                             |                      |                 |            |                         |                           |

#### \*--County Reconstitution Summary Report Instructions

## A Overview

The "County Reconstitution Summary Report" option allows users to identify all reconstitutions that have been completed in the selected administrative county for the entered FY. The search criteria can also be narrowed to:

- a specific date range within the FY
- a certain type of reconstitution
- or even further to a single reconstitution identification number.

The search functionality follows similar logic to all other searches completed in MIDAS CRM.

The Year, State, and County options are required entries for the County Reconstitution Summary Report. All other search criteria are optional.

The following instructions provide the options for the County Reconstitution Summary Report and examples of the results depending on the search criteria.

#### **B** Searching by Year

The "Year" is a required entry representing the FY in which the reconstitutions were completed. The "**Year**" will be defaulted to the current FY, but a prior year can be entered.

**Note:** Reconstitutions completed before implementing Release 2.19 that includes the reconstitution ID number and reconstitution reports in CRM Farm Records, will not be returned if a search is completed for that timeframe.

Entering only the "**Year**" with the associated State and county will return all reconstitutions completed during that FY.

| Search Criteria                  |       |                       |         |                       |          |                                                                                             |
|----------------------------------|-------|-----------------------|---------|-----------------------|----------|---------------------------------------------------------------------------------------------|
| * Specifying values for multiple | field | ls will narrow the se | earch r | esults, while specify | ing diff | fferent values for the same field in multiple line entries will broaden the search results. |
|                                  |       | Select Report:        | Reco    | Institution County S  | ummar    | ary Report 👻                                                                                |
| Year                             | •     | equals                | -       | 2017                  |          | 0 0                                                                                         |
| State                            | •     | is                    | -       | Any State             | -        | - 0 0                                                                                       |
| County                           | •     | is                    | -       | Any County            | -        |                                                                                             |
| Reconstitution Number            | •     | equals                | -       |                       |          | 0 0                                                                                         |
| Reconstitution level             | •     | is                    | -       |                       | -        | - O O                                                                                       |
| Date Range                       | -     | is between            | -       |                       | 67       | and 🗈 o o                                                                                   |
| Search Clear All Reset to        | o De  | alaults               |         |                       |          |                                                                                             |

#### **C** Searching by Reconstitution Number

The "**Reconstitution Number**" is an optional search criterion that if entered will limit the search results to only the associated reconstitution completed under that reconstitution identification number. When entering a specific reconstitution number, the Year, State, and County options are still required entries.

Adding a "**Reconstitution Number**" to the search criteria will narrow the results from all reconstitutions completed for the selected Year, State, and County to the individual reconstitution history associated with the entered number.

| Search Criteria                     |                  |      |                               |       |          |          |                  |      |      |          |              |         |          |                     |                   | Н               | ide Search Fields |
|-------------------------------------|------------------|------|-------------------------------|-------|----------|----------|------------------|------|------|----------|--------------|---------|----------|---------------------|-------------------|-----------------|-------------------|
| * Specifying value                  | s for multiple f | eld  | Is will narrow the            | e sea | arch re  | esults,v | while specifying | diff | erer | t values | for the same | field i | n multij | ple line entries wi | Il broaden the se | arch results.   |                   |
|                                     | Select Rep       | ort: | Reconstitutio                 | on Co | ounty    | Summa    | ary Report       |      |      | •        |              |         |          |                     |                   |                 |                   |
| Year                                |                  | •    | equals                        |       | -        | 2017     |                  |      | 0    | •        |              |         |          |                     |                   |                 |                   |
| State                               |                  | -    | is                            |       | -        | Any St   | ate              | -    | 0    | •        |              |         |          |                     |                   |                 |                   |
| County                              |                  | •    | is                            |       | -        | Any Co   | unty             | •    | 0    | •        |              |         |          |                     |                   |                 |                   |
| Reconstitution Nu                   | umber            | •    | equals                        |       | -        | 18       |                  |      | 0    | •        |              |         |          |                     |                   |                 |                   |
| Reconstitution lev                  | /el              | -    | is                            |       | -        |          |                  | -    | 0    | •        |              |         |          |                     |                   |                 |                   |
| Date Range                          |                  | •    | is between                    |       | -        |          |                  |      | and  | i        |              | 17      | 00       |                     |                   |                 |                   |
| Result List: 5 Re<br>Reconstitution |                  | ntr  | ries Found<br>constitution Re | port  | ]        |          | Complete         | D    |      | t IDa    | Derent F     | Dara    | at T     | Deputting F         | Deputting Tr      | Deputting IDage | •                 |
| Recon F                             | econstitution    | ур   | e Status                      | Su    | DITIILLE | ed D     | Complete         | Pa   | aren | (тва     | Parent F     | Pare    | nt I     | Resulting F         | Resulting IT      | Resulting iBase |                   |
| 18 F                                | arm Division     |      | Compl                         | 01/   | 11/20    | 17       | 01/11/2017       | 999  | 9999 | 00       | 4830         | 1078    | 8        | 4833                | 10788             | 222222222221    |                   |
|                                     |                  |      |                               |       |          |          |                  |      |      |          |              | 1078    | 9        | 4004                | 10789             | 00000000        |                   |
|                                     |                  |      |                               |       |          |          |                  |      |      |          |              | 1079    | 2        | 4834                | 10/92             | 222222222220    |                   |
|                                     |                  |      |                               |       |          |          |                  |      |      |          |              | 1079    | 3        |                     | 10/93             |                 |                   |
|                                     |                  |      |                               |       |          |          |                  |      |      |          |              | 1079    | 4        |                     | 10794             |                 |                   |

Users can add additional search lines to the search criteria to enter additional reconstitution numbers to be returned in the "**Result List**".

| Selec                                                                                                    | t Report                                                  | Reconstitutio                                                  | on County S                         | Summary       | Report                               |                     |                                     | -                                     |                                                                                  |                                     |                                                                                      |                             |   |
|----------------------------------------------------------------------------------------------------|-----------------------------------------------------------|----------------------------------------------------------------|-------------------------------------|---------------|--------------------------------------|---------------------|-------------------------------------|---------------------------------------|----------------------------------------------------------------------------------|-------------------------------------|--------------------------------------------------------------------------------------|-----------------------------|---|
|                                                                                                    | -                                                         | equals                                                         |                                     | 2017          |                                      |                     | • •                                 | ,                                     |                                                                                  |                                     |                                                                                      |                             |   |
| •                                                                                                    | -                                                         | is                                                             |                                     | Any State     |                                      | -                   | • •                                 | ,                                     |                                                                                  |                                     |                                                                                      |                             |   |
| ity                                                                                                    | -                                                         | is                                                             | - A                                 | Any Count     | ty                                   | -                   | • •                                 | ,                                     |                                                                                  |                                     |                                                                                      |                             |   |
| nstitution Number                                                                                                    | -                                                         | equals                                                         | - 1                                 | 18            |                                      |                     | • •                                 | ,                                     |                                                                                  |                                     |                                                                                      |                             |   |
| nstitution Number                                                                                                    | -                                                         | equals                                                         | - 1                                 | 16            |                                      |                     | • •                                 | ,                                     |                                                                                  |                                     |                                                                                      |                             |   |
| nstitution level                                                                                                    | -                                                         | is                                                             | -                                   |               |                                      | -                   | • •                                 | •                                     |                                                                                  |                                     |                                                                                      |                             |   |
| Range                                                                                                    | -                                                         | is between                                                     | -                                   |               |                                      | <b>(1</b> )         | and                                 |                                       | 00                                                                               |                                     |                                                                                      |                             |   |
| rch Clear All Re<br>It List: 10 Reconstit<br>constitution Counts                                                                                                    | ution en                                                  | tries Found                                                    | port                                |               |                                      |                     |                                     |                                       |                                                                                  |                                     |                                                                                      |                             |   |
| ch Clear All Re<br>It List: 10 Reconstit<br>onstitution Counts<br>Recon Reconstit                                                                                                    | ution en                                                  | tries Found<br>constitution Re<br>e Status                     | Submittee                           | d D 0         | Complete                             | Pa                  | ent IE                              | Ba Parent F                           | Parent T                                                                         | Resulting F                         | Resulting Tr                                                                         | Resulting IBase             |   |
| ch Clear All Re<br>t List: 10 Reconstitution Counts<br>Recon Reconstit<br>6 Farm Cor                                                                                                    | ution en                                                  | tries Found<br>constitution Re<br>e Status<br>Compl            | Submittee<br>01/11/201              | d D 0         | Complete<br>01/11/2017               | Pa                  | ent IE                              | Ba Parent F<br>4828                   | Parent T<br>10788                                                                | Resulting F<br>4830                 | Resulting Tr<br>10788                                                                | Resulting IBase             | • |
| ch Clear All Re<br>It List: 10 Reconstit<br>onstitution Counts<br>Recon Reconstit<br>16 Farm Con                                                                                                    | ution en<br>IRRed<br>Ition Typ<br>Inbination              | e Status<br>Compl                                              | Submittee<br>01/11/201              | d D 0         | Complete<br>01/11/2017               | Par<br>999          | ent IE<br>99900                     | Ba Parent F<br>4828                   | Parent T<br>10788<br>10789                                                       | Resulting F<br>4830                 | Resulting Tr<br>10788<br>10789                                                       | Resulting IBase             |   |
| ch Clear All Re<br>It List: 10 Reconstitution Counts<br>Recon Reconstit<br>6 Farm Con                                                                                                    | ution en<br>IERe<br>ution Typ<br>abination                | efaults<br>tries Found<br>constitution Re<br>e Status<br>Compl | Submitted                           | d D 0         | Complete<br>01/11/2017               | Par<br>9999         | ent IE<br>99900                     | Ba Parent F<br>4828<br>4829           | Parent T<br>10788<br>10789<br>10792                                              | Resulting F<br>4830                 | Resulting Tr<br>10788<br>10789<br>10792                                              | Resulting IBase             |   |
| the Clear All Reconstitionstitution Counts<br>Recon Reconstit<br>Farm Con                                                                                                    | ution en<br>IERee<br>Ition Typ<br>abination               | efaults<br>tries Found<br>constitution Re<br>e Status<br>Compl | Submittee<br>01/11/201              | d D 0<br>17 0 | Complete<br>01/11/2017               | Pa<br>999           | ent IE<br>99900                     | Ba Parent F<br>4828<br>4829           | Parent T<br>10788<br>10789<br>10792<br>10793                                     | Resulting F<br>4830                 | Resulting Tr<br>10788<br>10792<br>10792                                              | Resulting IBase             |   |
| th Clear All Reconstit<br>trust: 10 Reconstit<br>onstitution Counts<br>Recon Reconstit<br>16 Farm Cor                                                                                               | ution en                                                  | efaults<br>tries Found<br>constitution Re<br>e Status<br>Compl | Submittee<br>01/11/201              | d D 0         | Complete<br>01/11/2017               | Pai<br>9999         | ent IE<br>99900                     | Ba Parent F<br>4828<br>4829           | Parent T<br>10788<br>10789<br>10792<br>10793<br>10794                            | Resulting F<br>4830                 | Resulting Tr<br>10788<br>10789<br>10792<br>10793<br>10794                            | Resulting IBase             |   |
| chear All Reconstitution Counts     constitution Counts     Reconstit     6 Farm Con     8 Farm Divi                                                                                                | ution en<br>I Rea<br>ition Typ<br>ibination               | faults tries Found constitution Re e Status Compl              | Submittee<br>01/11/201<br>01/11/201 | d D 0<br>17 0 | Complete<br>01/11/2017<br>01/11/2017 | Pa<br>9999<br>9999  | ent IE<br>99900<br>999901<br>999991 | Ba Parent F<br>4828<br>4829<br>4829   | Parent T<br>10788<br>10789<br>10792<br>10793<br>10794<br>10788                   | Resulting F<br>4830<br>4833         | Resulting Tr<br>10788<br>10789<br>10792<br>10793<br>10794<br>10788                   | Resulting IBase<br>99999991 |   |
| t List: 10 Reconstit<br>onstitution Counts<br>Recon Reconstit<br>16 Farm Con                                                                                                    | set to De<br>ution en<br>I BRed<br>ution Typ<br>bination  | rfaults tries Found constitution Re e Status Compl Compl       | 900rt<br>Submitted<br>01/11/201     | d D C<br>17 0 | Complete<br>01/11/2017<br>01/11/2017 | Pai<br>9999<br>9999 | ent IE<br>99900<br>999901           | Ba Parent F<br>4828<br>4829<br>4830   | Parent T<br>10788<br>10789<br>10792<br>10793<br>10794<br>10788<br>10789          | Resulting F<br>4830<br>4833         | Resulting Tr<br>10788<br>10799<br>10792<br>10793<br>10794<br>10788<br>10789          | Resulting IBase             | • |
| Clear All         Re           alt List: 10 Reconstitution Counts         Reconstitution Counts           Recon         Reconstitution           16         Farm Con           18         Farm Divi | set to De<br>ution en<br>I Real<br>ution Typ<br>bbination | rfaults tries Found constitution Re Status Compl               | Submitted<br>01/11/201<br>01/11/201 | d D C<br>17 0 | Complete<br>01/11/2017<br>01/11/2017 | Pai<br>9991<br>999  | ent IE<br>99900<br>999901           | Ba Parent F<br>4828<br>4829<br>1 4830 | Parent T<br>10788<br>10792<br>10793<br>10794<br>10788<br>10788<br>10789<br>10792 | Resulting F<br>4830<br>4833<br>4834 | Resulting Tr<br>10788<br>10769<br>10792<br>10793<br>10794<br>10788<br>10789<br>10799 | Resulting IBase             |   |

### **D** Searching by Reconstitution Level

The "**Reconstitution Level**" is an optional search criterion that if entered will limit the search results to only the associated reconstitutions completed for the selected level. The two reconstitution levels include:

- farm
- tract.

When entering a specific reconstitution level, the **Year**, **State**, and **County** options are still required entries. The following is an example of searching for only farm reconstitutions.

| arch Chiefla                                                                                                    |                                                                                                 |                                                                                    |                                                                              |                                                |                                      |         |                                      |                                                                                                    |                                                                                                    |                                                                     |                                                                                                    | Hi              | de Search Fi |
|----------------------------------------------------------------------------------------------------|-------------------------------------------------------------------------------------------------|------------------------------------------------------------------------------------|------------------------------------------------------------------------------|------------------------------------------------|--------------------------------------|---------|--------------------------------------|----------------------------------------------------------------------------------------------------|----------------------------------------------------------------------------------------------------|---------------------------------------------------------------------|----------------------------------------------------------------------------------------------------|-----------------|--------------|
| Specifying values for m                                                                                                    | ultiple field                                                                                   | ds will narrow the                                                                 | e search r                                                                   | esults,wh                                      | hile specifying                      | differe | nt value                             | s for the same                                                                                           | field in multi                                                                                              | iple line entries wi                                                | ill broaden the sea                                                                                             | rch results.    |              |
|                                                                                                    |                                                                                                 | D CLC                                                                              | 0                                                                            | 0                                              |                                      |         |                                      |                                                                                                    |                                                                                                    |                                                                     |                                                                                                    |                 |              |
| Sele                                                                                                    | ct Report:                                                                                      | Reconstitution                                                                     | n County                                                                     | Summar                                         | y Report                             |         | •                                    |                                                                                                    |                                                                                                    |                                                                     |                                                                                                    |                 |              |
| ear                                                                                                    | -                                                                                               | equals                                                                             | -                                                                            | 2017                                           |                                      | 0       | •                                    |                                                                                                    |                                                                                                    |                                                                     |                                                                                                    |                 |              |
| tate                                                                                                    | -                                                                                               | is                                                                                 | -                                                                            | Any St                                         | tate                                 | • 0     | •                                    |                                                                                                    |                                                                                                    |                                                                     |                                                                                                    |                 |              |
| ounty                                                                                                    | -                                                                                               | is                                                                                 | •                                                                            | Any Co                                         | ounty                                | • 0     | •                                    |                                                                                                    |                                                                                                    |                                                                     |                                                                                                    |                 |              |
| econstitution Number                                                                                                    | -                                                                                               | equals                                                                             | -                                                                            |                                                |                                      | 0       | •                                    |                                                                                                    |                                                                                                    |                                                                     |                                                                                                    |                 |              |
| econstitution level                                                                                                    | -                                                                                               | is                                                                                 | -                                                                            | Farm                                           |                                      | - 0     | •                                    |                                                                                                    |                                                                                                    |                                                                     |                                                                                                    |                 |              |
| ate Range                                                                                                    | -                                                                                               | is between                                                                         | -                                                                            |                                                |                                      | 🕞 an    | d                                    |                                                                                                    | 00                                                                                                    |                                                                     |                                                                                                    |                 |              |
| earch Clear All R esult List: 34 Reconsti                                                                                                    | itution en                                                                                      | efaults<br>tries Found                                                             | port                                                                         |                                                |                                      |         |                                      |                                                                                                    |                                                                                                    |                                                                     |                                                                                                    |                 | G            |
| esult List: 34 Reconst<br>Reconstitution Counts                                                                                                    | itution en                                                                                      | efaults<br>tries Found<br>constitution Rep<br>e Status                             | port<br>Submitte                                                             | ∍d D                                           | Complete                             | Pare    | nt IBa                               | Parent F                                                                                                 | Parent T                                                                                                    | Resulting F                                                         | Resulting Tr                                                                                                    | Resulting IBase |              |
| earch Clear All R<br>esult List: 34 Reconst<br>Reconstitution Counts<br>Recon Reconsti                                                                    | itution en<br>itution en<br>itution Typ                                                         | efaults<br>tries Found<br>constitution Rep<br>e Status<br>Pending                  | port<br>Submitte                                                             | ed D                                           | Complete                             | Pare    | nt IBa                               | Parent F                                                                                                 | Parent T                                                                                                    | Resulting F                                                         | Resulting Tr                                                                                                    | Resulting IBase |              |
| earch Clear All R<br>esult List: 34 Reconst<br>Reconstitution Counts<br>Recon Reconsti<br>5 Farm Co                                                       | itution en<br>itution en<br>itution Typ<br>mbination                                            | efaults<br>tries Found<br>constitution Rep<br>re Status<br>Pending                 | port<br>Submitte<br>12/20/20                                                 | ed D<br>)16                                    | Complete                             | Pare    | nt IBa                               | Parent F<br>4664<br>4667                                                                                 | Parent T<br>10631<br>10632                                                                                  | Resulting F<br>4818                                                 | Resulting Tr<br>10631<br>10632                                                                                  | Resulting IBase |              |
| earch Clear All R<br>sult List: 34 Reconst<br>Reconstitution Counts<br>Recon Reconsti<br>5 Farm Co<br>6 Farm Co                                           | itution en<br>itution en<br>itution Typ<br>itution Typ<br>mbination                             | efaults tries Found constitution Re te Status Pending Pending                      | port<br>Submitte<br>12/20/20                                                 | ed D<br>)16                                    | Complete                             | Pare    | nt IBa<br>-<br>-                     | Parent F<br>4664<br>4667<br>4664                                                                         | Parent T<br>10631<br>10632<br>10631                                                                         | Resulting F<br>4818<br>4819                                         | Resulting Tr<br>10631<br>10632<br>10631                                                                         | Resulting IBase |              |
| earch Clear All R<br>esult List: 34 Reconst<br>Reconstitution Counts<br>Recon Reconsti<br>5 Farm Co<br>6 Farm Co                                          | titution en<br>I MRec<br>itution Typ<br>mbination                                               | efaults tries Found constitution Re e Status Pending Pending                       | port<br>Submitte<br>12/20/20<br>12/21/20                                     | ed D<br>)16<br>)16                             | Complete                             | Pare    | nt IBa<br>-<br>-                     | Parent F<br>4664<br>4667<br>4664<br>4667                                                                 | Parent T<br>10631<br>10632<br>10631<br>10632                                                                | Resulting F<br>4818<br>4819                                         | Resulting Tr<br>10631<br>10632<br>10631<br>10632                                                                | Resulting IBase |              |
| earch Clear All R<br>esult List: 34 Reconst<br>Reconstitution Counts<br>Recon. Reconst<br>5 Farm Co<br>6 Farm Co<br>7 Farm Co                             | eset to De<br>titution en<br>I Rec<br>itution Typ<br>imbination<br>mbination                    | efaults tries Found constitution Re e Status Pending Pending Compl                 | port<br>Submitte<br>12/20/20<br>12/21/20                                     | ed D<br>)16<br>)16                             | Complete                             | Pare    | nt IBa<br>-<br>-<br>-                | Parent F<br>4664<br>4667<br>4664<br>4667<br>4664                                                         | Parent T<br>10631<br>10632<br>10631<br>10632<br>10631                                                       | Resulting F<br>4818<br>4819<br>4820                                 | Resulting Tr<br>10631<br>10632<br>10631<br>10632<br>10631                                                       | Resulting IBase |              |
| earch Clear All Reconst<br>Reconstitution Counts<br>Recon. Reconst<br>5 Farm Co<br>6 Farm Co<br>7 Farm Co                                                 | eset to De<br>itution en<br>s   @Rec<br>itution Typ<br>mbination<br>mbination                   | efaults tries Found constitution Re e Status Pending Pending Compl                 | port<br>Submitte<br>12/20/20<br>12/21/20                                     | ed D<br>016<br>016                             | Complete<br>12/21/2016               | Pare    | nt IBa<br>-<br>-<br>-                | Parent F<br>4664<br>4667<br>4664<br>4667<br>4664<br>4667                                                 | Parent T<br>10631<br>10632<br>10631<br>10632<br>10631<br>10632                                              | Resulting F<br>4818<br>4819<br>4820                                 | Resulting Tr<br>10631<br>10632<br>10631<br>10632<br>10631<br>10632                                              | Resulting IBase |              |
| earch Clear All R<br>esult List: 34 Reconst<br>Reconstitution Counts<br>Recon. Reconst<br>5 Farm Co<br>6 Farm Co<br>7 Farm Co<br>8 Farm Co                | eset to De<br>itution en<br>§   ERec<br>itution Typ<br>mbination<br>mbination<br>mbination      | efaults tries Found constitution Re te Status Pending Pending Compl Pending        | port<br>Submitte<br>12/20/20<br>12/21/20<br>12/21/20                         | ed D<br>016<br>016<br>016                      | Complete<br>12/21/2016               | Pare    | nt IBa<br>-<br>-<br>-<br>-           | Parent F<br>4664<br>4667<br>4664<br>4667<br>4664<br>4667<br>4667<br>4                                    | Parent T<br>10631<br>10632<br>10631<br>10632<br>10631<br>10632<br>10602                                     | Resulting F<br>4818<br>4819<br>4820<br>4821                         | Resulting Tr<br>10631<br>10632<br>10631<br>10632<br>10631<br>10632<br>10632<br>10602                            | Resulting IBase |              |
| earch Clear All Reconst<br>Reconstitution Counts<br>Recon. Reconst<br>5 Farm Co<br>6 Farm Co<br>7 Farm Co<br>8 Farm Co                                    | eset to De<br>itution en<br>§   ERec<br>itution Typ<br>mbination<br>mbination<br>mbination      | efaults tries Found constitution Re te Status Pending Pending Compl Pending        | port<br>Submitte<br>12/20/20<br>12/21/20<br>12/21/20                         | ed D<br>D16<br>D16<br>D16<br>D16               | Complete<br>12/21/2016               | Pare    | nt IBa<br>-<br>-<br>-<br>-<br>-<br>- | Parent F<br>4664<br>4667<br>4664<br>4667<br>46667<br>46667<br>46607<br>4830<br>4830                      | Parent T<br>10631<br>10632<br>10631<br>10632<br>10631<br>10632<br>10632<br>10602<br>10778                   | Resulting F<br>4818<br>4819<br>4820<br>4821                         | Resulting Tr<br>10631<br>10632<br>10631<br>10632<br>10631<br>10632<br>10632<br>10602<br>10602                   | Resulting IBase |              |
| earch Clear All R<br>esult List: 34 Reconst<br>Reconstitution Counts<br>Recon Reconsti<br>5 Farm Co<br>6 Farm Co<br>7 Farm Co<br>8 Farm Co<br>9 Farm Div  | itution en<br>itution en<br>itution Typ<br>imbination<br>imbination<br>imbination<br>imbination | efaults trites Found constitution Re te Status Pending Pending Compl Pending Compl | port<br>Submitte<br>12/20/20<br>12/21/20<br>12/21/20<br>12/21/20<br>12/29/20 | ed D<br>D16<br>D16<br>D16<br>D16<br>D16<br>D16 | Complete<br>12/21/2016<br>12/29/2016 | Pare    | nt IBa<br>-<br>-<br>-<br>-<br>-      | Parent F<br>4664<br>4667<br>4664<br>4667<br>4664<br>4667<br>4660<br>4630<br>4830<br>4830<br>4836<br>4794 | Parent T<br>10631<br>10632<br>10631<br>10632<br>10631<br>10632<br>10632<br>10632<br>10602<br>10778<br>10745 | Resulting F<br>4818<br>4819<br>4820<br>4821<br>4822                 | Resulting Tr<br>10631<br>10632<br>10631<br>10632<br>10631<br>10632<br>10632<br>10632<br>10602<br>10778<br>10745 | Resulting IBase |              |
| Search Clear All R<br>esult List: 34 Reconst<br>Reconstitution Counts<br>Recon Reconsti<br>5 Farm Co<br>6 Farm Co<br>7 Farm Co<br>8 Farm Co<br>9 Farm Div | itution en<br>itution en<br>itution Typ<br>imbination<br>imbination<br>imbination<br>imbination | efaults tries Found constitution Re e Status Pending Compl Pending Compl           | port<br>Submitte<br>12/20/20<br>12/21/20<br>12/21/20<br>12/21/20<br>12/29/20 | ed D<br>D16<br>D16<br>D16<br>D16<br>D16<br>D16 | Complete<br>12/21/2016<br>12/29/2016 | Pare    | nt IBa<br>-<br>-<br>-<br>-<br>-      | Parent F<br>4664<br>4667<br>4664<br>4667<br>4664<br>4667<br>4630<br>4816<br>4794                         | Parent T<br>10631<br>10632<br>10631<br>10632<br>10631<br>10632<br>10602<br>10778<br>10745                   | Resulting F<br>4818<br>4819<br>4820<br>4821<br>4821<br>4822<br>4823 | Resulting Tr<br>10631<br>10632<br>10631<br>10632<br>10631<br>10632<br>10602<br>10778<br>10778<br>10745          | Resulting IBase |              |

### **E** Searching by Date Range

The "**Date Range**" is an optional search criterion. If a start and end date are entered, the results will be limited to only the reconstitutions completed in the entered timeframe. When entering a date range, the **Year**, **State**, and **County** options are still required entries. Additionally, the date range cannot span multiple FY's and the entered date range **must** be within the FY entered in the "**Year**" data field.

Users can enter the start and end dates of the "**Date Range**" by either selecting the dates from the calendar option or manually entering dates in MM/DD/YYYY format.--\*

### **E** Searching by Date Range (Continued)

If a date range entered spans either multiple FY's or is not within the **Year** specified, the following "Hard Stop" message will be displayed directing users to modify the search criteria accordingly.

| Search Criteria                                                                 |      |                                         |       |            |      |      |               |
|---------------------------------------------------------------------------------|------|-----------------------------------------|-------|------------|------|------|---------------|
| * Specifying values for multip<br>broaden the search results.<br>Select Report: | Reco | ds will narrow the<br>nstitution County | Summa | y Report   |      | upie |               |
| Year                                                                            | Ŧ    | equals                                  | -     | 2016       |      | 0    |               |
| State                                                                           | -    | is                                      | -     | Any State  | -    | 0    | 0             |
| County                                                                          | -    | is                                      | *     | Any County | -    | 0    | • •           |
| Reconstitution Number                                                           | -    | equals                                  | -     |            |      | 0    | 0             |
| Reconstitution level                                                            | -    | is                                      | -     |            | -    | 0    | 0             |
|                                                                                 | 1    | ia hatusan                              | 100   | 01/02/2017 | (Ph) | 20   | ad 02/06/2017 |

### F Result List

Once the search criteria have been entered the user can click "Search" to display the results. All reconstitutions meeting the search criteria will be returned in the **Result List** assignment block.

| Reconstit | ution Counts        | constitution | Report     |                |              |             |              |                |                 |                 |
|-----------|---------------------|--------------|------------|----------------|--------------|-------------|--------------|----------------|-----------------|-----------------|
| Recon ID  | Reconstitution Type | Status       | Submitted  | Completed Date | Parent IBase | Parent Farm | Parent Tract | Resulting Farm | Resulting Tract | Resulting IBase |
| 1         | Tract Division      | Complete     | 12/16/2016 | 12/16/2016     | CONTRACTOR . | 4384        | 10354        | 4384           | 10781           |                 |
|           |                     |              |            |                |              |             |              |                | 10782           |                 |
| 2         | Tract Division      | Complete     | 12/20/2016 | 12/20/2016     |              | 1994        | 8310         | 1994           | 10783           |                 |
|           |                     |              |            |                |              |             |              |                | 10784           |                 |
| 3         | Tract Combination   | Complete     | 12/20/2016 | 12/20/2016     |              | 1994        | 10783        | 1994           | 10785           |                 |
|           |                     |              |            |                |              |             | 10784        |                |                 |                 |
| 4         | Tract Division      | Complete     | 12/20/2016 | 12/20/2016     |              | 1994        | 10785        | 1994           | 10786           |                 |
|           |                     |              |            |                |              |             |              |                | 10787           |                 |
| 5         | Farm Combination    | Pending      | 12/20/2016 |                |              | 4664        | 10631        | 4818           | 10631           |                 |
|           |                     |              |            |                |              | 4667        | 10632        |                | 10632           |                 |

\_\_\*

## F Result List (Continued)

The following are the attributes and descriptions of the reconstitution data displayed in the "**Result List**".

| Result              | Description                                                                                                    |
|---------------------|----------------------------------------------------------------------------------------------------|
| Recon ID            | The reconstitution identification number generated by the system after                                                                                                    |
|                     | a farm reconstitution has been submitted for approval or after a tract                                                                                                    |
|                     | reconstitution has been completed.                                                                                                    |
| Reconstitution Type | The type of reconstitution submitted or completed:                                                                                                    |
|                     |                                                                                                    |
|                     | • tract combination                                                                                                    |
|                     | • tract division                                                                                                    |
|                     | • farm combination                                                                                                    |
|                     | • farm division.                                                                                                    |
| Status              | Current status of the reconstitution. The status is dependent on the type of reconstitution completed.                                                                        |
|                     |                                                                                                    |
|                     | • Tract reconstitutions will be displayed as "Completed."                                                                                                    |
|                     | • Farm reconstitutions will be displayed as one of the following:                                                                                                    |
|                     | • " <b>Pending</b> " if the reconstitution has been submitted but not approved                                                                                                |
|                     | • "Completed" if the reconstitution has been approved                                                                                                    |
|                     | • " <b>Disapproved</b> " if the reconstitution has been disapproved.                                                                                                    |
| Submitted Date      | The submitted date is dependent on the type of reconstitution completed.                                                                                                    |
|                     | • Tract reconstitutions will display the date the reconstitution was completed.                                                                                               |
|                     | • Farm reconstitutions will display the date the reconstitution was submitted for approval.                                                                                   |
| Completed Date      | The completed date is dependent on the type of reconstitution completed.                                                                                                    |
|                     | • Tract reconstitution will display the date the reconstitution was completed. The submitted date and the completed date should always be the same for tract reconstitutions. |
|                     | • Farm reconstitutions will display the date the reconstitution was approved by the approving official from the worklist.                                                     |

\_\_\*

## F Result List (Continued)

| Result          | Description                                                                                                    |
|-----------------|----------------------------------------------------------------------------------------------------|
| Parent IBase    | The IBase number associated with the parent farm number. The IBase                                                                                                    |
|                 | number is hyperlinked. Clicking on the IBase will result in navigating                                                                                                    |
|                 | to the associated farm record.                                                                                                    |
| Parent Farm     | Parent farm number associated with the reconstitution.                                                                                                    |
| Parent Tract    | Parent tract number associated with the reconstitution. Parent tract<br>number will be hyperlinked if a farm reconstitution was completed and<br>the tract was not involved in a tract reconstitution and is still active on<br>the resulting farm. Clicking on the hyperlinked tract number will result<br>in navigating to the associated farm record at the tract level. |
|                 | <b>Note:</b> The parent tract number will be displayed even if a tract reconstitution was not completed                                                                                                    |
| Resulting Farm  | Resulting farm number associated with the reconstitution.                                                                                                    |
|                 | <b>Note:</b> The resulting farm number will match the parent farm number if a tract reconstitution was completed and not a farm reconstitution.                                                                                                    |
| Resulting Tract | Resulting tract number associated with the reconstitution. The resulting tract number will be hyperlinked if the tract is still active and has not been involved with a subsequent reconstitution. Clicking on the hyperlinked tract number will result in navigating to the associated farm record at the tract level.                                                     |
|                 | <b>Note:</b> The resulting tract number will match the Parent Tract number if a farm reconstitution was completed and not a tract reconstitution.                                                                                                    |
| Resulting IBase | The IBase number associated with the resulting farm number. The IBase number is hyperlinked. Clicking on the IBase will result in navigating to the associated farm records.                                                                                                    |
|                 | <b>Note:</b> The resulting IBase will match the parent IBase if a tract reconstitution was completed and not a farm reconstitution.                                                                                                    |

Reports can be generated from the **Result List**. See subparagraph I for the options available for generating the reports or output files.--\*

### G No Results

If there have been no reconstitutions completed within the specified timeframe or matching other specified search criteria, the "**Result List**" assignment block will be displayed with "0 Reconstitution Entries Found."

| Secret Criteria                       |       |               |              |      |         |          |            |        |       | Llida Caasab Fielda |
|---------------------------------------|-------|---------------|--------------|------|---------|----------|------------|--------|-------|---------------------|
| Search Chteria                        |       |               |              |      |         |          |            |        |       | Hide Search Fleids  |
| * Specifying values for multiple      | field | s will narrow | w the sear   | ch r | esults, | while sp | ecifying d | iffere | nt va | lues for the same   |
| field in multiple line entries will i | proa  | iden the sea  | arch results | 5.   |         |          |            |        |       |                     |
| Select Report: Reconst                | ituti | on County §   | Summ: 👻      |      |         |          |            |        |       |                     |
| Year                                  | -     | equals        |              | -    | 2017    |          | )          | < 0    | 0     |                     |
| State                                 | -     | is            |              | -    |         |          |            | - 0    | 0     |                     |
| County                                | -     | is            |              | -    |         |          |            | - 0    | 0     |                     |
| Reconstitution Number                 | -     | equals        |              | -    |         |          |            | 0      | 0     |                     |
| Reconstitution level                  | -     | is            |              | -    |         |          |            | - 0    | 0     |                     |
|                                       |       | · · ·         |              |      |         |          | -          |        | •     | >                   |
|                                       |       | 6             |              |      |         |          |            |        |       |                     |
| Search Clear All Reset to             | D De  | eraults       |              |      |         |          |            |        |       |                     |
| Result List: 0 Reconstitution         | enti  | ries Found    |              |      |         |          |            |        |       |                     |
|                                       |       | ico i cuita   |              |      |         |          |            |        |       |                     |
| R Reconstit St                        | S     | ub Co.        | Par          | .    | Pa      | Pa       | Resu       | Res    | u     | Resulting IBase     |
| No result found                       |       |               |              |      |         |          |            |        |       |                     |
|                                       |       |               |              |      |         |          |            |        |       |                     |

#### H Messages

The following "hard stop" messages will be displayed if the required search criteria, **Year**, **State**, or **County**, are not entered:

Message when no **Year** has been entered:

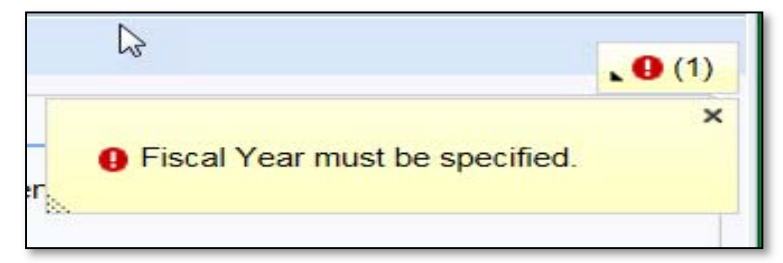

Message when the **State** and/or **County** has not been selected:

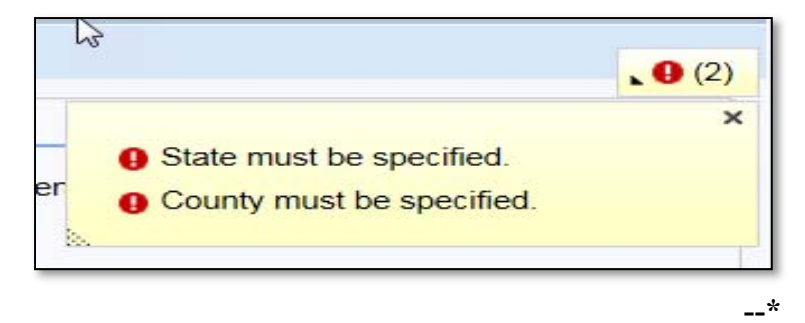

### I Generating Output Reports

The following report options are available after initiating a valid search from the "Reconstitution County Summary Report" option:

- Reconstitution Counts
- Reconstitution Report
- Export to Spreadsheet.

| Search Criteria                                                                 |                                 |                                           |                         |                   |             |            |              |              | Hide Search Fie          |
|---------------------------------------------------------------------------------|---------------------------------|-------------------------------------------|-------------------------|-------------------|-------------|------------|--------------|--------------|--------------------------|
| * Specifying values for multi<br>entries will broaden the sea<br>Select Report: | ple field<br>rch resi<br>Recons | ds will narrow<br>ults.<br>titution Count | the search<br>y Summary | results,w<br>Re 💌 | /hile speci | fying diff | erent values | for the same | e field in multiple line |
| Year                                                                            | -                               | equals                                    |                         | 2016              |             |            | 0 0          |              |                          |
| State                                                                           | -                               | is                                        |                         |                   | 100         | -          | 00           |              |                          |
| County                                                                          | -                               | is                                        |                         |                   |             | -          | 0 0          |              |                          |
| Reconstitution Number                                                           | -                               | equals                                    |                         |                   |             |            | 0 0          |              |                          |
| Reconstitution level                                                            | -                               | is                                        | -                       |                   |             | -          | 00           |              |                          |
| Date Range                                                                      | -                               | is between                                |                         |                   |             | 17         | and          |              | 00                       |
| Search Clear Les<br>Result List: 13 Reconstitu<br>Reconstitution Counts         | tion en                         | efaults<br>tries Found<br>constitution    | 2<br>Report             | )                 |             |            |              |              | 3                        |
| Re. Reconstituti                                                                | St                              | Submit                                    | Com                     | Pare              | Par         | Par        | Resulti      | Resulti      | Resulting IBase          |
| 1 Tract Combi                                                                   | Co                              | 12/16/                                    | 12/16                   |                   | 6001        | 12351      | 6001         | 12380        |                          |
|                                                                                 |                                 |                                           |                         |                   |             | 12354      |              |              |                          |
| 2 Tract Combi                                                                   | Co                              | 12/16/                                    | 12/16                   |                   | 6001        | 12353      | 6001         | 12381        |                          |
|                                                                                 |                                 |                                           |                         |                   |             | 12355      |              |              |                          |
|                                                                                 |                                 |                                           |                         |                   |             | 12356      |              |              |                          |

#### J Reconstitution Counts

Clicking the "**Reconstitution Counts**" button will generate a summary report displaying the total number of reconstitutions by reconstitution type and an overall total based on the search criteria and "**Result List**" display. The summary also displays the number of reconstitutions by completion status.

| Reconstitution Type | Completed | Pending | Disapproved |
|---------------------|-----------|---------|-------------|
| Tract Combination   | 3         | 0       | 0           |
| Tract Division      | 2         | 0       | 0           |
| Total               | 5         | 0       | 0           |
|                     |           |         |             |
|                     |           |         |             |
|                     |           |         |             |
|                     |           |         |             |

**Note:** The option to print this summary window currently is not available. This same information is also provided within the "Reconstitution Reports" option.--\*

#### **K** Reconstitution Report

Clicking the "**Reconstitution Report**" button will generate a report of all data, except the Parent and Resulting IBase, from the **Result List** in Adobe Acrobat PDF based on the search criteria. The report header will be displayed with the administrative State and county, the selection criteria entered to create the report, and the date prepared.

**Note:** If only a **Year** was selected in the search criteria, the system will automatically display the Date Range for the entire FY and the **Reconstitution Level** will include both farm and tract reconstitutions.

At the bottom of the report all reconstitutions listed will be summarized in the "Reconstitution Summary" section. This is the same information displayed when the "**Reconstitution Counts**" button is selected in subparagraph H.

| Any State<br>Any County                |                                                        |                              | USDA                                                                                                    | United States D<br>Farm Service Ag | epartment of Ag   | riculture    |                | Prepared : 02/2<br>Page : 1 of | 4/17<br>1            |  |
|----------------------------------------|--------------------------------------------------------|------------------------------|----------------------------------------------------------------------------------------------------|------------------------------------|-------------------|--------------|----------------|--------------------------------|----------------------|--|
|                                        |                                                        |                              | Re                                                                                                    | constitution S                     | tatus Repor       | t            |                |                                |                      |  |
| Selection Cri<br>Reconstitutio<br>Date | iteria:<br>Year: 2016<br>n Level: Farm<br>Range: 10/01 | and Tract<br>/2015 - 09/30/2 | 016                                                                                                    |                                    |                   |              |                |                                |                      |  |
|                                        |                                                        |                              |                                                                                                    | Reconstitut                        | on Detail         |              |                |                                |                      |  |
| Number                                 | Reconstitut                                            | ion Type St                  | atus                                                                                                    | Reconstitution<br>Date             | Completed<br>Date | Pare<br>Farm | ent<br>Tract   | Resu<br>Farm                   | Resulting<br>m Tract |  |
| 1                                      | Tract Combi                                            | nation Co                    | mplete                                                                                                    | 12/16/2016                         | 12/16/2016        | 6001         | 12351<br>12354 | 6001                           | 12380                |  |
| 2                                      | 2 Tract Combination                                    |                              | mplete                                                                                                    | 12/16/2016                         | 12/16/2016        | 6001         | 12353<br>12355 | 6001                           | 12381                |  |
|                                        |                                                        |                              |                                                                                                    |                                    |                   | 6001         | 12356<br>12357 | 6001                           | 12381                |  |
|                                        |                                                        |                              |                                                                                                    |                                    |                   | 6001         | 12380          | 6001                           | 12381                |  |
| 3                                      | Tract Divisio                                          | ion Complete                 |                                                                                                    | 12/19/2016                         | 12/19/2016        | 6001         | 12381          | 6001                           | 12398<br>12399       |  |
| 4                                      | Tract Combi                                            | combination Complete         |                                                                                                    | 12/19/2016                         | 12/19/2016        | 6001         | 12398<br>12399 | 6001                           | 12401                |  |
| 5                                      | Tract Divisio                                          | Tract Division Complete      |                                                                                                    | 12/19/2016                         | 12/19/2016        | 6001         | 12401          | 6001                           | 12404<br>12405       |  |
|                                        |                                                        | econstitution S              | in the second second second second second second second second second second second second second second second |                                    |                   |              |                |                                |                      |  |
| Reconstitu                             | ition Type                                             | Completed                    | Pendina                                                                                                    | Disapproved                        |                   |              |                |                                |                      |  |
| Tract Com                              | bination                                               | 3                            | 0                                                                                                    | 0                                  |                   |              |                |                                |                      |  |
| Tract Divisi                           | ion                                                    | 2                            | 0                                                                                                    | 0                                  |                   |              |                |                                |                      |  |
|                                        | Total                                                  | 5                            | 0                                                                                                    | 0                                  |                   |              |                |                                |                      |  |

### L Export to Spreadsheet

Clicking the "**Export to Spreadsheet**" icon will generate an Excel spreadsheet of all data in the Result List based on the search criteria.

Once the data is exported to an Excel spreadsheet, normal Excel functions to save, print, sort, filter, or summarize the data in the worksheet apply.

| x 🛛 🗖 5     | - ¢- =                            | export_1170224_133                                 | 219 - Excel               | TABLE TOOLS           |                               | ? 📧 — 🗆 🗙                               |
|-------------|-----------------------------------|----------------------------------------------------|---------------------------|-----------------------|-------------------------------|-----------------------------------------|
| FILE H      | OME INSERT PAGE L                 | LAYOUT FORMULAS DATA                               | . REVIEW VIEW ACR         | OBAT DESIGN           |                               | Smith, BillieJo - FSA, Lincoln, NE 👻 🍳  |
| Paste X     | Calibri • 11 •                    |                                                    | Wrap Text General         | v €.0.00 Conditiona   | I Format as Cell Insert Dele  | te Format                               |
| - V         | B I U *   *                       |                                                    | ⊞ Merge & Center → ⊅ → 70 | Formatting            | Table      Table      Styles  | ✓ Clear ▼ Filter ▼ Select ▼             |
| Clipboard 🕞 | Font                              | م Alignme                                          | nt 🗔 Nu                   | imber 🖓               | Styles Cel                    | Is Editing 🔺                            |
| A1          | $\cdot$ : $\times \checkmark f_x$ | Recon ID                                           |                           |                       |                               | ^                                       |
|             |                                   |                                                    |                           |                       |                               |                                         |
|             |                                   |                                                    |                           |                       |                               |                                         |
| Α           | В                                 | С                                                  | F                         | F G                   | н                             | I K                                     |
| 1 Recon ID  | Reconstitution Type               | <ul> <li>Status</li> <li>Submitted Date</li> </ul> | Completed Date 🔽 Parent   | IBase 🔻 Parent Farm 🔻 | Parent Tract 🔽 Resulting Farm | n 🔻 Resulting Tract 🔻 Resulting IBase 💌 |
| 2 1         | Tract Combination                 | Complete 12/16/2016                                | 12/16/2016                | 6001                  | 12351 6001                    | 12380                                   |
| 3           |                                   |                                                    |                           |                       | 12354                         |                                         |
| 4 2         | Tract Combination                 | Complete 12/16/2016                                | 12/16/2016                | 6001                  | 12353 6001                    | 12381                                   |
| 5           |                                   |                                                    |                           |                       | 12355                         |                                         |
| 6           |                                   |                                                    |                           |                       | 12356                         |                                         |
| 7           |                                   |                                                    |                           |                       | 12357                         |                                         |
| 8           |                                   |                                                    |                           |                       | 12380                         |                                         |
| 9 3         | Tract Division                    | Complete 12/19/2016                                | 12/19/2016                | 6001                  | 12381 6001                    | 12398                                   |
| 10          |                                   |                                                    |                           | -                     | -                             | 12399                                   |
| 11 4        | Tract Combination                 | Complete 12/19/2016                                | 12/19/2016                | 6001                  | 12398 6001                    | 12401                                   |
| 12          |                                   |                                                    |                           | -                     | 12399                         |                                         |
| 13 5        | Tract Division                    | Complete 12/19/2016                                | 12/19/2016                | 6001                  | 12401 6001                    | 12404                                   |
| 14          |                                   |                                                    |                           |                       |                               | 12405                                   |

All data displayed in the **Result Lists** will be populated in the Excel spreadsheet. Normal Excel functionality to summarize, sort, filter, save, or print the exported data can be used.--\*

#### \*-- Farm Reconstitution History Report Instructions

### A Overview

The "Farm Reconstitution History Report" option allows users to identify the prior and/or subsequent reconstitution history for a specified farm or IBase. The **State**, **County**, and either **Farm Number** or **IBase** are required entries. Adding a specific year will narrow the search results to only reconstitutions associated with the specified farm that have occurred in that FY.

The following instructions provide the options for the Farm Reconstitution History Report and examples of the results.

**Note:** Reconstitutions completed prior to implementing the reconstitution ID number and reconstitution reports in CRM will not be returned if a search is completed for that timeframe.

#### **B** Searching by Farm Number or IBase

The following are required entries to search for associated farm reconstitutions and generate reports:

- Farm Number or IBase
- State
- County.

The **State** and **County** should default to the user's administrative county, but these entries can be changed as needed.

Entering the **State**, **County**, and **Farm** or **IBase** number will return all reconstitutions associated with the specified farm including any disapproved, completed, or pending reconstitutions.

| arch Cr            | teria       |              |         |                    |            |                 |                |     |                        |                     |                   |                   | Hide Search Fie |
|--------------------|-------------|--------------|---------|--------------------|------------|-----------------|----------------|-----|------------------------|---------------------|-------------------|-------------------|-----------------|
| pecifyin           | g values fo | r multipl    | e field | ls will narrow the | e search r | esults,while sp | pecifying diff | ere | nt values for the same | e field in multiple | line entries will | broaden the searc | h results.      |
|                    | Se          | lect Rep     | ort:    | Farm Reconstitu    | ution Hist | ory             |                | •   |                        |                     |                   |                   |                 |
| ate                |             |              | -       | is                 | -          | Any State       | •              | 0   | •                      |                     |                   |                   |                 |
| ounty              |             |              | -       | is                 | -          | Any County      | у 👻            | 0   | •                      |                     |                   |                   |                 |
| rm Num             | ber         |              | -       | equals             | -          | 4623            |                | 0   | 0                      |                     |                   |                   |                 |
| ase                |             |              | -       | equals             | -          |                 |                | 0   | 0                      |                     |                   |                   |                 |
| ar                 |             |              | -       | equals             | -          |                 |                | 0   | 0                      |                     |                   |                   |                 |
| sult Lis<br>Farm F | t: 4 Recon  | stitution Re | n entr  | ies Found          |            |                 |                |     |                        |                     |                   |                   |                 |
| State              | County      | Year         | Reco    | n ID Reconsti      | tution Typ | be Status       | Submitted      | Dat | te Completed Date      | Parent IBase        | Parent Farm       | Resulting Farm    | Resulting IBas  |
| P                  | ADAMS       | 2016         | 10      | Farm Div           | rision     | Disa            | 01/09/2017     | 7   | 01/09/2017             | 999999910           | 4623              | 4824              | 999999915       |
|                    |             |              |         |                    |            |                 |                |     |                        |                     |                   | 4825              | 999999916       |
| D                  | ADAMS       | 2016         | 11      | Farm Div           | vision     | Co              | 01/10/2017     | 7   | 01/10/2017             | 999999910           | 4623              | 4826              | 9999999917      |
| Fin                |             |              |         |                    |            |                 |                |     |                        |                     |                   |                   |                 |

### \*--Farm Reconstitution History Report Instructions (Continued)

### **B** Searching by Farm Number or IBase (Continued)

Users can add additional search lines to the search criteria to identify reconstitutions for additional farms or IBases in the "**Result List**".

**Note:** If multiple farm or IBase numbers are entered in the search criteria, the "**Result List**" will display all results, but users will not be able to create a Farm Reconstitution History Report for multiple farms. The "Export to Spreadsheet" option is still available to export all results from the list. The "Farm Reconstitution Report" button will **not** be displayed, and users will receive the informational message on the following screen.

| Search Criteria          |               |                    |            |                   |            |      |                            |               |                 |                 |                   |
|--------------------------|---------------|--------------------|------------|-------------------|------------|------|----------------------------|---------------|-----------------|-----------------|-------------------|
| Specifying values for mu | ultiple field | ts will narrow the | 5          | to print the reco | ins below, | Sele | ct the option Export t     | o Spreadsheet | For a PUF print | do a new search | using only one Fa |
| Select                   | Report:       | Farm Reconstitu    | ution Hist | ory               |            | Ŧ    |                            |               |                 |                 |                   |
|                          |               |                    |            |                   |            |      | Informa                    | tional        |                 |                 |                   |
| State                    | *             | is                 | *          | Any State         |            | 0    | <ul> <li>messa;</li> </ul> | ge            |                 |                 |                   |
| County                   | -             | is                 | +          | Any County        | *          | 0    | •                          |               |                 |                 |                   |
| arm Number               | -             | equals             | -          | 4623              |            | 0    | •                          |               |                 |                 |                   |
| Farm Number              | -             | equals             | *          | 4824              |            | 0    | •                          |               |                 |                 |                   |
| Base                     | -             | equals             | Ŧ          |                   |            | 0    | •                          |               |                 |                 |                   |
| Year                     | *             | equals             | *          |                   |            | 0    | •                          |               |                 |                 |                   |
| Search Clear All D       |               | faulte             |            |                   |            |      |                            |               |                 |                 |                   |
| Search Clear All R       | ISET TO DE    | naures             |            |                   |            |      |                            |               |                 |                 |                   |
| Acult List: A Reconstitu | ai.           | No report          | creatio    |                   |            |      |                            |               |                 |                 |                   |
|                          | _             | options            |            |                   | ,          |      |                            |               |                 |                 |                   |
| St County Ye             | ar Reco       | n ID Reconsti      | tution Typ | e Status          | Submitted  | D    | Completed Date             | Parent IBase  | Parent Farm     | Resulting Farm  | Resulting IBase   |
|                          | 40 40         | Easter Dia         |            | Dian              |            |      | 04/00/00/17                |               | 4000            | 400.4           |                   |

To generate the Farm Reconstitution PDF report, users will need to refine the search criteria and limit the farm or IBase to only one entry.

#### C Searching by Year

The **Year** is an optional search criteria that if entered will limit the search results to only reconstitutions completed on the specified farm in the entered FY. When entering a **Year**, the following data fields are still required to be completed:

- Farm or IBase
- State
- County.

If no reconstitutions were completed for the farm or IBase in the specified **Year** the **Result List** will remain blank and the header will be displayed with "0 Reconstitutions Entries Found."

| and on onlines  | 3                     |            |                |                  |                |                |       |                     |                     |                 |                  | Hide Search Fiel |
|-----------------|-----------------------|------------|----------------|------------------|----------------|----------------|-------|---------------------|---------------------|-----------------|------------------|------------------|
| Specifying va   | lues for mul          | tiple fiek | źs will narrow | the search re    | sults, while s | pecitying diff | erent | values for the same | e field in multiple | ine entries wil | broaden the sear | ch results.      |
|                 | Select R              | leport     | Faim Recon     | stitution Histor | y              |                | ٠     |                     |                     |                 |                  |                  |
| tate            |                       |            | 5              |                  | Any State      |                | 0     | 0                   |                     |                 |                  |                  |
| ounty           |                       |            | 15             | -                | Any Courty     |                | 0     | •                   |                     |                 |                  |                  |
| am Number       |                       |            | equals         | •                | 1623           |                | 0     | 0                   |                     |                 |                  |                  |
| lase            |                       | -          | equals         |                  |                |                | 0     | •                   |                     |                 |                  |                  |
| ear             |                       |            | equals         | * 2              | 1017           |                | 0     |                     |                     |                 |                  |                  |
| learch Cle      | ar All Re             | set to De  | efaults        |                  |                |                |       |                     |                     |                 |                  |                  |
| second language | and the second second |            |                |                  |                |                |       |                     |                     |                 |                  |                  |
| rsult List: 0   | Reconstitu            | tion ent   | ries Found     |                  |                |                | _     |                     |                     |                 |                  |                  |
|                 |                       |            |                |                  |                |                |       |                     |                     |                 |                  |                  |
| St. Co          | unty Yes              | r Reco     | n ID Reco      | nstitution Type  | Status         | Submitted      | 0     | Completed Date      | Parent IBase        | Parent Farm     | Resulting Farm   | Resulting (Base  |
|                 | und                   |            |                |                  |                |                |       |                     |                     |                 |                  |                  |
## **D** Result List

Once the search criteria have been entered the user can click "Search" to view the results. All reconstitutions meeting the search criteria will be returned in the "**Result List**" assignment block.

| St       | County       | Year   | Recon ID | Reconstitution Type | Status | Submitted D | Completed Date | Parent IBase | Parent Farm | Resulting Farm | Resulting IBas |
|----------|--------------|--------|----------|---------------------|--------|-------------|----------------|--------------|-------------|----------------|----------------|
| Any Stat | te Any Count | y 2016 | 10       | Farm Division       | Disa   | 01/09/2017  | 01/09/2017     | 99999910     | 4623        | 4824           | 99999915       |
|          |              |        |          |                     |        |             |                |              |             | 4825           | 99999916       |
| Any Stat | e Any Count  | y 2016 | 11       | Farm Division       | Co     | 01/10/2017  | 01/10/2017     | 99999910     | 4623        | 4826           | 99999917       |
|          |              |        |          |                     |        |             |                |              |             | 4827           | 99999918       |

- **Note:** Depending on the entered search criteria, the following will not be displayed in the "**Result List**":
  - for farm divisions, when searching for a child farm or IBase, the associated child farms that were also the result of the identified reconstitution will not be displayed
  - for farm combinations, when searching for a parent farm or IBase, the associated parent farms also involved with the reconstitution will not be displayed.

The following are the attributes and descriptions of the reconstitution data displayed in the "**Result List**".

| Results        | Description                                                               |
|----------------|---------------------------------------------------------------------------|
| State          | The administrative State of the entered farm or IBase.                    |
| County         | The administrative county of the entered farm or IBase.                   |
| Year           | FY when the associated reconstitution occurred.                           |
| Recon ID       | The reconstitution identification number generated by the system after a  |
|                | farm reconstitution has been submitted for approval through the CRM       |
|                | worklist tasks to the County Office approving official.                   |
| Reconstitution | The type of farm reconstitution submitted or completed:                   |
| Туре           |                                                                           |
|                | • farm combination                                                        |
|                | • farm division.                                                          |
| Status         | Current status of the farm reconstitution. The status is dependent on the |
|                | type of reconstitution completed:                                         |
|                | Form reconstitutions will be displayed as one of the following            |
|                | Farm reconstitutions will be displayed as one of the following:           |
|                | • "Pending" if the reconstitution has been submitted but not approved     |
|                | • "Completed" if the reconstitution has been approved                     |
|                | • "Disapproved" if the reconstitution has been disapproved.               |

# **D** Result List (Continued)

| Results         | Description                                                                                                    |
|-----------------|----------------------------------------------------------------------------------------------------|
| Submitted Date  | The submitted date will display the date the reconstitution was submitted                                                               |
|                 | for approval.                                                                                                    |
| Completed Date  | The completed date will display the date the reconstitution was approved                                                                |
|                 | by the approving official from the worklist.                                                                                            |
| Parent IBase    | The IBase associated with the parent farm number. The IBase is                                                                          |
|                 | hyperlinked. Clicking on the IBase will result in navigating to the                                                                     |
|                 | associated farm records.                                                                                                    |
| Parent Farm     | The parent farm number(s) associated with the reconstitution.                                                                           |
| Resulting Farm  | The resulting farm number(s) associated with the reconstitution.                                                                        |
|                 | <b>Note:</b> The resulting farm number(s) will be displayed even if a farm reconstitution was disapproved or still in a pending status. |
| Resulting IBase | The IBase number associated with the resulting farm number(s). The                                                                      |
|                 | IBase number is hyperlinked. Clicking on the IBase will result in                                                                       |
|                 | navigating to the associated farm records.                                                                                              |
|                 |                                                                                                    |
|                 | Note: The resulting IBase will be displayed even if a farm reconstitution                                                               |
|                 | was disapproved or in a pending status.                                                                                                 |

#### **E** Navigating to the Associated Farm and Reconstitution History Assignment Block

Both the Parent IBase and Resulting IBase numbers are hyperlinked. Clicking on an IBase number will result in the navigation to the associated farm record.

| Re | esult Lis | t: 4 Recon   | stitutio | on entries F | ound                |        |             |                |              |         | Hyperlinked          |                                     |
|----|-----------|--------------|----------|--------------|---------------------|--------|-------------|----------------|--------------|---------|----------------------|-------------------------------------|
|    |           |              |          |              |                     |        |             |                |              |         | IBase Number         |                                     |
|    | St        | County       | Year     | Recon ID     | Reconstitution Type | Status | Submitted D | Completed Date | Parent IBase | urent F | arm Resulung Farm    | Resulting IBase                     |
|    | Any Stat  | e Any Count  | y 2016   | 10           | Farm Division       | Disa   | 01/09/2017  | 01/09/2017     | 99999910     | 4623    | 4824                 | 99999915                            |
| ~  |           |              |          |              |                     |        |             |                |              |         | 4825                 | 99999916                            |
|    | Any State | Any County   | 2016     | 11           | Farm Division       | Со     | 01/10/2017  | 01/10/2017     | 99999910     | 4623    | 4826                 | 99999917                            |
|    |           |              |          |              |                     |        |             |                |              |         | 4827                 | 99999918                            |
|    | Any State | e Any County | / 2016   | 11           | Farm Division       | Co     | 01/10/2017  | 01/10/2017     | 99999910     | 4623    | 4825<br>4826<br>4827 | 999999916<br>999999917<br>999999918 |

| Farm: , -4623                                      |                |                   |        |         | 10.000  | - 27          |                | 50.00     | Back -    | -   |
|----------------------------------------------------|----------------|-------------------|--------|---------|---------|---------------|----------------|-----------|-----------|-----|
| Edit Fact Sheet Farm Division - GtS Tract Division | tion Transfer  | Process   Morev   |        |         |         |               |                |           | <b>A</b>  | -   |
| Installed Base Hierarchy                           | GIS Info       |                   |        |         |         |               |                |           |           | ^   |
| Description                                        | General Data   |                   |        |         |         |               |                |           |           |     |
| 4623                                               | F              | arm Number: 462   | 3      |         |         | Combined To   | x 0            |           |           |     |
| - Hell                                             | State/         | County/Farm:      | 4623   |         |         | Divided from  | n 2816         |           |           |     |
|                                                    | Farm           | n Description:    |        |         | Tra     | nsferred From | 1.             |           |           |     |
|                                                    | Adminis        | strative State:   |        | -       | C       | ombined From  | n: .           |           |           |     |
|                                                    | Administr      | ative County:     |        |         |         | Divided To    | o:             |           |           |     |
|                                                    |                | Farm Status: In-A | ctive  |         |         |               |                |           |           |     |
|                                                    |                |                   |        |         |         |               |                |           |           |     |
|                                                    | Reconstitution | n History         |        |         |         |               |                | 0         |           |     |
| T.B.                                               | Farm Reconst   | titution Report   |        |         |         |               |                |           |           | 1   |
| Ye                                                 | ar Reco        | Reconstitution    | Status | Submitt | Complet | Parent I      | Parent F       | Resulting | Resulting | 1   |
| 20                                                 | 16 10          | Farm Division     | Disa   | 01/09/2 | 01/09/2 |               | 4623           | 4824      |           |     |
|                                                    |                |                   |        |         |         |               |                | 4825      |           |     |
| 20                                                 | 16 11          | Farm Division     | Com    | 01/10/2 | 01/10/2 |               | 4623           | 4826      |           | - 1 |
|                                                    |                |                   |        |         |         |               |                | 4827      |           | - I |
|                                                    | Land Data      |                   |        |         |         |               |                |           |           |     |
| len len len len len len len len len len            |                |                   |        |         |         |               |                |           |           | - 1 |
|                                                    |                | Farmland Acre     | S:     |         | 0.00    | EW            | Program Ac     | res:      | 0.00      | - 1 |
|                                                    |                | Cropland Acre     | 5      |         | 0.00    | OCP Ag Relat  | ed Activity Ac | res:      | 0.00      | ~   |

The **Reconstitution History** assignment block will display information associated with the reconstitutions similar to the search **Result List**. Additionally, the ability to generate the farm reconstitution history reports or export the data to an Excel spreadsheet is available.

The following attributes and descriptions will be displayed in the farm level **Reconstitution History** assignment block.

| Results        | Description                                                              |
|----------------|--------------------------------------------------------------------------|
| Year           | The FY when the associated reconstitutions occurred.                     |
| Recon ID       | The reconstitution identification number generated by the system after a |
|                | farm reconstitution has been submitted for approval.                     |
| Reconstitution | The type of farm reconstitution submitted or completed:                  |
| Туре           |                                                                          |
|                | • farm combination                                                       |
|                | • farm division.                                                         |
|                | *                                                                        |

| Results            | Description                                                                                                    |
|--------------------|----------------------------------------------------------------------------------------------------|
| Status             | Current status of the farm reconstitution. The status is dependent on the type of reconstitution completed.                                                                 |
|                    | Farm reconstitutions will be displayed as one of the following:                                                                                                    |
|                    | • "Pending" if the reconstitution has been submitted but not approved                                                                                                    |
|                    | • "Completed" if the reconstitution has been approved                                                                                                    |
|                    | • "Disapproved" if the reconstitution has been disapproved.                                                                                                    |
| Submitted          | The submitted date will display the date the reconstitution was submitted for                                                                                               |
| Date               | approval.                                                                                                    |
| Completed          | The completed date will display the date the reconstitution was approved by                                                                                                 |
| Date               | the approving official from the worklist.                                                                                                    |
| Parent IBase       | The IBase number associated with the parent farm number. The IBase number is hyperlinked. Clicking on the IBase will result in navigating to the associated farm record.    |
| Parent Farm        | The parent farm number(s) associated with the reconstitution.                                                                                                    |
| Resulting<br>Farm  | The resulting farm number(s) associated with the reconstitution.                                                                                                    |
|                    | <b>Note:</b> The resulting farm number(s) will be displayed even if a farm reconstitution was disapproved or still in a pending status.                                     |
| Resulting<br>IBase | The IBase number associated with the resulting farm number. The IBase number is hyperlinked. Clicking on the IBase will result in navigating to the associated farm record. |
|                    | <b>Note:</b> The resulting IBase will be displayed even if a farm reconstitution was disapproved or in a pending status.                                                    |

E Navigating to the Associated Farm and Reconstitution History Assignment Block (Continued)

## **F** Generating Reports

Reports can be generated from the **Result List** or from the farm level **Reconstitution History** assignment block within the associated farm record.

#### **Generating the Farm Reconstitution Report:**

Access "The Farm Reconstitution Report" option to generate an Adobe Acrobat PDF document of the selected farm reconstitution history through either the "**Result List**" or within the "**Reconstitution History**" assignment block by clicking on the "Farm Reconstitution Report" button.--\*

## **F** Generating Reports (Continued)

Example generating the report from the "Result List".

| Farm Recons | stitutior | Report   | )                   |        |                |                |              |             |                | u 🗐 🖉           |
|-------------|-----------|----------|---------------------|--------|----------------|----------------|--------------|-------------|----------------|-----------------|
| St County   | rear      | Recon ID | Reconstitution Type | Status | Submitted Date | Completed Date | Parent IBase | Parent Farm | Resulting Farm | Resulting IBase |
|             | 2016      | 10       | Farm Division       | Disa   | 01/09/2017     | 01/09/2017     |              | 4623        | 4824           |                 |
|             |           |          |                     |        |                |                |              |             | 4825           |                 |
|             | 2016      | 11       | Farm Division       | Co     | 01/10/2017     | 01/10/2017     |              | 4623        | 4826           |                 |
|             |           |          |                     |        |                |                |              |             | 4827           |                 |
|             |           |          |                     |        |                |                |              |             |                |                 |

Example generating the report from the "Reconstitution History assignment block".

| ▼ Rec | constitution<br>m Reconst | tution Report  |        |         |         |              |        |         | 9        |
|-------|---------------------------|----------------|--------|---------|---------|--------------|--------|---------|----------|
| Year  | Reco                      | Reconstitution | Status | Submitt | Complet | Parent IBase | Parent | Resulti | Resultin |
| 2016  | 10                        | Farm Division  | Disa   | 01/09/2 | 01/09/2 |              | 4623   | 4824    |          |
|       |                           |                |        |         |         |              |        | 4825    |          |
| 2016  | 11                        | Farm Division  | Com    | 01/10/2 | 01/10/2 |              | 4623   | 4826    |          |
|       |                           |                |        |         |         |              |        | 4827    |          |

# **Exporting the Reconstitution History to an Excel Spreadsheet:**

The "**Result List**" display or the "**Reconstitution History**" assignment block display can be exported to an Excel spreadsheet using the "Export to Excel" icon in either location.

Example exporting from the "Result List".

| Result | List: 4 Re<br>rm Recon | constit | ution entrie<br>n Report | s Found             |        |                |                |              |             |                |                 |
|--------|------------------------|---------|--------------------------|---------------------|--------|----------------|----------------|--------------|-------------|----------------|-----------------|
| St     | County                 | Year    | Recon ID                 | Reconstitution Type | Status | Submitted Date | Completed Date | Parent IBase | Parent Farm | Resulting Farm | Resulting IBase |
|        |                        | 2016    | 10                       | Farm Division       | Disa   | 01/09/2017     | 01/09/2017     |              | 4623        | 4824           |                 |
|        |                        |         |                          |                     |        |                |                |              |             | 4825           |                 |
|        |                        | 2016    | 11                       | Farm Division       | Co     | 01/10/2017     | 01/10/2017     |              | 4623        | 4826           |                 |
|        |                        |         |                          |                     |        |                |                |              |             | 4827           |                 |
|        |                        |         |                          |                     |        |                |                |              |             |                |                 |
|        |                        |         |                          |                     |        |                |                |              |             |                |                 |

# F Generating Reports (Continued)

Example exporting from the **Reconstitution History** assignment block.

| - Rec       | onstitutior | History        |        |         |         |              |        |         |          |
|-------------|-------------|----------------|--------|---------|---------|--------------|--------|---------|----------|
| <b>Farr</b> | n Reconst   | itution Report |        |         |         |              |        |         |          |
| Year        | Reco        | Reconstitution | Status | Submitt | Complet | Parent IBase | Parent | Resulti | Resultin |
| 2016        | 10          | Farm Division  | Disa   | 01/09/2 | 01/09/2 |              | 4623   | 4824    |          |
|             |             |                |        |         |         |              |        | 4825    |          |
| 2016        | 11          | Farm Division  | Com    | 01/10/2 | 01/10/2 |              | 4623   | 4826    |          |
|             |             |                |        |         |         |              |        | 4827    |          |

# **G** Report Examples

The following is an example of a Farm Reconstitution History Report in Adobe Acrobat format.

| iny State<br>iny Coun                                    | ty                               |                  |             | nited States Departmen<br>arm Service Agency | t of Agriculture | Prepa<br>P     | ared : 03/02/17<br>Page : 1 of 1 |
|----------------------------------------------------------|----------------------------------|------------------|-------------|----------------------------------------------|------------------|----------------|----------------------------------|
|                                                          |                                  |                  | Recon       | stitution History                            | of a Farm        |                | 6                                |
| Farm Numbe<br>Description:<br>Current statu<br>Operator: | r: 4623<br>s: Inactive<br>Produe | e<br>cer A       | 2           |                                              | 3                |                |                                  |
|                                                          |                                  |                  | Or          | iginating Reconstitut                        | tion             |                |                                  |
| Year                                                     | Number                           | Reconstitution 1 | Type Status | Submitted Date                               | Completed Date   | Parent Farm(s) | Resulting Farm(s)                |
|                                                          |                                  |                  |             | No reconstitution found                      | 4                |                |                                  |
|                                                          |                                  |                  | Ter         | rminating Reconstitu                         | tion             |                |                                  |
| Year                                                     | Number                           | Reconstitution 1 | Type Status | Submitted Date                               | Completed Date   | Parent Farm(s) | Resulting Farm(s)                |
| 2016                                                     | 10                               | Farm Division    | Disappro    | ved 01/09/2017                               | 01/09/2017       | 4623           | 4824                             |
|                                                          |                                  |                  |             |                                              |                  |                | 4825                             |
| 2016                                                     | 11                               | Farm Division    | Complete    | e 01/10/2017                                 | 01/10/2017       | 4623           | 4826                             |
|                                                          |                                  |                  |             |                                              | 5                |                | 4827                             |
|                                                          |                                  |                  |             | DCP Crop Data                                | ~                |                |                                  |
| Crop Name                                                |                                  | E                | Base Acres  | CCC-505 CRP<br>Reduction Acres               | CTAP Yield       | PLC Yield      | HIP                              |
|                                                          |                                  |                  |             |                                              |                  |                |                                  |

# **G** Report Examples (Continued)

The report returns the following information.

|   | Item                       | Description                                                                                                    |
|---|----------------------------|----------------------------------------------------------------------------------------------------|
| 1 | State                      | Administrative State Name.                                                                                                    |
|   | County                     | Administrative County Name.                                                                                                    |
| 2 | Farm Number                | Selected Farm Number.                                                                                                    |
|   | Description                | Farm Description listed in the General Data assignment                                                                                                    |
|   |                            | block for the selected Farm Number.                                                                                                    |
|   | Current Status             | Farm Status for the selected Farm Number.                                                                                                    |
|   | Operator                   | Operator name associated with the selected farm number.                                                                                                    |
| 3 | Originating Reconstitution | <ul> <li>If the selected farm number was the result of a farm reconstitution, the parent farm number(s) that the selected farm was created from will be listed with the associated reconstitution data:</li> <li>Year – FY the reconstitution was completed</li> <li>Number reconstitution ID number assigned to the</li> </ul> |
|   |                            | <ul> <li>Reconstitution Type – type of farm reconstitution completed</li> </ul>                                                                                                    |
|   |                            | • Status – status of the reconstitution                                                                                                    |
|   |                            | • Submitted Date – date the reconstitution was submitted for workflow approval                                                                                                    |
|   |                            | • Completed Date – date the reconstitution was acted on through the worklist workflows by the approving official                                                                                                    |
|   |                            | • Parent Farm(s) – the parent farm number(s) that the selected farm was created from                                                                                                    |
|   |                            | • Resulting Farm(s) – resulting farm(s) created through this reconstitution.                                                                                                    |

# **G** Report Examples (Continued)

|   | Item                       | Description                                                                                                    |
|---|----------------------------|----------------------------------------------------------------------------------------------------|
| 4 | Terminating Reconstitution | If the selected farm number was a parent farm involved<br>in the farm reconstitution, the farms that resulted in the<br>termination or inactivation of the parent farm(s) and the<br>following information will be displayed:                                                           |
|   |                            | • Year – FY the reconstitution was completed                                                                                                    |
|   |                            | • Number – reconstitution ID number assigned to the reconstitution                                                                                                    |
|   |                            | • Reconstitution Type – type of farm reconstitution completed                                                                                                    |
|   |                            | • Status – status of the reconstitution                                                                                                    |
|   |                            | • Submitted Date – date the reconstitution was submitted for workflow approval                                                                                                    |
|   |                            | • Completed Date – date the reconstitution was acted on through the worklist workflows by the approving official                                                                                                    |
|   |                            | • Parent Farm(s) – parent farm number(s) associated with the reconstitution                                                                                                    |
|   |                            | • Resulting Farms(s) – the resulting farm number(s) involved in the reconstitution.                                                                                                    |
| 5 | DCP Crop Data              | The farm level crop data and CCC-505 CRP reduction<br>acres will be displayed in the report for the selected farm.<br>This data is populated directly from the farm level Crop<br>Election Data and Crop Data assignment blocks. The<br>following data will be displayed if applicable: |
|   |                            | <ul> <li>Crop Name</li> <li>Base Acres</li> <li>CCC-505 CRP Reduction Acres</li> <li>CTAP Yield</li> </ul>                                                                                                    |
|   |                            | <ul><li>PLC Yield</li><li>HIP.</li></ul>                                                                                                    |
|   |                            | *                                                                                                    |

|   | Item     | Description                                                                                                    |
|---|----------|----------------------------------------------------------------------------------------------------|
| 6 | Prepared | The date the report was generated by clicking on the "Farm                                                                                 |
|   |          | Reconstitution History" button from either the <b>Result List</b> after<br>a search is completed or the farm level " <b>Reconstitution</b> |
|   |          | History" assignment block.                                                                                                    |
|   | Page     | The current page number and the total number of pages in the generated report.                                                             |

## **G** Report Examples (Continued)

- **Note:** Depending on the entered search criteria, the following will not be displayed in the Farm Reconstitution Report:
  - for farm divisions, when searching for a child farm or IBase, the associated child farms that were also the result of the identified reconstitution will not be displayed
  - for farm combinations, when searching for a parent farm or IBase, the associated parent farms also involved with the reconstitution will not be displayed.

The PDF Reconstitution History of a Farm report can be saved or printed, as needed.

The following is an example of the "**Result List**" exported to an Excel spreadsheet using the "Export to Spreadsheet" icon.

| XI .                           | 5                                | ° ° '             | ÷                                 |                              |                           | export_1170303_10                                     | 2704 - Excel                                |                                                   | TABLE TOOLS                                     |                                               |                                      |                                                     | ? 3                                                                      |               |
|--------------------------------|----------------------------------|-------------------|-----------------------------------|------------------------------|---------------------------|-------------------------------------------------------|---------------------------------------------|---------------------------------------------------|-------------------------------------------------|-----------------------------------------------|--------------------------------------|-----------------------------------------------------|--------------------------------------------------------------------------|---------------|
| FILE                           | но                               | ME                | INSERT                            | PAGE LA                      | AYOUT F                   | ORMULAS DAT                                           | A REVIEW VIEW                               | W ACROBAT                                         | DESIGN                                          |                                               |                                      | Smith,                                              | BillieJo - FSA, Lir                                                      | ncoln, NE 👻 🖸 |
|                                | Ж<br>⊪ -                         | Calibri           |                                   | 11 -                         | A ▲ =                     | ≡                                                     | 🖹 Wrap Text                                 | General                                           | ▼                                               | <b>I</b>                                      | -                                    | ∑ AutoSum →                                         | Azy H                                                                    |               |
| Paste<br>*                     | <b>*</b>                         | B I               | <u>U</u> - 🖽                      | • 🙆 •                        | · <u>A</u> · =            | ≡ ≡ € €                                               | 🔛 Merge & Center 🔻                          | \$ - % * 5                                        | 6 00 Conditional  <br>Formatting •              | Format as Cell<br>Table + Styles +            | Insert Delete Format                 | Clear •                                             | Sort & Find &<br>Filter • Select •                                       |               |
| Clipboa                        | ard G                            |                   | Font                              |                              | Es .                      | Alignm                                                | ient 5                                      | Number                                            | rs S                                            | ityles                                        | Cells                                | Edit                                                | ing                                                                      |               |
| A1                             |                                  | -                 | X                                 | fr                           | State                     |                                                       |                                             |                                                   |                                                 |                                               |                                      |                                                     |                                                                          |               |
|                                |                                  |                   | 1 1 1                             | 3.0                          |                           |                                                       |                                             |                                                   |                                                 |                                               |                                      |                                                     |                                                                          |               |
|                                |                                  |                   |                                   | <i>J</i> <sup><i>n</i></sup> |                           |                                                       |                                             |                                                   |                                                 |                                               |                                      |                                                     |                                                                          |               |
|                                |                                  |                   |                                   | <i>J</i>                     |                           |                                                       |                                             |                                                   |                                                 |                                               |                                      |                                                     |                                                                          |               |
|                                | A                                |                   | В                                 | C                            | D                         | E                                                     | F                                           | G                                                 | н                                               | I                                             | J                                    | К                                                   | L                                                                        | N             |
| 1 Sta                          | A                                | C                 | B<br>County 💌                     | C<br>Year 🔽                  | D<br>Recon ID 🔽           | E<br>Reconstitution                                   | F<br>Type 🔽 Status 🔹                        | G<br>Submitted Date                               | H<br>Completed Date                             | I<br>e 💌 Parent IBase                         | J<br>▼ Parent Farm ▼                 | K<br>Resulting Farm                                 | L<br>Resulting IB                                                        | N<br>ase 🔽    |
| 1 Sta<br>2 An                  | A<br>ite<br>iy State             | × C<br>Any        | B<br>County V                     | C<br>Year ▼<br>2016          | D<br>Recon ID V<br>10     | E<br>Reconstitution<br>Farm Division                  | F<br>Type Status<br>Disapproved             | G<br>Submitted Date                               | H Completed Date 01/09/2017                     | I<br>■ Parent IBase<br>99999910               | J<br>Parent Farm  4623               | K<br>Resulting Farm                                 | L<br>Resulting IB<br>99999920                                            | ase 🔽         |
| 1 Sta<br>2 An<br>3             | A<br>ite<br>iy State             | ▼ C<br>Any        | B<br>County V<br>County           | C<br>Year 💌<br>2016          | D<br>Recon ID<br>10       | E<br>Reconstitution<br>Farm Division                  | F<br>Type V Status<br>Disapproved           | G<br>Submitted Date<br>01/09/2017                 | H<br>Completed Date<br>01/09/2017               | I<br>■ Parent IBase<br>99999910               | J<br>Parent Farm V<br>4623           | K<br>Resulting Farm<br>4824<br>4825                 | L<br>Resulting IB<br>99999920<br>99999921                                | ase 🔽         |
| 1 Sta<br>2 An<br>3 4 Ar        | A<br>ite<br>iy State<br>iy State | × C<br>Any<br>Any | B<br>County V<br>County           | C<br>Year 💌<br>2016          | D<br>Recon ID<br>10<br>11 | E<br>Reconstitution<br>Farm Division<br>Farm Division | F<br>Type Status<br>Disapprovec<br>Complete | G<br>Submitted Date<br>01/09/2017<br>01/10/2017   | H Completed Data 01/09/2017 01/10/2017          | I<br>Parent IBase<br>99999910<br>99999910     | J<br>Parent Farm<br>4623<br>4623     | K<br>Resulting Farm<br>4824<br>4825<br>4826         | L<br>Resulting IB<br>99999920<br>99999921<br>99999922                    | ase 🔽         |
| 1 Sta<br>2 An<br>3 4 Ar<br>5   | A<br>ite<br>iy State<br>iy State | Any               | B<br>County V<br>County<br>County | C<br>Year<br>2016<br>2016    | D<br>Recon ID<br>10<br>11 | E<br>Reconstitution<br>Farm Division<br>Farm Division | F<br>Type Status<br>Disapproved<br>Complete | G<br>Submitted Date<br>01/09/2017<br>01/10/2017   | H Completed Date 01/09/2017 01/10/2017          | I<br>Parent IBase<br>99999910<br>99999910     | J<br>Parent Farm<br>4623<br>4623     | K<br>Resulting Farm 4<br>4825<br>4826<br>4827       | L<br>Resulting IB<br>99999920<br>99999921<br>99999922<br>99999923        | ase 🔽         |
| 1 Sta<br>2 An<br>3 4 Ar<br>5 6 | A<br>te<br>y State<br>y State    | Any<br>Any        | B<br>County V<br>County<br>County | C<br>Year 💌<br>2016<br>2016  | D<br>Recon ID<br>10       | E<br>Reconstitution<br>Farm Division<br>Farm Division | F<br>Type Status Disapproved<br>Complete    | G<br>Submitted Date<br>1 01/09/2017<br>01/10/2017 | H<br>Completed Date<br>01/09/2017<br>01/10/2017 | I<br>■ ■ Parent IBase<br>99999910<br>99999910 | J<br>▼ Parent Farm ▼<br>4623<br>4623 | K<br>Resulting Farm<br>4824<br>4825<br>4826<br>4827 | L<br><b>Resulting IB</b><br>99999920<br>99999921<br>99999922<br>99999923 | ase 🔽         |

All data displayed in the **Result List** will be populated in the Excel spreadsheet. Normal Excel functionality to summarize, sort, filter, save, or print the exported data can be used.--\*

## **G** Report Examples (Continued)

The following is an example of the farm level "**Reconstitution History**" assignment block exported to an Excel spreadsheet using the "Export to Spreadsheet" icon.

| x    |                | 5-6   | ÷                           |                     | export_1                   | 170303_10302                 | 1 - Excel |         |                |         | TAB                     | LE TOOLS |            |          |           |          |                               |                         |                     |
|------|----------------|-------|-----------------------------|---------------------|----------------------------|------------------------------|-----------|---------|----------------|---------|-------------------------|----------|------------|----------|-----------|----------|-------------------------------|-------------------------|---------------------|
| F    | ILE            | HOME  | INSERT P/                   | AGE LAYOUT          | FORMULAS                   | DATA                         | REVIEW    | VIEW    | A              | CROBAT  | D                       | ESIGN    |            |          |           |          |                               |                         | Smith, Billie       |
| Pa   | ► & .<br>ste ✓ | Calib | ri • 11<br>T <u>U</u> • 🖽 • | • A A               | = = =                      | ≫ -                          | Wrap Text | enter 🔻 | Genera<br>\$ + | al<br>% | ▼<br>00. 0.⇒<br>00. 00. | Cond     | itional Fo | ormat as | Cell      | Insert D | elete Format                  | ∑ AutoS<br>↓ Fill →<br> | um • A,<br>Z<br>Sor |
| Clip | oboard         | 5     | Font                        | Gi                  |                            | Alignment                    | t         | G.      |                | Number  | ſ                       | 5        | Sty        | yles     |           | (        | Cells                         |                         | Editing             |
| A1   | L              | •     | X 🗸                         | ƒ <sub>𝔅</sub> Year |                            |                              |           |         |                |         |                         |          |            |          |           |          |                               |                         |                     |
|      | Α              | В     |                             | С                   | D                          |                              | E         |         | F              |         | G                       | ;        | н          | 4        |           | I        | J J                           |                         | K                   |
| 1    | Year 🔻         | Recon | ID 💌 Reconstitu             | ution Type 🔤        | <ul> <li>Status</li> </ul> | <ul> <li>Submitte</li> </ul> | ed Date 💌 | Comple  | ted Da         | te 💌 P  | Parent II               | Base 💌   | Parent F   | Farm 💌 R | Resulting | g Farm   | <ul> <li>Resulting</li> </ul> | IBase 💌                 |                     |
| 2    | 2016           | 10    | Farm Divis                  | sion                | Disapprove                 | d 01/09/20                   | )17       | 01/09/2 | 017            | 9       | 9999991(                | 0        | 4623       | 4        | 824       |          | 9999992                       | )                       |                     |
| 3    |                |       |                             |                     |                            |                              |           |         |                |         |                         |          |            | 4        | 825       |          | 9999992                       | l                       |                     |
| 4    | 2016           | 11    | Farm Divis                  | sion                | Complete                   | 01/10/20                     | 017       | 01/10/2 | 017            | 9       | 9999991                 | 0        | 4623       | 4        | 826       |          | 9999992                       | 2                       |                     |
| 5    |                |       |                             |                     |                            |                              |           |         |                |         |                         |          |            | 4        | 827       |          | 9999992                       | 3                       |                     |
| 6    |                |       |                             |                     |                            |                              |           |         |                |         |                         |          |            |          |           |          |                               |                         |                     |
| 7    |                |       |                             |                     |                            |                              |           |         |                |         |                         |          |            |          |           |          |                               |                         |                     |

All data in the assignment block will be populated in the Excel spreadsheet. Normal Excel functionality to summarize, sort, filter, save, or print the exported data can be used.--\*

#### \*--Tract Reconstitution History Report Instructions

## A Overview

The "Tract Reconstitution History Report" option allows users to identify the prior and/or subsequent reconstitution history for a specified tract number. The "**State**", "**County**", and "**Tract Number**" options are required entries. Adding a specific year will narrow the search results to only reconstitutions associated with the specified tract that have occurred in that FY.

The following instructions provide the options for the Tract Reconstitution History Report and examples of the results.

**Note:** Reconstitutions completed before implementing the reconstitution ID number and reconstitution reports in CRM will **not** be returned if a search is completed for that timeframe.

#### **B** Searching by Tract

The "**Tract Number**" is a required entry to search for associated tract reconstitutions and generate reports. The "**State**" and "**County**" are also required entries. The **State** and **County** should default to the user's administrative county but can be changed if needed.

Entering3 the "State", "County", and "Tract Number" will return all reconstitutions completed for the entered tract.

| Seal h Criteria                                        |           |                     |                   |                   |                              |      |                 |                  |                      |                        | Hide Search Fields |
|--------------------------------------------------------|-----------|---------------------|-------------------|-------------------|------------------------------|------|-----------------|------------------|----------------------|------------------------|--------------------|
| * Specifying values for multip                         | ole field | ds will nam         | ow the search re  | sults, while spec | cifyin <mark>g di</mark> ffe | erer | nt values for t | ne same field in | multiple line entrie | es will broaden the se | arch results.      |
| Select Re                                              | port:     | Tract Re            | constitution Hist | ory               |                              | -    |                 |                  |                      |                        |                    |
| State                                                  | -         | is                  | •                 | Any State         | Ŧ                            | 0    | •               |                  |                      |                        |                    |
| County                                                 | -         | is                  | -                 | Any County        | •                            | 0    | •               |                  |                      |                        |                    |
| Tract Number                                           | -         | equals              | -                 | 10786             |                              | 0    | •               |                  |                      |                        |                    |
| Year                                                   | -         | equals              |                   |                   |                              | 0    | •               |                  |                      |                        |                    |
| Search Clear All Rese<br>Result List: 1 Reconstitution | t to De   | efaults<br>ry Found |                   |                   |                              |      |                 |                  |                      |                        |                    |
| Fract Reconstitution R                                 | eport     |                     |                   |                   |                              |      |                 |                  |                      |                        | <b>II II I</b>     |
| State County Y                                         | ear F     | Recon ID            | Reconstitution    | Type Compl        | leted Date                   |      | IBase           | Parent Farm      | Parent Tract         | Resulting Tract        | Resulting Farm     |
| Any State Any County 2                                 | 016 4     | ł                   | Tract Division    | 12/20/3           | 2016                         |      | 999999910       | 1994             | 10785                | 10786                  | 1994               |

User can add additional search lines to the search criteria to identify reconstitutions for additional tracts in the **Result List.--\*** 

#### **B** Searching by Tract (Continued)

**Note:** If multiple tracts are entered in the search criteria, the **Result List** will be displayed with all results, but users will **not** be able to create a Tract Reconstitution History Report for multiple tracts. The "Export to Spreadsheet" option is still available to export all results from the list. The "Tract Reconstitution Report" button will not be displayed, and users will receive the informational message on the following screen.

|                                 | ria                                         |                         |              |                    | To aviat the sec             |          |                        | -tion Francista | Considebant Fo          | DDE aviat da a av     |                        |
|---------------------------------|---------------------------------------------|-------------------------|--------------|--------------------|------------------------------|----------|------------------------|-----------------|-------------------------|-----------------------|------------------------|
| Specifying                      | alues for multip                            | ole fiel                | ds will narr | ow the searc       | I To print the rec           | ons beio | w, select the t        | puon Export to  | Spreadsheet. Fu         | r a PDF print do a ne | w search using only on |
|                                 | Select Re                                   | port:                   | Tract Red    | constitution Histo | ry                           |          |                        |                 |                         |                       |                        |
| State                           |                                             | -                       | is           | <b>v</b>           | Any State                    | -        |                        |                 | Informat                | tional                |                        |
| County                          |                                             | -                       | is           | -                  | Any County                   | -        | 0 0                    |                 | messag                  | e                     |                        |
| Tract Numbe                     | er                                          | -                       | equals       | -                  | 10786                        |          | 0 0                    |                 |                         |                       |                        |
| Tract Numbe                     | er                                          | -                       | equals       | •                  | 10785                        |          | • •                    |                 |                         |                       |                        |
| Year                            |                                             | -                       | equals       | -                  |                              |          |                        |                 |                         |                       |                        |
| Search C                        | lear All Rese                               | t to De                 | efaults      | Reconstitution     | No report o<br>options       | reation  | IBase                  | Parent Farm     | Parent Tract            | Resulting Tract       | Resulting Farm         |
| State                           | County Ye                                   | ear F                   | Recon ID     | reconstitution     |                              |          |                        |                 |                         |                       |                        |
| State<br>Any State              | County Ye                                   | ear F                   | Recon ID     | Tract Combinat     | ion 12/20/201                | 6        | 99999910               | 1994            | 10784                   | 10785                 | 1994                   |
| State<br>Any State              | County Ye<br>Any County 20                  | ear F<br>)16 3          | Recon ID     | Tract Combinat     | ion 12/20/201                | 6        | 999999910              | 1994            | 10784<br>10783          | 10785                 | 1994                   |
| State<br>Any State<br>Any State | County Yo<br>Any County 20<br>Any County 20 | ear F<br>)16 3<br>)16 4 | Recon ID     | Tract Combinat     | ion 12/20/2010<br>12/20/2010 | 6        | 999999910<br>999999911 | 1994<br>1994    | 10784<br>10783<br>10785 | 10785<br>10786        | 1994<br>1994           |

To generate the tract reconstitution PDF report, users must refine the search criteria and limit the **Tract Number** option to only one entry.

#### C Searching by Year

The **Year** is an optional search criterion that if entered will limit the search results to only reconstitutions that occurred on the specified tract in the entered FY. When entering a **Year**, the **State**, **County**, and **Tract Number** options are still required entries.

If no reconstitutions were completed for the tract in the specified year, the **Result List** will remain blank and the header "0 Reconstitutions Entries Found" will be displayed.

| Search Criteria  | a                               |         |               |                |      |                        |         |      |     |       |           |           |         |                   |        |                    | Hi                     | de Search Fields |
|------------------|---------------------------------|---------|---------------|----------------|------|------------------------|---------|------|-----|-------|-----------|-----------|---------|-------------------|--------|--------------------|------------------------|------------------|
| * Specifying val | ues for multiple                | e field | ds will narre | ow the searc   | h rr | esults,while specifyin | ng diff | iere | ent | t val | ues for t | he same f | ield in | multiple line ent | ries w | ill broaden the se | arch resu <sup>l</sup> | its.             |
|                  | Select Repr                     | ort:    | Tract Rer     | constitution F | Hist | iory                   |         |      | •   |       |           |           |         |                   |        |                    |                        |                  |
| State            |                                 | -       | is            | - I            | -    | Any State              | -       | c    |     | •     |           |           |         |                   |        |                    |                        |                  |
| County           |                                 | -       | is            |                | •    | Any County             | -       | C    | 3   | •     |           |           |         |                   |        |                    |                        |                  |
| Tract Number     |                                 | -       | equals        |                | -    | 10786                  |         | C    | 3 1 | •     |           |           |         |                   |        |                    |                        |                  |
| Year             |                                 | -       | equals        |                | -    | 2017                   |         | C    | 3 / | •     |           |           |         |                   |        |                    |                        |                  |
| Search Clea      | r All Reset t<br>Reconstitution | to De   | afaults       | d              |      |                        |         |      |     |       |           |           |         |                   |        |                    |                        |                  |
|                  |                                 | _       | -             |                |      |                        |         |      |     |       |           |           |         |                   |        |                    |                        | 1                |
| State            | County Yea                      | ar F    | Recon ID      | Reconstitu     | tior | Type Completed         | Date    | e    |     | IE    | 3ase      | Parent F  | arm     | Parent Tract      | Re     | esulting Tract     | Resulti                | ng Farm          |
| No result for    | und                             | _       |               |                |      |                        |         |      |     | _     |           |           |         |                   |        |                    |                        |                  |

## D Result List

Once the search criteria have been entered the user can click "Search" to display the results. All reconstitutions meeting the search criteria will be returned in the "**Result List**" assignment block.

- **Note:** Depending on the entered search criteria, the following will not be displayed in the **Result List**:
  - for tract divisions, when searching for a child tract, the associated child tracts that were also the result of the identified reconstitution will not be displayed
  - for tract combinations, when searching for a parent tract, the associated parent tracts also involved with the reconstitution will not be displayed.

| Re | esult List: 1 Reconstitution entry Found |            |      |          |                     |                |          |             |              |                 |                |  |  |  |  |
|----|------------------------------------------|------------|------|----------|---------------------|----------------|----------|-------------|--------------|-----------------|----------------|--|--|--|--|
| 1  | Tract Reconstitution Report              |            |      |          |                     |                |          |             |              |                 |                |  |  |  |  |
|    | State                                    | County     | Year | Recon ID | Reconstitution Type | Completed Date | IBase    | Parent Farm | Parent Tract | Resulting Tract | Resulting Farm |  |  |  |  |
|    | Any State                                | Any County | 2016 | 4        | Tract Division      | 12/20/2016     | 99999910 | 1994        | 10785        | 10786           | 1994           |  |  |  |  |

Following are the attributes and descriptions of the reconstitution data that will be displayed in the **Result List.** 

| Result              | Description                                                                                                    |
|---------------------|----------------------------------------------------------------------------------------------------|
| State               | The administrative state of the entered tract number.                                                                            |
| County              | The administrative county of the entered tract number.                                                                           |
| Year                | The FY when the associated reconstitution occurred.                                                                              |
| Recon ID            | The reconstitution identification number generated by the system<br>after a tract reconstitution has been submitted or completed |
| Reconstitution Type | The type of tract reconstitution submitted or completed:                                                                         |
|                     | • tract division                                                                                                    |
|                     | • tract combination.                                                                                                    |
| Completed Date      | The completed date will display the date the reconstitution was<br>completed in CRM Farm Records by the user.                    |
| Parent IBase        | The Ibase associated with the parent farm number. The Ibase is                                                                   |
|                     | hyperlinked. Clicking on the Ibase will result in navigating to the associated farm record.                                      |
| Parent Farm         | The parent farm number associated with the reconstitution.                                                                       |
| Parent Tract        | The parent tract number associated with the reconstitutions. This                                                                |
|                     | may or may not be the same tract number entered in the search                                                                    |
|                     | criteria.                                                                                                    |

\_\_\*

**D** Result List (Continued)

| Result          | Description                                                                                                    |  |  |  |  |  |  |
|-----------------|----------------------------------------------------------------------------------------------------|--|--|--|--|--|--|
| Resulting Tract | The resulting tract number associated with the reconstitution. This may or may not be the same tract number entered in the search criteria.  |  |  |  |  |  |  |
| Resulting Farm  | The resulting farm number associated with the reconstitution.                                                                                |  |  |  |  |  |  |
|                 | <b>Note:</b> For tract reconstitutions, the resulting farm number will always be displayed and be the same as the parent farm number listed. |  |  |  |  |  |  |

#### E Navigating to the Associated Farm Records and Reconstitution History Assignment Block

The **Parent IBase** for the associated farm is hyperlinked. Clicking on an IBase number will result in navigating to the associated farm record. Tracts listed that are still active tracts are also hyperlinked. Clicking on a hyperlinked tract will result in navigating to the associated farm record at the selected tract level.

| Result Lis | t: 1 Reconstitu<br>Reconstitution | ution e<br>n Repo | ntry Found | Hyperlink           | ed IBase       |           | Hyperlinked<br>Number |             |       |       |                |
|------------|-----------------------------------|-------------------|------------|---------------------|----------------|-----------|-----------------------|-------------|-------|-------|----------------|
| State      | County                            | Year              | Recon ID   | Reconstitution Type | Completed Date | IBase     | -                     | r arem mae. | ····· | Tract | Resulting Farm |
| Any St     | ate Any County                    | 2016              | 4          | Tract Division      | 12/20/2016     | 999999910 | 1994                  | 10785       | 10786 |       | 1994           |

#### Below is an example of clicking on a hyperlinked tract number from the **Result List.**

| Tract: , -10786                          |                          |                                     |                                                                                                    |                                                        |                       |       |                                                            |                                                                                          | 19.                             | 🖸 Back 🔹 🖸       | - [ |
|------------------------------------------|--------------------------|-------------------------------------|----------------------------------------------------------------------------------------------------|--------------------------------------------------------|-----------------------|-------|------------------------------------------------------------|------------------------------------------------------------------------------------------|---------------------------------|------------------|-----|
| Edit Fact Sheet Farm Division - GIS Trac | t Division               | Transfe                             | er Process   More                                                                                                 | Ŧ                                                      |                       |       |                                                            |                                                                                          |                                 | <b>\$</b>        | 8   |
| Installed Base Hierarchy                 | GIS In     Tract         | nfo<br>General I<br>BIA             | Data<br>Tract Numbe<br>State/County/Trac<br>Tract Description<br>Range Unit Numbe<br>Tract Status<br>Divided From | r: 10786<br>t: .1<br>n:<br>r:<br>s: Active<br>n: 10785 | 0786                  |       | State Phys<br>County Phys<br>Congress<br>Wett<br>Year Wett | ical Location:<br>ical Location:<br>sional District:<br>and Certified:<br>and Certified: | Any State<br>Any Cou<br>4<br>No | a)<br>e<br>mty   | ~   |
|                                          | ▼ Reco W Tract Year 2016 | nstitution<br>Reconsti<br>Reco<br>4 | History<br>tution Report<br>Reconstitution<br>Tract Division                                                      | Status<br>Complete                                     | Complet<br>12/20/2016 | IBase | Parent F<br>1994                                           | Parent T<br>10785                                                                        | Resultin<br>10786               | Resultin<br>1994 | ~   |

The **Reconstitution History** assignment block will provide information associated with the reconstitutions similar to the search **Result List**. Additionally, the ability to generate the tract reconstitution history reports or export the data to an Excel spreadsheet is available.--\*

# E Navigating to the Associated Farm Records and Reconstitution History Assignment Block (Continued)

The following attributes and descriptions will be displayed in the tract level Reconstitution History assignment block.

| ▼ Reco  | Reconstitution History       |                     |          |                |          |             |              |                 |                |  |  |  |
|---------|------------------------------|---------------------|----------|----------------|----------|-------------|--------------|-----------------|----------------|--|--|--|
| 援 Tract | STract Reconstitution Report |                     |          |                |          |             |              |                 |                |  |  |  |
| Year    | Recon ID                     | Reconstitution Type | Status   | Completed Date | IBase    | Parent Farm | Parent Tract | Resulting Tract | Resulting Farm |  |  |  |
| 2016    | 4                            | Tract Division      | Complete | 12/20/2016     | 99999910 | 1994        | 10785        | 10786           | 1994           |  |  |  |

| Result              | Description                                                            |
|---------------------|------------------------------------------------------------------------|
| Year                | The FY when the associated reconstitution occurred.                    |
| Recon ID            | The reconstitution identification number generated by the system after |
|                     | a tract reconstitution was completed.                                  |
| Reconstitution Type | The type of farm reconstitution submitted or completed:                |
|                     |                                                                        |
|                     | tract division                                                         |
|                     | • tract combination.                                                   |
| Status              | Status of "Completed" will be displayed for all tract reconstitutions. |
| Completed Date      | The date the reconstitution was completed.                             |
| Parent IBase        | The IBase associated with the parent farm number. The IBase is         |
|                     | hyperlinked. Clicking on the IBase will result in navigating to the    |
|                     | associated farm records at the farm level.                             |
| Parent Farm         | The parent farm number associated with the reconstitution.             |
| Parent Tract        | The parent tract number(s) associated with the reconstitution.         |
| Resulting Tract     | The resulting tract number(s) associated with the reconstitution.      |
| Resulting Farm      | The resulting farm number associated with the reconstitution.          |
|                     |                                                                        |
|                     | Note: The resulting farm number will be displayed even if a prior or   |
|                     | subsequent farm reconstitution was not completed and the farm          |
|                     | number did not change.                                                 |

#### **F** Generating Reports

Reports can be generated from the **Result List** or from the tract level **Reconstitution History** assignment block within the associated farm record.

#### **Generating the Tract Reconstitution Report:**

Access the "Tract Reconstitution Report" option to generate an Adobe Acrobat PDF report of the associated tract reconstitution history through either the **Result List** or within the **Reconstitution History** assignment block by clicking on the "Tract Reconstitution Report" button.--\*

#### **F** Generating Reports (Continued)

Example of generating the report from the **Result List**.

| Γ | Result List: 1 Reconstitution entry Found |            |      |          |                     |                |           |             |              |                 |                |  |  |
|---|-------------------------------------------|------------|------|----------|---------------------|----------------|-----------|-------------|--------------|-----------------|----------------|--|--|
| ¢ | 🖾 Tract Reconstitution Report             |            |      |          |                     |                |           |             |              |                 |                |  |  |
|   | State                                     | County     | Year | Recon ID | Reconstitution Type | Completed Date | IBase     | Parent Farm | Parent Tract | Resulting Tract | Resulting Farm |  |  |
|   | Any State                                 | Any County | 2016 | 4        | Tract Division      | 12/20/2016     | 999999910 | 1994        | 10785        | 10786           | 1994           |  |  |

Example of generating the report from the **Reconstitution History** assignment block.

| - Re | constitution His              | tory                |          |                |          |             |              |                 |                |  |  |  |  |
|------|-------------------------------|---------------------|----------|----------------|----------|-------------|--------------|-----------------|----------------|--|--|--|--|
| Tr   | E Tract Reconstitution Report |                     |          |                |          |             |              |                 |                |  |  |  |  |
| Year | Recon ID                      | Reconstitution Type | Status   | Completed Date | IBase    | Parent Farm | Parent Tract | Resulting Tract | Resulting Farm |  |  |  |  |
| 2016 | 4                             | Tract Division      | Complete | 12/20/2016     | 99999910 | 1994        | 10785        | 10786           | 1994           |  |  |  |  |

#### **Exporting the Reconstitution History to an Excel Spreadsheet:**

The **Result List** display or the **Reconstitution History** assignment block display can be exported to an Excel spreadsheet using the "Export to Excel" icon in either location.

Example of exporting from the **Result List**.

| F | Result List: 1 Reconstitution entry Found |            |      |          |                     |                |          |             |              |                 |                |  |
|---|-------------------------------------------|------------|------|----------|---------------------|----------------|----------|-------------|--------------|-----------------|----------------|--|
| [ | 📓 Tract Reconstitution Report             |            |      |          |                     |                |          |             |              |                 |                |  |
|   | State                                     | County     | Year | Recon ID | Reconstitution Type | Completed Date | IBase    | Parent Farm | Parent Tract | Resulting Tract | Resulting Farm |  |
|   | Any State                                 | Any County | 2016 | 4        | Tract Division      | 12/20/2016     | 99999910 | 1994        | 10785        | 10786           | 1994           |  |

#### Example of exporting from the **Reconstitution History** assignment block.

| R | Result List: 1 Reconstitution entry Found |            |      |          |                     |                |           |             |              |                 |                |  |  |
|---|-------------------------------------------|------------|------|----------|---------------------|----------------|-----------|-------------|--------------|-----------------|----------------|--|--|
|   | Tract Reconstitution Report               |            |      |          |                     |                |           |             |              |                 |                |  |  |
|   | State                                     | County     | Year | Recon ID | Reconstitution Type | Completed Date | IBase     | Parent Farm | Parent Tract | Resulting Tract | Resulting Farm |  |  |
|   | Any State                                 | Any County | 2016 | 4        | Tract Division      | 12/20/2016     | 999999910 | 1994        | 10785        | 10786           | 1994           |  |  |

#### **G** Report Displays and Examples

The following is an example of a Tract Reconstitution History Report in Adobe Acrobat format.

- **Note:** Depending on the entered search criteria, the following will not be displayed in the Tract Reconstitution Report:
  - for tract divisions, when searching for a child tract, the associated child tracts that were also the result of the identified reconstitution will not be displayed
  - for tract combinations, when searching for a parent, tract the associated parent tracts also involved with the reconstitution will not be displayed.

| ny State<br>ny County | 1      | k□<br>Re            | United States Department of Agriculture<br>Farm Service Agency<br>constitution History of a Tract |                  |                      | e Pr            | Prepared : 03/02/17<br>Page : 1 of 1 |  |  |
|-----------------------|--------|---------------------|---------------------------------------------------------------------------------------------------|------------------|----------------------|-----------------|--------------------------------------|--|--|
| Tract Number:         | 10786  |                     |                                                                                                   |                  |                      |                 |                                      |  |  |
| Description:          |        |                     |                                                                                                   |                  |                      |                 |                                      |  |  |
| Current status:       | Active | 2                   |                                                                                                   |                  | 3                    |                 |                                      |  |  |
|                       |        |                     | Originat                                                                                          | ing Recons       | titution             |                 |                                      |  |  |
| Year                  | Number | Reconstitution Type | nstitution Type Complete                                                                          |                  | Farm Number          | Parent Tract(s) | Resulting Tract(s)                   |  |  |
| 2016                  | 4      | Tract Division 12   |                                                                                                   | 20/2016          | 1994                 | 10785           | 10786                                |  |  |
|                       |        |                     | Termina                                                                                           | ting Recons      | stitution            |                 |                                      |  |  |
| Year                  | Number | Reconstitution Type | Compl                                                                                             | leted Date       | Farm Number          | Parent Tract(s) | Resulting Tract(s)                   |  |  |
|                       |        |                     |                                                                                                   | N/A              | 5                    |                 |                                      |  |  |
|                       |        |                     | DC                                                                                                | CP Crop Dat      | ta 🦰                 |                 |                                      |  |  |
| Crop Name             |        | Base Ac             | res                                                                                               | CCC-505 CF<br>Ad | RP Reduction<br>cres | CTAP Yield      | PLC Yield                            |  |  |
| Wheat                 |        | 9.30                | )                                                                                                 | (                | 0.00                 | 0               | 35                                   |  |  |
| Corn                  |        | 32.70               | )                                                                                                 | (                | D.00                 | 0               | 84                                   |  |  |
| Soybeans              |        | 10.62               |                                                                                                   | (                | 0.00                 | 0               | 20                                   |  |  |

# **G** Report Displays and Examples (Continued)

The report returns the following information.

|   | Item                          | Description                                                                                                    |
|---|-------------------------------|----------------------------------------------------------------------------------------------------|
| 1 | State                         | Administrative State Name.                                                                                                    |
|   | County                        | Administrative County Name.                                                                                                    |
| 2 | Tract Number                  | Selected Tract Number.                                                                                                    |
|   | Description                   | Tract description listed in the General Data assignment block                                                                                                    |
|   |                               | for the selected Tract Number.                                                                                                    |
|   | Current Status                | Tract status for the selected tract number.                                                                                                    |
| 3 | Originating<br>Reconstitution | If the selected tract number was the result of a tract<br>reconstitution, the parent tract number that the selected farm<br>was created from will be listed with the associated<br>reconstitution data: |
|   |                               | • Year – FY the reconstitution was completed in                                                                                                    |
|   |                               | • Number – reconstitution ID number assigned to the reconstitutions                                                                                                    |
|   |                               | <ul> <li>Reconstitution Type – type of tract reconstitution completed</li> </ul>                                                                                                    |
|   |                               | • Completed Date – date the reconstitution was completed in the system by the user                                                                                                    |
|   |                               | • Farm Number – the farm number associated with the tract(s) involved in the specific reconstitution                                                                                                    |
|   |                               | • Parent Tract(s) – the parent tract number(s) involved in the originating reconstitution                                                                                                    |
|   |                               | • Resulting Tract(s) – resulting tract(s) created through the reconstitutions.                                                                                                    |

# **G** Report Displays and Examples (Continued)

|   | Item                          | Description                                                                                                    |
|---|-------------------------------|----------------------------------------------------------------------------------------------------|
| 4 | Terminating<br>Reconstitution | If the selected tract number was a parent tract involved in a tract reconstitution, the tracts that resulted in the termination or inactivation of the parent tract(s) and the following information will be displayed:                                                                                                   |
|   |                               | • Year – FY the reconstitution was completed                                                                                                    |
|   |                               | • Number – reconstitution ID number assigned to the reconstitution                                                                                                    |
|   |                               | <ul> <li>Reconstitution Type – type of tract reconstitution completed</li> </ul>                                                                                                    |
|   |                               | • Completed Date – date the reconstitution was completed in the system by the user                                                                                                    |
|   |                               | • Farm Number – the farm number associated with the tract(s) involved in the specific reconstitution                                                                                                    |
|   |                               | • Parent Tract(s) – the parent tract number(s) involved in the originating reconstitution                                                                                                    |
|   |                               | • Resulting Tract(s) – resulting tracts created through the reconstitutions.                                                                                                    |
| 5 | DCP Crop Data                 | The tract level crop data and CCC-505 CRP reduction acres<br>will be displayed for the tract that the report was generated<br>for. This data is populated directly from the tract level tract<br>crop data and tract CCC-505 CRP reduction data assignment<br>blocks. The following data will be displayed if applicable: |
|   |                               | Crop Name                                                                                                    |
|   |                               | <ul> <li>Base Acres</li> <li>CCC-505 CRP Reduction Acres</li> </ul>                                                                                                    |
|   |                               | • CTAP Yield                                                                                                    |
| 6 | Prepared                      | • PLC Yield.<br>The date the report was generated by clicking on the Tract                                                                                                    |
|   |                               | Reconstitution History button from either the <b>Result List</b>                                                                                                    |
|   |                               | after a search or the tract level <b>Reconstitution History</b>                                                                                                    |
|   | Page                          | The current page number and the total number of pages in the                                                                                                    |
|   | -                             | generated report.                                                                                                    |

#### **G** Report Displays and Examples (Continued)

The PDF Reconstitution History of a Tract report can be saved or printed, as needed.

The following is an example of the "**Result List**" exported to an Excel spreadsheet using the "Export to Spreadsheet" icon.

| KI 5 · ♂<br>FILE HOME | - =<br>INSERT     | PAGE LAYOUT  | export_117030<br>FORMULAS | 03_100630 - Excel<br>DATA REVIEW VIE | W ACROBAT             | TABLE T | IGN                                           |                | 5              | ? E<br>Smith, BillieJo - FSA, Li             | E - 🗆 🗄<br>ncoln, NE + 🕅    |
|-----------------------|-------------------|--------------|---------------------------|--------------------------------------|-----------------------|---------|-----------------------------------------------|----------------|----------------|----------------------------------------------|-----------------------------|
| Paste                 | •<br><u>u</u> • 🖽 | 11 · A A     |                           | Wrap Text                            | General<br>\$ - % + 9 | *       | Conditional Format as<br>Formatting * Table * | Cell Insert    | Delete Format  | ∑ AutoSum - A.<br>↓ Fill - Z<br>Clear - Filt | t & Find &<br>er * Select * |
| Clipboard 12 48       | Font              | 5            | A                         | lignment r                           | S Number              | G.      | Styles                                        |                | Cells          | Editing                                      |                             |
| A1 •                  | 8                 | Jx State     | e                         | E F                                  | G                     |         | н і                                           |                |                | K                                            | м                           |
| 1 State -             | County -          | Year 💌 Recon | ID Reconstitut            | ion Type 💌 Completed                 | Date 💌 IBase 💌        | Parent  | t Farm 💌 Parent Tra                           | ct 💌 Resulting | Tract 💌 Result | ting Farm                                    |                             |
| 2 Any State A         | ny County         | 2016 4       | Tract Divisio             | on 12/20/2016                        | 999999910             | 1994    | 10785                                         | 10786          | 1994           |                                              |                             |

All data displayed in the **Result List** will be populated in the Excel spreadsheet. Normal Excel functionality to summarize, sort, filter, save, or print the exported data can be used.

The following is an example of the tract level **Reconstitution History** assignment block exported to an Excel spreadsheet using the "Export to Spreadsheet" icon.

| x∎    | 5         | ~ (ð <del>-</del> |                     | export_11703     | 803_101037 - Excel                                                            |         |                     | TABLE TOOLS        |                     |                      | ?                                                                    | 困 – □ ×                            |
|-------|-----------|-------------------|---------------------|------------------|-------------------------------------------------------------------------------|---------|---------------------|--------------------|---------------------|----------------------|----------------------------------------------------------------------|------------------------------------|
| FIL   | .E HO     | IN:               | SERT PAGE LAYOUT    | FORMULAS         | DATA REVIEW                                                                   | VIEW    | ACROBAT             | DESIGN             |                     |                      | Smith, BillieJo - FSA                                                | , Lincoln, NE 👻 🔍                  |
| Past  |           | Calibri<br>B I U  | - 11 - A A A →      |                  | <ul> <li>✓ Wrap Text</li> <li>✓ Wrap Cext</li> <li>✓ Merge &amp; C</li> </ul> | enter - | General<br>\$ ~ % * | Conditi<br>Formatt | onal Format as Cell | Insert Delete Format | <ul> <li>➤ AutoSum *</li> <li>✓ Fill *</li> <li>✓ Clear *</li> </ul> | Sort & Find &<br>Filter - Select - |
| Clipt | board 🕞   |                   | Font 5              | A                | Alignment                                                                     | Es.     | Number              | Fa                 | Styles              | Cells                | Editi                                                                | ng 🔨                               |
| A1    |           | • : )             | ≺ √ ƒx Year         |                  |                                                                               |         |                     |                    |                     |                      |                                                                      | ^                                  |
|       | Α         | В                 | с                   | D                | E                                                                             | F       | G                   | н                  | I                   | J                    | K L                                                                  | MN                                 |
| 1     | /ear 💌 Re | econ ID 💌         | Reconstitution Type | 🛛 Status 🛛 💌 Con | npleted Date 💌 IB                                                             | Base 💌  | Parent Farm 💌       | Parent Tract       | Resulting Tract 💌   | Resulting Farm 💌     |                                                                      |                                    |
| 2 2   | 2016 4    |                   | Tract Division      | Complete 12/2    | 20/2016 99                                                                    | 9999910 | 1994                | 10785              | 10786               | 1994                 |                                                                      |                                    |
| 3     |           |                   |                     |                  |                                                                               |         |                     |                    |                     |                      |                                                                      |                                    |
| 4     |           |                   |                     |                  |                                                                               |         |                     |                    |                     |                      |                                                                      |                                    |
| 5     |           |                   |                     |                  |                                                                               |         |                     |                    |                     |                      |                                                                      |                                    |
| -     |           |                   |                     |                  |                                                                               |         |                     |                    |                     |                      |                                                                      |                                    |

All data in the assignment block will be populated in the Excel spreadsheet. Normal Excel functionality to summarize, sort, filter, save, or print the exported data can be used.--\*